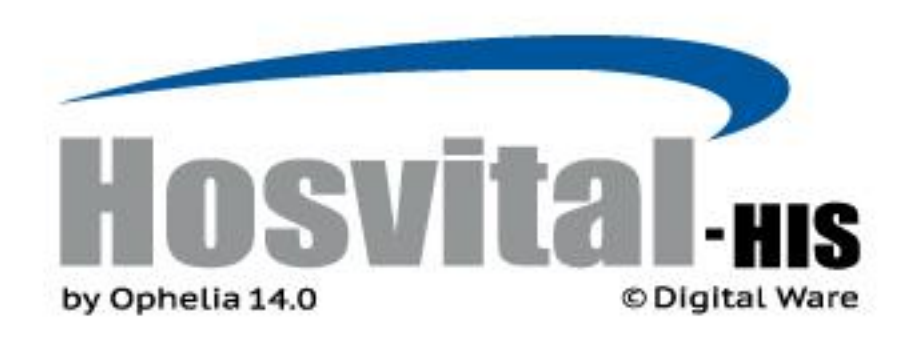

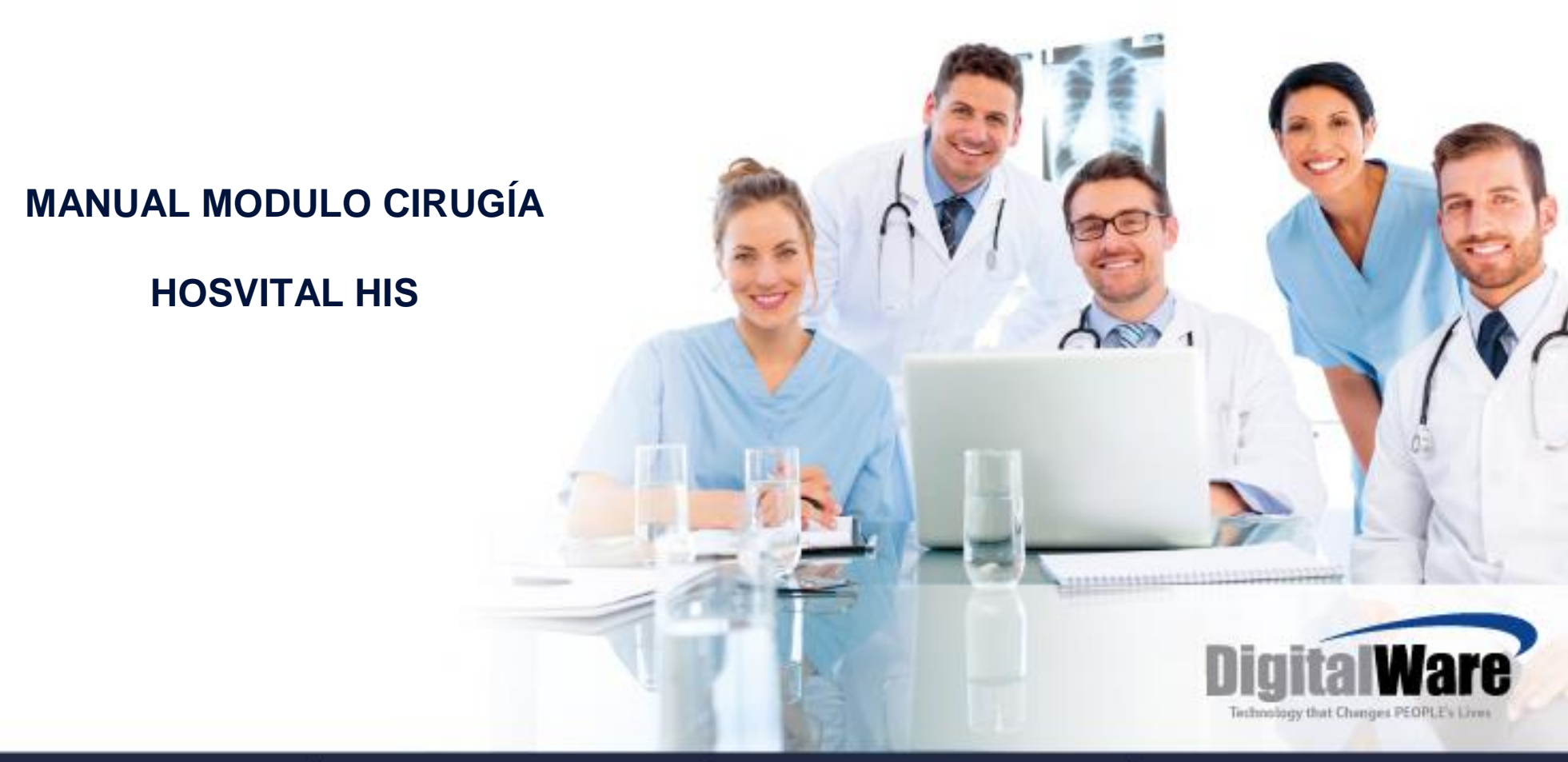

Código: M-HOS-012\_A Manual Modulo Cirugía

**HOSVITAL HIS** 

Fecha de generación 01-02-2010

Última modificación 09-01-2018

Versión **3** 

### ISO 9001: 2008

• Historia del Documento

| Ver | Descripción Cambio                             | Fecha   |
|-----|------------------------------------------------|---------|
| 1   | Creación Manual                                | 02/2010 |
| 2   | Actualización del Documento                    | 03/2016 |
| 3   | Actualización Formato y Nuevas Funcionalidades | 01/2018 |
|     |                                                |         |
|     |                                                |         |
|     |                                                |         |
|     |                                                |         |
|     |                                                |         |
|     |                                                |         |
|     |                                                |         |
|     |                                                |         |
|     |                                                |         |
|     |                                                |         |
|     |                                                |         |

## **TABLA DE CONTENIDO**

| INTRODUCCIÓN                   | 5  |
|--------------------------------|----|
| OBJETIVO GENERAL               | 5  |
| DEFINICIÓN                     | 5  |
| DIAGRAMA                       | 6  |
| GLOSARIO                       | 6  |
| GENERALIDADES                  | 7  |
| Botones de Gestión             |    |
| INGRESO AL SISTEMA ASISTENCIAL | 8  |
| INGRESO AL MODULO DE CIRUGÍA   | 10 |
| TURNOS                         |    |
| Asignación de Turnos           |    |
| PROGRAMACIÓN DE CIRUGÍAS       | 21 |
| Programación                   |    |
| Imprimir Programación          |    |

Fecha de generación 01-02-2010

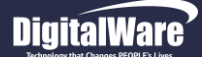

## MANUAL MODULO CIRUGÍA

| Turnos                           |      |
|----------------------------------|------|
| DESCRIPCIÓN QUIRÚRGICA           | <br> |
| REGISTRO DESCRIPCIÓN QUIRÚRGICA  |      |
| Historia Clínica                 |      |
| Epicrisis Manual.                |      |
| Realizada                        |      |
| HOJA DE GASTO                    | <br> |
| Registro Hoja de Gasto           |      |
| RECORD DE ANESTESIA              | <br> |
| REGISTRO RECORD DE ANESTESIA     |      |
| LIQUIDACIÓN DE CIRUGÍAS          | <br> |
| PROGRAMACIÓN DIARIA              | <br> |
| ACTIVIDAD QUIRÚRGICA DIARIA      | <br> |
| RESUMEN PROCEDIMIENTO QUIRÚRGICO | <br> |

# INTRODUCCIÓN

Este Manual será la guía y la herramienta de consulta del usuario para llevar a cabo el registro de las Actividades consignadas en el Modulo de Cirugía de Hosvital HIS. El cual Facilita el aprendizaje y proporciona orientación a nivel operativo y/o de ejecución al manejar la Aplicación.

Es descriptivo, establece que información ingresar al Software para obtener el resultado esperado, lo anterior dependiente del Registro de Información, Informes, Reportes, Anexos y demás.

## **OBJETIVO GENERAL**

Indicar el Proceso a seguir por el usuario para dar cumplimiento a las tareas aplicadas en el Modulo de Cirugía de Hosvital HIS, como:

- Determinar los aspectos clínicos necesarios para poder generar un Procedimiento Quirúrgico.
- Registrar la Información en el Software, para almacenar dicha información en la Historia Clínica del Paciente.
- Brindar el Soporte a la parte Administrativa y Operacional de la Institución.

# DEFINICIÓN

En el Modulo de Cirugía se evidencia el servicio prestado para la realización de Procedimientos e Intervenciones Quirúrgicas, los cuales están basados en la Manipulación Mecánica de Estructuras Anatómicas que requieren de Recurso Medico, Material y Equipo Especializado, teniendo en cuenta que en algunos Pacientes se puede realizar de manera Ambulatoria pero en otros se debe contar con una Estancia Hospitalaria. Estos Procedimientos e Intervenciones pueden requerir de Equipamiento de alta tecnología, Insumos quirúrgicos, Medicamentos, Anestesia y Recurso Profesional.

Hosvital HIS comprende el Proceso desde que se detecta la necesidad del Servicio, alistamiento de Sala, Insumos, Participantes, Atención del Paciente (Cirugía) y Registro de Información, hasta el Seguimiento para la recuperación o direccionamiento.

Fecha de generación 01-02-2010

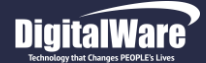

## DIAGRAMA

A continuación se presenta el Flujo de Proceso para el Modulo de Cirugía.

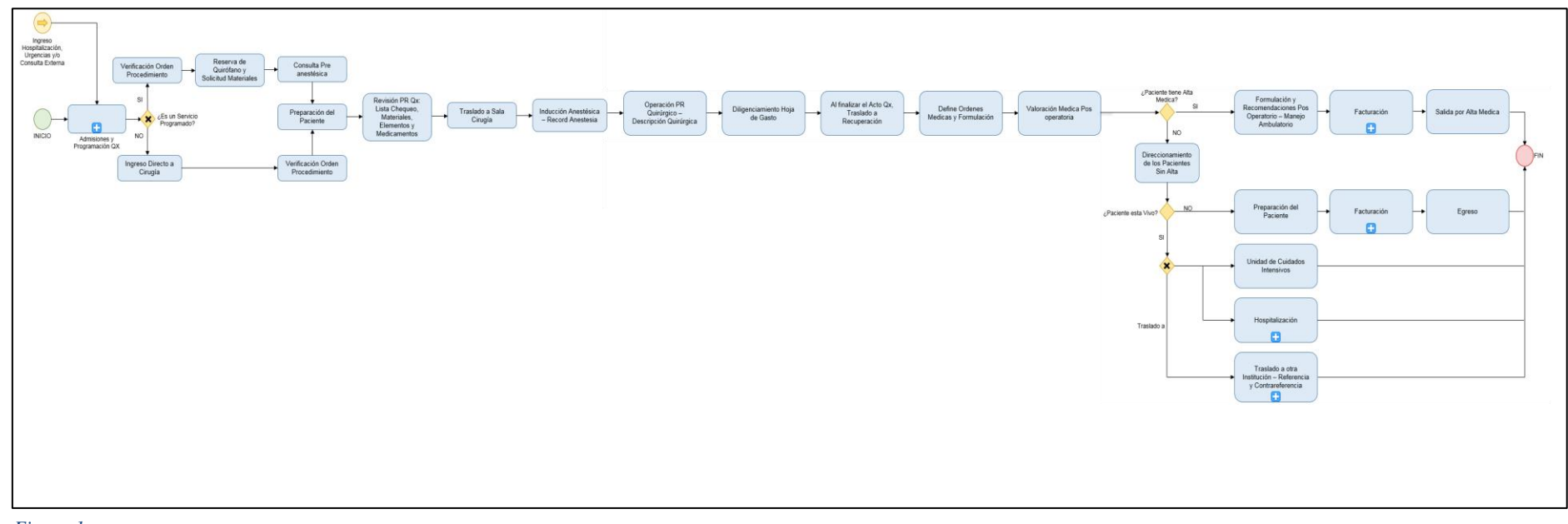

Figura 1

# GLOSARIO

El siguiente es el vocabulario que se considera pertinente para atender las actividades del Proceso:

- Inducción Anestésica: Hace referencia a la acción que se realiza antes de alcanzar el Nivel de Anestesia deseado. Es decir: Pre medicación con un Sedante Tranquilizante, la Intubación, Administración de Oxigeno y de Anestésico.
- **Record de Anestesia:** Hace referencia al Listado que enseña las veces que el Paciente ha sido anestesiado en la misma Institución, donde se muestran los detalles más relevantes en la aplicación de este proceso.
- Recuperación: Hace referencia al área donde se lleva a cabo la vigilancia de los Pacientes que han salido del acto quirúrgico.

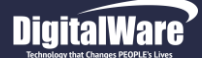

## **GENERALIDADES**

## Botones de Gestión.

Dentro del sistema Hosvital se manejan botones en cada una de las pantallas que contienen funcionalidades específicas; tales como:

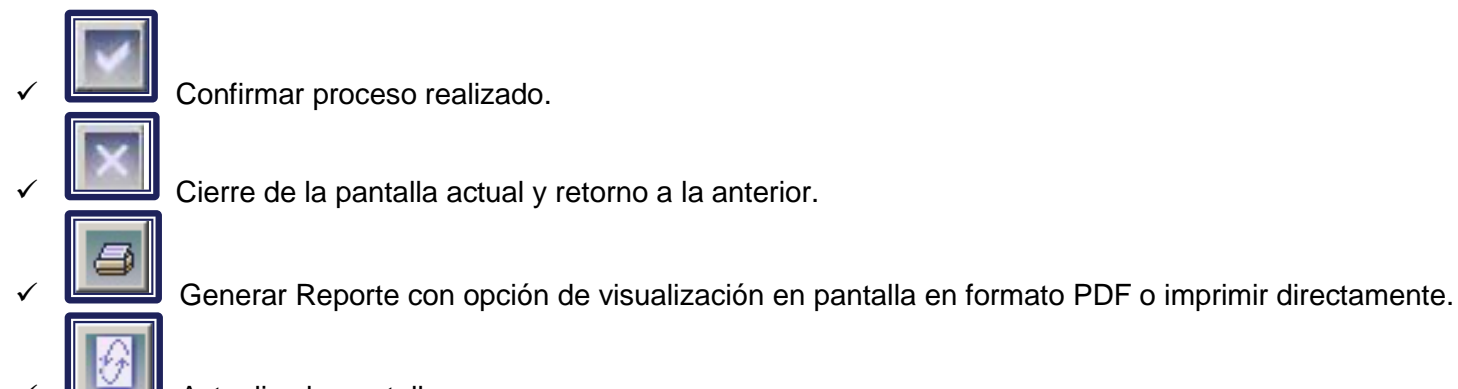

Actualiza la pantalla.

### Funciones especiales.

Para un mejor desempeño dentro del sistema Hosvital, se encuentran funciones especiales del teclado que ayudan a mejorar el tiempo en la actividad. Estas funciones especiales son:

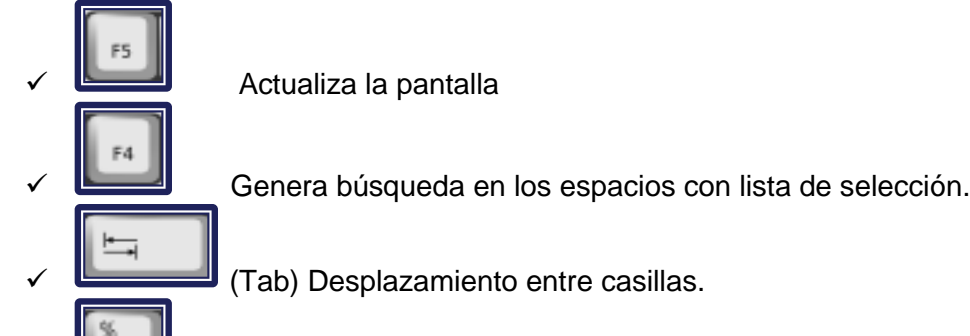

(%) Genera búsquedas específicas, en los espacios con lista de selección, al combinarse con las letras iniciales del registro a buscar.

# DigitalWare

## **INGRESO AL SISTEMA ASISTENCIAL**

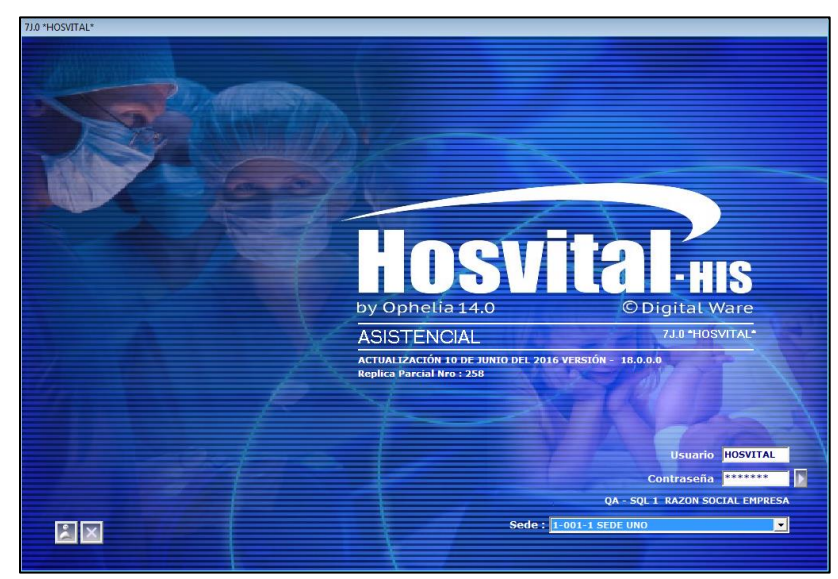

Figura 2

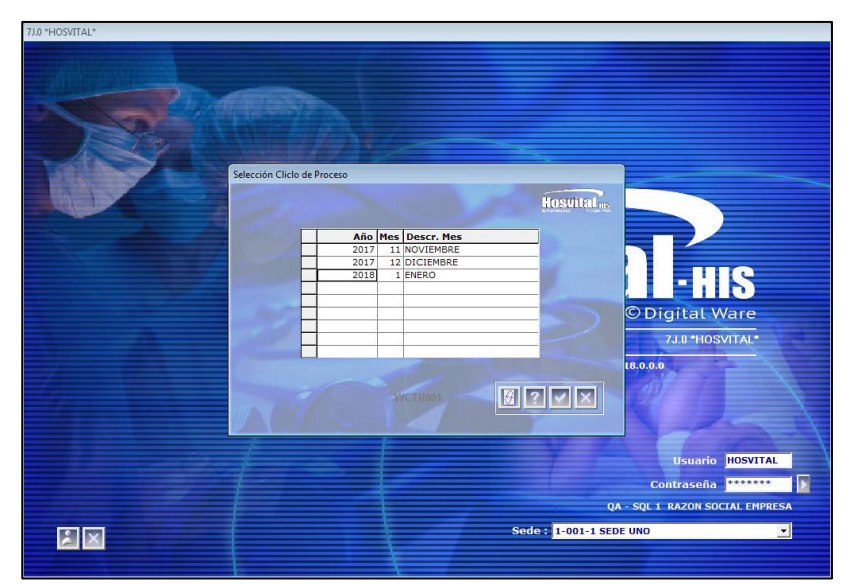

Figura 3

Código: M-HOS-012\_A Manual Modulo Cirugía HOSVITAL HIS Una vez se ha instalado correctamente el software, el usuario ingresa por el link o el Acceso directo de los archivos ejecutables Hosvital Asistencial.

Para ingresar al sistema se debe:

- 1. Digitar el usuario.
- 2. Digitar la contraseña.
- 3. Seleccionar la sede, dando click en el botón para desplegar

opciones. [1]. (En caso de que se tenga 2 o más sedes).

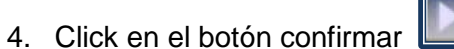

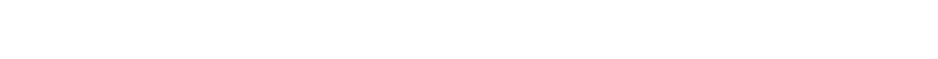

Seleccionar el ciclo del proceso (periodo-mes) y seguido a este, click en

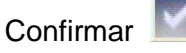

Fecha de generación 01-02-2010

Última modificación 09-01-2018

Versión 3

# DigitalWare

HOSVITAL HIS Página 9 de 154

Enseguida el Hosvital Asistencial visualiza las dos grandes subdivisiones de menú:

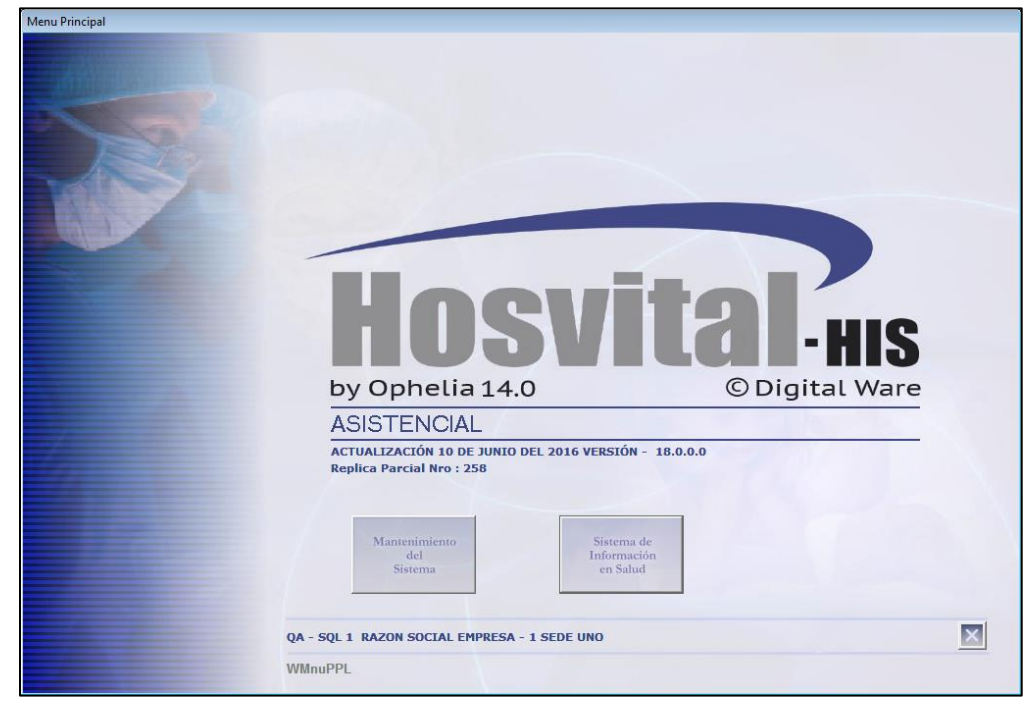

• **Mantenimiento del Sistema:** En este menú se parametriza, es decir se configura según la forma de operar, procesos y requerimientos de la entidad, los datos funcionales a nivel clínico, logístico. También se crean y administran los usuarios, niveles seguridad, perfiles para ingresar al sistema asistencial y demás.

• Sistema de Información en Salud: Por este medio se puede acceder a los módulos funcionales asistenciales para atención de los pacientes, y los administrativos, donde los usuarios finales van a tener la interacción con el software y van a crear el registro de su data en la base de datos.

Figura 4

# DigitalWare

# INGRESO AL MODULO DE CIRUGÍA

Para acceder al Módulo de Cirugía, se debe ingresar por:

> Ruta: Asistencial/ Sistemas de Información en Salud/ Cirugía

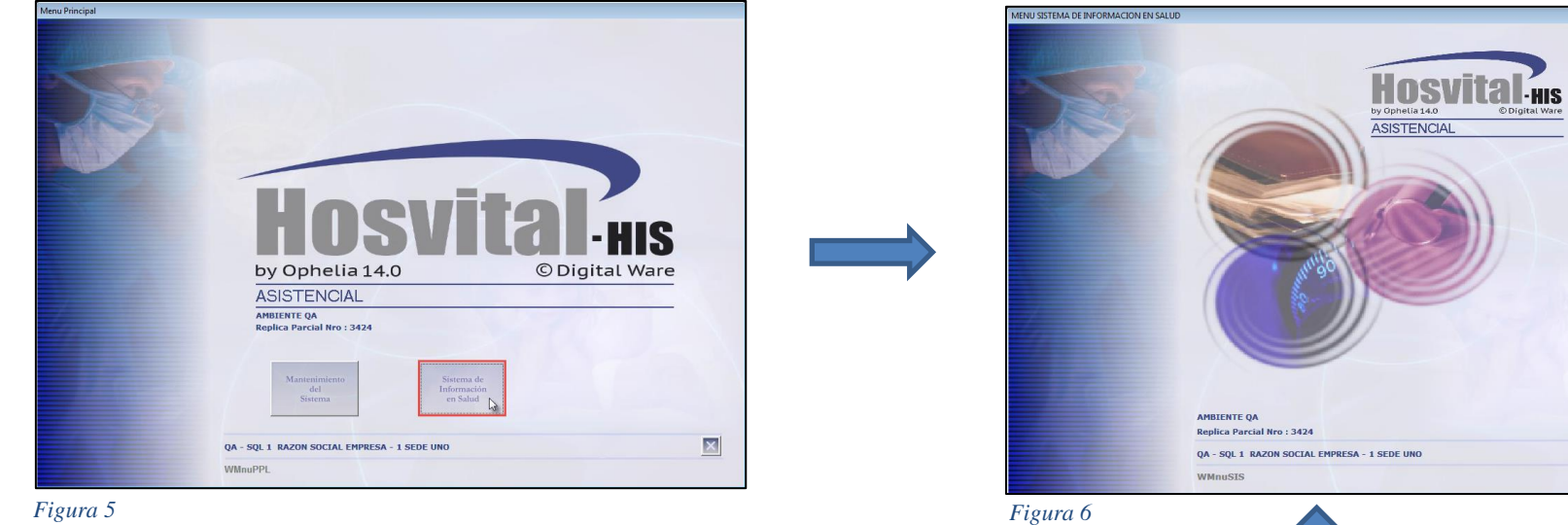

Figura 5

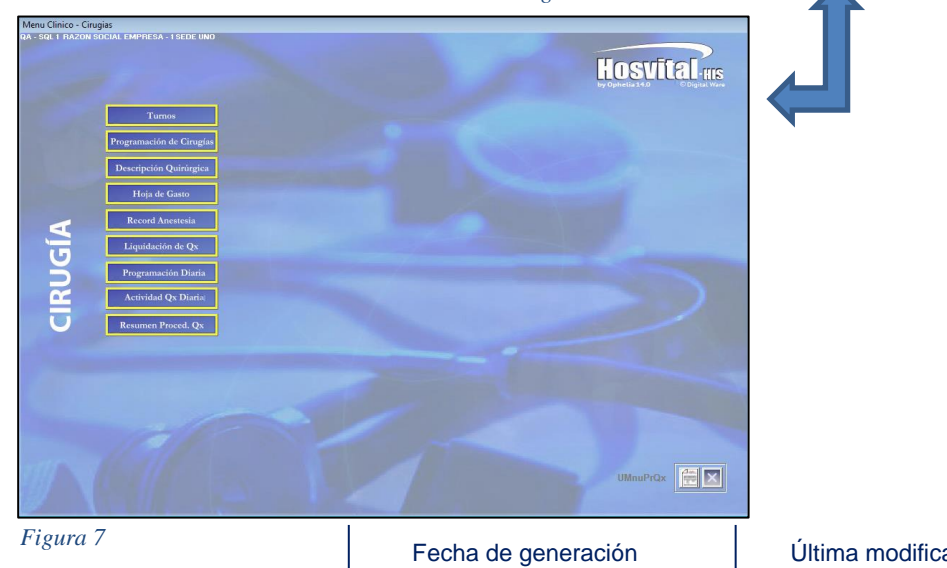

Código: M-HOS-012\_A Manual Modulo Cirugía **HOSVITAL HIS** 

01-02-2010

Última modificación 09-01-2018

Versión 3

×

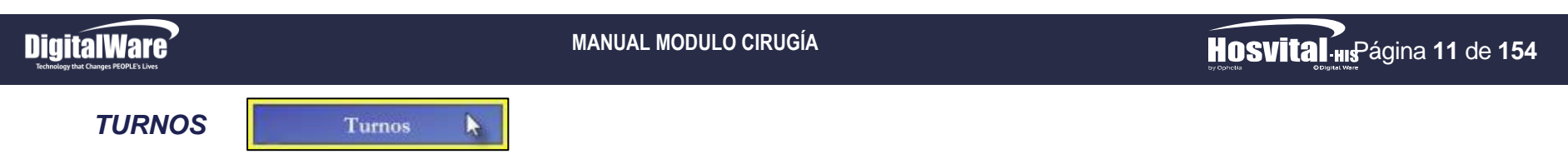

En esta opción se realiza la Asignación y Cancelación de Turnos para los diferentes Quirófanos que se encuentran disponibles en la Institución. Para esto se da click en el respectivo botón y se despliega la pantalla "Turnos Quirófanos".

| ie: 1 SEDE UNO                  | -  | Fec | ha F | rog  | ram | ació | n 09/   | 01/2            | 018 |    |    |    |      |    |     |             |       |     |      |      |      |    |  |
|---------------------------------|----|-----|------|------|-----|------|---------|-----------------|-----|----|----|----|------|----|-----|-------------|-------|-----|------|------|------|----|--|
| Quirófano                       | 07 | 08  | 09   | 10   | 11  | 12 : | 13   14 | 15              | 16  | 17 | 18 | 19 | 20 3 | 21 | 22  | 23          | 00    | 01  | 02   | 03   | 04   | 05 |  |
| QUIROFANO 01 SEDE 001           |    |     |      | Î    |     |      |         | 1               |     |    |    |    |      |    |     |             |       |     |      |      |      |    |  |
| QUIROFANO 02                    |    |     |      |      |     |      |         |                 |     |    |    |    |      |    |     |             |       |     |      |      |      |    |  |
| QX DE PRUEBA                    |    |     |      |      |     |      |         |                 |     |    |    |    |      |    |     |             |       |     |      |      |      |    |  |
| CX GENERAL                      |    |     |      |      |     |      |         |                 |     |    |    |    |      |    |     |             |       |     |      |      |      |    |  |
| SALA DE CIRUGIA                 |    |     |      |      |     |      |         |                 |     |    |    |    |      |    |     |             |       |     |      |      |      |    |  |
| QUIROFANO 2                     |    |     |      |      |     |      |         |                 |     |    |    |    |      |    |     |             |       |     |      |      |      |    |  |
| QUIROFANO 1                     |    |     |      |      |     |      |         |                 |     |    |    |    |      |    |     |             |       |     |      |      |      |    |  |
| SALAS DE CIRUGIA CARDIOVASCULAR |    |     |      |      |     |      |         |                 |     |    |    |    |      |    |     |             |       |     |      |      |      |    |  |
|                                 |    |     |      |      |     |      |         |                 |     |    |    |    |      |    | Cu  | Jad         | ricul | a d | e R  | esul | tade | os |  |
|                                 |    |     |      |      |     |      |         |                 |     |    |    |    |      |    |     |             |       |     |      |      |      |    |  |
|                                 |    |     | _    |      |     |      |         |                 |     |    |    |    |      |    |     |             |       |     |      |      |      |    |  |
| Indicador por Co                |    | NF. | CON  | FIRE | 140 |      | on cui  | <mark>20</mark> |     |    |    |    |      | N  | Ger | nera<br>Qui | ar R  | epo | rtes | ?    |      |    |  |

La cual se compone por:

- Filtros de Búsqueda: Hace referencia a los Filtros de Búsqueda que se encuentran en la parte superior de la pantalla, con los cuales se puede cargar la información solicitada, como:
  - Sede: Se selecciona de la lista desplegable la Sede por la que se requiere discriminar la Información.
  - Fecha Programación: Se ingresa la Fecha en la que se Programó la Cirugía a realizar.

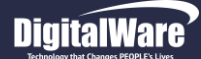

Se pulsa la tecla F5 para que el sistema cargue la información solicitada en la Cuadricula de resultados, Cabe aclarar que no es obligatorio el diligenciamiento de todos los Filtros de Búsqueda.

• **Cuadricula de Resultados:** Hace referencia a la Cuadricula que se encuentra en pantalla, en la cual se muestran los Registros de los Quirófanos disponibles de la Institución, esto de acuerdo a los Filtros de Búsqueda utilizados.

| Quirófano                       | 07 | 08 | 09 | 10 | 11 | 12 | 13 | 14 | 15 | 16 | 17 | 18 | 19 | 20 | 21 | 22 | 23 | 00 | 01 | 02 | 03 | 04 | 05 | ( ^ |
|---------------------------------|----|----|----|----|----|----|----|----|----|----|----|----|----|----|----|----|----|----|----|----|----|----|----|-----|
| QUIROFANO 01 SEDE 001           |    |    |    |    |    |    |    |    |    |    |    |    |    |    |    |    |    |    |    |    |    |    |    |     |
| QUIROFANO 02                    |    |    |    |    |    |    |    |    |    |    |    |    |    |    |    |    |    |    |    |    |    |    |    |     |
| QX DE PRUEBA                    |    |    |    |    |    |    |    |    |    |    |    |    |    |    |    |    |    |    |    |    |    |    |    |     |
| CX GENERAL                      |    |    |    |    |    |    |    |    |    |    |    |    |    |    |    |    |    |    |    |    |    |    |    |     |
| SALA DE CIRUGIA                 |    |    |    |    |    |    |    |    |    |    |    |    |    |    |    |    |    |    |    |    |    |    |    |     |
| QUIROFANO 2                     |    |    |    |    |    |    |    |    |    |    |    |    |    |    |    |    |    |    |    |    |    |    |    |     |
| QUIROFANO 1                     |    |    |    |    |    |    |    |    |    |    |    |    |    |    |    |    |    |    |    |    |    |    |    |     |
| SALAS DE CIRUGIA CARDIOVASCULAR |    |    |    |    |    |    |    |    |    |    |    |    |    |    |    |    |    |    |    |    |    |    |    |     |
| QUIEROFANO PRUEBA               |    |    |    |    |    |    |    |    |    |    |    |    |    |    |    |    |    |    |    |    |    |    |    |     |
|                                 |    |    |    |    |    |    |    |    |    |    |    |    |    |    |    |    |    |    |    |    |    |    |    |     |

Figura 9

Donde se puede evidenciar que cada Quirófano se encuentra referenciado por un Color en la Cuadricula de Resultados, es decir:

- Rojo: Hace referencia a los Quirófanos que No se encuentran Disponibles.
- **Gris:** Hace referencia a los Quirófanos que se encuentran Disponibles.
- Verde: Hace referencia a los Quirófanos que fueron Reservados.
- Agua Marina: Hace referencia a los Quirófanos que fueron Reservados, pero que no han sido Confirmados.
- Azul: Hace referencia a los Quirófanos que ya fueron Confirmados.
- Amarillo: Hace referencia a los Quirófanos que tienen Cupo.

NO DISPONIBLE DISPONIBLE RESERVADO RES. SIN CONF. CONFIRMADO CON CUPO

Figura 10

Se debe tener en cuenta la funcionalidad de los siguientes ítems de impresión (Derecha a Izquierda) que se encuentran en la parte inferior de la Pantalla:

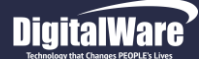

• 1° **Ítem Impresión:** Este ítem permite generar el Reporte correspondiente a la Programación de los Quirófanos [RPrgTurQ] listados en Pantalla, para esto se da click en el respectivo ítem y el sistema genera automáticamente el reporte correspondiente.

| Hosvital,<br>by Opticistal   | IIS<br>Ware |                | QA - SQI<br>PROG | 1 RAZON 900038<br>900038<br>RAMACION<br>09/01/2 | SOCIAL EMPRESA<br>3092<br>N QUIROFANOS<br>2018 | [<br>Fecha:<br>Hora: 17:<br>Página: | RPrgTurQ]<br>09/01/2018<br>:24:03<br>1 |
|------------------------------|-------------|----------------|------------------|-------------------------------------------------|------------------------------------------------|-------------------------------------|----------------------------------------|
| QUIROFANO                    | 58          | CX GENERAL     |                  |                                                 |                                                |                                     |                                        |
| Hora Desde                   | 14:00:00    | )              | Hora Hasta       | 17:30:00                                        | Estado                                         | PENDIENTE                           |                                        |
| Paciente                     | CC          | 202095         | JUANA PEREZ      |                                                 |                                                |                                     |                                        |
| Contrato                     | CAFE S      | ALUD EPS       |                  |                                                 |                                                | Nro Autorización 1                  |                                        |
| Médico                       | MC000       | HOSVITAL I     | MEDICO CALIDAD   |                                                 |                                                |                                     |                                        |
| Usuario que res              | serva       | USUARIO INICIA | AL DE HOSVITAL   |                                                 |                                                |                                     |                                        |
| <u>Procedimien</u><br>012410 | <u>tos</u>  | EXTRACCION E   | DE CUERPO EXTRAÑ | IO INTRACRAN                                    | EAL POR CRANEOTOMIA                            |                                     | Cantidad<br>1                          |

#### Figura 11

• 2° Ítem Impresión: Este ítem permite generar el Reporte correspondiente a la Programación Diaria de Cirugías [RPrgDiaC], para esto se da click en el respectivo ítem y el sistema genera automáticamente el reporte correspondiente.

| HOSVITAL-IIS<br>DIGINALING FOUNDE | G                                         | A - SQL 1 RAZON SOCIAL EMPRESA<br>1 SEDE UNO<br>900038092<br>PROGRAMACION DIARIA DE CIRUGIAS<br>FECHA PRO DESDE: 09/01/18 HASTA: 09/01/18 | [RPrgDiaC]<br>Fecha: 09/01/2018<br>Hora: 17:30:32<br>Página: 1 |
|-----------------------------------|-------------------------------------------|----------------------------------------------------------------------------------------------------|----------------------------------------------------------------|
| A (AMBULATORIO)U (URGENCIAS       | H (HOSPITALIZACION) 1 (GENERAL) 2 (LOCAL) |                                                                                                    |                                                                |
|                                   |                                           |                                                                                                    |                                                                |
|                                   |                                           |                                                                                                    |                                                                |
|                                   | FIRMA RESPONSABLE                         | -                                                                                                    |                                                                |
| 7J.0 *HOSVITAL*                   |                                           | Usuario: HOSVITAL                                                                                                    |                                                                |
| Figura 12                         |                                           |                                                                                                    |                                                                |

Código: M-HOS-012\_A Manual Modulo Cirugía HOSVITAL HIS Ð

3

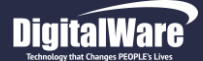

### Asignación de Turnos.

Para realizar la asignación de Turnos a un Quirófano disponible, se debe seleccionar el Quirófano y la Hora en la que se requiere utilizar, cabe aclarar que los Quirófanos disponibles se visualizan en color Gris. Para esto se da click en el recuadro que corresponda y se despliega la pantalla "Asignación de Turnos".

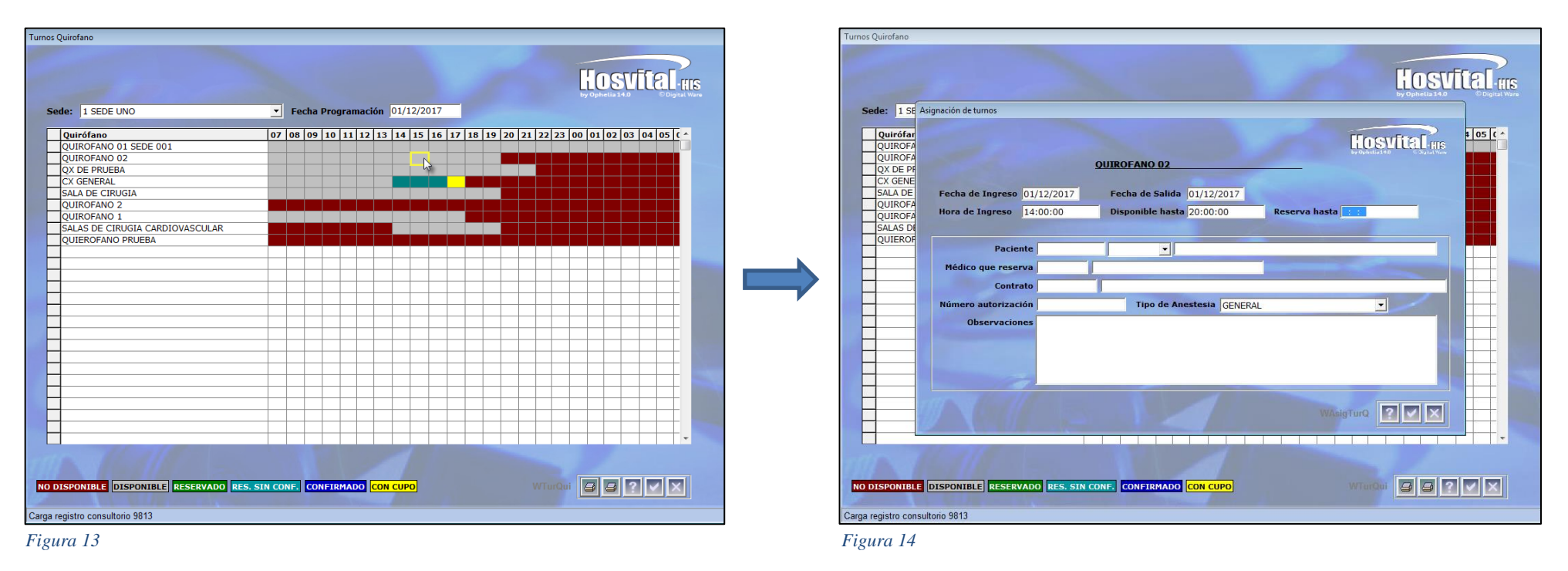

Donde se ingresa la información solicitada en los campos:

- Reserva Hasta: Se ingresa la Hora hasta la cual se requiere reservar el Quirófano seleccionado, esto teniendo en cuenta el Tiempo Disponible de dicho Quirófano.
- Paciente: Se pulsa la tecla F4 y se despliega la pantalla: "Lista Selección Paciente Admisión", donde se ingresa el Número ٠ de Documento del Paciente a relacionar o se pulsa la tecla F5 para que se carguen los Paciente registrados, se selecciona el Paciente a relacionar y se confirma.

Código: M-HOS-012\_A Manual Modulo Cirugía **HOSVITAL HIS** 

Fecha de generación 01-02-2010

3

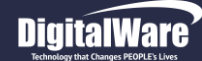

# HOSVITAL HISPágina 15 de 154

| Sede: 1 \$ Arignación de turnos<br>QUIROFA<br>QUIROFA<br>QUIROFA<br>QUIROFA<br>QUIROFA<br>QUIROFA<br>QUIROFA<br>QUIROFA<br>QUIROFA<br>QUIROFA<br>QUIROFA<br>SALAS DO<br>QUIROFA<br>SALAS DO<br>SALAS DO<br>SE SELEXAL<br>SE SE SELEXAL<br>SE SE SE SELEXAL<br>SE SE SE SELEXAL<br>SE | (urnos Quirofano | Turnos Ouirofano                |
|----------------------------------------------------------------------------------------------------|------------------|---------------------------------|
| Observaciones     Image: Constructiones     Image: Constructiones     Image:                                                                                                    |                  | <complex-block></complex-block> |

Figura 15

Figura 16

Fecha de generación

01-02-2010

- Médico que Reserva: Se pulsa la tecla F4 y se despliega la pantalla. "Lista de Selección de Médicos", donde se ingresa el Nombre del Medico a relacionar o se pulsa la tecla F5 para que se carguen los Médicos registrados, se selecciona el Medico a relacionar y se confirma.
- **Contrato:** Se pulsa la tecla F4 y se despliega la pantalla: "Lista de Selección Empresas x Usuario", donde se selecciona el Contrato al que se encuentre afiliado el Paciente y se confirma.
- Número Autorización: Se ingresa el Número de Autorización que corresponda.
- Tipo de Anestesia: Se selecciona de la lista desplegable el Tipo de Anestesia que se le va a aplicar al Paciente.
- Observaciones: Se ingresa una breve descripción acerca del Proceso que se está realizando.

Figura 17

Se confirma la información registrada y el sistema genera un mensaje donde se indica que: "Esta seguro de Asignar Turno".

| Confirmar                   | - 23  |   |
|-----------------------------|-------|---|
| Esta seguro de asignar el t | urno? |   |
| Sí 🔓                        | No    | ] |

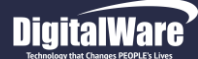

Si realmente se requiere asignar el Turno al Quirófano seleccionado, se confirma y el sistema despliega la pantalla: "Turnos Quirófano".

Donde se ingresa la información solicitada en los campos:

- Número Autorización Turno: Se ingresa el Número de Autorización que corresponda.
- Código: Se pulsa la tecla F4 y se despliega la pantalla: "Lista Selección Procedimientos Quirúrgicos", donde se pulsa la tecla F5 para que se carguen los Procedimientos registrados, se selecciona el Procedimiento a realizar y se confirma.
- Nombre Procedimiento: El sistema trae por defecto la información correspondiente a este campo.
- Cantidad: Se ingresa la Cantidad que se requiere para realizar el Procedimiento seleccionado.

|                                                              |                                                                                                    | Hosvital            |
|--------------------------------------------------------------|----------------------------------------------------------------------------------------------------|---------------------|
| Consecutivo tu<br>INGRESO<br>Fecha 10/01                     | mo 631 Sede 001 Fecha F<br>SALIDA<br>/2018 Hora 10:00:00 Fecha 10/01/2018 Hora                                                                                | tegistro 10/01/2018 |
| Quirófano<br>Paciente CC<br>Médico que res<br>Usuario que re | 6 QUIROFANO 01 SEDE 001 Conse Cirugia<br>202095 JUANA PEREZ<br>erva MC000 HOSVITAL MEDICO CALIDAD<br>serva USUARIO INICIAL DE HOSVITAL Indicador de Oportunia | dad Cirugía 1       |
| Contrato CAF                                                 | 25001 CAFE SALUD EPS<br>zación turno 1 Estado                                                                                                    | Reservado 💌         |
| Código<br>313101                                             | Nombre Procedimiento<br>EXTRACCION DE CUERPO EXTRAÑO DE TRAQUEA VIA ABIERTA                                                                                   | Cantidad<br>1       |
|                                                              |                                                                                                    | Se Confil           |

Figura 18

Cabe aclarar que el sistema permite Eliminar un Procedimiento seleccionado, para esto se selecciona el Procedimiento a eliminar, se da click en el ítem "Eliminar" que se encuentra en la parte inferior derecha de la Pantalla "Turnos Quirófano" y el sistema genera un mensaje donde se indica que: "Esta seguro de Eliminar el Procedimiento XXXX".

| Б    |    |
|------|----|
| 11   | 11 |
| - 11 |    |
| - 11 |    |

| Confirmar                                      | 8 |
|------------------------------------------------|---|
| Esta seguro de eliminar el procedimiento 89590 | 2 |
| <u>Sí</u>                                      |   |

Figura 19

Código: M-HOS-012\_A Manual Modulo Cirugía **HOSVITAL HIS** 

Fecha de generación 01-02-2010

sistema automáticamente lo elimina de la Cuadricula de Resultados.

Si realmente se requiere eliminar el Procedimiento seleccionado, se confirma y el

Última modificación 09-01-2018

Versión

3

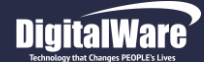

#### MANUAL MODULO CIRUGÍA

Si realmente se requiere reservar el Turno asignado al Quirófano seleccionado, se confirma y el sistema

genera un mensaje donde se indica que: "Turno Confirmado".

Se confirma la información registrada y el sistema genera un mensaje donde se indica que: "Desea colocar el Turno X, en Reservado Sin Confirmación".

| Confirmar                     |         |            |              | 23           |
|-------------------------------|---------|------------|--------------|--------------|
| Desea colocar el turno 631, e | n resen | vado       | sin co       | nfirmación ? |
|                               |         | <u>S</u> í | $\mathbb{P}$ | No           |
| Figura 20                     |         |            |              |              |

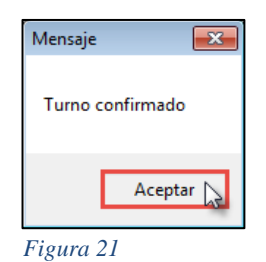

Al finalizar, se retorna a la pantalla: "Turnos Quirófano", donde se visualiza el cambio de Estado del Quirófano seleccionado, es decir de Disponible (Gris) ha Reservado (Verde).

| Quirófano                       | 07 | 08 | 09 | 10 | 11 | 12 | 13 | 14 | 15 | 16 | 17 | 18 | 19 | 20 | 21 | 22 | 23 | 00 | 01 | 02 | 03 | 04 | 05 | ( ^ |
|---------------------------------|----|----|----|----|----|----|----|----|----|----|----|----|----|----|----|----|----|----|----|----|----|----|----|-----|
| QUIROFANO 01 SEDE 001           |    |    |    |    |    |    |    |    |    |    |    |    |    |    |    |    |    |    |    |    |    |    |    |     |
| QUIROFANO 02                    |    |    |    |    |    |    |    |    |    |    |    |    |    |    |    |    |    |    |    |    |    |    |    |     |
| QX DE PRUEBA                    |    |    |    |    |    |    |    |    |    |    |    |    |    |    |    |    |    |    |    |    |    |    |    |     |
| CX GENERAL                      |    |    |    |    |    |    |    |    |    |    |    |    |    |    |    |    |    |    |    |    |    |    |    |     |
| SALA DE CIRUGIA                 |    |    |    |    |    |    |    |    |    |    |    |    |    |    |    |    |    |    |    |    |    |    |    |     |
| QUIROFANO 2                     |    |    |    |    |    |    |    |    |    |    |    |    |    |    |    |    |    |    |    |    |    |    |    |     |
| QUIROFANO 1                     |    |    |    |    |    |    |    |    |    |    |    |    |    |    |    |    |    |    |    |    |    |    |    |     |
| SALAS DE CIRUGIA CARDIOVASCULAR |    |    |    |    |    |    |    |    |    |    |    |    |    |    |    |    |    |    |    |    |    |    |    |     |
| QUIEROFANO PRUEBA               |    |    |    |    |    |    |    |    |    |    |    |    |    |    |    |    |    |    |    |    |    |    |    |     |

Figura 22

Cabe aclarar que cuando el recuadro de la Pantalla queda "Con Cupo (Amarillo)", el sistema permite realizar la Reserva de este. Para eso se da click sobre el recuadro que corresponde y el sistema despliega la pantalla "Consulta Turnos Quirófano".

|          | _            |           |           |
|----------|--------------|-----------|-----------|
| Dīg      | īta          | W         | are´      |
| Technolo | ov that Chan | nes PEOPI | F's Lives |

| Consulta Turnos Quirofano                                                                                                    |                        |                                                                         |                                                                  |
|----------------------------------------------------------------------------------------------------|------------------------|-------------------------------------------------------------------------|------------------------------------------------------------------|
| CX GENERAL                                                                                                    | Cuadricula de          | Resultados                                                              |                                                                  |
| Cons Turno Hora inicial<br>630 14:00:00<br>Constant<br>14:00:00<br>Constant<br>Constant<br>Co | Hora Final<br>17:30:00 | No Cirugia       Paciente         794       JUANA       PEREZ         1 | Donde se visua<br>seleccionado, ac<br>dicho Quirófano<br>Turno". |
| Figura 23                                                                                                    |                        | Asignación                                                              | de turnos<br>CX GEI<br>a de Ingreso 09/01/2018 Fech              |

Donde se visualizan los Turnos asignados al Quirófano seleccionado, además de permitir Asignar un nuevo Turno a dicho Quirófano. Para esto se da click en el botón "Crear Turno".

Donde se ingresa la Información solicitada, es decir Paciente al que se le requiere realizar el Procedimiento, Medico que Reserva, Contrato al que se le carga el Procedimiento a relazar, Número de Autorización, Tipo de Anestesia y el Procedimiento a realizar.

| gnación de turnos |              |                   |                 |                              |
|-------------------|--------------|-------------------|-----------------|------------------------------|
|                   |              |                   |                 | Hosvital IIIs                |
|                   |              | CX GENERAL        | -               | by Ophedia1+0 © Sigital Yane |
| Fecha de Ingreso  | 09/01/2018   | Fecha de Salida   | 09/01/2018      |                              |
| Hora de Ingreso   | 17:30:00     | Disponible hasta  | 18:00:00        | Reserva hasta 18:00:00       |
|                   |              |                   |                 |                              |
| Pacier            | nte 202095   | UC                | ANA PEREZ       |                              |
| Médico que reser  | wa MC000     | HOSVITAL MEDICO C | ALIDAD          |                              |
| Contra            | ato CAFES001 | CAFE SALUD EPS    |                 |                              |
| Número autorizaci | ión 2        | Tipo de An        | estesia GENERAL | <b>_</b>                     |
| Observacion       | PRUEBA       |                   |                 |                              |
|                   |              |                   |                 |                              |
|                   |              |                   |                 |                              |
| 11                | 7            |                   |                 |                              |
|                   |              |                   |                 |                              |
|                   |              |                   |                 |                              |

Figura 24

Se confirma la Información registrada y se retorna a la pantalla: "Turnos Quirófano", donde se visualiza el cambio de Estado del Quirófano seleccionado.

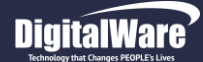

## Cancelación de Turnos.

Para realizar la cancelación de Turnos a un Quirófano, este se debe encontrar en Estado Reservado (Verde) o Confirmado (Azul). Para esto se da click en el recuadro que corresponda y se despliega la pantalla "Turnos Quirófano".

| Turnos Quirofano                   |                                                      |                               | Turnos Quitafano        |                                                                                                    |                                    |
|------------------------------------|------------------------------------------------------|-------------------------------|-------------------------|----------------------------------------------------------------------------------------------------|------------------------------------|
|                                    |                                                      | HOSVITAL-HIS<br>by Optalla 14 | Turnos Quirota          | ano                                                                                                    | Hosvital IIIs                      |
| Sede: 1 SEDE UNO                   | Fecha Programación 10/01/2018                        |                               | Sed                     |                                                                                                    | by Ophelia 14.0 © Digital Wara     |
| Quinéfana                          |                                                      |                               | (                       | Consecutivo turno 631 Sede 001                                                                                                    | Fecha Registro 10/01/2018          |
|                                    | 07 08 09 10 11 12 13 14 15 16 17 16 19 20 21 22 23 0 | 0 01 02 03 04 05 0            | - I                     | INGRESO SALIE                                                                                                    | A                                  |
| QUIROFANO 01 SEDE 001              |                                                      |                               |                         | Fecha 10/01/2018 Hora 10:00:00 Fech                                                                                                    | a 10/01/2018 Here 11:00:00         |
|                                    |                                                      |                               |                         | 10/01/2018 Hora 10.00.00                                                                                                    | 10/01/2018 1018 11:00:00           |
|                                    |                                                      |                               |                         |                                                                                                    |                                    |
|                                    |                                                      |                               |                         |                                                                                                    |                                    |
| OUTROFANO 2                        |                                                      |                               |                         | Quirotano 6 QUIROFANO 01 SEDE 001                                                                                                    | Conse Cirugia 795                  |
| OUIROFANO 1                        |                                                      |                               | F F                     | Paciente CC 202095 JUANA PEREZ                                                                                                    |                                    |
| SALAS DE CIRLIGIA CARDIOVASCULAR   |                                                      |                               |                         |                                                                                                    |                                    |
| OUTEROFANO PRUEBA                  |                                                      |                               |                         | Medico que reserva MC000 HOSVITAL MEDICO CALIDAD                                                                                                    |                                    |
|                                    |                                                      |                               | - ι                     | Jsuario que reserva USUARIO INICIAL DE HOSVITAL                                                                                                    | Indicador de Oportunidad Cirugía   |
|                                    |                                                      |                               |                         |                                                                                                    |                                    |
|                                    |                                                      |                               |                         | Contrato CAFES001 CAFE SALUD EPS                                                                                                    |                                    |
|                                    |                                                      |                               |                         | Número Autorización turno 1                                                                                                    | Estado Dendiente                   |
|                                    |                                                      |                               |                         |                                                                                                    |                                    |
|                                    |                                                      |                               |                         |                                                                                                    |                                    |
|                                    |                                                      |                               |                         | Código Nombre Procedimiento                                                                                                    | Cantidad                           |
|                                    |                                                      |                               |                         | 786502 EXTRACCION DE CUERPO EXTRANO EN FEMU                                                                                                    | JR POR VIA ABIERTA EXCLUYE EL RE 1 |
|                                    |                                                      |                               |                         |                                                                                                    |                                    |
|                                    |                                                      |                               |                         | 2                                                                                                    |                                    |
|                                    |                                                      |                               |                         |                                                                                                    |                                    |
|                                    |                                                      |                               |                         |                                                                                                    |                                    |
|                                    |                                                      |                               |                         |                                                                                                    |                                    |
|                                    |                                                      |                               |                         |                                                                                                    |                                    |
|                                    |                                                      |                               |                         |                                                                                                    |                                    |
|                                    |                                                      |                               |                         |                                                                                                    |                                    |
|                                    |                                                      |                               |                         |                                                                                                    |                                    |
| and the second second              |                                                      |                               |                         |                                                                                                    |                                    |
|                                    |                                                      |                               |                         |                                                                                                    |                                    |
|                                    |                                                      |                               |                         | Cancelar Turno                                                                                                    | TTurQui 🛛 📿 🔽 🗙 👘                  |
| NO DISPONIBLE DISPONIBLE RESERVADO | RES. SIN CONF. CONFIRMADO CON CUPO WTurQui           | 33?VX                         | NO DI                   | A REAL PROPERTY OF A REAL PROPERTY OF A READ PROPERTY OF A REAL PROPERTY OF A REAL PROPERTY OF A REAL PROPERTY OF A REAL PROPERTY OF A REAL PROPERTY OF A REAL PROPERTY OF A REAL PROPERTY OF A REAL PROPERTY OF A REAL PROPERTY OF A REAL PROPERTY OF A REAL PROPERTY OF A REAL PROPER |                                    |
|                                    |                                                      |                               |                         |                                                                                                    |                                    |
| Carga registro consultorio 9813    |                                                      |                               | Carga registro consuito | 010 9813                                                                                                    |                                    |
| Figura 25                          |                                                      |                               | E: 26                   |                                                                                                    |                                    |
| riguid 23                          |                                                      |                               | Figura 26               |                                                                                                    |                                    |

Al ingresar a la pantalla "Turnos Quirófano", se da click en el botón "Cancelar Turnos" y se despliega la pantalla "Cancelación de la Cirugía".

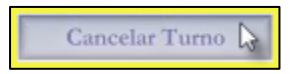

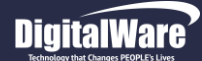

Donde se ingresa la información solicitada en los campos:

| ncelación de l | la cirugía   |            |                  | _                |                           |         |
|----------------|--------------|------------|------------------|------------------|---------------------------|---------|
|                |              |            |                  |                  | H                         | osvital |
| npresa 1       | Sede 001     |            | Nº Cirugía       | 795 Quiróf       | fano QUIROFANO 01 SEDE 00 | )1      |
|                | Fecha Cir    | ugía 10/01 | /2018 Hora       | Inicial 10:00:00 | Fecha Final 11:00:00      |         |
|                | Paciente     | 202095     | CC               | JUANA PEREZ      |                           |         |
|                |              |            |                  |                  |                           |         |
| Motivo d       | de Cancela   | ción       |                  |                  |                           |         |
| Admin          | istrativo    |            | •                |                  |                           |         |
| Obser          | vaciones     |            |                  |                  |                           |         |
| EL MO          | TIVO DE LA C |            | I FUÉ DE TIPO AD | MINISTRATIVO     |                           | ~       |
|                |              |            |                  |                  |                           |         |
|                |              |            |                  |                  |                           |         |
|                |              |            |                  |                  |                           |         |
|                |              |            |                  |                  |                           |         |
|                |              |            |                  |                  |                           | *       |
|                |              |            |                  |                  |                           |         |
|                |              |            |                  |                  |                           | ? 🗙 🗙   |
|                |              |            |                  |                  |                           |         |
|                |              |            |                  |                  |                           |         |

Figura 27

- Motivo de Cancelación: Se selecciona de la lista desplegable el Motivo por el cual se cancela el Procedimiento Quirúrgico.
- **Observaciones:** Se ingresa una breve descripción acerca del Proceso que se está realizando.

Se confirma la información registrada y el sistema se retorna a la pantalla: "Turnos Quirófano", donde se visualiza el cambio de Estado del Quirófano seleccionado, es decir de Reservado (Verde) a Disponible (Gris).

| Quirófano                       | 07 | 08 | 09 | 10 | 11 | 12 | 13 | 14 | 15 | 16 | 17 | 18 | 19 | 20 | 21 | 22 | 23 | 00 | 01 | 02 | 03 | 04 | 05 | ( ^ |
|---------------------------------|----|----|----|----|----|----|----|----|----|----|----|----|----|----|----|----|----|----|----|----|----|----|----|-----|
| QUIROFANO 01 SEDE 001           |    |    |    |    |    |    |    |    |    |    |    |    |    |    |    |    |    |    |    |    |    |    |    |     |
| QUIROFANO 02                    |    |    |    |    |    |    |    |    |    |    |    |    |    |    |    |    |    |    |    |    |    |    |    |     |
| QX DE PRUEBA                    |    |    |    |    |    |    |    |    |    |    |    |    |    |    |    |    |    |    |    |    |    |    |    |     |
| CX GENERAL                      |    |    |    |    |    |    |    |    |    |    |    |    |    |    |    |    |    |    |    |    |    |    |    |     |
| SALA DE CIRUGIA                 |    |    |    |    |    |    |    |    |    |    |    |    |    |    |    |    |    |    |    |    |    |    |    |     |
| QUIROFANO 2                     |    |    |    |    |    |    |    |    |    |    |    |    |    |    |    |    |    |    |    |    |    |    |    |     |
| QUIROFANO 1                     |    |    |    |    |    |    |    |    |    |    |    |    |    |    |    |    |    |    |    |    |    |    |    |     |
| SALAS DE CIRUGIA CARDIOVASCULAR |    |    |    |    |    |    |    |    |    |    |    |    |    |    |    |    |    |    |    |    |    |    |    |     |
| QUIEROFANO PRUEBA               |    |    |    |    |    |    |    |    |    |    |    |    |    |    |    |    |    |    |    |    |    |    |    |     |

Figura 28

Código: M-HOS-012\_A Manual Modulo Cirugía HOSVITAL HIS

Fecha de generación **01-02-2010** 

Última modificación 09-01-2018

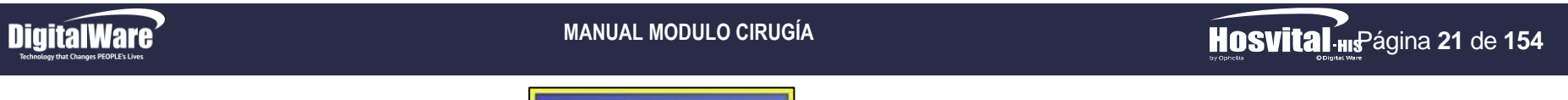

# PROGRAMACIÓN DE CIRUGÍAS

Programación de Cirugía

En esta opción se realiza la Programación Diaria de Cirugías ya sean Programadas o de Urgencias. Para esto se da click en el respectivo botón y se despliega la pantalla "Programación de Cirugías".

|             |              |              |               |        | Filtros de Busqueda             |                       |         | Hosvital III           |
|-------------|--------------|--------------|---------------|--------|---------------------------------|-----------------------|---------|------------------------|
| cha cirugía | inicial 10/0 | )1/2018 Fina | al 10/01/2018 | Sede   | 1 SEDE UNO                      | Estado Todas          | - Sa    | la TODAS               |
| ciente TOD  | os 🔻         |              |               |        |                                 | Médico Reserva        |         |                        |
| stado       | No           | Fecha        | Id Paciente   | Doc.   | Nombre Paciente                 | Procedimiento(s)      |         | Especialista           |
| ancelada    | 795          | 10/01/2018   | 202095        | CC     | JUANA PEREZ                     | EXTRACCION DE CUERPO  | EXTRAÑ  |                        |
| eservada    | 797          | 10/01/2018   | 202095        | CC     | JUANA PEREZ                     | SUTURA SIMPLE DE DURA | MADRE C |                        |
|             |              |              |               |        |                                 |                       |         |                        |
|             |              |              |               |        |                                 |                       |         |                        |
|             |              |              |               |        |                                 |                       |         |                        |
|             |              |              |               |        |                                 |                       |         |                        |
|             |              |              |               |        |                                 |                       |         |                        |
|             |              |              |               |        |                                 |                       |         |                        |
|             |              |              |               |        |                                 |                       |         |                        |
|             |              |              |               |        |                                 |                       |         |                        |
|             |              |              |               |        |                                 |                       |         |                        |
|             |              |              |               |        |                                 |                       |         |                        |
|             |              |              |               |        |                                 |                       | C.,     | adriaula da Dagultadag |
|             |              |              |               |        |                                 |                       | Cu      | adricula de Resultados |
|             |              |              |               |        |                                 |                       | -       |                        |
|             |              |              |               |        |                                 |                       |         |                        |
|             |              |              |               |        |                                 |                       |         |                        |
|             |              |              |               |        |                                 |                       |         |                        |
|             |              |              |               |        |                                 |                       |         |                        |
|             |              |              |               |        |                                 |                       |         |                        |
|             |              |              |               |        |                                 |                       |         |                        |
|             |              |              |               |        |                                 |                       |         |                        |
|             |              |              |               |        |                                 |                       |         |                        |
|             |              |              |               |        |                                 |                       |         |                        |
|             | Indicado     | r por Color  |               |        |                                 |                       |         |                        |
| m           | marcado      | . poi o oioi |               |        |                                 |                       |         |                        |
| _           |              |              |               |        |                                 |                       |         |                        |
| Contie      | ne más Pro   | ocedimiento  | s 📕 Cita 🛛    | Valora | ación Pre-Anestésica Confirmada |                       | 1       | Generar Reportes       |
| Pro         | gramación    |              | Modificar     |        | Imprimir Programación A         | igregar Paq. Qx.      | _       |                        |
|             |              |              |               |        |                                 |                       |         |                        |
|             |              |              |               |        | Desactivar Ind. Uso             |                       |         |                        |
| 1 1         |              |              |               |        | Desidentin titur 000            |                       |         |                        |

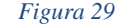

La cual se compone por:

- Filtros de Búsqueda: Hace referencia a los Filtros de Búsqueda que se encuentran en la parte superior de la pantalla, con los cuales se puede cargar la información solicitada, como:
  - Fecha Cirugía Inicial: Se ingresa la Fecha desde la cual se requiere generar la Búsqueda.
  - Final: Se ingresa la Fecha hasta la cual se requiere generar la Búsqueda.

Fecha de generación 01-02-2010

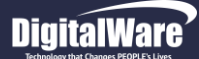

- Sede: Se selecciona de la lista desplegable la Sede por la que se requiere discriminar la Información a consultar.
- **Estado:** Se selecciona de la lista desplegable el Estado en el que se encuentra la Cirugía a Consultar, es decir si se encuentra Reservada, Confirmada, Cancelada. Realizada, Facturada, Pendiente y/o Con Instrucciones.
- Sala: Se selecciona de la lista desplegable la Sala (Quirófano) que se reservó para realizar el acto quirúrgico.
- **Paciente:** Se ingresa el Número de Documento, Tipo de Documento y Nombre del Paciente al que se le va a realizar el Acto Quirúrgico.
- **Medico Reserva:** Se pulsa la tecla F4 y se despliega la pantalla: "Lista de Selección Médicos", donde se pulsa la tecla F5 para que se carguen los Médicos registrados, se selecciona el Medico que realizo la reserva de la Sala y se confirma.

Se pulsa la tecla F5 para que el sistema cargue la información solicitada en la Cuadricula de resultados, Cabe aclarar que no es obligatorio el diligenciamiento de todos los Filtros de Búsqueda.

• Cuadricula de Resultados: Hace referencia a la Cuadricula que se encuentra en pantalla, en la cual se muestran los Registros de las Cirugías a consultar, esto de acuerdo a los Filtros de Búsqueda utilizados.

| Estado    | No  | Fecha      | Id Paciente | Doc. | Nombre Paciente | Procedimiento(s)             | Especialista |
|-----------|-----|------------|-------------|------|-----------------|------------------------------|--------------|
| Cancelada | 795 | 10/01/2018 | 202095      | CC   | JUANA PEREZ     | EXTRACCION DE CUERPO EXTRAÑ  |              |
| Reservada | 797 | 10/01/2018 | 202095      | CC   | JUANA PEREZ     | SUTURA SIMPLE DE DURAMADRE C |              |
|           |     |            |             |      |                 |                              |              |

Figura 30

Donde se puede visualizar:

- El Estado en el que se encuentran las Cirugías consultadas.
- La Fecha en la que se le asigno la Cirugía al Paciente.
- El Paciente al que se le asigno la Cirugía.
- El Procedimiento a realizar.

Además se puede evidenciar que cada Cirugía se encuentra referenciada por un Color en específico, es decir:

- Verde: Hace referencia a las Cirugías que tienen asignados más de un Procedimiento.
- Azul: Hace referencia a las Cirugías que tienen Confirmada una Cita para valoración Pre anestésica.

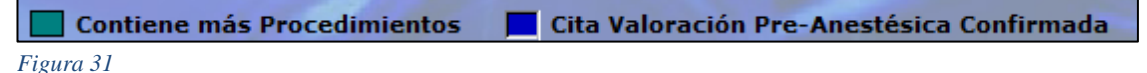

Se debe tener en cuenta la funcionalidad de los siguientes ítems de impresión (Derecha a Izquierda) que se encuentran en la parte inferior de la Pantalla:

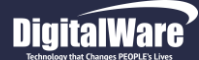

HOSVITAL HISPágina 23 de 154

• 1° **Ítem Impresión:** Este ítem permite generar el Reporte de Consentimiento Informado, para esto se da click en el respectivo ítem y se despliega la pantalla: "Consentimiento Informado".

Donde se ingresa la Información solicitada en los campos:

**Descripción:** Se selecciona de la lista desplegable el Formato del Consentimiento Informado a generar, cabe aclarar que este es previamente parametrizado.

**Salida Reporte:** Se selecciona de la lista desplegable si se requiere generar el Reporte de Consentimiento Informado por Pantalla o por Impresora.

Se confirma la información registrada y el sistema genera automáticamente el Reporte [RConInfPar2] Consentimiento Informado.

NUMERO DE HISTORI PACIENTE : CONSENTIMIENTO IN

FECHA:/\_\_\_/ Nombre del usuario Por medio de la p mi disentimiento p

Entiendo que este la idoneidad y el complicaciones por asumiendo los ries NOTA: Cuando se tr disentimiento, ser

Nombre del pacient

Firma del profesio

Acompañante

Figura 33

| npos:<br>legable e                                     |                                                                                                    | Código Consentimie                       |                                                                      |                                                  | (                                                 | losvital ms                           |
|--------------------------------------------------------|----------------------------------------------------------------------------------------------------|------------------------------------------|----------------------------------------------------------------------|--------------------------------------------------|---------------------------------------------------|---------------------------------------|
| npos:<br>legable e                                     |                                                                                                    | Código Consentimie                       |                                                                      |                                                  |                                                   |                                       |
| legable e                                              |                                                                                                    |                                          | ento Inf. Descripcion                                                | 3 - CONSENTIMIENTO                               | INFORMADO                                         | • • • • • • • • • • • • • • • • • • • |
| legable e                                              |                                                                                                    | CONSENTIMIENTO I                         | NFORMADO                                                             |                                                  |                                                   | *                                     |
| iegable e                                              | al Formato dol                                                                                            | CONCENTIMIENTO                           | NEORMADO                                                             |                                                  |                                                   | -                                     |
| 5                                                      |                                                                                                    | PROCEDIMIENTO, A                         | CTIVIDAD O TRATAMIENTO                                               |                                                  |                                                   | . Â                                   |
| que este                                               | es previamente                                                                                            | FECHA:///                                | /                                                                    |                                                  |                                                   |                                       |
|                                                        |                                                                                                    | Por medio de la pre                      | sente constancia, en pleno uso                                       | de mis facultades me                             | itales, otorgo en forma l                         | ibre mi                               |
|                                                        |                                                                                                    |                                          | la realización de el (los) procedi                                   | mento(s):                                        |                                                   |                                       |
| le si se rec                                           | quiere generar el                                                                                         |                                          |                                                                      |                                                  |                                                   |                                       |
| por Impres                                             | sora.                                                                                                    |                                          |                                                                      |                                                  |                                                   |                                       |
|                                                        |                                                                                                    | Entiendo que este<br>y el entrenamiento  | procedimiento hace parte del pla<br>suficiente; me han sido explicad | an de tratamiento inst<br>as las implicaciones y | aurado y que el médico<br>posibles complicaciones | posee la idoneidad<br>por su no       |
|                                                        |                                                                                                    | responsabilidad y e                      | n constancia de ello firmo.                                          | e me niego ai mismo, a                           | sumiendo los nesgos ba                            | ijo mi propia                         |
| ionora aut                                             | omáticomonto ol                                                                                           | NOTA: Cuando se t<br>la persona que lo r | rate de un menor de edad, o el p<br>epresenta, la encargada de firma | paciente no esté en ca<br>ar el presente docume  | apacidad de otorga el dis<br>nto.                 | sentimiento, será                     |
| jenera aut                                             |                                                                                                    |                                          | Salida del Reporte                                                   | Pantalla 🔹                                       | WConInfPar                                        |                                       |
|                                                        |                                                                                                    |                                          | •                                                                    |                                                  |                                                   |                                       |
|                                                        |                                                                                                    | Figura 32                                |                                                                      |                                                  |                                                   |                                       |
|                                                        |                                                                                                    |                                          |                                                                      |                                                  |                                                   |                                       |
| QA - SQL 1                                             | RAZON SOCIAL EMPRESA [RConInt<br>900038092 Fecha: 10/01/18                                                | Pa                                       |                                                                      |                                                  |                                                   |                                       |
| CONSENT                                                | Hora: 10:48:56<br>Página: 1 de 1<br>TIMIENTO INFORMADO                                                    |                                          |                                                                      |                                                  |                                                   |                                       |
| A CLINICA : CC 202095<br>JUANA PEREZ                   |                                                                                                    |                                          |                                                                      |                                                  |                                                   |                                       |
| ORMADO                                                 |                                                                                                    |                                          |                                                                      |                                                  |                                                   |                                       |
| IVIDAD O TRATAMIENTO                                   |                                                                                                    |                                          |                                                                      |                                                  |                                                   |                                       |
| ·                                                      |                                                                                                    |                                          |                                                                      |                                                  |                                                   |                                       |
| esente constancia, en ple<br>vara la realización de el | eno uso de mis facultades mentales, otorgo en forma<br>(los) procedimiento(s):                            | libre                                    |                                                                      |                                                  |                                                   |                                       |
|                                                        |                                                                                                    |                                          |                                                                      |                                                  |                                                   |                                       |
|                                                        |                                                                                                    |                                          |                                                                      |                                                  |                                                   |                                       |
| procedimiento hace parte<br>entrenamiento suficiente;  | del plan de tratamiento instaurado y que el médico<br>; me han sido explicadas las implicaciones y posibl | posee                                    |                                                                      |                                                  |                                                   |                                       |
| gos bajo mi propia respor                              | nsabilidad y en constancia de ello firmo.                                                                 | ,                                        |                                                                      |                                                  |                                                   |                                       |
| ate de un menor de edad,<br>á la persona que lo repre  | o el paciente no esté en capacidad de otorga el<br>esenta, la encargada de firmar el presente document    | D.                                       |                                                                      |                                                  |                                                   |                                       |
|                                                        |                                                                                                    |                                          |                                                                      |                                                  |                                                   |                                       |
|                                                        |                                                                                                    |                                          |                                                                      |                                                  |                                                   |                                       |
| e o responsable Firma d                                | del paciente o responsable                                                                                |                                          |                                                                      |                                                  |                                                   |                                       |
|                                                        |                                                                                                    |                                          |                                                                      |                                                  |                                                   |                                       |
| nal                                                    |                                                                                                    |                                          |                                                                      |                                                  |                                                   |                                       |
|                                                        |                                                                                                    |                                          |                                                                      |                                                  |                                                   |                                       |
|                                                        |                                                                                                    |                                          |                                                                      |                                                  |                                                   |                                       |
|                                                        | JUANA PEREZ                                                                                               | —                                        |                                                                      |                                                  |                                                   |                                       |
|                                                        |                                                                                                    |                                          | L .                                                                  |                                                  | I.                                                |                                       |
|                                                        |                                                                                                    |                                          | 1                                                                    |                                                  |                                                   |                                       |
|                                                        | Fecha de generació                                                                                        | Śn                                       | Ultima mo                                                            | odificación                                      |                                                   | Versión                               |

MANUAL MODULO CIRUGÍA

• 2° Ítem Impresión: Este ítem permite generar el Reporte Pre Anestésico [RPrePos018] y el Reporte Pos Anestésico [RPREPOS18R], para esto se da click en el respectivo ítem y el sistema genera automáticamente los Reportes correspondientes.

| 1 SEDE UN   | 0          |       |             |          |                |          |                  |      |            |        |         |             |       |             |
|-------------|------------|-------|-------------|----------|----------------|----------|------------------|------|------------|--------|---------|-------------|-------|-------------|
|             |            |       |             |          |                | PRE      | - ANESTESICO     |      |            |        |         |             |       |             |
| OPERACIO    | N PROPUE   | STA   |             | RI       | ESGO           | INFOR    | MACION ESPECIA   | AL   |            |        |         |             | GRUP  | O SANGUINEO |
| 786502      |            |       |             |          |                |          |                  |      |            |        |         |             |       |             |
| 786502-EXT  | FRACCION   | DE C  | UERPO E     | 1 2      | 3 4 5          |          |                  |      |            |        |         |             |       | A+          |
|             |            |       |             |          |                |          |                  |      |            |        |         |             |       |             |
| REGION      | 1          | CAB   | ZA          | 20       | RG. SENTIDOS   | 3EI      | DOSCOPICAS       | 4    | INTRADURA  | L 5    | EXTR    | ADURAL      | 6     | CUELLO      |
| OPERATO     | RIA 7      | EXTR  | RATORACICA  | 45 8 IN  | ITRATORACIC/   | A B A    | BDOMEN           | 10   | EXTREMIDA  | DES 1  | 1 OBS   | TETRICAS    | 12    | PERINEALES  |
|             |            |       |             |          | Ð              |          | S DE LABORATO    | ORIO | )          |        | -       |             |       |             |
| UROANALI    | SIS        |       |             |          | HEMATOLOG      | SICO     |                  |      |            | QUIMIC | A SAN   | GUINEA      |       |             |
|             |            |       |             |          |                |          |                  |      |            |        |         |             |       |             |
|             |            |       |             |          |                |          |                  |      |            |        |         |             |       |             |
| SISTEMA RE  | SPIRATORIO | 0     |             | SISTEM/  | A CIRCULATORIC | )        | SISTEMA NERVIO   | 80 C | ENTRAL     |        | TROS S  | ISTEMAS     |       |             |
| CAPACIDAD   | VITAL-NEUM | лото  | RAX         | HIPERTE  | INSION         | -        | TRAUMATISMOS     | CRAN | NEALES     | î      | IPERTIF | ROIDISMO-D  | ABETE | 8           |
| BRONQUIEC   | TASIAS OT  | ROS   |             | ENF. VAL | VULARES        |          | PERDIDA DE LA C  | ONS  |            |        | ISUF.HE | EPATICA O P | RENAL |             |
|             |            |       |             | ENF. CO  | NGENITAS       |          | CEFALEA          |      | -          |        | ESEQU   | LIBRIO ELE  | CTROL | TICO        |
|             |            |       |             | P.A.     | 18             |          |                  |      |            | ļ.     | RAUMA   | IS          |       | -           |
|             |            |       |             | PULSO    |                |          |                  |      |            | 3      | носк_   |             |       |             |
|             |            |       |             | E.C.G    |                |          |                  |      |            | 0      | TROS_   |             |       |             |
|             |            |       |             |          |                |          |                  |      | TE         | RAPIAA | NTERIC  | DR          |       |             |
| ANESTESIA   | S ANTERIOR | ES Y  | COMPLICACIO | ONES     |                |          | DIGITALICOS      | _    |            | E      | STEROI  | DES         |       |             |
|             |            |       |             |          |                |          |                  | 8    |            | н      | POTEN   | SORES       |       |             |
| ULTIMA ING  | ESTION DE  | ALIME | NTOS: HORA  | // 00    | :00:00         |          | -                |      |            |        |         |             | _     |             |
| HORA DEL A  | CCIDENTE   |       | .OR         |          |                |          | DIAGNOSTICO      |      |            |        |         |             |       |             |
|             |            |       |             |          |                |          | PRE OPERATOR     | 10   |            |        |         |             |       |             |
| FECHA       | HORA       | ME    | DICACION PI | RE - ANE | STESICA        |          | •                |      |            |        |         | EFECTO      | s     |             |
| 10/04/2017  | 17:24      | RA    | NITIDINA-1% | -4%-ELIX | IR             |          |                  |      |            |        |         | INSUFICI    | ENTE  |             |
| 10/04/2017  | 17:29      | RA    | VITIDINA-1% | -4%-ELIX | IR             |          |                  |      |            |        |         | BUENO       |       |             |
| 27/12/2017  | 12:17      | ACE   | ETAMINOFE   | N-250 MG | TABLETA        |          |                  |      |            |        |         | DEPRIMIC    | 00    |             |
| EVALUACI    | ION REALL  | ZADA  | POR:        |          |                |          |                  |      |            |        |         |             |       |             |
|             |            |       |             |          |                |          |                  |      |            |        |         |             |       |             |
|             |            |       |             |          |                | æ        | statet           | ~    | -          |        | 03      | /01/2018    |       |             |
|             |            |       |             |          |                |          |                  |      |            |        |         |             |       |             |
|             |            |       |             |          |                | HOSV     | FIRMA            | DAD  |            |        |         | FECHA       |       |             |
| COMPLICC    | IONES Y/C  | VISI  | TAS DURAN   | TE RECU  | PERACION PO    | ST - AN  | ESTESICA         |      |            |        |         |             |       |             |
| RECORDAT    | ORIO       | T     |             | PONER F  | ECHA Y HORA -  | FIRMAR A | L PIE DE CADA NO | та   |            |        |         |             |       |             |
| TRAUMATIC   | •          |       |             |          |                |          |                  |      |            |        |         |             |       |             |
| PARESIAS    |            | ſ     |             |          |                |          |                  |      |            |        |         |             |       |             |
| RESPIRATO   | RIAS       | ľ     |             |          |                |          |                  |      |            |        |         |             |       |             |
| APAR. CARE  |            | R     |             |          |                |          |                  |      |            |        |         |             |       |             |
| SIST. NERVI | OSO CENTR  | L [   |             |          |                |          |                  |      |            |        |         |             |       |             |
| UROLOGICA   | s          | ŀ     |             |          |                |          |                  |      |            |        |         |             |       |             |
|             | ATURAL     | 2 P   |             | 0 1      | EN CIRUGIA     | 1        | EN RECUPERACION  | a l  | S CAUSA OU | RURGIC | 5 41    | NESTESICA   | 7 841 |             |
|             |            | 171   |             | -        |                | 171      |                  | -    |            |        | 1-1-    |             | 010   |             |

Figura 34

Código: M-HOS-012\_A Manual Modulo Cirugía HOSVITAL HIS

|                              |             |     |              |               |          | p     | A - S(              | QL 1  | RAZ<br>1 SI | on s(<br>Ede u | ociai<br>Jno | LEM   | PRES       | A    |      |        |        |       |        |                |       |        |      |                 |
|------------------------------|-------------|-----|--------------|---------------|----------|-------|---------------------|-------|-------------|----------------|--------------|-------|------------|------|------|--------|--------|-------|--------|----------------|-------|--------|------|-----------------|
| APELLIDO PATERN              | 0           |     | AP           | ELLID         | O MAT    | TERNO | )                   |       |             | NO             | MBRE         | 8     |            |      |      |        |        | '     | IP DE  | LA HI          | STOR  | A CLIN | ICA  |                 |
| FECHA<br>// 00:00:00         | edad<br>o   | 8E) | (O E         | 8TATU<br>0,00 | RA       | Т     | PE80<br>0,00        | )     |             | oc             | UPAC         | IÓN A | стиа       | L    | 8E   | RVICI  | 0      |       | SALA   |                |       | CA     | MA   |                 |
| DIAGNÓSTICO PRE              | OPERATO     | RIO | DI           | AGNÓ          | STICO    | POST  | OPE                 | RATO  | RIO         | OP             | ERAC         | IÓN P | ROPU       | ESTA |      |        |        | c     | IRUG   | IA SÉ<br>A ASE | PTICA |        |      | _               |
| CIRUJANO                     |             |     | A            | YUDAN         | TES      |       | OPERACIÓN REALIZADA |       |             |                |              |       |            |      |      |        |        |       |        |                |       |        |      |                 |
|                              |             |     |              |               |          |       | RF                  | GIST  | ROT         | RAN            |              | ESTÉ  | sico       |      |      |        |        |       |        |                |       |        |      |                 |
| AGENTES HO                   | RA          |     |              |               |          |       |                     |       |             |                |              |       |            |      |      |        |        |       |        |                |       |        |      |                 |
| T.A.                         |             | 220 |              |               |          |       |                     |       |             |                |              |       |            |      |      |        |        |       |        |                |       |        |      | -               |
| MAX                          |             | 20  |              |               |          |       |                     |       |             |                |              |       |            |      |      |        |        |       |        |                |       |        |      |                 |
| MIN                          |             | 200 |              |               |          |       |                     |       |             |                |              |       |            |      |      |        |        |       |        |                |       |        |      |                 |
| PULSO                        | 40°         | 19  |              |               |          |       |                     |       |             |                |              |       |            |      |      |        |        |       |        |                |       |        |      |                 |
|                              |             | 180 |              |               |          |       |                     |       |             |                |              |       |            |      |      |        |        |       |        |                |       |        |      |                 |
| INDUCCIÓN                    | 38°         | 17  |              |               |          |       |                     |       |             |                |              |       | $ \vdash $ |      |      |        |        |       |        |                |       |        |      | $ \rightarrow $ |
| FIN ANESTESIA<br>RESPIRACIÓN | 389         | 160 |              |               |          |       |                     |       |             |                |              |       |            |      |      |        |        |       |        |                |       |        |      |                 |
| REGULACIÓN                   |             | 140 |              | +             |          |       |                     |       |             |                |              |       |            | -    |      |        |        |       |        | <u> </u>       |       |        | -    | _               |
| ESP                          | 34*         | 13  |              |               |          |       |                     |       |             |                |              |       |            |      |      |        |        |       |        |                |       |        |      |                 |
| A 818                        |             | 120 |              |               |          |       |                     |       |             |                |              |       |            |      |      |        |        |       |        |                |       |        |      |                 |
| CONT                         | 32°         | 11  |              |               |          |       |                     |       |             |                |              |       |            |      |      |        |        |       |        |                |       |        |      |                 |
|                              |             | 100 |              |               |          |       |                     |       |             |                |              |       |            |      |      |        |        |       |        |                |       |        |      |                 |
| TEMPREATURA                  | 30°         | 8   |              | -             |          |       |                     |       |             |                |              |       |            |      |      |        |        |       |        |                |       |        |      |                 |
| FETO                         |             | 80  |              |               |          |       |                     |       |             |                |              |       |            |      |      |        |        |       |        |                |       |        |      |                 |
| PRES VENOSA                  | 20-         | é0  | -            | +             | <u> </u> |       |                     |       | <u> </u>    |                |              |       |            |      |      |        |        |       |        | <u> </u>       |       |        |      | _               |
| TORNIQUETE                   | 28*         | 6   |              |               |          |       |                     |       |             |                |              |       |            |      |      |        |        |       |        |                |       |        |      |                 |
|                              |             | 40  |              | +             |          |       |                     |       |             |                |              |       |            |      |      |        |        |       |        | <u>├</u>       |       |        | -    | _               |
| INICIO CIRUGIA               |             | 3   |              |               |          |       |                     |       |             |                |              |       |            |      |      |        |        |       |        |                |       |        |      |                 |
| FIN CIRUGIA                  |             | 20  |              |               |          |       |                     |       |             |                |              |       |            |      |      |        |        |       |        |                |       |        |      |                 |
|                              |             | 1   |              |               |          |       |                     |       |             |                |              |       |            |      |      |        |        |       |        |                |       |        |      |                 |
|                              |             |     |              |               |          |       |                     |       |             |                |              |       |            |      |      |        |        |       |        |                |       |        |      |                 |
|                              |             |     | TIRC         |               |          |       | DR                  | UGA   | IS AD       | MINIS          | STRA         | DAS   |            |      |      |        |        |       |        |                |       | TIEM   | POS  |                 |
| N*                           |             |     | TIPO         |               |          |       |                     | 4     |             |                |              |       | -          | 8    |      |        |        |       |        |                | DURA  | CION   |      | TESIA           |
| 2                            |             |     | <u> </u>     |               |          |       |                     | 8     | _           |                |              |       |            | 10   |      |        |        |       |        | -              | DURA  | CIÓN C | PEP  |                 |
| 3                            |             |     | <del> </del> |               |          |       |                     | 7     | _           |                |              |       |            | 11   |      |        |        |       |        | -              |       | H.S. I | AIN. |                 |
|                              | TÉCNI       | CAS |              |               | •        |       |                     |       | INFU        | IONE           | 8            |       |            |      |      | CO     | MPLIC  | CACIO | NES (  | OPER           | ATORI | AS     |      |                 |
| GENERAL                      |             |     | CONDU        | CTIVA         |          |       |                     |       |             |                |              |       |            |      | HIP  | DTEN   | BIÓN   |       |        |                | ARRI  | MIAS   |      |                 |
| SISTEMA ABIERT               | 0           |     | PSIA DE      | E PIESI       |          |       | AD                  | MINIS | TRAD        | 08             |              |       |            |      | DEP  | RESK   | ÓN RE  | SP    |        |                | PERF  | DUR/   | MAD  | RE              |
| SISTEMA CERRA                | DO          |     | CONDU        | CTIVA         |          |       |                     |       |             |                |              | 0,0   | 0          |      | DIFI | CULT   | AD TÉ  | CNIC  | A      |                | NAUS  | EAS    | OMIT | 0               |
| SISTEMA SEMI-C               | ERR         |     | JABÓN        |               |          |       |                     |       |             |                |              | 0,0   | 0          |      | CON  | DUC    | TIVA I | NSUF  | CENT   | E              | LARI  | GOE    | PAS  | ON              |
| APARATOS USA                 | 108<br>101  |     | RAQUIE       | ALOT          |          |       |                     |       |             |                |              | 0,0   |            |      | PAR  | UCA    | RDIA   | 30    |        |                |       |        |      |                 |
| MÁRCARA                      | <b>E</b> 14 | - H | SIMPL 7      | AL CA         | 00.      |       |                     |       |             |                |              | 0,0   | 0          |      |      | ICN7   | PIOP   |       |        |                |       |        |      |                 |
| INTUB TRACUEA                | L           |     | CONTIN       | UA            |          |       | E                   | MINA  | 0.08        |                |              | 0,0   | -          |      | 00   | -certi |        | -     |        |                |       |        |      |                 |
| ORAL NAS                     | AL          |     | ALTUR        | A PUNC        | IÓN      |       | -                   | - ma  |             |                |              | 0.0   | 0          |      |      |        |        |       |        |                |       |        |      |                 |
| RAPID LENT                   | 0           | H   |              |               |          | -     |                     |       |             |                |              | 0,0   | 0          |      |      |        |        |       |        |                |       |        |      |                 |
| TUBO Nº                      |             |     | PUNCIÓ       | N LAT         |          |       |                     |       |             |                |              | 0,0   | 0          |      |      |        |        |       |        |                |       |        |      |                 |
| MANGUITO INFL/               | AB          |     | LINEA N      | EDIA          |          |       |                     |       |             |                |              | 0,0   | 0          |      |      |        |        |       |        |                |       |        |      |                 |
| TAPONAMIENTO                 |             |     | AGUJA        | N             |          |       |                     |       |             |                |              |       |            |      |      |        |        |       |        |                |       |        |      |                 |
| ANST TÓPICA                  |             |     | NIVEL        |               |          |       |                     |       |             |                |              |       |            |      |      |        |        |       |        |                |       |        |      |                 |
| ANST TRANSOR                 | AL          |     | HIPERB       | ARA           |          |       | COL                 | NDUC  | IDO A       | :              |              |       |            |      |      |        |        |       |        |                |       |        |      |                 |
|                              |             |     | POSICIO      | ON PAG        | CIENT    | E     | POP                 | 8:    |             | - 1            | HORA:        |       | 00:00      |      |      |        |        | FIRMA | DEL AN | estes          | 01090 |        |      |                 |
|                              |             |     |              |               |          |       |                     |       |             |                |              |       |            |      |      |        |        |       |        |                |       |        |      |                 |

Figura 35

Fecha de generación 01-02-2010

HOSVITAL HISPágina 24 de 154

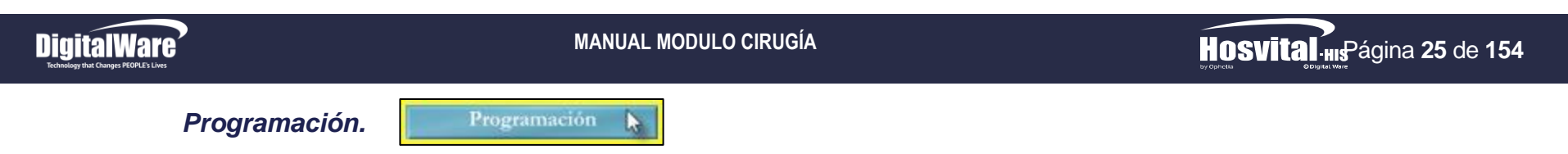

Este ítem permite realizar la Programación de las Cirugías que se requieren realizar, ya sean Programadas o de Urgencias. Para esto se da click en el respectivo botón y se despliega la pantalla: "Programación Sala Cirugía".

| Programación Sala de Cirugía                                                                                         |                | Hosvital           |  |  |  |  |  |  |
|----------------------------------------------------------------------------------------------------|----------------|--------------------|--|--|--|--|--|--|
|                                                                                                    | Quirófa        | anos               |  |  |  |  |  |  |
| Sala: 6<br>JUANA PEREZ                                                                                               | Paciente       | 202095 CC 💌        |  |  |  |  |  |  |
| Contrato: CAFES001<br>Fecha -                                                                                        | CAFE SALUD EPS | Fecha - Hora Final |  |  |  |  |  |  |
| 10/01/2018         10:00:00         10/01/2018         13:00:00           Indicador de Oportunidad Cirugía         1 |                |                    |  |  |  |  |  |  |
|                                                                                                    | T.             | WPRGSAL            |  |  |  |  |  |  |

Figura 36

Donde se ingresa la información solicitada en los campos:

- Sala: Se pulsa la tecla F4 o se da click en el ítem "Insertar" y se despliega la pantalla: "Lista de Selección Salas de Cirugía", donde se selecciona la Sala (Quirófano) que se requiere para realizar el acto quirúrgico y se confirma.
- **Paciente:** Se pulsa la tecla F4 o se da click en el ítem "Insertar" y se despliega la pantalla: "Lista de Selección Pacientes x Nombre", donde se selecciona el Paciente al que se le requiere realizar el acto quirúrgico y se confirma.
- **Contrato:** Se pulsa la tecla F4 y se despliega la pantalla: "Lista de Selección Empresas x Usuario", donde se selecciona el Contrato al que se encuentra afiliado el Paciente y se confirma.
- Fecha Hora Inicial: Se ingresa la Fecha y Hora desde la que se requiere Programar la Sala de Cirugía.
- Fecha Hora Final: Se ingresa la Fecha y Hora hasta la que se requiere Programar la Sala de Cirugía.
- Indicador de Oportunidad Cirugía: Se ingresa el Indicador de Oportunidad que se requiera para la Cirugía.

Código: M-HOS-012\_A Manual Modulo Cirugía HOSVITAL HIS Fecha de generación 01-02-2010

Última modificación 09-01-2018

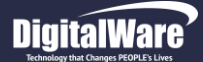

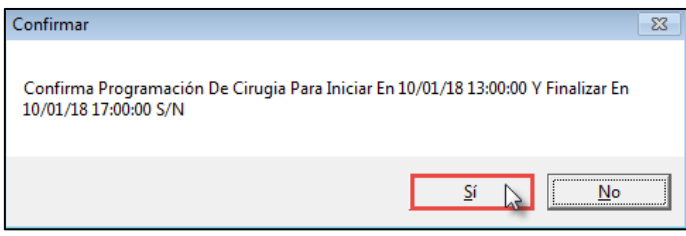

Se confirma la información registrada y el sistema genera un mensaje donde se indica que: "Confirma Programación de Cirugía para inciar en XX/XX/XXXX XX:XX:XX y Finalizar en XX/XX/XXXX XX:XX:XX".

#### Figura 37

Si realmente se requiere realizar la Programación de la Cirugía, se confirma y el sistema despliega la pantalla: "Cirugía", donde se ingresa la información solicitada en:

#### Pestaña Cirugía

- **Opción:** Se selecciona de la lista desplegable el Tipo de Cirugía que se va a realizar, es decir si es Programada o de Urgencias.
- Reservado por: Se pulsa la tecla F4 y se despliega la pantalla: "Lista de Selección de Medicos", donde se pulsa la tecla F5 para que se carguen los Medicos Registrados, se selecciona el Medico que realizo la Reserva y se confirma.
- **Especialidad:** Se pulsa la tecla F4 y se despliega la pantalla: "Lista de Selección de Especialidades", donde se selecciona la Especialidad que corresponde al Medico que realizo la Reserva y se confirma.
- Cirujano a Cargo: Se pulsa la tecla F4 y se despliega la pantalla: "Lista de Selección de Medicos", donde se pulsa la tecla F5 para que se carguen los Medicos Registrados, se selecciona el Medico que va a realizar la Cirugía y se confirma.

| • •             | Sede 0            | 01                  | Nº Cirugía                | 798         | Nº Auto       | rización 🛛 |               | Estado                | RESERVADA    |        |
|-----------------|-------------------|---------------------|---------------------------|-------------|---------------|------------|---------------|-----------------------|--------------|--------|
| Quirófano       | 6                 | QUIROFANO           | 01 SEDE 001               |             | Sede Q        | uirófano   | 001           | Indicador             | Oportunidad  | 1      |
| Fecha Inicial   | 10/01/2018        | Hora                | HH:MM<br>Inicial 13:00:00 | :SS Fee     | ha Final 10/0 | 1/2018     | Hora Final    | HH:MM:SS<br>7:00:00 D | HH : MM      |        |
|                 |                   |                     |                           |             |               | .,         |               |                       |              |        |
| Paciente        | 202095            | cc                  |                           | A PEREZ     |               |            |               | E                     | dad 120 ANOS |        |
| Opción          | URGENCIAS         | ;                   | <u> </u>                  |             |               |            |               |                       |              |        |
| Reservado Por   | MC000             | HOSVITAL            | MEDICO CALIDA             | D           | Especi        | alidad 3   | 82 MEDICIN    | A GENERAL             |              |        |
| irujano a Cargo | MC000             | HOSVITAL            | MEDICO CALIDA             | D           | Especi        | alidad     | 21 ANESTES    | IOLOGIA               |              |        |
| Datos Preope    | ratorios:         | AFEC001             |                           | s           |               |            |               |                       |              |        |
| Entidad Aseg    |                   | AFESUUI             | CALL SALOD EF             |             |               | 7          |               |                       |              |        |
| Late            | ralidad B         | lateral             | ▼ Req Valo                | ración Prea | nestésica? 🦉  |            |               |                       |              |        |
| Estado del P    | Paciente I        | nconciente          |                           | ▼ Tipo      | de Anestesia  | GENERAL    |               |                       | •            |        |
| Dx PreOpe       | eratorio 🛛        | 520                 | DOLOR AGUDO               |             |               |            |               |                       |              |        |
| Reserva Cama?   | 🔽 Tipo de         | Cama CX Ho          | spitalización 🔻           | Req Mater   | iales Especia | les? 🔲 R   | eq Disp Equi  | pos Especiales        | P Hemoderiva | los? 🔽 |
| PRUEBA          |                   | ,,                  |                           |             |               |            |               |                       | PRUEBA       |        |
|                 |                   |                     |                           |             |               |            |               |                       |              |        |
| Preparación d   | le la cirugí      | a                   |                           |             |               |            |               |                       |              |        |
| Dieta           | Ayuno             | Evecuedor           | Palabra Clave             | 0           |               | Obs        | . Quirurgicas |                       |              |        |
| Ninguna         | Preme             | dicación            | DIETA BLANDA- 12          | HORAS ANTE  | S DE LA       | A PRU      | JEBA PROGRAM  | ACIÓN CIRUGIA         |              | ~      |
| 🔽 Blanda        | E 6 Hora          | s Antes             | INCOME DEDE VEN           | III ACOMPAN | -00(A)        |            |               |                       |              |        |
| 🗖 Líquida       | I 8 Hora I 2 Hora | s Antes<br>as Antes |                           |             |               |            |               |                       |              |        |
| Corriente       | C 24 Hor          | as Antes            |                           |             |               |            |               |                       |              |        |
|                 |                   | añante              |                           |             |               |            |               |                       |              |        |

Figura 38

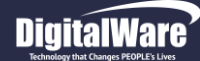

- **Especialidad:** Se pulsa la tecla F4 y se despliega la pantalla: "Lista de Selección de Especialidades", donde se selecciona la Especialidad que corresponde al Medico que va a realizar la Cirugía y se confirma.
- Entidad Aseguradora: Se pulsa la tecla F4 y se despliega la pantalla: "Lista de Selección Empresas x Usuario", donde se selecciona el Contrato al que se encuentra afiliado el Paciente y se confirma.
- Lateralidad: Se selecciona de la lista desplegable la lateridad que se requiere para realizar la Cirugía.
- Req Valoración Anestesíca: Se marca el Check Box si se requiere de una Valoración Anestesíca.
- Estado del Paciente: Se selecciona de la lista desplegable el Estado en el que se encuentra el Paciente antes de la Cirugía.
- Tipo de Anestesia: Se selecciona de la lista desplegable el Tipo de Anestesia que se le requiere aplicar al Paciente.
- **Dx Pre Operatorio:** Se pulsa la tecla F4 y se despliega la pantalla: "Lista de Selección de Diagnósticos", donde se pulsa la tecla F5 para que se carguen los Diagnósticos registrados, se selecciona el Diagnóstico que se le requiere asignar al Paciente y se confirma.
- **Reserva Cama:** Se marca el Check Box si se requiere reservar Cama para el Paciente. Tener en cuenta que si se marca este Check se debe seleccionar el Tipo de cama a reservar (Hospitalización o UCI) e Ingresar una breve descripción acerca del Proceso que se esta realizando.
- Req Materiales Especiales: Se marca el Check Box si se requieren de Materiales Especiales para la Cirugía.
- **Req Dispositivos Equipos Especiales:** Se marca el Check Box si se requieren de Dispositivos y/o Equipos Especiales para la Cirugía.
- Hemoderivados: Se marca el Check Box si se requieren Hemoderivados para el Paciente al que se le va a realizar la Cirugía.
- Dieta: Se selecciona la Dieta que debe seguir el Paciente para poder realizar la Cirugía.
- Se selecciona si el Paciente requiere:
  - Ayuno.
  - Enema Evacuador.
  - Premedicación.
  - Las horas antes en las que tiene que aplicar las recomendaciones.
  - Acompañante.
  - Rasurada.
- **Observaciones Quirugicas:** Se ingresa una breve descripción acerca del Proceso que se esta realizando.

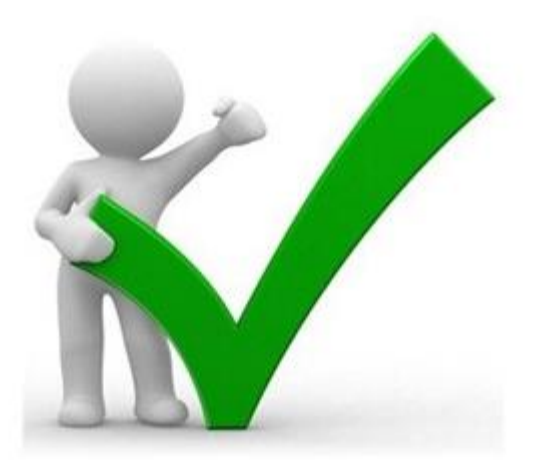

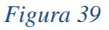

5414 57

Última modificación 09-01-2018

Código: M-HOS-012\_A Manual Modulo Cirugía HOSVITAL HIS Fecha de generación 01-02-2010

HOSVITAL HISPágina 27 de 154

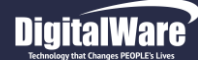

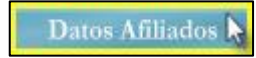

Tener en cuenta que en la parte Inferior izquierda de la pantalla se encuentra el botón "Datos Afiliados", el cual permite realizar la Consulta y el Registro de los Datos Basicos del Paciente al que se le va a realizar la Consulta. Para esto se da click en el respectivo botón y se despliega la pantalla: "Maestro de Pacientes".

|                       | Consecutivo autom         | ático docume     | ento?   | _        | PEP(Per     | sona Ex     | puest   | a Públic  | amente     | )? Li     |         | YILL            |        |
|-----------------------|---------------------------|------------------|---------|----------|-------------|-------------|---------|-----------|------------|-----------|---------|-----------------|--------|
| No. Cédula            |                           | 202095           | 5       |          |             | Tipo Docu   | iment   |           | -          |           |         |                 |        |
| No. Hist. Clinica     |                           | 202095           | Ī       |          |             | Expe        | dida e  | BOGO      | TA         |           |         |                 |        |
| Primer Nombre         |                           | Nombre           |         | _        | Primer      | Apellido    | EDE7    |           | - 50       | a Anellia | do      |                 |        |
| Finter nombre         | dd.                       | mm/aaaa hh:mm:ss | s Año   | os Meses | Dias        | Apenido jr  | LKLZ    |           | -          | y Apenic  |         |                 | _      |
| Edad/Nacimiento       | 20 Años 🗾 20/01           | /1997 00:00:00   | 20      | 0 11     | 21          | Est Civil S | Soltero | a)        | <u> </u>   | Sex       | xo Fem  | enino           | -      |
| Discapacidad?         |                           | Carnet N         | ro.     |          |             |             | -       |           |            |           |         |                 |        |
| Depto. Nacimiento     | 11 Munic. Nacimiento      | 1                |         |          |             | Atn E       | sp 0    | I IN      | DIGENA     |           |         |                 |        |
| Grupo Cultural        | Ninguna de las anteriores | -                |         |          | Grupo       | Poblacio    | nal N   | D N       | O DEFINIDO | )         |         |                 |        |
| Teléfono              | 45 <mark>456</mark> 5     | Vive Solo(       | a)? 🗖 E | Empres   | a Tra TES   | Т           |         |           |            | Tel Ofic  | ina 454 | 456             |        |
| Dirección             | CRA                       |                  |         | Celular  | 44645       | Т           | ipo de  | Afiliació | n TEST     |           |         |                 |        |
| Otros Planes de salud | 14546                     |                  | _       |          | E_Mail      | TEST        |         |           |            |           |         |                 |        |
| Ocupación             | 1 Directores y ger        | entes            |         |          | Nivel Edu   | cativo N    | O APLI  | CA        | ▼ Est      | ado Niv.  | Comple  | :ta             | -      |
| Departamento          | 11 BOGOTA D.C.            |                  |         |          | Municipi    | 0           |         | 1         | BOGOT      | AD.C.     |         |                 |        |
| Barrio/Vereda         | 1 ACACIAS                 |                  |         |          |             |             |         | Γ         | Usuario    | Prefere   | ncial?  | AC <sup>2</sup> | tivo?  |
|                       |                           |                  |         |          |             |             |         |           |            |           |         |                 |        |
|                       |                           |                  |         |          | 1           |             |         |           |            |           |         |                 |        |
|                       |                           |                  | - COM   | TRAT     | 05 —        |             |         | _         | -          |           |         |                 |        |
| Contrato              |                           |                  |         |          | Carne       | et          |         | Se        | em Cot     |           | 0,00    |                 |        |
| Régimen               |                           | Tipo Afiliad     | lo 🗌 🗍  |          |             |             | Ord     | 0 E       | st. Pac A  | CTIVO     | •       | -               |        |
| Contador Contrato De  | escripción                | Carnet/Poliza    | Sem Cot | Regi     | Desc. Regir | men         | Tipo    | Descripc  | ión        |           |         | Ord             | Estade |
| 0                     |                           |                  | 0,00    |          |             |             |         |           |            |           |         | 0               |        |
|                       |                           |                  |         |          |             |             |         |           |            |           |         | -               |        |
|                       |                           |                  |         | l l      |             |             |         |           |            |           |         | d k             |        |

Figura 40

Código: M-HOS-012\_A Manual Modulo Cirugía HOSVITAL HIS

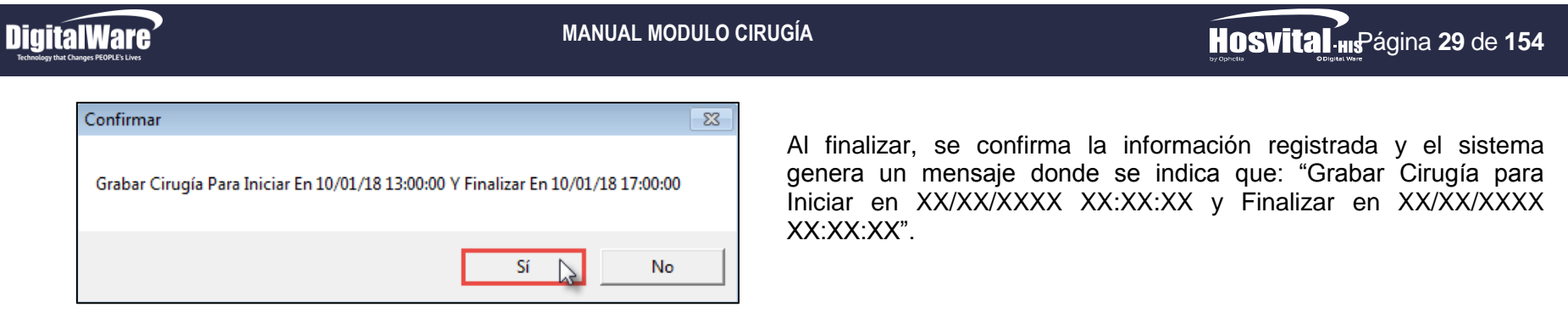

#### Figura 41

Si realmente se requiere Grabar la Cirugía, se confirma y se procede a ingresar la información solicitada en la **Pestaña Procedimientos**.

| 1        |               | 02095    | JUANA PEREZ        | 2               |                 |
|----------|---------------|----------|--------------------|-----------------|-----------------|
| Cd. Prod | Procedimiento | Can Late | ralidad Cd. Ciruj. | Nombre Cirujano | Cd. Espe        |
|          |               | 0 ABD    | DMINAL             |                 |                 |
|          |               |          |                    |                 |                 |
| -        |               |          |                    |                 |                 |
|          |               |          |                    |                 |                 |
| 1        |               |          |                    |                 |                 |
|          |               | o        | tros Participante  | s               |                 |
| Código   | Nombre        |          |                    | Tipo            | Tipos Honorario |
|          |               |          |                    |                 |                 |
|          |               |          |                    |                 |                 |
|          |               |          |                    |                 |                 |
|          |               |          |                    |                 |                 |
|          |               |          |                    |                 |                 |
|          |               | Paque    | tes/Materiales/In  | SUMOS           |                 |
| Código   | Descripción   |          |                    |                 | Cantidad Empres |
|          |               |          |                    |                 | 0               |
|          |               |          |                    |                 |                 |
|          |               |          |                    |                 |                 |
|          |               |          |                    |                 |                 |
|          |               |          |                    |                 |                 |

Figura 42

Código: M-HOS-012\_A Manual Modulo Cirugía HOSVITAL HIS

Última modificación 09-01-2018

Donde se ingresa la información solicitada en los campos:

#### **Procedimientos**

- **Cd. Procedimiento:** Se da click sobre este campo y se despliega la pantalla. "Procedimientos de Cirugía", donde se ingresa la información solicitada en los campos:
  - **Procedimiento:** Se pulsa la tecla F4 y se despliega la pantalla: "Lista de Selección Maestro de Procedimientos", donde se pulsa la tecla F5 para que se carguen los Procedimientos registrados, se selecciona el Procedimiento a realizar y se confirma.
  - **Cantidad:** Se selecciona la Cantidad de veces que se requiere realizar el Procedimiento seleccionado.
  - Vía: Se selecciona la Vía por la que se va a realizar el Procedimiento seleccionado.
  - Medico: Se pulsa la tecla F4 y se despliega la pantalla: "Lista de Selección de Médicos", donde se pulsa la tecla F5 para que se carguen los Médicos registrados, se selecciona el Medico que va a realizar el Procedimiento y se confirma.
  - **Especialidad:** Se pulsa la tecla F4 y se despliega la pantalla: "Lista de Selección de Especialidades", donde se selecciona la Especialidad que le corresponde al Médico que va a realizar el Procedimiento y se confirma.

|                   | rugia  |          |                          |          |  |  |  |  |
|-------------------|--------|----------|--------------------------|----------|--|--|--|--|
|                   |        |          |                          | Hosvital |  |  |  |  |
| Nº Cirugía        | 798    |          |                          |          |  |  |  |  |
| Paciente          | 202095 | CC :     | JUANA PEREZ              |          |  |  |  |  |
| Procedin          | niento |          | Procedimientos           |          |  |  |  |  |
| Cantida           | ad 1   | Vía      | FACIAL                   | <b></b>  |  |  |  |  |
| Médico            | MC000  | HOSV     | ITAL MEDICO CALIDAD      |          |  |  |  |  |
|                   |        |          | EDICINA GENERAL          |          |  |  |  |  |
| Especia           | lidad  | 382 MEDI | CINA GENERAL             |          |  |  |  |  |
| Especia<br>Honora | rio 01 | 382 MEDI | CINA GENERAL<br>CIALISTA |          |  |  |  |  |

Figura 43

- Honorario: Se pulsa la tecla F4 y se despliega la pantalla: "Selección Honorarios Cirujano", donde se selecciona el Honorario que le corresponde al Médico que va a realizar el Procedimiento y se confirma.

Se confirma la información registrada y se retorna a la pantalla: "Procedimientos – Cirugía", donde se visualiza el Registro del Procedimiento que se seleccionó.

| Cd. Prod | Procedimiento                    | Can | Lateralidad | Cd. Ciruj. | Nombre Cirujano         | Cd. Espec |
|----------|----------------------------------|-----|-------------|------------|-------------------------|-----------|
| 088201   | SUTURA SUPERFICIAL DE HERIDA UNI | 1   | FACIAL      | MC000      | HOSVITAL MEDICO CALIDAD | 382       |
|          |                                  | 0   | ABDOMINAL   |            |                         | C         |

Figura 44

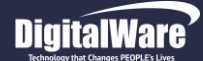

#### **Otros Participantes**

• **Código:** Se da click sobre este campo y se despliega la pantalla. "Otros Participantes Cirugía", donde se ingresa la información solicitada en los campos:

| 798         | _                                                            | HOSVILEI III                                            |
|-------------|--------------------------------------------------------------|---------------------------------------------------------|
| 202095      | CC                                                           | JUANA PEREZ                                             |
|             |                                                              | Otros Participantes                                     |
| ódigo EF001 |                                                              | ENFERMERO JEFE CALIDAD PROUCT OWNER                     |
|             |                                                              | Nombre                                                  |
| alidad      | 42                                                           | ENFERMERIA                                              |
| Tipo 03     |                                                              | Tipos de Honorario                                      |
| 1           |                                                              | WCirugitd2 2 K X                                        |
|             | <sup>798</sup><br>202095<br>ódigo EF001<br>ilidad<br>Tipo 03 | 798<br>202095 CC<br>ódigo EF001<br>Ilidad 42<br>Tipo 03 |

Figura 45

- **Código:** Se pulsa la tecla F4 y se despliega la pantalla: "Lista de Selección de Médicos", donde se pulsa la tecla F5 para que se carguen los Médicos registrados, se selecciona el Medico que va a participar en la Cirugía y se confirma.
- Especialidad: Se pulsa la tecla F4 y se despliega la pantalla: "Lista de Selección de Especialidades", donde se selecciona la Especialidad que le corresponde al Médico que va a participar en la Cirugía y se confirma.
- **Tipo:** Se pulsa la tecla F4 y se despliega la pantalla: "Selección de Honorarios", donde se selecciona el Tipo de Participación que va a tener el Medico que se seleccionó y se confirma.

Se confirma la información registrada y se retorna a la pantalla: "Procedimientos – Cirugía", donde se visualiza el Registro del Medico Participante que se seleccionó.

| Código | Nombre                              | Тіро | Tipos Honorario |
|--------|-------------------------------------|------|-----------------|
| EF001  | ENFERMERO JEFE CALIDAD PROUCT OWNER | 01   | ESPECIALISTA    |

Figura 46

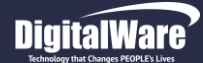

#### Paquetes / Materiales / Insumos

• Código: Se da click sobre este campo y se despliega la pantalla. "Agregar Paquetes Quirúrgicos", donde se ingresa la información solicitada en los campos:

| Agregar Paquetes Quirurgicos                                                                                                    |                 | Agregar Paquetes Quirurgicos | 5                                                                               |                 |
|----------------------------------------------------------------------------------------------------|-----------------|------------------------------|---------------------------------------------------------------------------------|-----------------|
|                                                                                                    | Hosvital IIIs   |                              |                                                                                 | Hosvital        |
| Cirugia 798 Paciente 202095 CEDULA DE CIL JUANA PER                                                                                                    | EZ              | Cirugia 798                  | Paciente 202095 CEDULA DE CIL                                                   | EZ              |
| Fecha 10/01/2018 Paquete 01 PAQUETE DE PRUEBAS CALID                                                                                                    | AD 1            | Fecha 10/01/2018             | Paquete                                                                         |                 |
| Código Paquete Descripción Paquete                                                                                                    | Cantidad Estado | Código Paquet                | e Descri Seleccion Tipo Paquete                                                 | Cantidad Estado |
| 1         01         PAQUETE DE PRUEBAS CALIDAD           -         -         -           -         -         -           -         -         -           -         -         -           -         -         -           -         -         -           -         -         -           -         -         -           -         -         -           -         -         -           -         -         -           -         -         -           -         -         -           -         -         -           -         -         -           -         -         -           -         -         -           -         -         -           -         -         -           -         -         -           -         -         -           -         -         -           -         -         -           -         -         -           -         -         -           -         -< | 1 Pendiente     |                              | SELECCIONE EL TIPO DE     SUMINISTRO      Paquetes     Suministros      MPaqTip |                 |
|                                                                                                    | WAgrPaqQx       |                              |                                                                                 | WAgrPaqQx       |

#### Figura 47

Figura 48

- **Paquete:** Se pulsa la tecla F4 y se despliega la pantalla: "Seleccione Tipo Paquete", donde se selecciona si lo que se requiere solicitar son Paquetes o Suministros, se confirma y el sistema genera la pantalla: "Seleccione Paquete" donde se debe seleccionar el Paquete / Suministro a solicitar y se confirma.
- Cantidad: Se ingresa la Cantidad del Paquete / Suministro que se requiere solicitar.

Se da click en el ítem "Insertar para que el sistema cargue la información registrada. Tener en cuenta que el sistema también permite eliminar el Registro de un Paquete / Suministro que no se requiere, para esto se da click en el ítem "Eliminar" que se encuentra en la parte inferior derecha de la pantalla y el sistema genera un mensaje donde se indica que: "Desea realmente eliminar el Paquete XX de la Cirugía XXX".

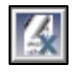

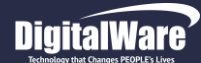

| Confirmar               |                       | - 83          |
|-------------------------|-----------------------|---------------|
| Desea realmente elimina | r el paquete 02 de la | a cirugia 798 |
|                         | <u>S</u> í 🔓          | No            |

Si realmente se requiere eliminar el Paquete / Suministro seleccionado, se confirma y el sistema elimina automáticamente el Registro seleccionado.

#### Figura 49

Al finalizar, se retorna a la pantalla: "Procedimientos – Cirugía", donde se visualiza el Registro del Paquete / Suministro que se seleccionó.

| Código | Descripción                | Cantidad | Empresa |
|--------|----------------------------|----------|---------|
| 01     | PAQUETE DE PRUEBAS CALIDAD | 1        | 1       |
|        |                            | 0        |         |
|        |                            | ·        |         |

#### Figura 50

Se debe tener en cuenta la funcionalidad de los siguientes ítems de impresión (Derecha a Izquierda) que se encuentran en la parte inferior de la Pantalla:

• 1° Ítem Impresión: Este ítem permite generar el Reporte correspondiente a los Requisitos previos al Acto Quirúrgico, para esto se da click en el respectivo ítem y se despliega la pantalla: "Seleccionar Tipo Impresión".

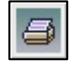

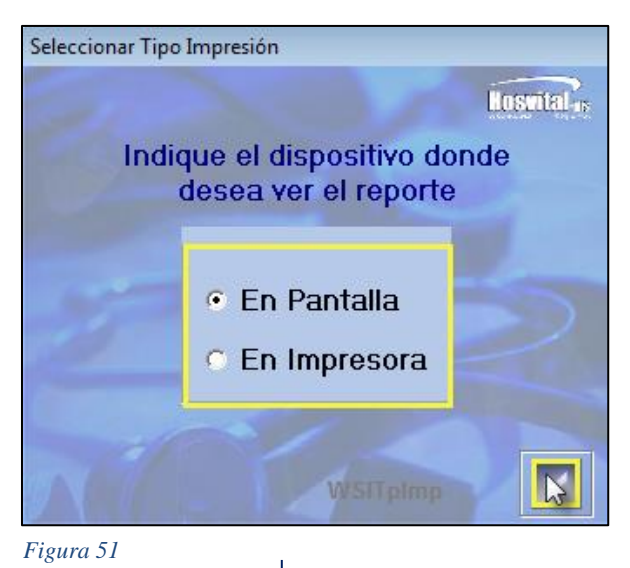

Fecha de generación 01-02-2010

Última modificación 09-01-2018

**HOSVITAL HIS** 

Donde se selecciona si se requiere generar el Reporte [RPrepCir] Requisitos Previos al Acto Quirúrgico por Pantalla o por Impresora, se confirma y el sistema genera automáticamente el Reporte correspondiente.

| HOSVITAI-HIS<br>by Ophelia 140 8 Olgital Mare                                                                        | QA - SQL 1 RAZON SOCIAL EMPRESA<br>900038092<br>REQUISITOS PREVIOS AL ACTO QUIRÚRGICO                                                                                                    | [RPrepCir]<br>Fecha: 10/01/18<br>Hora: 14:07:41<br>Página: 1 |
|----------------------------------------------------------------------------------------------------|----------------------------------------------------------------------------------------------------|--------------------------------------------------------------|
| Nro. Id. Paciente:<br>Nombre del paciente:<br>Fecha de la cirugía:<br>Sala de Cirugía:<br>Entidad Aseguradora:       | CC       202095       Edad:       20       AÑOS         JUANA PEREZ         10/01/2018       Hora de la cirugía:       13:00:00       Duración:       4 : 0         6       QUIROFANO 01 SEDE 001         CAFES001       CAFE SALUD EPS |                                                              |
| OBSERVACION: - DIETA BL                                                                                              | INFORMACION GENERAL<br>ANDA- 12 HORAS ANTES DE LA CIRUGÍA- DEBE VENIR ACOMPAÑADO(A)                                                                                                    |                                                              |
| Diagnostico: R520<br>Lateralidad: Bilateral<br>Opción: URGENCI/                                                      | DOLOR AGUDO<br>Req Valoración Preanestésica? SI<br>AS Vía:                                                                                                    |                                                              |
| Reserva de Cama? SI<br>Observaciones: PRUEBA<br>Req Disp Equipos Espe<br>Req Hemoderivados?<br>Observaciones: PRUEBA | Tipo de Cama CX: Hospitalización<br>ciales? NO<br>SI                                                                                                    |                                                              |
| Req Materiales Especial<br>Cirujano Encargado:<br>CIRUGÍA: 088201 - S                                                | es? NO<br>HOSVITAL MEDICO CALIDAD<br>UTURA SUPERFICIAL DE HERIDA UNICA DE PARPADO [BLEFARORRAFIA SIMPLE]                                                                                                    |                                                              |
|                                                                                                    | HOSVITAL MEDICO CALIDAD<br>Reg. 9876543-GS<br>MEDICINA GENERAL                                                                                                    |                                                              |
| 7.1.0 *HOSVITAI *                                                                                                    | *** FIN DEL REPORTE ***                                                                                                    | Ileuario: HOSVITAL                                           |

Versión 3

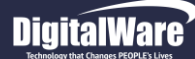

3

• 2° Ítem Impresión: Este ítem permite generar el Reporte correspondiente a la Parte Operatoria [RParOpe], para esto se da click en el respectivo ítem y el sistema genera automáticamente el reporte correspondiente.

|                                                     |                                                       |                               | PARTE OPE      | RATORIO                | Fecha<br>Hora:<br>Págin      | a: 10/01/2018<br>14:08:23<br>a: 1 |
|-----------------------------------------------------|-------------------------------------------------------|-------------------------------|----------------|------------------------|------------------------------|-----------------------------------|
| A.) IDENTIFICACIO                                   | N PACIENTE - CIRUG                                    | SIA                           |                |                        |                              |                                   |
| Cirugia                                             | 798 Histori                                           | a Clinica 20209               | 5              |                        |                              |                                   |
| Paciente 2                                          | 202095 CC                                             | PEREZ                         | -              | JUAN                   | A                            |                                   |
| Sexo F                                              | Femenino G. S                                         | San. A+ Edad                  | 1 20 AÑOS      |                        |                              |                                   |
| Dx. Preoperatorio                                   | DOLOR AGUDO                                           | )                             | _              |                        |                              |                                   |
| Tipo F                                              | PROGRAMADA Tie                                        | m.Qx 4,0 H                    | loras          |                        |                              |                                   |
| Fecha Cirugia                                       | 10/01/2018 Hora                                       | Inicial 13:00:00              | Final          | 17:00:00               |                              |                                   |
| Via                                                 |                                                       | Lateralidad                   | Bilateral      |                        | Req Valoración Preane        | stésica? Sl                       |
| Opción URGEI                                        | NCIAS                                                 |                               |                |                        |                              |                                   |
| Reserva de Cama?<br>PRUEBA                          | SI                                                    | Tipo de Cama                  | CX Hospit      | talización             |                              |                                   |
| Req Materiales Espe                                 | ciales?                                               | NO                            |                |                        |                              |                                   |
| Reg Disp Equipos E                                  | speciales?                                            | NO                            |                |                        |                              |                                   |
| Req Hemoderivados                                   | ?                                                     | SI PRUEBA                     |                |                        |                              |                                   |
| Procedimiento<br>Observaciones<br>PRUEBA PROGRA     | 188201 S                                              | SUTURA SUPERFICI              | AL DE HERIDA U | NICA DE PARPADO [E     | 3                            |                                   |
|                                                     |                                                       |                               |                |                        |                              |                                   |
|                                                     |                                                       |                               |                |                        |                              |                                   |
| B.) EQUIPO OPERA<br>Participantes                   | TORIO                                                 |                               |                |                        |                              |                                   |
| B.) EQUIPO OPERA<br>Participantes<br>MC000<br>EF001 | NTORIO<br>HOSVITAL MEDIC<br>ENFERMERO JEF             | O CALIDAD<br>E CALIDAD PROUCT | OWNER          | TIP PARTI<br>TIP PARTI | ESPECIALISTA<br>ESPECIALISTA |                                   |
| B.) EQUIPO OPERA<br>Participantes<br>MC000<br>EF001 | NTORIO<br>HOSVITAL MEDIC<br>ENFERMERO JEF<br>Cirujano | O CALIDAD<br>E CALIDAD PROUCT | r owner        | TIP PARTI<br>TIP PARTI | ESPECIALISTA<br>ESPECIALISTA | -                                 |

Código: M-HOS-012\_A Manual Modulo Cirugía HOSVITAL HIS

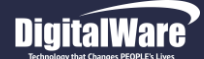

Una vez se ha terminado de Ingresar la Información necesaria, se retorna a la pantalla: "Programación de Cirugías" donde se visualiza el Registro de la Programación realizada.

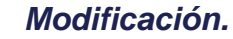

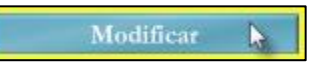

Este ítem permite realizar las Modificaciones necesarias a una Programación de Cirugía. Para esto se selecciona la Cirugía a Modificar, se da click en el respectivo botón y se despliega la pantalla: "Cirugía".

| ugia                                                                                                    | Procedimientos - Cirugía                                                                                                    |                  |
|----------------------------------------------------------------------------------------------------|----------------------------------------------------------------------------------------------------|------------------|
| Cirugia Procedimientos                                                                                                    | Cirugia Procedimientos                                                                                                    |                  |
| Empresa         Sede         001         N° Cirugía         798         N° Autorización         Estado         RESERVADA           Quirófano         6         QUIROFANO 01 SEDE 001         Sede Quirófano         001         Indicador Oportunidad         1                                                                                                    | N* Cirugía 798 Paciente 202095 CC JUANA PEREZ                                                                                                    |                  |
| HH: MM:SS HH : MM                                                                                                    | Cd. Prod Procedimiento Can Lateralidad Cd. Ciruj. Nombre Cirujano                                                                                                    | Cd. Espec        |
| Pecha Inicial 10/01/2018 Hora Inicial 13:00:00 Pecha Final 10/01/2018 Hora Final 17:00:00 Duración 4 : 0                                                                                                    | 088201 SUTURA SUPERFICIAL DE HERIDA UNI 1  FACIAL MC000 HOSVITAL MEDICO CALIDAD                                                                                                    | 382              |
| Paciente 202095 CC 🗸 JUANA PEREZ Edad 20 AÑOS                                                                                                    |                                                                                                    |                  |
| Opción URGENCIAS 🔹                                                                                                    |                                                                                                    |                  |
| Reservado Por MC000 HOSVITAL MEDICO CALIDAD Especialidad 382 MEDICINA GENERAL                                                                                                    |                                                                                                    |                  |
| Cirulane a Cargo MC000 HOSVITAL MEDICO CALIDAD Especialidad 21 ANESTESIOLOGIA                                                                                                    |                                                                                                    |                  |
| Datas Prengeretorios:                                                                                                    |                                                                                                    |                  |
| Entidad Aseguradora CAFES001 CAFE SALUD EPS                                                                                                    | Otros Participantes                                                                                                    |                  |
| Lateralidad Bilateral 🔻 Reg Valoración Preanestésica? 🗸                                                                                                    | Código Nombre Tipo                                                                                                    | Tipos Honorario  |
| Entral del Desirate in the second second s | EF001 ENFERMERO JEFE CALIDAD PROUCT OWNER 01                                                                                                    | ESPECIALISTA     |
| Estado del Paciente Inconciente Inconciente Inconciente Inconciente                                                                                                    |                                                                                                    |                  |
| Dx PreOperatorio  R520  DOLOR AGUDO                                                                                                    |                                                                                                    |                  |
| Reserva Cama? 🗸 Tipo de Cama CX Hospitalización 🗸 Req Materiales Especiales? 🗂 Req Disp Equipos Especiales? 🦵 Hemoderivados? 🗸                                                                                                    |                                                                                                    |                  |
| PRUEBA PRUEBA                                                                                                    |                                                                                                    |                  |
|                                                                                                    | im                                                                                                    | ÷.               |
| Preparación de la cirugía                                                                                                    | Paquetes/Materiales/Insumos                                                                                                    |                  |
| Ayuno Palabra Clave 0 Obs. Quirurgicas                                                                                                    | Código Descripción                                                                                                    | Cantidad Empresa |
| DIGCO     Enemia evacuado     DIETA BLANDA- 12 HORAS ANTES DE LA     PRUEBA PROGRAMACIÓN CIRUGIA                                                                                                    | DI PAQUETE DE PRUEBAS CALIDAD                                                                                                    | 1 1              |
| Blanda     6 Horas Antes     CIRUGIA- DEBE VENIR ACOMPANADO(A)                                                                                                    |                                                                                                    | 0                |
| Liquida SHoras Antes                                                                                                    |                                                                                                    |                  |
| Corriente 24 Horas Antes                                                                                                    |                                                                                                    |                  |
| Hiposódica Acompañante                                                                                                    |                                                                                                    |                  |
| Rasurada                                                                                                    | <                                                                                                    | •                |
| Datos Afiliados                                                                                                    |                                                                                                    |                  |
|                                                                                                    | WCingild                                                                                                    | AA2RK            |
|                                                                                                    | and the second second se |                  |
|                                                                                                    |                                                                                                    |                  |
| igura 54                                                                                                    | Figure 55                                                                                                    |                  |

Figura 55

En esta pantalla se realizan las modificaciones necesarias y al finalizar se confirma la Información registrada y se retorna a la pantalla "Programación de Cirugías".
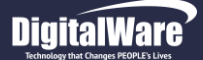

### Confirmar Cirugía.

Para realizar la Confirmación de una Cirugía que se encuentra reservada, se debe seleccionar el Paciente al que se le programo la Cirugía, ubicar en la Columna "Estado" de la Cuadricula de resultados y seleccionar la opción "Confirmada".

| Prog      | ramación de  | Cirugías                                                                                                    |                          |                     |       |                                                       |      |                          |      |                         |     |
|-----------|--------------|----------------------------------------------------------------------------------------------------|--------------------------|---------------------|-------|-------------------------------------------------------|------|--------------------------|------|-------------------------|-----|
|           |              |                                                                                                    |                          |                     |       |                                                       |      |                          |      |                         |     |
|           |              |                                                                                                    |                          |                     |       |                                                       |      |                          |      | Heatthel                |     |
|           |              |                                                                                                    |                          |                     |       |                                                       |      |                          |      | LUSVILLI                | 5   |
|           |              |                                                                                                    |                          |                     |       |                                                       |      |                          |      |                         | •   |
| Fe        | cha cirugía  | a inicial 11/0                                                                                                    | 1/2018 Fina              | al 11/01/2018       | Sede  | 1 SEDE UNO                                            | - E  | stado Todas              |      | Ia TODAS                | -   |
| Pi        | aciente TO   | DOS 👻                                                                                                    |                          |                     |       |                                                       | M    | édico Reserva            |      |                         |     |
| -         |              |                                                                                                    |                          | late is a           | 1-    |                                                       |      |                          |      | I                       |     |
| H         | Estado       | 799                                                                                                    | 11/01/2018               | 101002              | CC    | CIRUGIA PRUEBA PRUEBA PRU                             | EBA  | SUTURA SUPERFICIAL DE HE | RIDA | HOSVITAL MEDICO CALIDAD | -   |
|           | Reservada    |                                                                                                    |                          |                     |       |                                                       |      |                          |      |                         |     |
|           | Confirmada = |                                                                                                    |                          |                     |       |                                                       |      |                          |      |                         |     |
| H         | Realizada    |                                                                                                    |                          |                     | -     |                                                       |      |                          |      |                         |     |
|           |              |                                                                                                    |                          |                     |       |                                                       |      |                          |      |                         |     |
| 4         |              |                                                                                                    |                          |                     |       |                                                       |      |                          |      |                         | _   |
| +         |              |                                                                                                    |                          |                     | -     |                                                       |      |                          |      |                         |     |
|           |              |                                                                                                    |                          |                     |       |                                                       |      |                          |      |                         |     |
| -         |              |                                                                                                    |                          |                     | -     |                                                       |      |                          |      |                         |     |
|           |              |                                                                                                    |                          |                     |       |                                                       |      |                          |      |                         |     |
| $\square$ |              |                                                                                                    |                          |                     |       |                                                       |      |                          |      |                         |     |
| H         |              |                                                                                                    |                          |                     |       |                                                       |      |                          |      |                         |     |
|           |              |                                                                                                    |                          |                     |       |                                                       |      |                          |      |                         |     |
| 4         |              |                                                                                                    |                          |                     |       |                                                       |      |                          |      |                         | _   |
| +         |              |                                                                                                    |                          |                     | -     |                                                       |      |                          |      |                         |     |
|           |              |                                                                                                    |                          |                     |       |                                                       |      |                          |      |                         |     |
| H         |              |                                                                                                    |                          |                     |       |                                                       |      |                          |      |                         | -   |
| ٠.        |              |                                                                                                    |                          |                     |       |                                                       |      |                          |      |                         | 3   |
|           | -            |                                                                                                    |                          | -                   |       |                                                       |      |                          |      |                         |     |
|           | Conti        | ene mas Pro                                                                                                    | cedimiento               | is <u>cita</u>      | valor | acion Pre-Anestesica Contin                           | mada |                          |      |                         |     |
|           | P            | rogramación                                                                                                    |                          | Modificar           |       | Imprimir Programación                                 | Ag   | regar Paq. Qx.           |      |                         | Cir |
|           | No.          | ALC: NOT                                                                                                    |                          | Turnor              |       | Decastivas Ind. Uso                                   |      |                          |      |                         |     |
|           |              |                                                                                                    |                          | ramos               |       | Desacurar Ind. 080                                    |      |                          |      | فالكراك إكر ركا         | 2   |
|           |              | Statements of the local division of the local division of the loca | of the local division of | COLUMN DE LA COLUMN |       | And I Real Property lies in the local division of the |      |                          |      |                         |     |
| pdSi      | 10           |                                                                                                    |                          |                     |       |                                                       |      |                          |      |                         |     |
| -         |              |                                                                                                    |                          |                     |       |                                                       |      |                          |      |                         |     |

Figura 56

Al seleccionar la opción "Confirmada", el sistema genera un mensaje donde se indica que: "Esta seguro de Confirmar el Acto Quirúrgico" si realmente se requiere Confirmar la Cirugía seleccionada se aprueba y el sistema despliega la pantalla "Selección del Servicio".

En esta pantalla se debe seleccionar el Consecutivo de Ingreso del Paciente al que se le programo la Cirugía, se confirma y se retorna a la pantalla "Programación de Cirugía" donde se visualiza el cambio de Estado de la Cirugía seleccionada.

### Cabe aclarar que este método también sirve para realizar la Cancelación de las Cirugías.

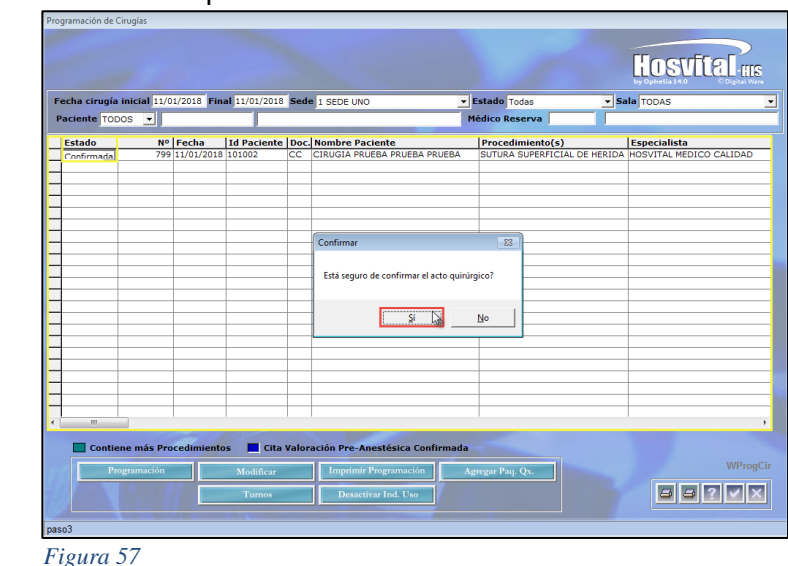

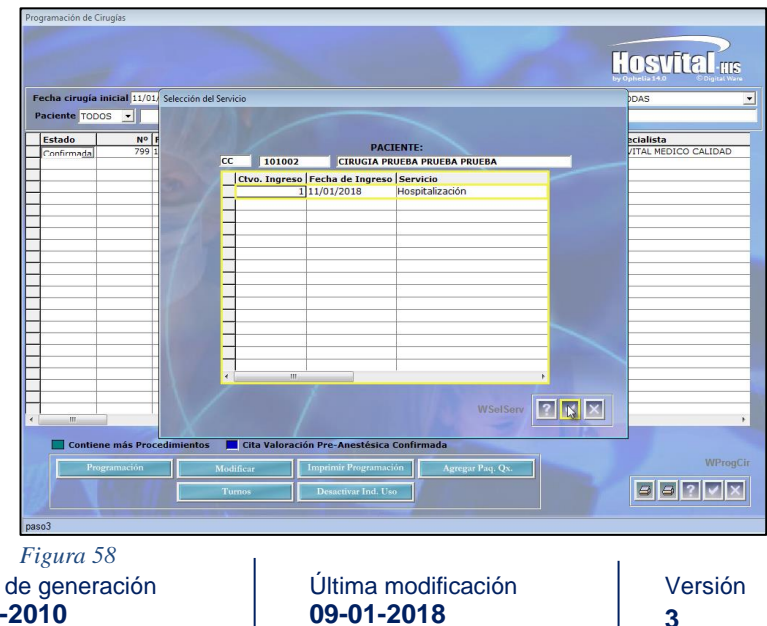

Código: M-HOS-012\_A Manual Modulo Cirugía **HOSVITAL HIS** 

Fecha de generación 01-02-2010

09-01-2018

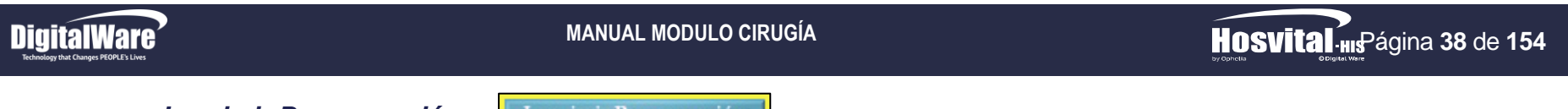

Imprimir Programación.

Imprimir Programación

Este ítem permite generar el Reporte correspondiente a la Programación de Cirugías que se tienen que realizar en un periodo de tiempo determinado. Para esto se da click en el respectivo botón y se despliega la pantalla: "Programación Diaria de Cirugías".

| Programacion diaria de cirugias |                      |               |
|---------------------------------|----------------------|---------------|
|                                 |                      | Hosvital IIIs |
| Sede :                          | 1 SEDE UNO           | •             |
| F.programación desde :          | 01/01/2018           |               |
| Hasta :                         | 10/01/2018           |               |
| Quirófano:                      | TODOS LOS QUIROFANOS | •             |
| Tipo De Atenciòn:               | Todos                |               |
| Tipo Reporte:                   | Tipo Uno 💌           |               |
| Tipo de Detalle :               | Detallado 💌          |               |
| Salida Reporte:                 | EN PANTALLA          |               |
| TAILS I                         | WPrgDia              | 2 8 🛛         |

Figura 59

Donde se ingresa la información solicita en los campos:

- Sede: Se selecciona de la lista desplegable la Sede por la que se requiere discriminar la información solicitada.
- F Programación desde: Se ingresa la Fecha desde la cual se requiere generar el Reporte.
- Hasta: Se ingresa la Fecha hasta la cual se requiere generar el Reporte.
- Quirófano: Se selecciona de la lista desplegable el Quirófano por el cual se requiere discriminar el Reporte.
- Tipo de Atención: Se selecciona de la lista desplegable el Tipo de Atención por el cual se requiere discriminar el Reporte.
- **Tipo Reporte:** Se selecciona de la lista desplegable el Tipo de Reporte que se requiere generar, es decir si Tipo Uno o Tipo Dos.
- **Tipo de Detalle:** Se selecciona de la lista desplegable si se requiere el Reporte tipo Detallado o Consolidado.
- Salida Reporte: Se selecciona de la lista desplegable si se requiere generar el Reporte por Pantalla o por Impresora.

Código: M-HOS-012\_A Manual Modulo Cirugía HOSVITAL HIS Fecha de generación 01-02-2010

Última modificación 09-01-2018

3

Se confirma la información registrada y el sistema genera automáticamente el Reporte [RPrgDia] Programación Diaria de Cirugías.

| Economical Contractions                                      | QA - SQL<br>PROGR<br>Fecha prog de<br>Paciente | 1 RAZON S<br>1 SEDE U<br>900038/<br>AMACION DI<br>esde: 05/01/2 | OCIAL I<br>JNO<br>092<br>ARIA DE<br>018 has | CIRUGIAS                   | Fech<br>Ho<br>Págin          | [RPrgDia]<br>na: 10/01/2018<br>ra: 17:31:27<br>na: 1 |
|--------------------------------------------------------------|------------------------------------------------|-----------------------------------------------------------------|---------------------------------------------|----------------------------|------------------------------|------------------------------------------------------|
| Hosvital-es<br>by develo                                     | PROGR.<br>Fecha prog de<br>Paciente            | 1 SEDE (<br>900038/<br>AMACION DI<br>esde: 05/01/2              | JNO<br>092<br>ARIA DE<br>018 has            | CIRUGIAS<br>ta: 10/01/2018 | Fech<br>Ho<br>Págin          | ra: 10/01/2018<br>ra: 17:31:27<br>ia: 1              |
| N.Cama Hist. Clinica                                         | PROGR<br>Fecha prog de<br>Paciente             | 900038<br>AMACION DI<br>esde: 05/01/2                           | 092<br>ARIA DE<br>018 has                   | CIRUGIAS<br>ta: 10/01/2018 | Págin                        | ia: 1                                                |
| N.Cama Hist. Clinica                                         | PROGR/<br>Fecha prog de<br>Paciente            | AMACION DI<br>esde: 05/01/2                                     | ARIA DE<br>018 has                          | CIRUGIAS<br>ta: 10/01/2018 |                              |                                                      |
| N.Cama Hist. Clinica                                         | Fecha prog de                                  | esde: 05/01/2                                                   | 018 has                                     | ta: 10/01/2018             |                              |                                                      |
| N.Cama Hist. Clinica                                         | Paciente                                       |                                                                 |                                             |                            |                              |                                                      |
| 8EDE - 004 4 8EDE                                            |                                                |                                                                 | Edad                                        | Telefono                   | Contrato                     |                                                      |
| SEDE. OUI ISEDE                                              | UNO                                            |                                                                 |                                             |                            |                              |                                                      |
| SALA: 58 CX GENERAL                                          |                                                |                                                                 |                                             |                            |                              |                                                      |
| CIRUGIA: 794 ANESTESIA: GENE                                 | IRAL                                           |                                                                 | INICIAL                                     | 09/01/2018 14:00:          | 00 FINAL 09/01/2018 17:30:00 | 1                                                    |
| ESTADO ; Reservada                                           | TIPO :                                         |                                                                 |                                             | TI                         | em.Qx H 0 ∶M 0               |                                                      |
| TIPO ATENCION :                                              |                                                | INGRESO :                                                       | 0 PAB                                       | ELLON :                    |                              | CAMA :                                               |
| 202095 JUANA                                                 | PEREZ                                          | 20                                                              | ANOS 4                                      | 154565                     | CAFE SALUD EPS               |                                                      |
| PROCEDIMIENTOS QX<br>012410 EXTRACCION DE C<br>EDTOMIA       | CUERPO EXTRAÑO IN                              | ITRACRANEAL P                                                   | OR CRAN                                     | CIRUJANO                   |                              |                                                      |
| OBSERVACIONES<br>PRUEBA                                      |                                                |                                                                 |                                             |                            |                              |                                                      |
| CIRUGIA: 796 ANESTESIA : GENE                                | RAL                                            |                                                                 | INICIAL                                     | 09/01/2018 17:30:          | 00 FINAL 09/01/2018 18:00:00 | 1                                                    |
| ESTADO : Reservada                                           | TIPO :                                         |                                                                 |                                             | TI                         | em.Qux H 0 ∶M 0              |                                                      |
| TIPO ATENCION :                                              |                                                | INGRESO :                                                       | 0 PAB                                       | ELLON :                    |                              | CAMA :                                               |
| 202095 JUANA                                                 | PEREZ                                          | 20                                                              | ANOS 4                                      | 154565                     | CAFE SALUD EPS               |                                                      |
| PROCEDIMIENTOS QX                                            |                                                |                                                                 |                                             |                            |                              |                                                      |
| 016401 DRENAJE DE QUI<br>IA INCLUYE CON (                    | STE ARACNOIDEO GU<br>O SIN TOMA DE BIOPS       | JIADO POR ESTE<br>SIA                                           | REOTAX                                      | CIRUJANO                   |                              |                                                      |
| OBSERVACIONES<br>PRUEBA                                      |                                                |                                                                 |                                             |                            |                              |                                                      |
| SALA : 6 QUIROFANO 01 SEDE                                   | 001                                            |                                                                 |                                             |                            |                              |                                                      |
| CIRUGIA: 797 ANESTESIA : GENE                                | RAL                                            |                                                                 | INICIAL                                     | 10/01/2018 10:00:          | 00 FINAL 10/01/2018 13:00:00 | 3                                                    |
| ESTADO : Reservada                                           | TIPO :                                         |                                                                 |                                             | TIS                        | əm.Qux H O ∶M O              |                                                      |
| TIPO ATENCION :                                              |                                                | INGRESO :                                                       | 0 PAB                                       | ELLON :                    |                              | CAMA :                                               |
| 202095 JUANA                                                 | PEREZ                                          | 20                                                              | ANOS 4                                      | 154565                     | CAFE SALUD EPS               |                                                      |
| PROCEDIMIENTOS QX                                            |                                                |                                                                 |                                             |                            |                              |                                                      |
| 021100 SUTURA SIMPLE 0                                       | DE DURAMADRE CER                               | EBRAL SOD §                                                     |                                             | CIRUJANO                   |                              |                                                      |
| OBSERVACIONES                                                |                                                |                                                                 |                                             |                            |                              |                                                      |
|                                                              |                                                |                                                                 |                                             | 10101/0010 10:00           |                              |                                                      |
| CIRUGIA: 798 ANESTESIA : GENE                                | RAL                                            |                                                                 | INICIAL                                     | 10/01/2018 13:00           | 00 FINAL 10/01/2018 17:00:00 | ,                                                    |
| ESTADO : Reservada                                           | TIPO : URGEN                                   | ICIAS                                                           |                                             | 18                         | am.uzx n 4 ⋅m u              |                                                      |
| TIPO ATENCION :                                              |                                                | INGRESO :                                                       | 0 PAB                                       | ELLON :                    |                              | CAMA :                                               |
| 202095 JUANA                                                 | A PEREZ                                        | 20                                                              | ANOS 4                                      | 154565                     | CAFE SALUD EPS               |                                                      |
| PROCEDIMIENTOS QX<br>088201 SUTURA SUPERFI<br>FARORRAFIA SIM | ICIAL DE HERIDA UNK                            | CA DE PARPADO                                                   | BLE                                         | CIRUJANO HO                | SVITAL MEDICO CALIDAD        |                                                      |
| PARTICIPANTES                                                |                                                |                                                                 |                                             |                            |                              |                                                      |
| OREENVACIONES                                                | GALIDAD PROUCT OV                              | WINER.                                                          |                                             | TIP PARTI                  | ESPECIALISTA                 |                                                      |
| PRUEBA PROGRAMACIÓN CIRUGIA                                  |                                                |                                                                 |                                             |                            |                              |                                                      |
|                                                              |                                                |                                                                 |                                             |                            |                              |                                                      |
|                                                              |                                                |                                                                 |                                             |                            |                              |                                                      |
|                                                              | ABLE                                           |                                                                 |                                             |                            |                              |                                                      |
| FIRMA RESPONSA                                               | ABLE                                           |                                                                 |                                             |                            |                              |                                                      |
| FIRMA RESPONSA<br>7J.0 *HOSVITAL*                            | ABLE                                           | ** EIN DE                                                       | REPO                                        | OTE ***                    | ı                            | Jauario: Hosvi                                       |
| FIRMA RESPONSA<br>7J.0 "HOSVITAL"                            | ABLE                                           | * * FIN DEL                                                     | . REPOR                                     | RTE ***                    | ı                            | Jsuario: Hosvi                                       |

Código: M-HOS-012\_A Manual Modulo Cirugía HOSVITAL HIS

### **DigitalWare**

#### MANUAL MODULO CIRUGÍA

### Agregar Paquete Quirúrgico.

Agregar Paq. Qx. 🖒

Este ítem permite Agregar los Paquetes Quirúrgicos y/o Suministros que se requieren para realizar una Cirugía. Para esto se selecciona la Cirugía a la que se le requiere agregar el paquete Quirúrgico y/o Suministro, se da click en el respectivo botón y se despliega la pantalla: "Agregar Paquetes Quirúrgicos".

| Agregar Paquetes Quirurgicos              |                                 | Agregar Paquetes Quirurgicos                                   |             |
|-------------------------------------------|---------------------------------|----------------------------------------------------------------|-------------|
| Cirugia 798 Paciente 202095 CEDULA DE CIL | Citud Paquete Qx y/o Suministro | Cirugia 798 Paciente 202095 CEDULA DE CIL - JUANA PEREZ        | Hosvital    |
| Fecha 10/01/2018 Paquete                  | 0                               | Fecha 10/01/2018 Paquete                                       |             |
| 101     PAQUETE DE PRUEBAS CALIDAD        | 1 Pendiente                     | SELECCIONE EL TIPO DE<br>SUMINISTRO<br>Paquetes<br>Suministros | 1 Pendiente |

#### Figura 61

Figura 62

Para realizar la Solicitud de un Paquete Quirúrgico y/o Suministro, se debe ingresar la Información solicitada en los campos:

- **Paquete:** Se pulsa la tecla F4 y se despliega la pantalla: "Selección Tipo Paquete", donde se selecciona si lo que se requiere solicitar es un Paquete Quirúrgico y/o un Suministro, se confirma y se despliega la pantalla de selección que corresponda, es decir para Paquetes Quirúrgicos y/o Suministros, se selecciona el Paquete Quirúrgico y/o el Suministro a solicitar y se confirma.
- Cantidad: Se ingresa la Cantidad de Paquetes Quirúrgicos y/o Suministros que se requieren solicitar.

Fecha de generación 01-02-2010

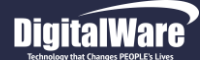

Se da click en el ítem "Insertar" para que el sistema cargue la Información registrada en la cuadricula de Resultados.

|   | Código Paquete | Descripción Paquete        | Cantidad | Estado    |
|---|----------------|----------------------------|----------|-----------|
| 1 | 01             | PAQUETE DE PRUEBAS CALIDAD | 1        | Pendiente |
| 2 | 02             | GENERICO                   | 1        | Pendiente |

#### Figura 63

Cabe aclarar que el sistema permite eliminar el Registro de un Paquete Quirúrgico y/o un Suministro solicitado que ya no se requiera, para esto se selecciona el Registro a eliminar, se da click en el Item "Eliminar" que se encuentra en la parte inferior derecha de la pantalla y el sistema genera un mensaje donde se indica que: "Desea realmente Eliminar el Paquete XX de la Cirugía XXX".

|                |                                                   |            | Hosvital    |
|----------------|---------------------------------------------------|------------|-------------|
| rugia 798 P    | aciente 202095 CEDULA DE CIL JUANA                | PEREZ      |             |
| cha 10/01/2018 | Paquete 02                                        |            | 0           |
| Código Paquete | Descripción Paquete                               | Cantid     | ad Estado   |
| 1 01           | PAQUETE DE PRUEBAS CALIDAD                        |            | 1 Pendiente |
| 2 02           |                                                   |            | 1 Fondiente |
|                |                                                   |            |             |
|                | Confirmar                                         | - 23       |             |
|                | Desea realmente eliminar el paquete 02 de la ciru | ıgia 798   |             |
|                | 3 <u>3</u>                                        | <u>N</u> o |             |
|                |                                                   |            |             |
|                |                                                   |            |             |
|                |                                                   |            |             |
|                |                                                   |            |             |
|                |                                                   |            |             |
|                |                                                   |            | rPaqQx 2 2  |

Figura 64

Si realmente se requiere eliminar el Paquete Quirúrgico y/o el Suministro seleccionado, se confirma y el sistema genera un mensaje donde se indica que: "El

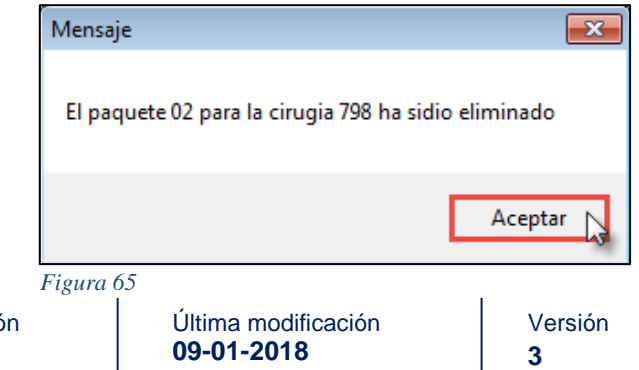

Paquete XX para la Cirugia XXX ha sido eliminado".

Código: M-HOS-012\_A Manual Modulo Cirugía **HOSVITAL HIS** 

Fecha de generación 01-02-2010

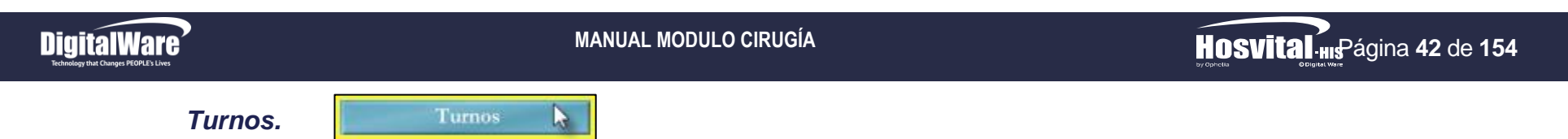

Este ítem permite realizar la Asignación y Cancelación de Turnos para los diferentes Quirófanos que se encuentran disponibles en la Institución. Para esto se da click en el respectivo botón y se despliega la pantalla "Turnos Quirófanos".

| Quirofano<br>Filtros de Busqueda                                    | a )    |       |       |       |                   |       |       |         |      |      |        |      | 1   | Ē  |      | SI       | ĒÛ   | a[   | ><br>({[ |
|---------------------------------------------------------------------|--------|-------|-------|-------|-------------------|-------|-------|---------|------|------|--------|------|-----|----|------|----------|------|------|----------|
| ede: 1 SEDE UNO                                                     | •      | Fech  | a Pro | ograr | nación            | 11/   | 01/20 | )18     |      |      |        |      |     |    | Ophe | lia 14.0 |      |      |          |
| Quirófano<br>QUIROFANO 01 SEDE 001<br>QUIROFANO 02                  | 07     | 08 0  | 9 10  | 11    | 12 1              | 3 14  | 15    | 16 1    | 7 18 | 19   | 20 2   | 1 22 | 23  | 00 | 01   | 02 03    | 3 04 | 05 0 | 6        |
| QX DE PRUEBA<br>CX GENERAL<br>SALA DE CIRUGIA<br>OU IROFANO 2       |        |       |       |       |                   |       |       |         |      |      |        |      |     |    |      |          |      |      |          |
| QUIROFANO 1<br>SALAS DE CIRUGIA CARDIOVASCULAR<br>QUIEROFANO PRUEBA |        |       |       |       |                   |       |       |         |      |      |        |      |     |    |      |          |      |      |          |
|                                                                     |        |       |       |       |                   |       |       |         |      |      |        |      |     |    |      |          |      |      | _        |
|                                                                     |        |       |       |       |                   |       |       |         |      |      |        |      |     |    |      |          |      |      | -        |
|                                                                     |        |       |       |       |                   |       |       |         |      |      |        |      |     |    |      |          |      |      | _        |
|                                                                     |        |       |       |       |                   |       |       |         |      |      |        |      |     |    |      |          |      |      | _        |
| Indicador por Color                                                 |        |       |       |       |                   |       | Cuac  | Iricula | de R | esul | tados  |      |     |    |      |          |      |      |          |
| DISPONIBLE DISPONIBLE RESERVADO RES. S                              | IN CON | NF. C | DNFI  | RMAI  | o <mark>co</mark> | N CUP | 20    |         |      | Gene | erar R | epor | tes |    | 3    | 3        | ?    |      | 1        |

Figura 66

Cabe aclarar que el Proceso de Asignación y Cancelación de Turnos para los Quirófanos disponibles en la Institución, es el mismo que se realizó en la opción de "Turnos" (a partir de la Página 11).

Código: M-HOS-012\_A Manual Modulo Cirugía HOSVITAL HIS

Fecha de generación **01-02-2010** 

Última modificación 09-01-2018

Versión **3** 

### DESCRIPCIÓN QUIRÚRGICA

Descripción Quirúrgica

En esta opción se realiza la Descripción de una Cirugía, teniendo en cuenta que esta se debe encontrar en Estado Confirmada. Para esto se da click en el respectivo botón y se despliega la pantalla "Descripción Quirúrgica".

|                |           |               |                  |             |     |             |              | by Ophelia 14.0 © Digital        |
|----------------|-----------|---------------|------------------|-------------|-----|-------------|--------------|----------------------------------|
| Fecha de la d  | gite toda | o parte de la | Estado: Confirma | da T        | 50  | det 1 SEDE  | UNO          |                                  |
|                |           |               | ,                | _           |     | The process |              |                                  |
| Número de l    | a sala:   | TODAS         |                  |             |     |             |              | ▲                                |
| Pa             | ciente:   |               |                  |             |     |             |              | Realizada?                       |
| Cnc   Eacha    | L cd e    | ala (Gala     |                  | Id Recionta | Dec | Edad        | Chio Ingraco | Nombro Paciente                  |
| 788 06/12/2013 | 7         | 7 OUTROFA     | NO 02            | 72285308    | CC  | 26 AÑOS     | 1            | IOSEEA PEREZ                     |
| 780 22/11/201  | 7         | 6 OUIROFA     | NO 01 SEDE 001   | 72285305    | cc  | 30 AÑOS     | 1            | LAURA VALENCI                    |
| 779 14/11/201  | 7         | 6 QUIROFA     | NO 01 SEDE 001   | 72285305    | CC  | 30 AÑOS     | 1            | LAURA VALENCI                    |
| 776 25/10/201  | 7         | 7 QUIROFA     | NO 02            | 72285089    | CC  | 26 AÑOS     | 7            | ANA NICOLLE SUAREZ DIAZ          |
| 775 25/10/2013 | 7         | 6 QUIROFA     | NO 01 SEDE 001   | 72285300    | CC  | 26 AÑOS     | 5            | MARIA ISABEL BARAKAT             |
| 773 17/10/2017 | 7         | 6 QUIROFA     | NO 01 SEDE 001   | 72285089    | CC  | 26 AÑOS     | 7            | ANA NICOLLE SUAREZ DIAZ          |
| 772 03/10/2013 | 7         | 6 QUIROFA     | NO 01 SEDE 001   | 20940752    | CC  | 57 AÑOS     | 133          | JUANA CC PEREZ PEREZ             |
| 771 26/09/2017 | 7         | 111 SALA DE   | CIRUGIA          | 52158777    | CC  | 21 AÑOS     | 2            | JUANA CC PEREZ PEREZ             |
| 768 30/08/2017 | 7         | 7 QUIROFA     | NO 02            | 72285214    | CC  | 26 AÑOS     | 1            | ANGIE DEL CARME PEREZ DE LA CRUZ |
| 739 17/06/2013 | 7         | 6 QUIROFA     | NO 01 SEDE 001   | 102148      | CC  | 20 AÑOS     | 1            | JUANA MARTINEZ                   |
| 738 17/06/2017 | 7         | 6 QUIROFA     | NO 01 SEDE 001   | 102210      | CC  | 20 AÑOS     | 1            | JUANA MARTINEZ                   |
| 736 16/06/2017 | 7         | 6 QUIROFA     | NO 01 SEDE 001   | 102148      | CC  | 20 AÑOS     | 1            | JUANA MARTINEZ                   |
| 725 06/06/2013 | 7         | 6 QUIROFA     | NO 01 SEDE 001   | 238606      | CC  | 20 AÑOS     | 34           | MARCO POLO                       |
| 721 23/05/2017 | 7         | 6 QUIROFA     | NO 01 SEDE 001   | 131313      | CE  | 25 AÑOS     | 1            | JUAN CE PEREZ PEREZ              |
| 711 29/04/2017 | 7         | 150 QUIROFA   | NO 2             | 000         | CC  | 34 AÑOS     | 2            | JUAN CC PEREZ PEREZ              |
| 710 28/04/2013 | 7         | 6 QUIROFA     | NO 01 SEDE 001   | 238606      | CC  | 20 AÑOS     | 20           | MARCO POLO                       |
| 708 27/04/2017 | 7         | 7 QUIROFA     | NO 02            | 46464646    | CC  | 40 AÑOS     | 1            | CIELO DE JESUS FONSECA           |
| 703 17/04/2013 | 7         | 6 QUIROFA     | NO 01 SEDE 001   | 12042017    | RC  | 4 AÑOS      | 1            | NIÑA MENOR EDAD RC               |
| 687 11/04/2013 | 7         | 6 QUIROFA     | NO 01 SEDE 001   | 238606      | CC  | 20 AÑOS     | 18           | MARCO POLO                       |
| 696 10/04/2017 | 7         | 6 QUIROFA     | NO 01 SEDE 001   | 238606      | CC  | 20 AÑOS     | 20           | MARCO POLO                       |
| 686 10/04/2013 | 7         | 6 QUIROFA     | NO 01 SEDE 001   | 238606      | CC  | 20 AÑOS     | 18           | MARCO POLO                       |
| 691 07/04/2013 | 7         | 6 QUIROFA     | NO 01 SEDE 001   | 72121617    | CC  | 21 AÑOS     | 19           | LAURA GARCIA                     |
| 689 07/04/2017 | 7         | 6 QUIROFA     | NO 01 SEDE 001   | 238606      | CC  | 20 ANOS     | 18           | MARCO POLO                       |
| 682 05/04/2    | Funcior   | nalidades     | 0 01 SEDE 001    | 202016      | CC  | 20 A        | Registro     | CAMP General Reportes            |

Figura 67

La cual se compone por:

- Filtros de Búsqueda: Hace referencia a los Filtros de Búsqueda que se encuentran en la parte superior de la pantalla, con los cuales se puede cargar la información solicitada, como:
  - Fecha de la Cirugía: Se ingresa la Fecha en la que se Confirmó la Cirugía a buscar.
  - **Estado:** Se selecciona de la lista desplegable el estado en el que se encuentra la Cirugía, es decir Confirmada, Realizada y/o Facturada estas dos últimas para Consulta.

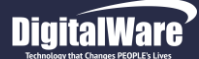

- Sede: Se selecciona de la lista desplegable la Sede por la que se requiere discriminar la Información a consultar.
- Número de la Sala: Se selecciona de la lista desplegable la Sala (Quirófano) que se reservó para realizar el acto quirúrgico.
- **Paciente:** Se ingresa el Número de Documento, Tipo de Documento y Nombre del Paciente al que se le va a realizar el Acto Quirúrgico.

Se pulsa la tecla F5 para que el sistema cargue la información solicitada en la Cuadricula de resultados, Cabe aclarar que no es obligatorio el diligenciamiento de todos los Filtros de Búsqueda.

• **Cuadricula de Resultados:** Hace referencia a la Cuadricula que se encuentra en pantalla, en la cual se muestran los Registros de las Cirugías a consultar, esto de acuerdo a los Filtros de Búsqueda utilizados.

|  | Cns | Fecha      | Cd. Sala | Sala                  | Id. Paciente | Doc | Edad    | Ctvo. Ingreso | Nombre Paciente              |
|--|-----|------------|----------|-----------------------|--------------|-----|---------|---------------|------------------------------|
|  | 802 | 11/01/2018 | 6        | QUIROFANO 01 SEDE 001 | 101002       | CC  | 22 AÑOS | 1             | CIRUGIA PRUEBA PRUEBA PRUEBA |
|  |     |            |          |                       |              |     |         |               |                              |

Figura 68

### Registro Descripción Quirúrgica.

Descripción Quirúrgic.

Este ítem permite realizar la Descripción Quirúrgica de una Cirugía que se encuentre en Estado Confirmada. Para esto se selecciona la Cirugía a describir, se da click en el respectivo botón y se despliega la pantalla "Seleccione Medico Cirugía".

| cione Medico Ci | rugia                   |               |                  |                                                                                                    |           |
|-----------------|-------------------------|---------------|------------------|----------------------------------------------------------------------------------------------------|-----------|
|                 |                         |               |                  |                                                                                                    | svital us |
| Medico          |                         | E             | speci cirugia    |                                                                                                    | •         |
| Cod. Medico     | Nombre Médico           | Espec cirugia | Descripción espe | c                                                                                                    |           |
| MC000           | HOSVITAL MEDICO CALIDAD | 382           | MEDICINA GENERA  | AL                                                                                                    |           |
|                 |                         |               |                  |                                                                                                    |           |
|                 |                         |               |                  |                                                                                                    |           |
|                 |                         |               |                  |                                                                                                    |           |
|                 |                         |               |                  |                                                                                                    |           |
|                 | III                     |               |                  |                                                                                                    | F         |
| CEDIMIENTO      |                         | 1             |                  | Contraction of Contraction of Contra |           |
| Proc<br>099201  |                         |               | Cod Espe         | Descripción Espe                                                                                                    |           |
| 000201          |                         |               |                  |                                                                                                    |           |
|                 |                         |               |                  |                                                                                                    |           |
|                 |                         |               |                  |                                                                                                    |           |
|                 |                         |               |                  |                                                                                                    |           |
|                 |                         |               |                  |                                                                                                    |           |
|                 |                         |               |                  |                                                                                                    |           |
|                 |                         |               |                  |                                                                                                    |           |
|                 | 1100                    |               |                  |                                                                                                    |           |
| Agregar Med     | ico 📕 Con descripción G | X             |                  | WSelMedCir                                                                                                    | ? 🔥 🛛     |
|                 |                         |               |                  |                                                                                                    |           |

Código: M-HOS-012\_A Manual Modulo Cirugía HOSVITAL HIS Fecha de generación 01-02-2010

Última modificación 09-01-2018

Versión 3

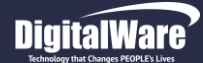

Donde se debe visualiza la siguiente Información:

• El Médico Especialista que va a realizar la Cirugía y su Especialidad, tener en cuenta que se visualizara en Blanco cuando No se ha realizado la Descripción Quirúrgica y en Verde cuando ya se ha realizado la Descripción Quirúrgica.

Con descripción Qx

• El Procedimiento a Realizar.

Además de contar con la opción de Agregar Médicos a la Cirugía, cabe aclarar que esta opción se utiliza cuando la Cirugía presenta algún Inconveniente o Hallazgo no esperado. Por lo anterior se da click en el respectivo botón y se despliega la pantalla: "Lista de Selección de Médicos".

| Seleccione Medico Cirugia                           |                         | Lista de Selección de Medicos |                                               |
|-----------------------------------------------------|-------------------------|-------------------------------|-----------------------------------------------|
|                                                     | Hosvitalius             |                               | Filtros de Busqueda o se<br>Pulsa la Tecla F5 |
| Medico Especi cirugi                                | ia                      | Cédula                        |                                               |
| Cod Medico Nombre Médico                            | in esper                | Médico                        |                                               |
| MC000 HOSVITAL MEDICO CALIDAD 382 MEDICINA G        | GENERAL                 | Nombre %SAMIR                 |                                               |
|                                                     |                         |                               |                                               |
|                                                     |                         | Médico Cédula Medico          | o Nombre                                      |
|                                                     |                         | 1126 72285007                 | SAMIR ANTONIO ISLER GUZMAN                    |
|                                                     |                         | 2626 72285007                 | SAMIR ANTONIO SANDOVAL GUZMAN                 |
|                                                     |                         | 2727 1234567                  | SAMIR ISLER                                   |
|                                                     |                         | 3232 72285007                 | SAMIR ANTONIO SANDOVAL GUZMAN 26              |
| ▲ III                                               | F                       | 3636 72285008                 | SAMIR ANTONIO SANDOVAL GUZMAN                 |
| PROCEDIMIENTOS                                      |                         |                               |                                               |
| PROCEDIMIENTOS                                      |                         | · .                           |                                               |
| Proc Descripción proc Cod                           | d Espe Descripción Espe |                               |                                               |
| 088201 SUTURA SUPERFICIAL DE HERIDA UNICA DE PARPAD | 382 MEDICINA GENERAL    |                               | /                                             |
|                                                     |                         |                               |                                               |
|                                                     |                         |                               |                                               |
|                                                     |                         |                               |                                               |
|                                                     |                         |                               |                                               |
|                                                     |                         |                               |                                               |
|                                                     |                         |                               |                                               |
|                                                     |                         |                               |                                               |
|                                                     |                         |                               |                                               |
|                                                     |                         |                               |                                               |
|                                                     |                         | 4                             | So Confirmo                                   |
|                                                     |                         |                               | Se Coninina                                   |
| Agregar Medico 🔪 🗖 Con descripción Qx               | WSeiMedCir              | Cuadricula de Resultado       | WL SMedicos                                   |
|                                                     |                         | F: 71                         |                                               |

#### Figura 70

Figura 71

Donde se selecciona el Medico a relacionar con la Cirugía a realizar, para esto se puede hacer uso de los diferentes Filtros de Búsqueda de la Pantalla o pulsar la Tecla F5 para que se carguen los Médicos registrados, se confirma y se retorna a la pantalla "Seleccione Medico Cirugía".

Fecha de generación 01-02-2010

Es muy importante tener en cuenta que No se puede realizar el Cambio de Estado de la Cirugía seleccionada, es decir de Confirmada a Realizada, hasta que TODOS los Médicos relacionados no hayan realizado su respectiva Descripción Quirúrgica.

Una vez se retorne a la pantalla "Seleccione Medico Cirugía", se confirma y el sistema despliega la pantalla: "Descripción Cirugía Medico" donde se ingresa la información solicitada en los campos:

#### Pestaña Descripción Qx

- **Dx Pre Operatorio:** Se pulsa la tecla F4 y se despliega la pantalla: "Lista de Selección de Diagnósticos", donde se pulsa la tecla F5 para que el sistema cargue los Diagnósticos registrados, se selecciona el Diagnóstico a relacionar y se confirma.
- Observaciones: Se ingresa una breve descripción acerca del Proceso que se está realizando,

| Cedula Paciente    | 1802          | Código del Médi   | co MC000      | HOSVITAL M                      | EDICO CALIDAD                 |                        |                |
|--------------------|---------------|-------------------|---------------|---------------------------------|-------------------------------|------------------------|----------------|
| counter actente    | 101002        | CC CIRU           | GIA PRUEBA PR | UEBA PRUEBA                     |                               |                        |                |
| Fechas             | 11/01/2018    | 12:00:00          | 11/01/2018    | 17:00:00                        | QUIROFANO 01 SEDE             | 001                    |                |
| Dx. PreOperatorio  | R520          | DOLOR AGUDO       |               |                                 |                               | Obser PRUEBA           | <b>±</b>       |
| Dx. PostOperatorio | R520          | DOLOR AGUDO       |               | _                               |                               | Obser PRUEBA           | +              |
| Tipo Anestesia     | GENERAL       | ✓ Herida Limp     | pia _         | <ul> <li>Fecha inici</li> </ul> | al 11/01/2018 12:00:00        | Fecha Final 11/01/201  | 8 12:47:00     |
| Tempo Clamp        | 45 min.       | Tie. Perfusión    | 10 min. Vi    | Unica Via 🔄                     | Indice riesgo NNIS            | 0 Reintervención Cnt S | angrado 20 ml. |
| Formato Cirugía    | ŀ             |                   |               |                                 | Generar                       |                        |                |
| Hallazgos          |               |                   |               |                                 | Descripción Qx                |                        |                |
| PRUEBA             |               |                   |               | <u>^</u>                        |                               |                        | <u> </u>       |
|                    |               |                   |               |                                 | SUTURA SUPERFICIAL HERI       | DA UNICA DE PARPADO    | *              |
|                    |               |                   |               |                                 |                               |                        |                |
|                    |               |                   |               | <b>T</b>                        |                               |                        | <b>T</b>       |
| Complicación       |               |                   |               |                                 |                               |                        |                |
| Complication       | aciones prese | ntes en la cirugi | ia?           |                                 |                               |                        |                |
| NINGUNA            |               |                   |               |                                 |                               |                        | ÷.             |
| Cod Dr. Co         |               |                   |               |                                 |                               |                        |                |
| C00. DX. C0        | mp.           | Nowber D          | 1             |                                 |                               |                        |                |
| 0.1.01             | gnostico      | Nombre D          | lagnostico    |                                 |                               |                        |                |
| Cod. Dia           |               |                   |               |                                 |                               |                        |                |
| Cod. Dia           |               |                   |               |                                 |                               |                        |                |
| Cod. Dia           |               |                   |               |                                 |                               |                        |                |
| Cod. Dia           |               |                   |               |                                 |                               | Confirmar              | Descripción Qx |
| Cod. Dia           |               |                   |               |                                 | 4                             | Confirmar              | Descripción Qx |
| Tejidos patolo     | Jia           |                   |               |                                 | Descripción QX Otología Otori | Confirmar              | Descripción Qx |

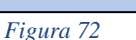

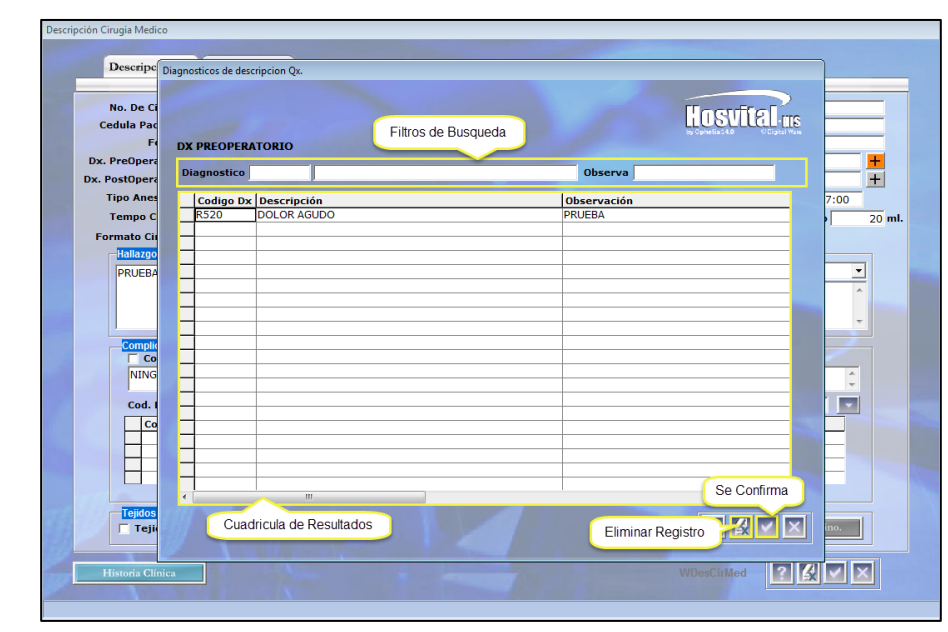

Figura 73

Código: M-HOS-012\_A Manual Modulo Cirugía HOSVITAL HIS Fecha de generación 01-02-2010

Última modificación 09-01-2018

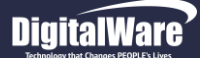

Tener en cuenta que si se requiere relacionar más de un Diagnóstico Pre Operatorio, se da click en el ítem "Agregar" y se despliega la pantalla: "Diagnósticos de Descripción Qx", donde se ingresa la información solicitada en los campos:

- **Diagnóstico:** Se pulsa la tecla F4 y se despliega la pantalla: "Lista de Selección de Diagnósticos", donde se pulsa la Tecla F5 para que se carguen los diagnósticos registrados, se selecciona el Diagnóstico a relacionar y se confirma.
- **Observaciones:** Se ingresa una breve descripción acerca del Proceso que se está realizando.

Se confirma la información registrada y el sistema carga automáticamente la información registrada en la cuadricula de resultados.

Cabe aclarar que el sistema permite Eliminar el Registro de un Diagnóstico que no se requiera, para esto se selecciona el Registro a Eliminar, se da click en el ítem "Eliminar" que se encuentra en la parte inferior derecha de la pantalla y el sistema elimina automáticamente el registro seleccionado.

- **Dx Pos Operatorio:** Se pulsa la tecla F4 y se despliega la pantalla: "Lista de Selección de Diagnósticos", donde se pulsa la tecla F5 para que el sistema cargue los Diagnósticos registrados, se selecciona el Diagnóstico a relacionar y se confirma.
- Observaciones: Se ingresa una breve descripción acerca del Proceso que se está realizando,

Cabe aclarar que en esta opción también se permite relacionar más de un Diagnóstico Pos Operatorio, el proceso de diligenciamiento es el mismo.

- Tipo Anestesia: Se selecciona de la lista desplegable el Tipo de Anestesia que se le aplico al Paciente.
- Herida: Se selecciona de la lista desplegable el Estado en el que se encuentra la Herida del Paciente.
- Fecha Inicial: Se ingresa la Fecha y Hora en la que inicio la Cirugía.
- Fecha Final: Se ingresa la Fecha y Hora en la que finalizo la Cirugía.
- **Tempo Clamp:** Se ingresa el Tempo Clamp en minutos que corresponda.
- **Tiempo Perfusión:** Se ingresa el Tiempo que transcurrió en minutos en la Perfusión del paciente. Teniendo en cuenta que hace referencia a la Introducción lenta y continua de sustancias medicamentosas o de sangre en el Paciente por vía Intravenosa, Subcutánea o rectal.
- Vía: Se selecciona de la lista desplegable la Vía de Aplicación que se utilizó para la Perfusión del Paciente.
- Índice Riesgo NNIS: Se ingresa el índice correspondiente al Riesgo NNIS. Teniendo en cuenta que hace referencia a la Tasa de Infección en el Sitio Quirúrgico (ISQ) valorando su validez en el Sistema del Índice National Nosocomial Infection Surveillance (NNIS) de Estratificación del Riesgo y la Influencia de los diferentes Factores en la aparición de una ISQ.
- Reintervención: Se marca el Check Box si el Paciente requiere de una Reintervención.

HOSVITAL HISPágina 47 de 154

### **DigitalWare**

### Hosvital His Página 48 de 154

- **Cnt Sangrado:** Se ingresa la Cantidad de Sangrado en Mililitros que tuvo el Paciente por el acto quirúrgico.
- Formato Cirugía: Se selecciona de la lista desplegable el Formato que se requiere generar por el acto quirúrgico, se da click en el botón "Generar" y se despliega la Pantalla: "Consulta de Encuesta".

Donde se ingresa la información solicitada, esto de acuerdo a la Parametrización del Formato seleccionado y se confirma.

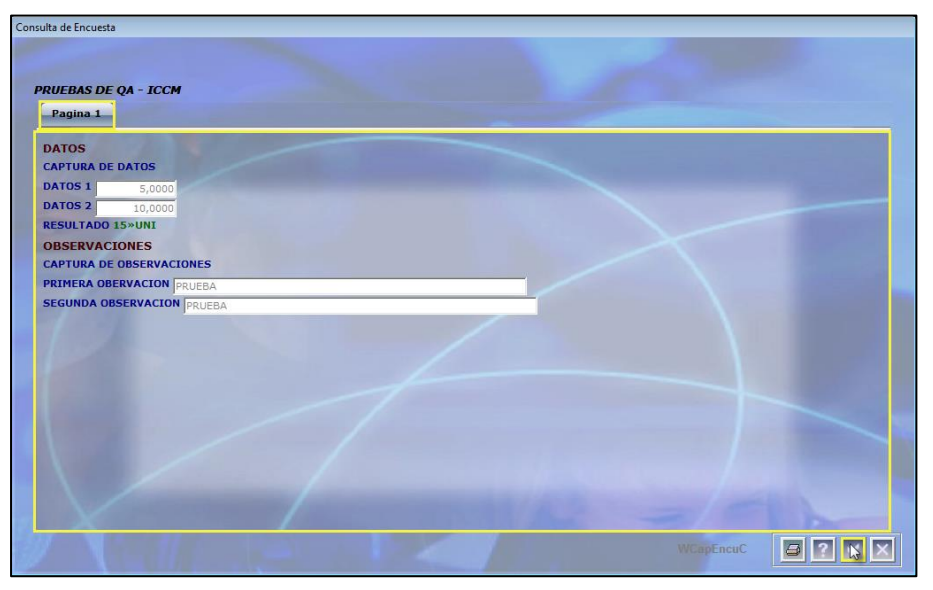

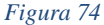

| HOSVITAL-HIS<br>BY ORIGINAL COLOR PORT | QA - SQL 1 RAZON SOCIAL EMPRESA<br>900038092<br>1 SEDE UNO<br>PRUEBAS DE QA - ICCM<br>Version V0001<br>Paciente CC 101002 CIRUGIA PRUEBA PRUEBA PRUEBA<br># His Cli 101002 Sexo F Edad 22 AÑOS TIP. Sangre A+ G.etareo 5 Hora:<br>Fec. Ingreso 11.01.12015 10.30:58 SerVicio HospittaLiZACION Follo 1 Pagin<br>Pabellon s UCI ADULTO SEDE 001 Cama UC02<br>Sede de Atenolon: 001 1 SEDE UNO | (RRepEncu)<br>c 11/01/18<br>10:38:37<br>a: 1 |
|----------------------------------------|----------------------------------------------------------------------------------------------------|----------------------------------------------|
| DATOS                                  |                                                                                                    |                                              |
| CAPTURA DE DATOS                       |                                                                                                    |                                              |
| DATOS 1 5                              |                                                                                                    |                                              |
| DATOS 2 10                             |                                                                                                    |                                              |
| RESULTADO 15»UNI                       |                                                                                                    |                                              |
| OBSERVACIONES                          |                                                                                                    |                                              |
| CAPTURA DE OBSER                       | VACIONES                                                                                                    |                                              |
| PRIMERA OBERVACI                       | ON PRUEBA                                                                                                    |                                              |
| SEGUNDA OBSERVA                        | CION PRUEBA                                                                                                    |                                              |
| _                                      | HO8VITAL MEDICO CALIDAD<br>Reg. 9876543-G8-1234<br>MEDICINA GENERAL                                                                                                    | -                                            |
| 11/01/2018                             | *** FIN DEL REPORTE ***                                                                                                    | 14:50:55                                     |

Si se requiere generar la Impresión del Formato seleccionado, se da click en el ítem "Imprimir" que se encuentra en la parte inferior derecha de la pantalla y el sistema genera automáticamente el Reporte [RRepEncu].

Código: M-HOS-012\_A Manual Modulo Cirugía HOSVITAL HIS

Fecha de generación 01-02-2010

Última modificación 09-01-2018

Versión 3

Figura 75

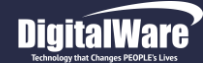

- Hallazgos: Se Ingresan los Hallazgos que se obtuvieron en el acto quirúrgico.
- **Descripción Qx:** Se ingresa una breve descripción acerca del acto quirúrgico que se realizó.
- **Complicación:** Se marca el Check Box "Complicaciones Presentes en la Cirugía" si se presentaron inconvenientes en la Cirugía y se ingresa la descripción de dichos inconvenientes.
- Cód. Dx Complicación: Se pulsa la tecla F4 y se despliega la pantalla: "Lista de Selección de Diagnósticos", donde se pulsa la tecla F5 para que se carguen los Diagnósticos registrados, se selecciona el Diagnóstico a relacionar con la complicación, se confirma y se da click en el ítem "Insertar" para que el sistema cargue la información registrada en la cuadricula de resultados.
- **Tejidos Patología:** Se marca el Check Box "Tejidos para Patología" si al paciente se le tomo una muestra del tejido para exámenes de Patología.

Se confirma la información registrada y el sistema se traslada a la **Pestaña Procedimientos**.

| Parte Descripcion | Quirurgica  |                    |           |             |            |               |               |               |             |
|-------------------|-------------|--------------------|-----------|-------------|------------|---------------|---------------|---------------|-------------|
| Descrit           | ción Qx Pro | cedimientos        |           |             |            |               |               |               |             |
|                   |             |                    |           |             |            |               |               |               |             |
| Nº Cirugía        | 802         | Paciente 101002    | CC        | CIRUGIA     | PRUEBA F   | RUEBA PRUEBA  |               |               |             |
| Fechas            | 11/01/2018  | 12:00:00           | 17:00:00  | QUIF        | ROFANO 0   | 1 SEDE 001    |               |               |             |
| Codigo            |             |                    |           | Cirugia     | Procedim   | anos<br>iento |               |               | Can         |
| 088201            | SUTURA SUPE | RFICIAL DE HERIDA  | UNICA DE  | PARPADO [BL | EFARORRA   | FIA SIMPLE]   |               |               | 1           |
| Cirujano MC00     | 0 HOSVIT    | TAL MEDICO CALIDAI | D Esp 382 | MEDICINA G  | ENERAL     | Via FACIA     | L             |               | •           |
|                   |             | Honorario 01       | ESPECIAL  | ISTA        |            | Realizada?    | 7             |               |             |
| Cód. PrC.         | Procedimien | ito                | [Ca       | nt. Vía     |            |               | Cirujano      | Nombre Ciruja | no          |
| 088201            | SUTURA SUPE | ERFICIAL DE HERIDA | UNICA     | 1 FACIAL    |            |               | MC000         | HOSVITAL MEDI | CO CALIDAD  |
|                   | +           |                    |           |             |            |               |               |               |             |
|                   |             |                    |           |             |            |               |               |               |             |
|                   |             |                    |           |             |            |               |               |               | •           |
|                   |             |                    |           |             |            |               |               |               |             |
|                   |             |                    |           | Otros Pa    | rticipante | 95            |               |               |             |
|                   |             | Participante       |           |             |            | Especialidad  |               |               |             |
|                   | Honora      | rio                |           |             | U          |               | Participó     | ?             |             |
| L Cédine          |             |                    |           |             | 1          | Tine          | Tines de Neur | -             | De eticie é |
| MC000             | HOS         | VITAL MEDICO CALIE | DAD       |             |            | 02            | ANESTESIOLO   | GO            |             |
|                   |             |                    |           |             |            |               |               |               |             |
|                   |             |                    |           |             |            |               |               |               |             |
|                   |             |                    |           |             |            |               |               |               |             |
|                   |             |                    |           |             |            |               |               |               |             |
|                   |             |                    |           |             |            |               |               |               |             |
|                   |             |                    |           |             |            |               |               | Gopor         | ar Reporte  |
|                   |             |                    |           |             |            |               |               | Gener         | ar Reporte  |

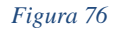

Código: M-HOS-012\_A Manual Modulo Cirugía HOSVITAL HIS Donde se ingresa la información solicitada en los campos:

#### **Procedimientos**

- Código: Se pulsa la tecla F4 y se despliega la pantalla: "Lista de Selección Maestro de Procedimientos", donde se pulsa la tecla F5 para que se carguen los Procedimientos registrados, se selecciona el Procedimiento que se le realizo al Paciente y se confirma. Cabe aclarar que si se selecciona el Procedimiento que se le programo al Paciente, el sistema traerá por defecto la Información restante.
- **Cantidad:** El sistema trae por defecto la información correspondiente a este campo o se ingresa la Cantidad de veces que se realizó el Procedimiento seleccionado.
- **Cirujano:** El sistema trae por defecto la información correspondiente a este campo o se pulsa la tecla F4 y se despliega la pantalla: "Lista de Selección de Médicos", donde se pulsa la tecla F5 para que se carguen los Médicos registrados, se selecciona el Medico que realizó el acto quirúrgico y se confirma.
- **Especialidad:** El sistema trae por defecto la información correspondiente a este campo o se pulsa la tecla F4 y se despliega la pantalla: "Lista de Selección de Especialidades", donde se selecciona la Especialidad del Médico que realizo el Acto Quirúrgico.
- Vía: El sistema trae por defecto la información correspondiente a este campo o se selecciona de la lista desplegable la Vía por la que se realizó el acto quirúrgico.
- Honorario: El sistema trae por defecto la información correspondiente a este campo o se pulsa la tecla F4 y se despliega la pantalla: "Lista Selección Honorario Cirujano Paquete", donde se selecciona el Honorario que le corresponde al Cirujano que realizo la Cirugía.
- Realizada: Se marca el Check Box si realmente se realizó la Cirugía.

Se da click en el ítem "Insertar" para que el sistema cargue la información registrada en la cuadricula de resultados. Cabe aclarar que el sistema permite agregar otros Procedimientos, además del que se programó.

#### **Otros Participantes**

- **Participante:** Se pulsa la tecla F4 y se despliega la pantalla: "Lista de Selección de Médicos", donde se pulsa la tecla F5 para que se carguen los Médicos registrados, se selecciona el Medico que participo en la Cirugía y se confirma. Cabe aclarar que si selecciona el Medico que se relacionó en la Programación de la Cirugía, el sistema traerá por defecto la información restante.
- **Especialidad:** El sistema trae por defecto la información correspondiente a este campo o se pulsa la tecla F4 y se despliega la pantalla: "Lista de Selección de Especialidades", donde se selecciona la Especialidad del Médico que participo en el Acto Quirúrgico.

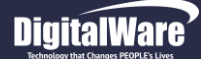

- Honorario: El sistema trae por defecto la información correspondiente a este campo o se pulsa la tecla F4 y se despliega la ٠ pantalla: "Lista Selección Honorario Cirujano Paquete", donde se selecciona el Honorario que le corresponde al Médico que participo en la Cirugía.
- Participo: Se marca el Check Box si realmente el Medico seleccionado participo en la Cirugía.

Se da click en el ítem "Insertar" para que el sistema cargue la información registrada en la cuadricula de resultados. Cabe aclarar que el sistema permite agregar otros Participantes, además del que se programó.

Tener en cuenta que el sistema cuenta con las opciones:

• Imprimir Reporte Descripción de Cirugias: Para generar el Reporte [RDesQui] Descripción de Cirugias, se da click en el item "Imprimir" que se encuentra en la parte inferior derecha de la pantalla y el sistema despliega la pantalla: "Seleccionar Tipo Impresión", donde se selecciona si se requiere generar el Reporte por Pantalla o por Impresora, se confirma y el sistema genera automaticamente el Reporte correspondiente.

|  | þ | E |
|--|---|---|
|--|---|---|

| HOSVITAL-US                                                                                                    | DESCRIP                                                                                                    | SEDE UNO                                                                                                    |                                                     | Fecha: 11/01/18<br>Hora: 15:32:36<br>Página: 1 |
|----------------------------------------------------------------------------------------------------|----------------------------------------------------------------------------------------------------|----------------------------------------------------------------------------------------------------|-----------------------------------------------------|------------------------------------------------|
| Paolente: CC 10100<br>Afiliación: CONTRIBUTIVO<br>Pabellon: 8 UCI ADULT<br>Sala: QUIROFANO 01                                                            | CIRUGIA PRUEBA PRUEBA PR           - COTIZANTE NIVEL 1           TO \$EDE 001         Cama:           \$EDE 001         Cama:                         | UEBA<br>Empresa: CAFE SAI<br>UC02 Feoha Cirugia:<br>Sede de Atenoión:                                                       | Edad: 22 AÑOS<br>LUD EPS<br>11/01/2018<br>001 1 SED | Feo. Nao: 11/01/1996                           |
| CIRUGIAS<br><u>CANT CÓDIGO</u><br>1 088201 SI<br>SI                                                                                                    | DES<br>UTURA SUPERFICIAL DE HERIDA UN<br>IMPLE]                                                                                                    | <u>CRIPCIÓN</u><br>ICA DE PARPADO (BLEFAROR                                                                                 | <u>Gro.</u><br>RAFIA ID5                            | GX UVR<br>30                                   |
| Cirujano: HOSVITAL MEDICO CA<br>Via: FACIAL                                                                                                    | LIDAD                                                                                                    | Especialidad: MEDICINA GEN                                                                                                  | VERAL                                               |                                                |
| OTROS PARTICIPANTES<br>CÓDIGO NOMBRE<br>MC000 HOSVITAL M                                                                                                 |                                                                                                    |                                                                                                    | PARTICIPO?                                          |                                                |
| Diagnostico Preoperatorio:                                                                                                    | INFINE MEDICO CALIDAD<br>SUTURA SUPERFICIAL DE HERIDA U<br>IMPLE]<br>R520 DOLOR AGUDO<br>R51X CEFALEA                                                 | EGD. MEI<br>NICA DE PARPADO (BLEFARO                                                                                        | RRAFIA                                              |                                                |
| Tipo de Herida:<br>Cantidad de Sangrado:<br>Realizacion Acto Quirurgico:<br>Tiempo de Perfusión:<br>Decoripcion Quirurgica:<br>PRUEBA                    | 5 ml. Via: UNIC<br>Feohalniolo 11/01/18 12:00:00<br>25 mln. Tiempo de Clamp:                                                                          | stecia: GENERAL<br>A VIA<br>Feoha Final 11/01/1<br>0 min.                                                                   | Tipo de Cirugia: PR                                 | OGRAMADA                                       |
| Tipo de Herida:<br>Cantidad de Sangrado:<br>Realización Acio Guirurgiloo:<br>Tiempo de Perfusión:<br>Decorípoion Guirurgiloa:<br>PRUEBA<br>Complicación: | LiMPA IDD OF AN<br>5 ml. Viiz: UNIC<br>Feeha Iniolo 11/01/15 12:00:00<br>25 mln. Tiempo de Clamp:<br>HOSVIT<br>Reg. 9876543-06-124                    | etecia: GENERAL<br>AVIA<br>Peoha Final 11/01/1<br>0 min.<br>0 min.                                                          | Tipo de Cirugia: PR                                 | OGRAMADA                                       |
| Tipo de Herida:<br>Cantidad de Sangrado:<br>Realización Acio Quirungico:<br>Tiempo de Perfusión:<br>Decorípoino Quirungica:<br>PRUEBA<br>Compilioación:  | LiMPA IDD OF AND<br>5 ml. Viiz UNIC<br>Peoha Inicio 11/01/18 12:00:00<br>25 mln. Tiempo de Clamp:<br>HOSVT<br>Reg. 9876543-06-1224<br>ME<br>*** FIN C | checia: GENERAL<br>AVIA<br>Peoba Final 11/01/1<br>0 min.<br>0 min.<br>ALMEDICO CALIDAD<br>DICINA GENERAL<br>VEL REPORTE *** | Tipo de Cirugia: PR                                 | ogramada                                       |

Código: M-HOS-012\_A Manual Modulo Cirugía **HOSVITAL HIS** 

dificación 18

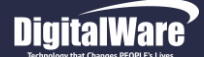

• Eliminar Registro: Para realizar la Eliminación de un Registro correspondiente a un Procedimiento y/o Medico Participante que se relacionó en la Cirugía, se debe seleccionar el registro que se requiere eliminar, dar click en el ítem "Eliminar" que se encuentra en la parte inferior derecha de la pantalla y el sistema genera un mensaje donde se indica que: "Si Elimina este Registro no se vinculara a la Cirugía, desea Eliminar el Registro".

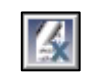

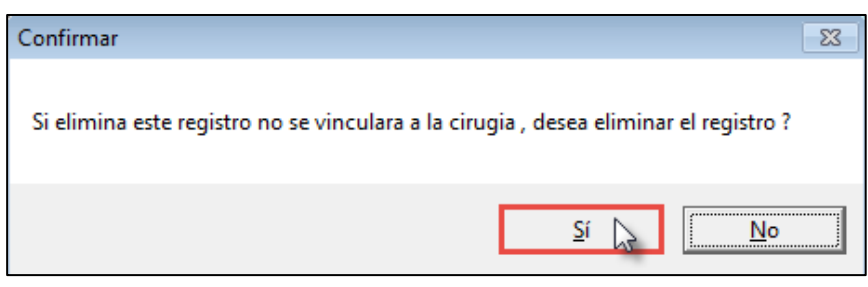

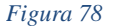

Si realmente se requiere eliminar el Procedimiento y/o Medico Participante que se seleccionó, se confirma y el sistema automáticamente lo eliminara de la cuadricula de resultados.

 Seleccionar / Deseleccionar Todo: Para realizar la Selección y/o Des selección de los registros que se encuentran listados en pantalla, se debe dar click en los respectivos botones.

|  | Des.Sel.Todas | Sel. Todos |
|--|---------------|------------|
|--|---------------|------------|

Figura 79

• Botón Historia Clínica: Esta opción permite realizar el Registro y/o Consulta de un Folio en la Historia Clínica del Paciente. Para esto se da click en el respectivo botón y se despliega la Pantalla: "HC – Hospitalización".

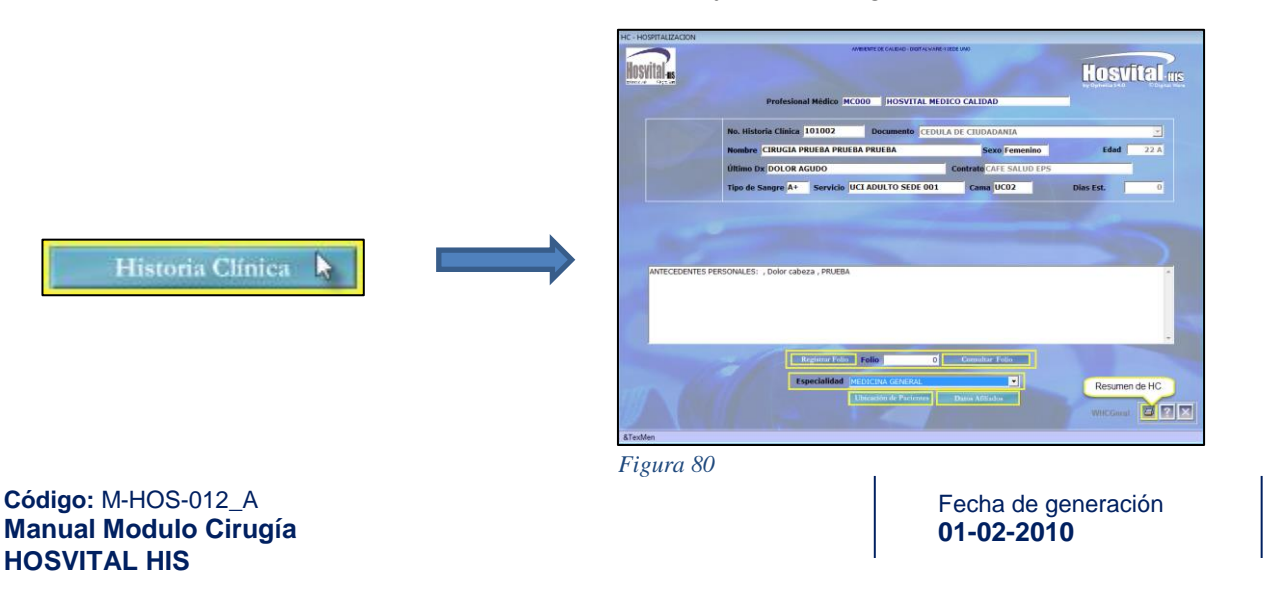

Última modificación 09-01-2018

Versión 3

# DigitalWare

Esta pantalla permite realizar:

 La Consulta del Histórico de Ubicación del Paciente, para esto se da click en el respectivo botón y se despliega la pantalla: "Histórico Ubicaciones Paciente".

Ubicación de Paciente

| ico Ubicaciones Pacien | te                   |                           | Filtros de Busqueda       |                                               |
|------------------------|----------------------|---------------------------|---------------------------|-----------------------------------------------|
|                        | PACIENTE: 101002     | CC CIRUGIA PRU            | Complete Transmission     |                                               |
|                        | Fecha Desde          |                           | Hasta 11/01/2018 15:54:24 |                                               |
| Chuo Uhi Cama          | Familias Description | Facha Hara Usuaria        |                           | Dur En Obcomacio                              |
| 1 UC02                 | 8 UCLADULTO SEDE     | 001 11/01/2018 1(HOSVITAL |                           |                                               |
|                        |                      | 55111, 01/2010 10:00VIIAL |                           |                                               |
|                        |                      |                           |                           |                                               |
|                        |                      |                           |                           |                                               |
|                        |                      |                           |                           |                                               |
|                        |                      |                           |                           |                                               |
|                        |                      |                           |                           |                                               |
|                        |                      |                           |                           | <u>                                      </u> |
|                        |                      |                           |                           |                                               |
|                        |                      |                           |                           |                                               |
|                        |                      |                           |                           |                                               |
|                        |                      |                           |                           |                                               |
|                        |                      |                           |                           |                                               |
|                        |                      |                           |                           |                                               |
|                        |                      |                           |                           |                                               |
|                        |                      |                           |                           | <u> </u>                                      |
|                        |                      |                           |                           |                                               |
|                        |                      |                           |                           |                                               |
|                        |                      |                           |                           |                                               |
|                        |                      |                           |                           |                                               |
|                        |                      |                           |                           |                                               |
|                        |                      |                           |                           |                                               |
|                        |                      |                           |                           |                                               |
|                        |                      |                           |                           |                                               |
|                        |                      |                           |                           | Se Retorn                                     |
| Cuadricul              | a de Resultados      |                           | WRend                     | var 🔐 🤉 🔽 🕈                                   |

Figura 81

Para realizar esta Consulta se puede hacer uso de los diferentes Filtros de Búsqueda que se encuentran en la parte superior de la Pantalla. Al Finalizar se retorna a la pantalla: "HC – Hospitalización".

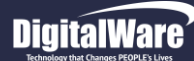

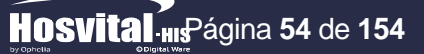

2. La Consulta correspondiente a los Datos Básicos del Paciente, para esto se da click en el respectivo botón y se despliega la pantalla: "Maestro de Pacientes".

|                       | Consecutivo automático documento? PEP(Persona Expuesta Públicamente)?                          |
|-----------------------|------------------------------------------------------------------------------------------------|
| No. Cédula            | 101002 Tipo Documento CC 💌                                                                     |
| No. Hist. Clinica     | 101002 Expedida en BOGOTA                                                                      |
| Primer Nombre         | CIRUGIA Seg Nombre PRUEBA Primer Apellido PRUEBA Seg Apellido PRUEBA                           |
| Edad/Nacimiento       | dd/mm/aaaa hh/mm:ss Años Meses Dias                                                            |
| Discanacidad?         |                                                                                                |
| Depto, Nacimiento     | 11 Munic, Nacimiento 1 Atn Esp 04 NO APLICA                                                    |
| Grupo Cultural        | Ninguna de las anteriores V Grupo Poblacional 35 TRABAJADOR URB                                |
| Teléfono              | 1234567 Vive Solo(a)? Empresa Tra PRUEBA CIRUGIA Tel Oficina 1234567                           |
| Dirección             | CALLE 7 Celular 1234567 Tipo de Afiliación PRUEBA                                              |
| Otros Planes de salud | PRUEBA E_Mail PRUEBA@GMAIL.COM                                                                 |
| Ocupación             | 212 Matemáticos, actuarios y estadísticos Nivel Educativo PROFESIONAL 🔻 Estado Niv. Completa 💌 |
| Departamento          | 11 BOGOTA D.C. Municipio 1 BOGOTA D.C.                                                         |
| Barrio/Vereda         | 228 ALTOS DEL ZIPA 🔽 Usuario Preferencial ? 🔽 Active?                                          |
|                       | CONTRATOS                                                                                      |
| Contrato              | Carnet Sem Cot 0.00                                                                            |
| Régimen               | Tipo Afiliado Ord O Est. Pac ACTIVO V                                                          |
| Contador Contrato De  | escripción Carnet/Poliza Sem Cot Regil Desc. Regimen Tipo Descripción Ord Estado               |
| 0                     | 0,00 0                                                                                         |
|                       |                                                                                                |
|                       | So Po                                                                                          |

Figura 82

Al finalizar de realizar la Consulta de los Datos Básicos del Paciente, se retorna a la pantalla "HC – Hospitalización".

Datos Afiliados 💧

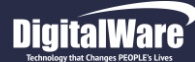

3. La Consulta de los Folios registrados en la Historia Clínica del Paciente, para esto se da click en el respectivo botón y se despliega la pantalla: "HC Folio de Pacientes".

Consultar Folio

| Tij        | CIRUGIA PRUEBA PRUEBA PRUEBA        |                       |                       |                          |               |              |                  |                                |               |                          |             | Euau          |
|------------|-------------------------------------|-----------------------|-----------------------|--------------------------|---------------|--------------|------------------|--------------------------------|---------------|--------------------------|-------------|---------------|
| Tij        |                                     | Filtro                | os de Busqueda        |                          |               | No. Historia | L01002 Doc       | CC Nombre CIRUGIA PRUEE        | BA PRUEBA PRU | EBA                      | Femenino    | 22 A          |
| Tij        |                                     |                       |                       |                          |               | Peso 60,     | 00 Cama UC02     | Último Dx DOLOR AGUDO          |               |                          |             |               |
|            | po atención TODOS                   | ▼ Médico TODO         | OS LOS MEDICOS        |                          | •             | Entidad CA   | FE SALUD EPS     | Ocupación 212                  | 2 Ma          | temáticos, actuarios y e | stadísticos |               |
|            | echa Desde                          | ta 11/01/2018 16:06:3 | 33 Estado TODOS       | - Folio                  |               | Canadian     |                  |                                |               |                          |             |               |
|            |                                     | 11/01/2010 10:00:0    | 55 Estudo 10003       |                          |               |              | Y                | T T                            | 6 dudance 1   |                          | <b>_</b>    |               |
| Folio Fech | a atención Nombre Médico            | Especialidad          | Tipo de Atenció Triag | ge Fecha Consulta Estado | Est Folio Esp | Ingr         | eso Antecedentes | Evolución Formulación          | Médicas       | Resultados Salida        |             |               |
| 5 11/01    | /2018 14:47 HOSVITAL MEDICO CALIDAD | MEDICINA GENERAL      | . HOSPITALIZACIO No   | 11/01/2018 14:48 Activo  | CERRADO Gene  | M C.         | EA Rx Sistemas   | Ex Físico Signos Vitales       | Diagnóstico   | Gestación Actual         |             |               |
| 4 11/01    | /2018 11:56 HOSVITAL MEDICO CALIDAD | MEDICINA GENERAL      | HOSPITALIZACIO No     | 11/01/2018 11:56 Activo  | CERRADO Gene  |              | CONSULTA         |                                |               |                          |             |               |
| 3 11/01    | /2018 11:40 HOSVITAL MEDICO CALIDAD | MEDICINA GENERAL      | HOSPITALIZACIO No     | 11/01/2018 11:40 Activo  | CERRADO Gene  |              | Hora             | de atención 11/01/2018 10:33:1 | 15 Prioridad  | Paciente Embarazada?     | Csc Gesta   | ción 0 Csc.   |
| 2 11/01    | /2018 10:51 HOSVITAL MEDICO CALIDAD | ENFERMERIA            | HOSPITALIZACIONO      | 11/01/2018 10:52 Activo  | CERRADO Enfer | PRUEBA CTR   | UGIA             |                                |               |                          |             |               |
| 1 11/01    | /2018 10:33 HOSVITAL MEDICO CALIDAD | MEDICINA GENERAL      | HOSPITALIZACIO        | 11/01/2018 10:33 Activo  | CERRADO Gene  | PROEDA CIR   | 001A             |                                |               |                          |             |               |
|            |                                     |                       |                       |                          |               |              |                  |                                |               |                          |             |               |
|            |                                     |                       |                       |                          |               |              |                  |                                |               |                          |             |               |
|            |                                     |                       |                       |                          |               | ENFERMED     | AD ACTUAL        |                                |               |                          |             |               |
|            |                                     |                       |                       |                          |               | Años         | Meses Semnas     | ALERGIAS                       |               | DISMENORREA              |             | EPISTAXIS     |
|            |                                     |                       |                       |                          |               |              |                  | AMENORREA                      |               | DISNEA                   |             | EQUILIBRIO    |
|            |                                     |                       |                       |                          | /             |              | 1 0 1 0,00       |                                | -             | DISNEA                   | -           | FIERDE        |
|            |                                     |                       |                       |                          |               |              | as Horas         |                                |               | DIDIER                   | -           | I CONC        |
|            |                                     |                       |                       |                          |               |              | 0,00             | CEFALEA                        |               | DISPEPSIA                |             | HEMATURIA     |
|            |                                     |                       |                       |                          |               |              |                  | CEFALEA                        |               | DISURIA                  |             | HEMOPTISIS    |
|            |                                     |                       |                       |                          |               |              |                  | CIANOSIS                       |               | dolor                    |             | IMPOTENCIA    |
|            |                                     |                       |                       |                          |               |              |                  | COMIDAS                        | Г             | Dolor abdominal          |             | INCONTINENCIA |
|            |                                     |                       |                       |                          |               |              |                  | CONTACTOS                      | -             |                          | -           | LENGUA IE     |
|            |                                     |                       |                       |                          |               |              |                  |                                |               | DOLOR TORAXICO           | -           | LENGORDE      |
|            |                                     | -                     |                       |                          |               |              |                  | CONVULCIONES                   | _             | DOLOR TORAXICO           |             | LEUCORRERA    |
|            |                                     |                       |                       |                          |               |              |                  | DISFAGIA                       |               | EDEMA                    |             | MARCHA        |

Figura 83

Figura 84

Para realizar la Consulta de un Folio registrado en la Historia Clínica del Paciente, se debe seleccionar el Folio a Consultar, dar click sobre el registro que corresponda o dar click sobre el ítem "Confirmar y el sistema despliega la pantalla: "HC Hospitalización / Urgencias".

Cabe aclarar que esta opción solo es de Consulta, por lo tanto no se permite realizar ningún tipo de Modificación a la Información que se encuentra registrada.

Al finalizar la Consulta, se retorna a la pantalla: "HC – Hospitalización".

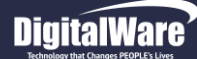

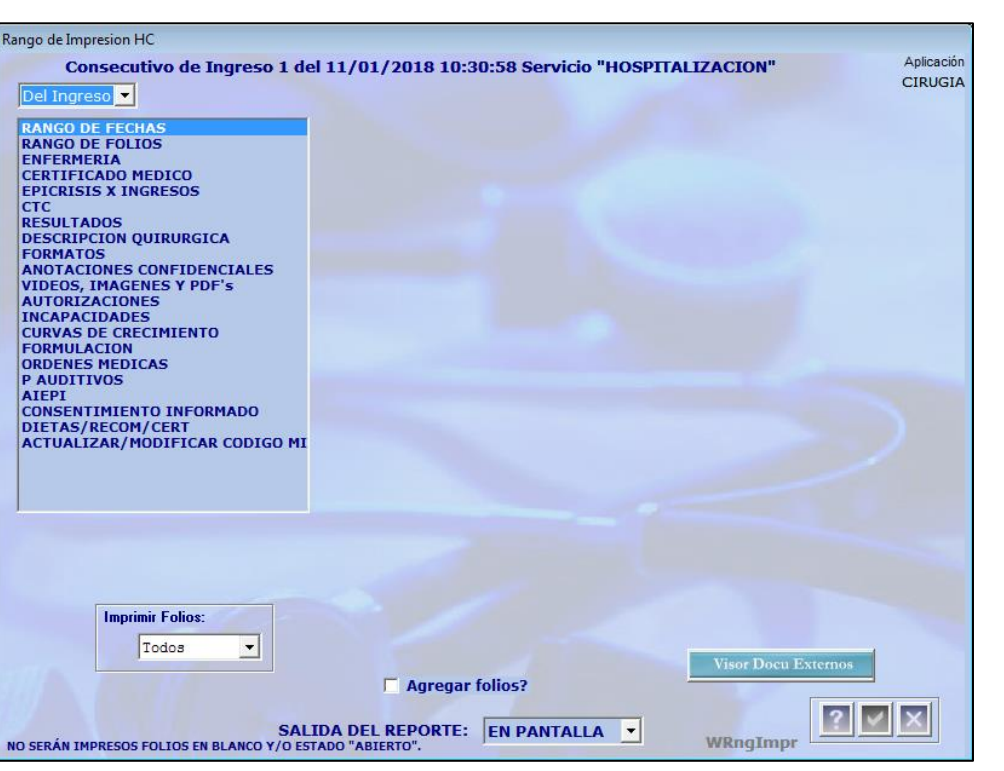

#### Figura 85

Para realizar la generación de los diferentes Reportes de la Historia Clínica del Paciente, se debe ingresar la Información solicitada en los campos:

• **Tipo:** Se selecciona de la lista desplegable el Tipo de Reporte que se requiere generar, es decir si por Histórico o por Ingreso.

Posteriormente, se selecciona el Rango de Impresión del Reporte, es decir por:

# HOSVItal HISPágina 56 de 154

9

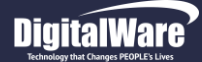

#### > Rango de Fechas:

Para generar el Resumen de Historia Clínica por Rango de Fechas, se debe ingresar la Información solicitada en los campos:

- **Desde:** Se ingresa la Fecha Inicial, desde la cual se requiere generar el Reporte.
- **Hasta:** Se ingresa la Fecha Final, hasta donde se requiere generar el Reporte.
- **Tipo:** Se selecciona de la lista desplegable el Tipo de Reporte a generar, es decir si es General, Resumen Tipo 1 o Resumen Tipo 2.
- Impresión Completa: Se marca el Check Box, si se requiere generar una Impresión Completa.
- Imprimir Solo Signos Vitales: Se marca el Check Box, si se requiere imprimir únicamente los Signos Vitales.
- Imprimir Imágenes HC: Se marca el Check Box, si se requieren imprimir las Imágenes adjuntas a la Historia Clínica.
- Imprimir Signos Vitales: Se marca el Check Box, si se requiere imprimir los Signos Vitales.
- Agregar Folios: Se marca el Check Box, si se requiere agregar Folios.
- Folios Relacionados: Se marca el Check Box, si se requiere imprimir información acerca de los Folios Relacionados.

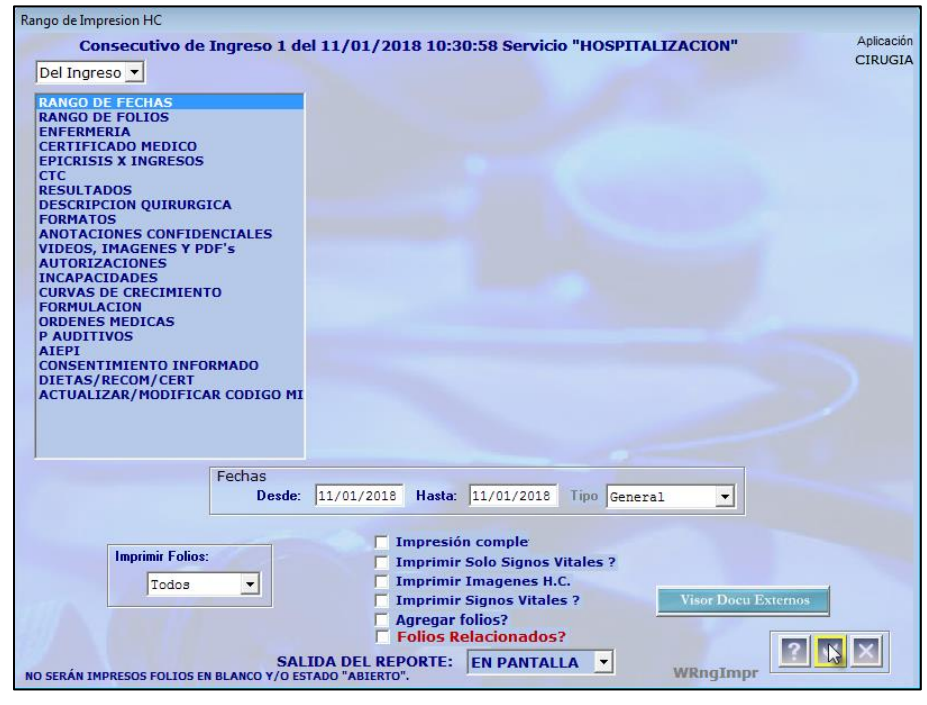

Figura 86

- Imprimir Folios: Se selecciona de la lista desplegable si se requiere Imprimir los Folios de Medicina, los Folios de Odontología o Todos los Folios.
- Salida del Reporte: Se selecciona de la lista desplegable si se requiere generar el Reporte en Pantalla (PDF) o en Impresora.

Al finalizar se confirma la información registrada.

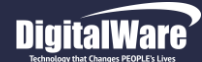

01-02-2010

Al confirmar, el sistema genera automáticamente el Reporte [RHsClxFch] Resumen de Historia Clínica.

|                                                                                                    |                                                                                                    | NAZON SOCIAL EMPRESA         |                                |
|----------------------------------------------------------------------------------------------------|----------------------------------------------------------------------------------------------------|------------------------------|--------------------------------|
|                                                                                                    |                                                                                                    | 900038092 - 7                | RHsCixFch                      |
| locvito                                                                                                    |                                                                                                    |                              | Pag: 1 de 6                    |
| AUƏVILCII HIS                                                                                                    |                                                                                                    |                              | Fecha: 11/01/18                |
| фрицизия содолжин                                                                                                    |                                                                                                    |                              |                                |
| INCONA CLÍNICA NA CO 1                                                                                                    |                                                                                                    |                              |                                |
| moresa: CAFE SALUD EPS                                                                                                    | CIROGIA PROEBA                                                                                                   | Afiliado: COTIZANTE NIVEL 1  |                                |
| echa Nacimiento: 11/01/1995                                                                                                    | Edad actual : 22 AÑOS Sex                                                                                        | o: Femenino Grupo Sanguír    | eo: At Estado Civil-Soltero(a) |
| cupación: ESTADISTICOS M/                                                                                                    | ATEMATICOS ECONOMISTAS CO                                                                                        | ONTADORES JEFES EMPLEADO     | S DE OFICINA ANALISTAS SISTEM  |
| irección: CALLE 7                                                                                                    |                                                                                                    | Barrio: ALTO                 | OS DEL ZIPA                    |
| epartamento: BOGOTA D.C.                                                                                                    |                                                                                                    | Municipio: BOG               | OTA D.C.                       |
| eléfono: 1234567                                                                                                    |                                                                                                    | -                            |                                |
| Responsable: PRUFBA PRUF                                                                                                    | FRA DRUEBA DRUEBA                                                                                                | Teléfono: 1234567            | Parentes co: Amigo             |
| Acompañante: PRUEBA CIRU                                                                                                    | GIA                                                                                                    | Teléfono: 12345679           | Parentesco, Anigo              |
| SEDE DE ATENCIÓN:                                                                                                    | 001 1 9505 UNO                                                                                                   |                              | Edad : 22 4809                 |
|                                                                                                    |                                                                                                    |                              |                                |
| FOLIO 1                                                                                                    | FECHA 11/01/2018 10:33:15                                                                                        | TIPO DE ATENCIÓN             | HOSPITALIZACION                |
| MOTIVO DE CONSULTA                                                                                                    |                                                                                                    |                              |                                |
| PRUEBA CIRUGIA                                                                                                    |                                                                                                    |                              |                                |
| ENFERMEDAD ACTUAL                                                                                                    |                                                                                                    |                              |                                |
| hace 1 dias presentó -dolor                                                                                                    |                                                                                                    |                              |                                |
| ANTECEDENTES                                                                                                    |                                                                                                    |                              |                                |
| ANTECEDENTES MATERNO                                                                                                    | s                                                                                                    |                              |                                |
| ANEMIAS                                                                                                    |                                                                                                    |                              |                                |
| PRUEBA                                                                                                    |                                                                                                    |                              |                                |
| REVISION X SISTEMAS                                                                                                    |                                                                                                    |                              |                                |
| CABEZA Y ORAL: -CEFALEA                                                                                                    |                                                                                                    |                              |                                |
| EXAMEN FISICO                                                                                                    |                                                                                                    |                              |                                |
| . ABDOMEN: -NAUSEAS -NAUSE                                                                                                    | AS                                                                                                    |                              |                                |
| EVOLUCIÓN MÉDICO                                                                                                    |                                                                                                    |                              |                                |
| PACIENTE DE 22 AÑOS EN SU 1                                                                                                    | DÍA DE INTERNACIÓN CON LOS SU                                                                                    | SUENTES DIAGNOSTICOS: -DOLOS |                                |
| Evolución realizada por: H                                                                                                    | OSVITAL MEDICO CALIDAD-Fer                                                                                       | cha: 11/01/18 10:36:11       |                                |
| EVOLUCIÓN SOAP MÉDIO                                                                                                    | :0                                                                                                    |                              |                                |
| SUBJETIVO                                                                                                    | ~                                                                                                    |                              |                                |
| DDUEDA                                                                                                    |                                                                                                    |                              |                                |
| OBJETIVO                                                                                                    |                                                                                                    |                              |                                |
| DDUEDA                                                                                                    |                                                                                                    |                              |                                |
|                                                                                                    |                                                                                                    |                              |                                |
| ANALISIS                                                                                                    |                                                                                                    |                              |                                |
| ANALISIS<br>PRUEBA                                                                                                    |                                                                                                    |                              |                                |
| PRUEBA<br>PLAN Y MANEJO                                                                                                    |                                                                                                    |                              |                                |
| ANALISIS<br>PRUEBA<br>PLAN Y MANEJO<br>PRUEBA                                                                                                    |                                                                                                    |                              |                                |
| ANALISIS<br>PRUEBA<br>PLAN Y MANEJO<br>PRUEBA<br>Evolución realizada por: H                                                                                                    | OSVITAL MEDICO CALIDAD-Fee                                                                                       | cha: 11/01/18 10:36:21       |                                |
| ANALISIS<br>PRUEBA<br>PLAN Y MANEJO<br>PRUEBA<br>Evolución realizada por: H                                                                                                    | OSVITAL MEDICO CALIDAD-Feo                                                                                       | sha: 11/01/18 10:36:21       |                                |
| ANALISIS<br>PRUEBA<br>PLAN Y MANEJO<br>PRUEBA<br>Evolución realizada por: H<br>DIAGNÓSTICO R520 I                                                                                                    | OSVITAL MEDICO CALIDAD-Feo<br>DOLOR AGUDO                                                                        | cha: 11/01/18 10:36:21       | TIPO PRINCIPAL                 |
| AnALISIS<br>PRUEBA<br>PLAN Y MANEJO<br>PRUEBA<br>Evolución realizada por: H<br>DIAGNÓSTICO R520 1<br>PRUEBA                                                                                                    | OSVITAL MEDICO CALIDAD-Feo<br>DOLOR AGUDO                                                                        | cha: 11/01/18 10:36:21       | TIPO PRINCIPAL                 |
| ARALISIS<br>PRUEBA<br>PLAN Y MANEJO<br>PRUEBA<br>Evolución realizada por: H<br>DIAGNÓSTICO R520<br>PRUEBA<br>DIETAS                                                                                                    | OSVITAL MEDICO CALIDAD-Feo<br>DOLOR AGUDO                                                                        | sha: 11/01/18 10:36:21       | TIPO PRINCIPAL                 |
| ARALISIS<br>PRUEBA<br>PLAN Y MANEJO<br>PRUEBA<br>Evolución realizada por: H<br>DIAGNÓSTICO R520<br>PRUEBA<br>DIETAS<br>DIETA BLANDA                                                                                                    | OSVITAL MEDICO CALIDAD-Feo<br>Dolor Agudo                                                                        | cha: 11/01/18 10:36:21       | TIPO PRINCIPAL                 |
| AnALISIS<br>PAUEBA<br>PLAN Y MANEJO<br>PRUEBA<br>Evolución realizada por: H<br>DIAGNÓSTICO R520<br>PRUEBA<br>DIETAS<br>DIETA BLANDA<br>Ilguidos, sueros para hidratar, alim                                                                                                    | OSVITAL MEDICO CALIDAD-Fee<br>DOLOR AGUDO<br>entos biandos PRUEBA                                                | cha: 11/01/18 10:36:21       | TIPO PRINCIPAL                 |
| ANALISIS<br>PRUEBA<br>PLAN Y MANEJO<br>PRUEBA<br>Evolución realizada por: H<br>DIAGNÓSTICO R520 I<br>PRUEBA<br>DIETAS<br>DIETA BLANDA<br>Ilguidos, sueros para hidratar, alim<br>Ilguidos, sueros para hidratar, alim                                                                      | OSVITAL MEDICO CALIDAD-Feo<br>DOLOR AGUDO<br>entos blandos PRUEBA                                                | :ha: 11/01/18 10:36:21       | TIPO PRINCIPAL                 |
| ANALISIS<br>PRUEBA<br>PLAN Y MANEJO<br>PRUEBA<br>Evolución realizada por: H<br>DIAGNÓSTICO R520 I<br>PRUEBA<br>DIETAS<br>DIETAS<br>DIETAS<br>DIETAS<br>DIETAS<br>DIETAS<br>DIETAS<br>DIETAS<br>DIETAS<br>DIETAS<br>DIETAS<br>DIETAS                                                        | OSVITAL MEDICO CALIDAD-Feo<br>DOLOR AGUDO<br>entos biandos PRUEBA                                                | cha: 11/01/18 10:36:21       | Tipo PRINCIPAL                 |
| ANALISIS<br>PRUEBA<br>PLAN Y MANEJO<br>PRUEBA<br>Evolución realizada por: H<br>DIAGNÓSTICO R520 II<br>PRUEBA<br>DIETA BLANDA<br>Ilguidos, sueros para hidratar, alim<br>RECOMENDACIONES<br>RECOMENDACION                                                                                   | OSVITAL MEDICO CALIDAD-Fee<br>DOLOR AGUDO<br>entos biandos PRUEBA                                                | cha: 11/01/18 10:36:21       | Tipo PRINCIPAL                 |
| ANALISIS<br>PRUEBA<br>PLAN Y MANEJO<br>PRUEBA<br>Evolucion realizada por: H<br>DIAGNÓSTICO R520 I<br>PRUEBA<br>DIETAS<br>DIETA BLANDA<br>Iliquidos, suenos para hidratar, alim<br>RECOMENDACIONES<br>RECOMENDACION<br>Paciente debe guardar reposos PRI<br>PACEDIA                         | OSVITAL MEDICO CALIDAD-Fee<br>DOLOR AGUDO<br>entos blandos PRUEBA<br>UEBA<br>UEBA                                | cha: 11/01/18 10:36:21       | TIPO PRINCIPAL                 |
| ARALISIS<br>PRUEBA<br>PLAN Y MANEJO<br>PRUEBA<br>Evolución realizada por: H<br>DIAGNÓSTICO R520 I<br>PRUEBA<br>DIETAS<br>DIETA BLANDA<br>Ilquídos, sueros para hidratar, alim<br>RECOMENDACIONES<br>RECOMENDACIONES<br>Paciente debe guardar reposo PRI<br>ÓRDENES DE PROCEDIN<br>Cantidad | OSVITAL MEDICO CALIDAD-Fee<br>DOLOR AGUDO<br>entos blandos PRUEBA<br>UEBA<br>IENTOS NO QUIRÚRGICO<br>Desoripción | sha: 11/01/18 10:36:21       | TIPO PRINCIPAL                 |

QA - SQL 1 RAZON SOCIAL EMPRESA 900038092 - 7 RHsClxFch Pag: 6 de 6 Fecha: 11/01/18 Gletareo: 6 HISTORIA CLÍNICA No. CC 101002 -- CIRUGIA PRUEBA PRUEBA PRUEBA Empresa: CAFE SALUD EPS Afiliado: COTIZANTE NIVEL 1 Fecha Nacimiento: 11/01/1996 Edad actual : 22 AÑOS Sexo: Femenino Grupo Sanguíneo: A+ Estado Civil: Soltero(a) Ocupación: ESTADISTICOS MATEMATICOS ECONOMISTAS CONTADORES JEFES EMPLEÃOOS DE OFICINA ANALISTAS SISTEM Dirección: CALLE 7 Barrio: ALTOS DEL ZIPA Departamento: BOGOTA D.C. Municipio: BOGOTA D.C. Teléfono: 1234567 Responsable: PRUEBA PRUEBA PRUEBA PRUEBA Teléfono: 1234567 Parentesco: Amigo Acompañante: PRUEBA CIRUGIA Teléfono: 12345679 contacte HOSVITAL MEDICO CALIDAD Reg. 8878543-G8-1234 MEDICINA GENERAL SEDE DE ATENCIÓN: 001 Edad : 22 AÑOS 1 SEDE UNO FOLIO 5 FECHA 11/01/2018 14:47:52 TIPO DE ATENCIÓN HOSPITALIZACION MOTIVO DE CONSULTA prueba ENFERMEDAD ACTUAL prueba - defined HOSVITAL MEDICO CALIDAD Reg. 8876543-08-1234 MEDICINA GENERAL SEDE DE ATENCIÓN: 001 1 SEDE UNO Edad : 22 AÑOS FOLIO 6 FECHA 11/01/2018 16:50:29 TIPO DE ATENCIÓN HOSPITALIZACION MOTIVO DE CONSULTA PRUEBA HC CIRUGIA ENFERMEDAD ACTUAL hace 1 dias presentó -dolor - defector HOSVITAL MEDICO CALIDAD Reg. 8876543-G8-1234 MEDICINA GENERAL 7J.0 "HOSVITAL" Usuario: HOSVITAL Figura 88 Fecha de generación Última modificación Versión

09-01-2018

3

Figura 87

Código: M-HOS-012\_A Manual Modulo Cirugía HOSVITAL HIS

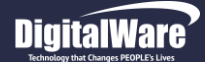

#### > Rango de Folios:

Para generar el Resumen de Historia Clínica por Rango de Folios, se debe ingresar la Información solicitada en los campos:

- Desde: Se ingresa la Folio Inicial, desde la cual se requiere generar el Reporte.
- Hasta: Se ingresa la Folio Final, hasta donde se requiere generar el Reporte.
- Impresión Completa: Se marca el Check Box, si se requiere generar una Impresión Completa.
- Imprimir Solo Signos Vitales: Se marca el Check Box, si se requiere imprimir únicamente los Signos Vitales.
- Imprimir Imágenes HC: Se marca el Check Box, si se requieren imprimir las Imágenes adjuntas a la Historia Clínica.
- Imprimir Signos Vitales: Se marca el Check Box, si se requiere imprimir los Signos Vitales.
- Agregar Folios: Se marca el Check Box, si se requiere agregar Folios.
- Folios Relacionados: Se marca el Check Box, si se requiere imprimir información acerca de los Folios Relacionados.
- Imprimir Folios: Se selecciona de la lista desplegable si se requiere Imprimir los Folios de Medicina, los Folios de Odontología o Todos los Folios.
- Salida del Reporte: Se selecciona de la lista desplegable si se requiere generar el Reporte en Pantalla (PDF) o en Impresora.

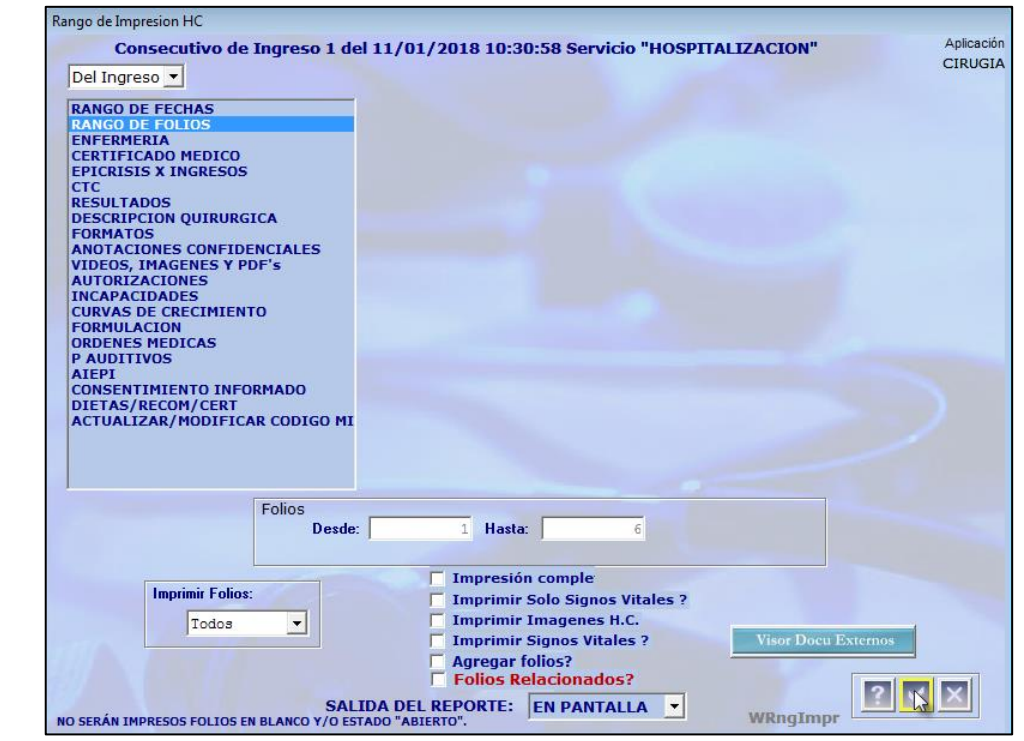

Figura 89

Al finalizar se confirma la información registrada.

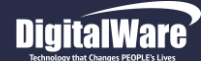

HOSVITAL.HISPágina 60 de 154

Al confirmar, el sistema genera automáticamente el Reporte [RHsClxFo] Resumen de Historia Clínica.

|                                                                                                    |                    |            | QA - SQL 1            | RAZON SOCIAL EMPRESA          |                                  |
|----------------------------------------------------------------------------------------------------|--------------------|------------|-----------------------|-------------------------------|----------------------------------|
| lasuital                                                                                                    |                    |            |                       | 900038092 - 7                 | RHsCixFo<br>Pag: 1 de 6          |
| AOSVITAL <sub>AIS</sub>                                                                                                    |                    |            |                       |                               | Fecha: 11/01/18                  |
| WERE REALIZED TO THE REAL POINT OF THE REAL POINT OF THE REAL POIN |                    |            |                       |                               | G.etareo: 6                      |
|                                                                                                    |                    |            |                       |                               |                                  |
| ISTORIA CLINI                                                                                                    | CA No. CC          | 101002     | - CIRUGIA PRUEBA F    |                               |                                  |
| echa Nacimien                                                                                                    | ALUD EPS           | 5 Edad     | actual: 22 AÑOS Sex   | Affiliado: COTIZANTE NIVEL 1  | neo: A+ Estado Civil: Soltero(a) |
| cupación: EST/                                                                                                    | ADISTICOS N        | ATEMAT     | ICOS ECONOMISTAS O    | ONTADORES JEFES EMPLEADO      | OS DE OFICINA ANALISTAS SISTEM   |
| )irección: CALI                                                                                                    | LE 7               |            |                       | Barrio: ALTO                  | OS DEL ZIPA                      |
| Departamento: E                                                                                                    | OGOTA D.C.         |            |                       | Municipio: BOG                | OTA D.C.                         |
| Teléfono: 1                                                                                                    | 234567             |            |                       |                               |                                  |
| Responsable:                                                                                                    | PRUEBA PRU         | EBA PRI    | JEBA PRUEBA           | Teléfono: 1234567             | Parentesco: Amigo                |
| Acompañante: I                                                                                                    | PRUEBA CIRI        | JGIA       |                       | Teléfono: 12345679            |                                  |
| SEDE DE /                                                                                                    | ATENCIÓN:          | 001        | 1 SEDE UNO            |                               | Edad : 22 AÑOS                   |
| FOLIO                                                                                                    | 1                  | FECHA      | 11/01/2018 10:33:15   | TIPO DE ATENCIÓN              | HOSPITALIZACION                  |
| MOTIVO DE O                                                                                                    | ONSULTA            |            |                       |                               |                                  |
| PRUEBA CIRUGI                                                                                                    | A                  |            |                       |                               |                                  |
| ENFERMEDA                                                                                                    | D ACTUAL           |            |                       |                               |                                  |
| hace 1 dias prese                                                                                                    | ntő -dolor         |            |                       |                               |                                  |
| ANTECEDEN                                                                                                    | TES                |            |                       |                               |                                  |
| ANTECEDENT                                                                                                    | ES MATERNO         | DS .       |                       |                               |                                  |
| ANEMIAS                                                                                                    |                    |            |                       |                               |                                  |
| PRUEBA                                                                                                    |                    |            |                       |                               |                                  |
| REVISION X S                                                                                                    | SISTEMAS           |            |                       |                               |                                  |
| CABEZA Y ORAL                                                                                                    | : -CEFALEA         |            |                       |                               |                                  |
| EXAMEN FIS                                                                                                    | CO                 |            |                       |                               |                                  |
| . ABDOMEN: -NA                                                                                                    | USEAS -NAUS        | EAS        |                       |                               |                                  |
| EVOLUCIÓN                                                                                                    | MÉDICO             |            |                       |                               |                                  |
| PACIENTE DE 22                                                                                                    | AÑOS EN SU         |            | NTERNACIÓN CON LOS SI | GUIENTES DIAGNOSTICOS: -DOLOR | R AGUDO PRUEBA                   |
| Evolución re                                                                                                    | alizada por: I     | IOSVITA    | L MEDICO CALIDAD-Fe   | cha: 11/01/18 10:36:11        |                                  |
| EVOLUCIÓN                                                                                                    | SOAP MÉDI          | CO         |                       |                               |                                  |
| SUBJETIVO                                                                                                    |                    |            |                       |                               |                                  |
| PRUEBA                                                                                                    |                    |            |                       |                               |                                  |
| OBJETIVO                                                                                                    |                    |            |                       |                               |                                  |
| PRUEBA                                                                                                    |                    |            |                       |                               |                                  |
| ANÁLISIS                                                                                                    |                    |            |                       |                               |                                  |
| PRUEBA                                                                                                    |                    |            |                       |                               |                                  |
| PLAN Y MAN                                                                                                    | EJO                |            |                       |                               |                                  |
| PRUEBA                                                                                                    |                    |            |                       |                               |                                  |
| Evolución re                                                                                                    | alizada por: I     | IOSVITA    | L MEDICO CALIDAD-Fe   | cha: 11/01/18 10:36:21        |                                  |
| DIAGNÓSTICO                                                                                                    | ) R520             | DOLOR      | AGUDO                 |                               | TIDO PRINCIPAL                   |
| PRUEBA                                                                                                    |                    |            |                       |                               | -                                |
| DIETAS                                                                                                    |                    |            |                       |                               |                                  |
| DIETA BLANDA                                                                                                    |                    |            |                       |                               |                                  |
| líquídos, sueros p                                                                                                    | ara hidratar, alli | nentos bla | ndos PRUEBA           |                               |                                  |
| DECOMPTO                                                                                                    |                    |            |                       |                               |                                  |
| RECOMENDA                                                                                                    | CIONES             |            |                       |                               |                                  |
| RECOMENDACIO                                                                                                    | /N                 |            |                       |                               |                                  |
| ÓRDENES D                                                                                                    | E PROCEDI          | MIENTO     | S NO QUIRÚRGICO       |                               |                                  |
| Cantidad                                                                                                    |                    |            | Desoripoión           |                               |                                  |
| 7J.0 "HOSVITA                                                                                                    |                    |            |                       |                               | Usuario: HOSVITAL                |
|                                                                                                    |                    |            |                       |                               |                                  |

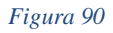

Código: M-HOS-012\_A Manual Modulo Cirugía HOSVITAL HIS

|                                                                                                    |                                           |                 | 4. 642.                                                                                                    | 900038092 - 7                                                                          | RHsClxFo                                                                          |
|----------------------------------------------------------------------------------------------------|-------------------------------------------|-----------------|----------------------------------------------------------------------------------------------------|----------------------------------------------------------------------------------------|-----------------------------------------------------------------------------------|
| Hoevitol                                                                                                    |                                           |                 |                                                                                                    |                                                                                        | Pag: 6 de 6                                                                       |
| NUƏVILAI HIS                                                                                                    |                                           |                 |                                                                                                    |                                                                                        | Fecha: 11/01/18                                                                   |
| ау функция соден нам                                                                                                    |                                           |                 |                                                                                                    |                                                                                        |                                                                                   |
| HISTORIA CLÍNICA                                                                                                    | No. CC                                    | 101002          | - CIRUGIA PRUEBA P                                                                                                    | RUEBA PRUEBA                                                                           |                                                                                   |
| Empresa: CAFE BALU                                                                                                    | JD EPS                                    |                 | 4                                                                                                    | filiado: COTIZANTE N                                                                   | NIVEL 1                                                                           |
| Fecha Nacimiento:<br>Ocupación: ESTADI                                                                                        | 11/01/199<br>STICOS M                     | 6 Edao          | I actual : 22 ANOS Sex<br>TICOS ECONOMISTAS CO                                                                                     | 0: Femenino Grupo<br>INTADORES JEFES EN                                                | Sanguineo: A+ Estado Civil: Soltero(a)<br>VIPI FADOS DE OFICINALANAL ISTAS SISTEM |
| Dirección: CALLE 7                                                                                                    | 7                                         |                 |                                                                                                    | Barrio:                                                                                | ALTOS DEL ZIPA                                                                    |
| Departamento: BOG                                                                                                    | GOTA D.C.                                 |                 |                                                                                                    | Municipi                                                                               | io: BOGOTA D.C.                                                                   |
| Teléfono: 1234                                                                                                    | 4567                                      |                 |                                                                                                    |                                                                                        |                                                                                   |
| Responsable: PRU<br>Acompañante: PRU                                                                                          | JEBA PRU<br>JEBA CIRI                     | jeba pr<br>Ugia | UEBA PRUEBA                                                                                                    | Teléfono: 12<br>Teléfono: 12                                                           | 234567 Parentesco: Amigo<br>2345679                                               |
|                                                                                                    |                                           |                 | California                                                                                                    |                                                                                        |                                                                                   |
|                                                                                                    |                                           |                 |                                                                                                    | 0.001/000                                                                              |                                                                                   |
|                                                                                                    |                                           |                 | Reg. 887854                                                                                                    | 3-08-1234                                                                              |                                                                                   |
|                                                                                                    |                                           |                 | MEDICINA GE                                                                                                    | NERAL                                                                                  |                                                                                   |
| SEDE DE ATER                                                                                                    | NCIÓN:                                    | 001             | 1 SEDE UNO                                                                                                    |                                                                                        | Edad : 22 AÑOS                                                                    |
| FOLIO                                                                                                    | 5                                         | FECH/           | A 11/01/2018 14:47:52                                                                                                    | TIPO DE ATENCIÓN                                                                       | HOSPITALIZACION                                                                   |
| ENFERMEDAD A<br>prueba                                                                                                    | ACTUAL                                    |                 |                                                                                                    |                                                                                        |                                                                                   |
| ENFERMEDAD A                                                                                                    | ACTUAL                                    |                 | HOSVITAL MEDIC<br>Reg. 887854                                                                                                    | 0 CALIDAD<br>3-63-1234                                                                 |                                                                                   |
| ENFERMEDAD A                                                                                                    | ACTUAL                                    |                 | HOSVITAL MEDIC<br>Reg. 857654<br>MEDICINA GE                                                                                       | O CALIDAD<br>3-G3-1234<br>NERAL                                                        |                                                                                   |
| ENFERMEDAD A<br>pruebs<br>8EDE DE ATER                                                                                        | NCIÓN:                                    | 001             | HOSVITAL MEDIC<br>Reg. 88764<br>MEDICINA GE<br>1 SEDE UNO                                                                          | O CALIDAD<br>3-G3-1234<br>NERAL                                                        | Edad : 22 AÑOS                                                                    |
| ENFERMEDAD A<br>prueba<br>BEDE DE ATEM<br>FOLIO                                                                               | NCIÓN:                                    | 001<br>FECH/    | HOSVITAL MEDIC<br>Reg. 887644<br>MEDICINA GE<br>1 SEDE UNO<br>A 11/01/2018 16:50:29                                                | 0 CALIDAD<br>0 CALIDAD<br>0 S0-1234<br>NERAL<br>TIPO DE ATENCIÓN                       | Edad : 22 AÑOS<br>HOSPITALIZACION                                                 |
| ENFERMEDAD A<br>prueba<br>BEDE DE ATEI<br>FOLIO<br>MOTIVO DE CON<br>PRUEBA HC CIRUIGI<br>ENFERMEDAD A                         | NCION:<br>6<br>NSULTA<br>A<br>ACTUAL      | 001<br>FECH/    | HOSVITAL MEDIC<br>Reg. 88764<br>MEDICINA GE<br>1 SEDE UNO<br>A 11/01/2018 16:50:29                                                 | O CALIDAD<br>363-1234<br>NERAL<br>TIPO DE ATENCIÓN                                     | Edad : 22 AÑOS<br>HOSPITALIZACION                                                 |
| ENFERMEDAD A<br>prueba<br>BEDE DE ATER<br>FOLIO<br>MOTIVO DE CON<br>PRUEBA HC CIRUGI<br>ENFERMEDAD A<br>hact 1 dia presento   | NCIÓN:<br>6<br>NSULTA<br>ACTUAL<br>-doior | 001<br>FECH/    | HOSVITAL MEDIC<br>Reg. 887854<br>MEDICINA GE<br>1 SEDE UNO<br>A 11/01/2018 16:50:23                                                | 0 CALIDAD<br>3-08-1224<br>NERAL<br>TIPO DE ATENCIÓN                                    | Edad : 22 AÑOS<br>HOSPITALIZACION                                                 |
| SEDE DE ATER<br>FOLIO<br>MOTIVO DE CON<br>PRUEBA HC CIRUGI<br>ENFERMEDAD A<br>hace 1 dias presento                            | NCIÓN:<br>6<br>NSULTA<br>ACTUAL<br>-doior | 001<br>FECH/    | HOSVITAL MEDIC<br>Reg. 887864<br>MEDICINA GE<br>1 SEDE UNO<br>A 11/01/2018 16:50:29                                                | O CALIDAD<br>3-08-1234<br>NERAL<br>TIPO DE ATENCIÓN                                    | Edad : 22 AÑOS<br>HOSPITALIZACION                                                 |
| SEDE DE ATEI<br>FOLIO<br>MOTIVO DE CON<br>PRUEBA HC CIRUGI<br>ENFERMEDAD A<br>hace 1 dias presento                            | NCIÓN:<br>6<br>NSULTA<br>ACTUAL<br>-doior | 001<br>FECH     | HOSVITAL MEDIC<br>Reg. 887864<br>MEDICINA GE<br>1 SEDE UNO<br>A 11/01/2018 16:50:29                                                | O CALIDAD<br>3-08-1234<br>NERAL<br>TIPO DE ATENCIÓN                                    | Edad : 22 AÑOS<br>HOSPITALIZACION                                                 |
| SEDE DE ATEI<br>FOLIO<br>MOTIVO DE CON<br>PRUEBA HC CIRUGI<br>ENFERMEDAD A<br>hace 1 dias presento                            | NCIÓN:<br>6<br>NSULTA<br>ACTUAL<br>-doior | 001<br>FECH/    | HOSVITAL MEDIC<br>Reg. 887864<br>MEDICINA GE<br>1 SEDE UNO<br>A 11/01/2018 16:50:29                                                | O CALIDAD<br>3-08-1234<br>NERAL<br>TIPO DE ATENCIÓN                                    | Edad : 22 AÑOS<br>HOSPITALIZACION                                                 |
| BEDE DE ATEN<br>POLIO<br>MOTIVO DE CON<br>PRUEBA HO CIRUGI<br>ENFERMEDAD A<br>hace 1 dias presento                            | NCIÓN:<br>6<br>NSULTA<br>ACTUAL<br>-dolor | 001<br>FECH     | HOSVITAL MEDIC<br>Reg. 88764<br>MEDICINA GE<br>1 SEDE UNO<br>A 11/01/2018 16:50:29                                                 | O CALIDAD<br>3-08-1224<br>NERAL<br>TIPO DE ATENCIÓN<br>0 CALIDAD<br>0 CALIDAD          | Ediad : 22 AÑOS<br>HOSPITALIZACION                                                |
| ENFERMEDAD A<br>prueba<br>BEDE DE ATEM<br>FOLIO<br>MOTIVO DE CON<br>PRUEBA FOLIO<br>ENFERMEDAD A<br>hace 1 dias presento      | NCIÓN:<br>6<br>NSULTA<br>ACTUAL<br>-dolor | 001<br>FECH     | HOSVITAL MEDIC<br>Reg. 887644<br>MEDICINA GE<br>1 SEDE UNO<br>A 11/01/2018 16:50:29<br>HOSVITAL MEDIC<br>Reg. 88764<br>MEDICINA GE | O CALIDAD<br>3-03-1234<br>NERAL<br>TIPO DE ATENCIÓN<br>O CALIDAD<br>3-03-1234<br>NERAL | Edad : 22 AÑOS<br>HOSPITALIZACION                                                 |
| ENFERMEDAD A<br>prueba<br>BEDE DE ATEM<br>FOLIO<br>MOTIVO DE CON<br>PRUEBA HO CORIUG<br>ENFERMEDAD A<br>hace 1 dias presento  | NCIÓN:<br>6<br>NSULTA<br>ACTUAL<br>-dolor | DO1<br>FECH     | HOSVITAL MEDIC<br>Reg. 88764<br>MEDICINA GE<br>1 SEDE UNO<br>A 11/01/2018 16:50:29<br>HOSVITAL MEDIC<br>Reg. 887864<br>MEDICINA GE | O CALIDAD<br>3-03-1234<br>NERAL<br>TIPO DE ATENCIÓN<br>0 CALIDAD<br>3-03-1234<br>NERAL | Edad : 22 AÑOS<br>HOSPITALIZACION                                                 |
| ENFERMEDAD A<br>prueba<br>BEDE DE ATEM<br>FOLIO<br>MOTIVO DE CON<br>PRUEBA HE CIRIUGU<br>ENFERMEDAD A<br>hace 1 dias presento | NCION:<br>6<br>NSULTA<br>ACTUAL<br>-dolor | D01<br>FECH     | HOSVITAL MEDIC<br>Reg. 88764<br>MEDICINA GE<br>1 SEDE UNO<br>A 11/01/2018 16:50:29<br>HOSVITAL MEDIC<br>Reg. 88764<br>MEDICINA GE  | O CALIDAD<br>SIGNIZIA<br>NERAL<br>TIPO DE ATENCIÓN<br>O CALIDAD<br>SIGSIZIA<br>NERAL   | Edad : 22 AÑOS<br>HOSPITALIZACION                                                 |
| BEDE DE ATEN<br>prueba<br>BEDE DE ATEN<br>FOLIO<br>MOTIVO DE CON<br>PRUEBA HC CIRUIGI<br>ENFERMEDAD À<br>hace 1 dias presentó | NCION:<br>6<br>NSULTA<br>ACTUAL<br>-dolor | D01<br>FECH     | HOSVITAL MEDIC<br>Reg. 88764<br>MEDICINA GE<br>1 SEDE UNO<br>A 11/01/2018 16:50:29<br>HOSVITAL MEDIC<br>Reg. 88764<br>MEDICINA GE  | O CALIDAD<br>SOS-1234<br>NERAL<br>TIPO DE ATENCIÓN<br>O CALIDAD<br>S-05-1234<br>NERAL  | Edad : 22 AÑOS<br>HOSPITALIZACION                                                 |
| ENFERMEDAD A<br>prueba<br>BEDE DE ATEI<br>FOLIO<br>MOTIVO DE CON<br>PRUEBA HC CIRUIGI<br>ENFERMEDAD A<br>hace 1 dias presento | NCION:<br>6<br>NSULTA<br>ACTUAL<br>-doior | DO1<br>FECH     | HOSVITAL MEDIC<br>Reg. 88764<br>MEDICINA GE<br>1 SEDE UNO<br>A 11/01/2018 16:50:29<br>HOSVITAL MEDIC<br>Reg. 88764<br>MEDICINA GE  | O CALIDAD<br>SIGNIZZA<br>NERAL<br>TIPO DE ATENCIÓN<br>O CALIDAD<br>SIGNIZZA<br>NERAL   | Edad : 22 AÑOS<br>HOSPITALIZACION                                                 |
| ENFERMEDAD A<br>prueba<br>BEDE DE ATEI<br>FOLIO<br>MOTIVO DE CON<br>PRUEBA HC CIRUIGI<br>ENFERMEDAD A<br>hace 1 dias presento | NCION:<br>6<br>NSULTA<br>ACTUAL<br>-dolor | 001<br>FECHJ    | HOSVITAL MEDIC<br>Reg. 88764<br>MEDICINA GE<br>1 SEDE UNO<br>A 11/01/2018 16:50:29<br>HOSVITAL MEDIC<br>Reg. 88764<br>MEDICINA GE  | O CALIDAD<br>NERAL<br>TIPO DE ATENCIÓN<br>O CALIDAD<br>3-03-1234<br>NERAL              | Edad : 22 AÑOS<br>HOSPITALIZACION                                                 |

Fecha de generación 01-02-2010

Última modificación 09-01-2018

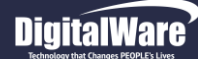

- > Enfermería: Para generar el Reporte de Enfermería, se debe ingresar la Información solicitada en los campos:
- **Tipo:** Se selecciona de la lista desplegable el Tipo de Reporte que se requiere generar, es decir si es por Aplicación de Medicamentos, Monitoreos, Cuidados de Enfermería, Control de Líquidos, Notas de Enfermería u Hoja de Gasto.
- **Desde:** Se ingresa la Fecha Inicial, desde la cual se requiere generar el Reporte de Enfermería.
- Hasta: Se ingresa la Fecha Final, hasta la cual se requiere generar el Reporte de Enfermería.
- Estado: Se selecciona de la lista desplegable el Estado en el que se encuentra el Medicamento, cabe aclarar que este campo solo se habilita cuando se selecciona el Reporte Aplicación de Medicamentos.
- **Clase:** Se selecciona de la lista desplegable la Clase de Formato que se requiere generar y el Tipo de Orden que se requiere establecer. Cabe aclarar que esta opción solo se habilita cuando se selecciona el Reporte Aplicación de Medicamentos.
- Agregar Folios: Se marca el Check Box, si se requiere agregar Folios.
- Folios Relacionados: Se marca el Check Box, si se requiere imprimir información acerca de los Folios Relacionados.
- Imprimir Folios: Se selecciona de la lista desplegable si se requiere Imprimir los Folios de Medicina, los Folios de Odontología o Todos los Folios.
- Salida del Reporte: Se selecciona de la lista desplegable si se requiere generar el Reporte en Pantalla (PDF) o en Impresora.

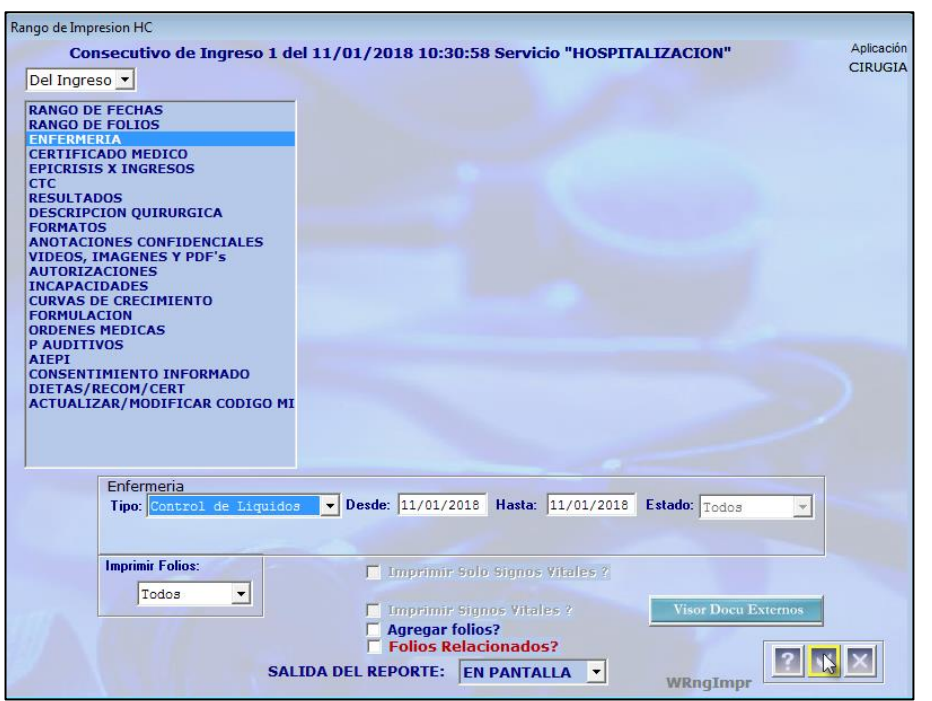

Figura 92

Al finalizar se confirma la información registrada.

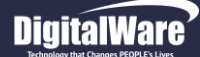

Al confirmar el Sistema genera automáticamente el Reporte seleccionado, a continuación se mostrara un ejemplo del Reporte [RConLiqSum] Control de Líquidos Administrados y Eliminados.

| HOSVITAL-HIS<br>DU COTHER 10 | PACIEN     | ITE : CO | 2 10 | 1002 |      | SEDE | CON<br>FE<br>CIRUGIA | G<br>TROLI<br>CHA:<br>PRUEB | A - SO<br>DE LIO<br>DESDE<br>A PRUE | QUIDO<br>: 11/01<br>: EBA PRU | AZON<br>9000<br>S ADN<br>1/2018 0<br>JEBA<br>1 SEDI | I SOCI<br>38092<br>MINIST<br>0:00:00<br>E UNO | IAL EN<br>- 7<br>TRADO<br>HA | IPRES<br>ISYE<br>STA: 1 | A<br>LIMIN/<br>1/01/201<br>HORAS | ADOS<br>8 23:59 | :00  | ED   | <b>AD</b> : 22 | AÑOS |      |      | Feo<br>Hor<br>Pág | :ha:<br>:a:<br>gina: | [RConl<br>11/01/<br>17:17:4<br>1 | .iqSum]<br>8<br>7 |
|------------------------------|------------|----------|------|------|------|------|----------------------|-----------------------------|-------------------------------------|-------------------------------|-----------------------------------------------------|-----------------------------------------------|------------------------------|-------------------------|----------------------------------|-----------------|------|------|----------------|------|------|------|-------------------|----------------------|----------------------------------|-------------------|
| DESCRIPCION MEZCLA           | FECHA      | 00       | 01   | 02   | 03   | 04   | 05                   | 06                          | 07                                  | 08                            | 09                                                  | 10                                            | 11                           | 12                      | 13                               | 14              | 15   | 16   | 17             | 18   | 19   | 20   | 21                | 22                   | 23                               | TOT DIA           |
| ADMINISTRADOS                |            |          |      |      |      |      |                      |                             |                                     |                               |                                                     |                                               |                              |                         |                                  |                 |      |      |                |      |      |      |                   |                      |                                  |                   |
| NUTRICION ENTERAL            | 11/01/2018 |          |      |      |      |      |                      |                             |                                     |                               |                                                     |                                               | 80.00                        | _                       |                                  |                 |      |      |                |      |      |      |                   |                      |                                  | 80,00             |
| NUTRICION PARENTERAL         | 11/01/2018 |          |      |      |      |      |                      |                             |                                     |                               |                                                     |                                               | 25.00                        |                         |                                  |                 |      |      |                |      |      |      |                   |                      |                                  | 25,00             |
| NUTRICION VIA ORAL - SUCCIO  | 11/01/2018 |          |      |      |      |      |                      |                             |                                     |                               |                                                     |                                               | 10.00                        |                         |                                  |                 |      |      |                |      |      |      |                   |                      |                                  | 10,00             |
| N                            |            | 0.00     |      |      |      |      |                      |                             |                                     |                               |                                                     |                                               |                              |                         |                                  |                 |      |      |                |      |      |      |                   |                      |                                  | 115.00            |
|                              | )S         | 0,00     | 0,00 | 0,00 | 0,00 | 0,00 | 0,00                 | 0,00                        | 0,00                                | 0,00                          | 0,00                                                | 0,00                                          | 115,00                       | 0,00                    | 0,00                             | 0,00            | 0,00 | 0,00 | 0,00           | 0,00 | 0,00 | 0,00 | 0,00              | 0,00                 | 0,00                             | 115,00            |
|                              | 11/01/2010 |          |      |      |      |      |                      |                             |                                     |                               |                                                     |                                               | 36.00                        |                         |                                  |                 |      |      |                |      |      |      |                   |                      |                                  | 36.00             |
| DIURESIS - ESPONTANEA        | 11/01/2018 |          |      |      |      |      |                      |                             |                                     |                               |                                                     |                                               | 25.00                        |                         |                                  |                 |      |      |                |      |      |      |                   |                      |                                  | 25.00             |
| DRENALE                      | 11/01/2010 |          |      |      |      |      |                      |                             |                                     |                               |                                                     |                                               | 0.00                         |                         |                                  |                 |      |      |                |      |      |      |                   |                      |                                  | 0.00              |
| HEMOVAC DERECHO              | 11/01/2010 |          |      |      |      |      |                      |                             |                                     |                               |                                                     |                                               | 0.00                         |                         |                                  |                 |      |      |                |      |      |      |                   |                      |                                  | 0.00              |
| HEMOVAC IZQUIERDO            | 11/01/2018 |          |      |      |      |      |                      |                             |                                     |                               |                                                     |                                               | 0.00                         |                         |                                  |                 |      |      |                |      |      |      |                   |                      |                                  | 0.00              |
| ILIOSTOMIA                   | 11/01/2018 |          |      |      |      |      |                      |                             |                                     |                               |                                                     |                                               | 0.00                         |                         |                                  |                 |      |      |                |      |      |      |                   |                      |                                  | 0,00              |
| IRRIGACION                   | 11/01/2018 |          |      |      |      |      |                      |                             |                                     |                               |                                                     |                                               | 0.00                         |                         |                                  |                 |      |      |                |      |      |      |                   |                      |                                  | 0,00              |
| PERDIDAS INSENSIBLES         | 11/01/2018 |          |      |      |      |      |                      |                             |                                     |                               |                                                     |                                               | 0.00                         |                         |                                  |                 |      |      |                |      |      |      |                   |                      |                                  | 0,00              |
| SONDA OROGASTRICA            | 11/01/2018 |          |      |      |      |      |                      |                             |                                     |                               |                                                     |                                               | 0.00                         |                         |                                  |                 |      |      |                |      |      |      |                   |                      |                                  | 0,00              |
| SUDOR                        | 11/01/2018 |          |      |      |      |      |                      |                             |                                     |                               |                                                     |                                               | 25.00                        |                         |                                  |                 |      |      |                |      |      |      |                   |                      |                                  | 25,00             |
| TUBO DE COLOSTOMIA           | 11/01/2018 |          |      |      |      |      |                      |                             |                                     |                               |                                                     |                                               | 0.00                         |                         |                                  |                 |      |      |                |      |      |      |                   |                      |                                  | 0,00              |
| TUBO DE MEDIASTINO           | 11/01/2018 |          |      |      |      |      |                      |                             |                                     |                               |                                                     |                                               | 0.00                         |                         |                                  |                 |      |      |                |      |      |      |                   |                      |                                  | 0,00              |
| TUBO TORAX DERECHO           | 11/01/2018 |          |      |      |      |      |                      |                             |                                     |                               |                                                     |                                               | 0.00                         |                         |                                  |                 |      |      |                |      |      |      |                   |                      |                                  | 0,00              |
| TUBO TORAX IZQUIERDO         | 11/01/2018 |          |      |      |      |      |                      |                             |                                     |                               |                                                     |                                               | 0.00                         |                         |                                  |                 |      |      |                |      |      |      |                   |                      |                                  | 0,00              |
| ULTRAFILTRADO                | 11/01/2018 |          |      |      |      |      |                      |                             |                                     |                               |                                                     |                                               | 0.00                         |                         |                                  |                 |      |      |                |      |      |      |                   |                      |                                  | 0,00              |
| SUBTOTALES ELIMINADOS        |            | 0,00     | 0,00 | 0,00 | 0,00 | 0,00 | 0,00                 | 0,00                        | 0,00                                | 0,00                          | 0,00                                                | 0,00                                          | 86,00                        | 0,00                    | 0,00                             | 0,00            | 0,00 | 0,00 | 0,00           | 0,00 | 0,00 | 0,00 | 0,00              | 0,00                 | 0,00                             | 86,00             |
|                              |            |          |      |      |      |      |                      |                             |                                     |                               |                                                     |                                               |                              |                         |                                  |                 |      |      |                |      |      |      |                   |                      |                                  |                   |
| BALANCE DE LIQUIDOS          |            | 0,00     | 0,00 | 0,00 | 0,00 | 0,00 | 0,00                 | 0,00                        | 0,00                                | 0,00                          | 0,00                                                | 0,00                                          | 29,00                        | 0,00                    | 0,00                             | 0,00            | 0,00 | 0,00 | 0,00           | 0,00 | 0,00 | 0,00 | 0,00              | 0,00                 | 0,00                             | 29,00             |
| 11/01/2018                   |            |          |      |      |      |      |                      |                             | **                                  | * FIN                         | IDEL                                                | REPO                                          | RTE '                        | ***                     |                                  |                 |      |      |                |      |      |      |                   | 1                    | 17:17:4                          | 3                 |
| 7J.0 *HOSVITAL*              |            |          |      |      |      |      |                      |                             |                                     |                               |                                                     |                                               |                              |                         |                                  |                 |      |      |                |      |      |      |                   | Usua                 | rio: HC                          | SVITAL            |

Figura 93

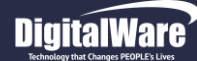

Certificado Médico: Para generar el Certificado Médico, se debe ingresar la Información solicitada en los campos:

- Agregar Folios: Se marca el Check Box, si se requiere agregar ٠ Folios.
- Folios Relacionados: Se marca el Check Box, si se requiere ٠ imprimir información acerca de los Folios Relacionados.
- Imprimir Folios: Se selecciona de la lista desplegable si se • requiere Imprimir los Folios de Medicina, los Folios de Odontología o Todos los Folios.
- Salida del Reporte: Se selecciona de la lista desplegable si se ٠ requiere generar el Reporte en Pantalla (PDF) o en Impresora.

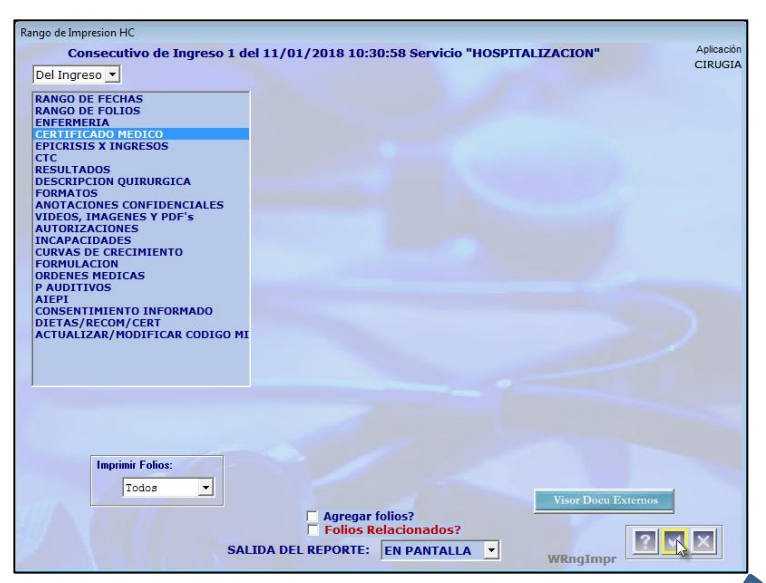

Figura 94

Al finalizar se confirma la información registrada y el sistema despliega la pantalla: "Seleccionar Tipo Impresión".

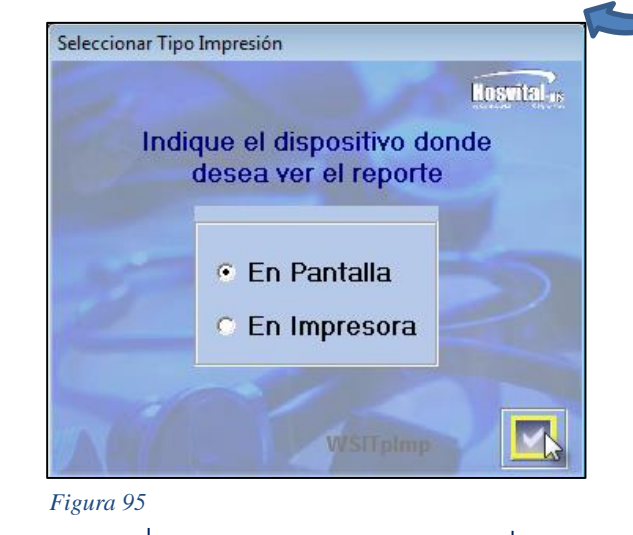

Donde se debe seleccionar el Dispositivo por el que se requiere generar el Reporte, es decir si por Pantalla o por Impresora.

Manual Modulo Cirugía

Código: M-HOS-012\_A

**HOSVITAL HIS** 

Fecha de generación 01-02-2010

Última modificación 09-01-2018

Versión 3

Se confirma la información registrada y el sistema genera automáticamente el Reporte [RCrtMedVtc] Certificado de Atención Medica para Victimas de Accidentes de Transito.

|                                                                                                    | A VICTIMAS DE ACCIDENTES DE TRANSITO,                                                                   |
|----------------------------------------------------------------------------------------------------|----------------------------------------------------------------------------------------------------|
| El suscrito médico del Servicio de Urgencias de la Instit                                                                                                    | ución Prestadora de Servicios                                                                           |
| (1) <u>1 SEDE UNO</u>                                                                                                    |                                                                                                    |
| Con domicilio en (2) BOGOTA D.C.                                                                                                    |                                                                                                    |
| Dirección : CALLE 72 Nº 12-61 PISO 2- PRUEBA                                                                                                    | Telefono : 123456789                                                                                    |
| Departamento BOGOTA D.C.                                                                                                    |                                                                                                    |
| Certifica que atendió en el servicio de urgencias al seño                                                                                                    | IT(a) (3): CIRUGIA PRUEBA PRUEBA PRUEBA                                                                 |
| dentificado con <u>cc</u> No. <u>101002</u> Expe                                                                                                    | dida en BOGOTA                                                                                          |
| Residente en (4) CALLE 7                                                                                                    | Cludad BOGOTA D.C.                                                                                      |
| Departamento BOGOTA D.C.                                                                                                    |                                                                                                    |
| Quien según declaración de (5)                                                                                                    |                                                                                                    |
| Identificado con No                                                                                                    | Expedida en                                                                                             |
| Fue victima del accidente de trànsito ocurrido el día 🔄                                                                                                    | o_mes_o_año_o_a las ::horas (6) ingresando                                                              |
| al servicio de urgencias de esta institución del día 11                                                                                                    | mes <u>1</u> año <u>2018</u> a las <u>10:30</u> horas con los                                           |
| siguientes                                                                                                    |                                                                                                    |
| hailazgos:                                                                                                    |                                                                                                    |
| Signos Vitales: TAmmHg_FC                                                                                                    | x min. FR x min. T**C Via Toma                                                                          |
| Talada da anastas trada - Obavistada                                                                                                    | Estructure Come Classes (7)                                                                             |
| Estado de conciencia: Alerta Obnubilado<br>Estado de Embriaguez: SI No (En caso                                                                                                    | positivo tomar muestra para alcoholemia u otras drogas)                                                 |
| Estado de conciencia: Alerta Obnubilado<br>Estado de Embriaguez: Si No (En caso<br>DATOS POSITIVOS<br>Cabeza y Organos de los Sentidos:                                                                                                    | Estuporoso Coma Glasgow(7)<br>positivo tomar muestra para alcoholemia u otras drogas)                   |
| Estado de conciencia: Alerta Obnubilado<br>Estado de Embriaguez: SI No (En caso<br>DATOS POSITIVOS<br>Cabeza y Organos de los Sentidos:<br>Cuello:                                                                                                    | Estuporoso Coma Glasgow(7)<br>positivo tomar muestra para alcoholemia u otras drogas)                   |
| Estado de conciencia: Alerta Obrubilado<br>Estado de Embriaguez: SI No (En caso<br>DATOS POSITIVOS<br>Cabeza y Organos de los Sentidos:<br>Cuello:<br>Torax y Cardiopulmonar:                                                                                                    | Estuporoso Coma Glasgow(7)<br>positivo tomar muestra para alcoholemia u otras drogas)                   |
| Estado de conciencia: Alerta Obrubilado<br>Estado de Embriaguez: SI No (En caso<br>DATOS POSITIVOS<br>Cabeza y Organos de los Sentidos:<br>Cuello:<br>Torax y Cardiopulmonar:<br>Abdomen:                                                                                                    | Estuporoso Coma Glasgow(7)<br>positivo tomar muestra para alcoholemia u otras drogas)                   |
| Estado de conciencia: Alerta Obrubilado<br>Estado de Embriaguez: SI No (En caso<br>DATOS POSITIVOS<br>Cabeza y Organos de los Bentidos:<br>Cuello:<br>Torax y Cardiopulmonar:<br>Abdomen:<br>Gentourinario:<br>Estado:                                                                                                    | Estuporoso Coma Glasgow(7)<br>positivo tomar muestra para alcoholemia u otras drogas)                   |
| Estado de conciencia: Alerta Obrubilado<br>Estado de Embritaguez: SI No (En caso<br>DATOS POSITIVOS<br>Cabeza y Organos de los Sentidos:<br>Cuello:<br>Torax y Cardiopulmonar:<br>Abdomen:<br>Gentourinario:<br>Pelvis:<br>Columna cervical, dorsal y lumbar;                                                                                                    | Estuporoso Coma Glasgow(7)<br>positivo tomar muestra para alcoholemia u otras drogas)                   |
| Estado de conciencia: Alerta Obrubilado<br>Estado de Embriaguez: SI No (En caso<br>DATOS POSITIVOS<br>Cabeza y Organos de los Sentidos:<br>Cuello:<br>Torax y Cardiopulmonar:<br>Abdomen:<br>Gentourinario:<br>Pelvis:<br>Columna cervical, dorsal y lumbar:<br>Extremidades superiores:                                                                                                    | Estuporoso Coma Glasgow(7)                                                                              |
| Estado de conciencia: Alerta Obrubilado<br>Estado de Embriaguez: SI No (En caso<br>DATOS POSITIVOS<br>Cabeza y Organos de los Sentidos:<br>Cuello:<br>Torax y Cardiopulmonar:<br>Abdomen:<br>Gentourinario:<br>Pelvis:<br>Columna cervical, dorsal y lumbar:<br>Extremilades superiores:<br>Extremilades superiores:                                                                                                    | Estuporoso Coma Glasgow(7)<br>positivo tomar muestra para alcoholemia u otras drogas)                   |
| Estado de conciencia: Alerta Obrubilado<br>Estado de Embriaguez: SI No (En caso<br>DATOS POSITIVOS<br>Cabeza y Organos de los Bentidos:<br>Cuello:<br>Torax y Cardiopulmonar:<br>Abdomen:<br>Gentourinario:<br>Pelvis:<br>Columna cervical, dorsal y lumbar:<br>Extremidades superiores:<br>Extremidades inferiores:<br>Neurológico:                                                                                                    | Estuporoso Coma Glasgow(7)<br>positivo tomar muestra para alcoholemia u otras drogas)                   |
| Estado de conciencia: Alerta Obrubilado<br>Estado de Embriaguez: SI No (En caso<br>DATOS POSITIVOS<br>Cabeza y Organos de los Bentidos:<br>Cuello:<br>Torax y Cardiopulmonar:<br>Abdomen:<br>Gentourinario:<br>Pelvis:<br>Columna cervical, dorsal y lumbar:<br>Extremidades superiores:<br>Extremidades inferiores:<br>Extremidades inferiores:<br>Neurológico:<br>Bistema Estomalognatico:                                                                                                    | Estuporoso Coma Glasgow(7)<br>positivo tomar muestra para alcoholemia u otras drogas)                   |
| Estado de conciencia: Alerta Obrubilado<br>Estado de Embriaguez: SI No (En caso<br>DATOS POSITIVOS<br>Cabeza y Organos de los Sentidos:<br>Cuello:<br>Torax y Cardiopulmonar:<br>Abdomen:<br>Gentourinario:<br>Pelvis:<br>Columna cervical, dorsal y lumbar:<br>Extremidades superiores:<br>Extremidades inferiores:<br>Extremidades inferiores:<br>Neurológico:<br>Sistema Estomalognatico:<br>Axtias:                                                                                                    | Estuporoso Coma Glasgow(7)<br>positivo tomar muestra para alcoholemia u otras drogas)                   |
| Estado de conciencia: Alerta Obrubilado<br>Estado de Embriaguez: SI No (En caso<br>DATOS POSITIVOS<br>Cabeza y Organos de los Sentidos:<br>Cuello:<br>Torax y Cardiopulmonar:<br>Abdomen:<br>Gentourinario:<br>Pelvis:<br>Columna cervical, dorsal y lumbar:<br>Extremidades superiores:<br>Extremidades inferiores:<br>Extremidades inferiores:<br>Extremidades inferiores:<br>Neurológico:<br>Sistema Estomatognatico:<br>Axilas:<br>. Mamas:                                                                                            | Estuporoso Coma Glasgow(7)<br>positivo tomar muestra para alcoholemia u otras drogas)                   |
| Estado de conciencia: Alerta Obrubilado<br>Estado de Embriaguez: SI No (En caso<br>DATOS POSITIVOS<br>Cabeza y Organos de los Sentidos:<br>Cuello:<br>Torax y Cardiopulmonar:<br>Abdomen:<br>Gentourinario:<br>Pelvis:<br>Columna cervical, dorsal y lumbar:<br>Extremidades superiores:<br>Extremidades inferiores:<br>Extremidades inferiores:<br>Neurológico:<br>Sistema Estomatognatico:<br>Axilas:<br>. Mamas:<br>Impresión Diagnóstica: R520 - DOLOR AGUDO<br>Diagnóstica: Definitivo: R520 - DOLOR AGUDO                            | Estuporoso Coma Glasgow(7)<br>positivo tomar muestra para alcoholemia u otras drogas)                   |
| Estado de conciencia: Alerta Obrubilado<br>Estado de Embriaguez: SI No (En caso<br>DATOS POSITIVOS<br>Cabeza y Organos de los Bentidos:<br>Cuello:<br>Torax y Cardiopulmonar:<br>Abdomen:<br>Gentourinario:<br>Pelvis:<br>Columna cervical, dorsal y lumbar:<br>Extremidades superiores:<br>Extremidades inferiores:<br>Extremidades inferiores:<br>Neurológico:<br>Bistema Estomatognatico:<br>Axilas:<br>. Mamas:<br>Impresión Diagnóstica: RS20 - DOLOR AGUDO<br>Diagnóstico Definitivo: RS20 - DOLOR AGUDO                             | Estuporoso Coma Glasgow(7)<br>positivo tomar muestra para alcoholemia u otras drogas)                   |
| Estado de conciencia: Alerta Obrubilado<br>Estado de Embriaguez: SI No (En caso<br>DATOS POSITIVOS<br>Cabeza y Organos de los Sentidos:<br>Cuello:<br>Torax y Cardiopulmonar:<br>Abdomen:<br>Gentourinario:<br>Pelvis:<br>Columna cervical, dorsal y lumbar:<br>Extremidades superiores:<br>Extremidades inferiores:<br>Extremidades inferiores:<br>Extremidades inferiores:<br>Neurológico:<br>Bistema Estomatognatico:<br>Axilas:<br>. Mamas:<br>Impresión Diagnóstica: R520 - DOLOR AGUDO<br>Diagnóstico Definitivo: R520 - DOLOR AGUDO | Estuporoso Coma Glasgow(7)<br>positivo tomar muestra para alcoholemia u otras drogas)<br>Firma y Sello: |

Figura 96

Fecha de generación 01-02-2010

# DigitalWare

HOSVITAL InsPágina 65 de 154

- Epicrisis x Ingresos: Para generar el Resumen de Epicrisis x Ingresos, se debe ingresar la Información solicitada en los campos:
- **Epicrisis x Ingresos:** Se selecciona de la lista desplegable si se requiere generar el Reporte de Forma Manual o Automática.
- **Título:** Se selecciona de la lista desplegable el Titulo que se requiere en el Reporte, es decir si Epicrisis o Resumen de Historia Clínica.
- Imprimir Solo Signos Vitales: Se marca el Check Box, si se requiere que Solo se impriman los Signos Vitales.
- Imprimir Signos Vitales: Se marca el Check Box, si se requieren Imprimir los Signos Vitales.
- Agregar Folios: Se marca el Check Box, si se requiere agregar Folios.
- Folios Relacionados: Se marca el Check Box, si se requiere imprimir información acerca de los Folios Relacionados.
- Imprimir Folios: Se selecciona de la lista desplegable si se requiere Imprimir los Folios de Medicina, los Folios de Odontología o Todos los Folios.
- **Salida del Reporte:** Se selecciona de la lista desplegable si se requiere generar el Reporte en Pantalla (PDF) o en Impresora.

ango de Impresion H( Aplicac Consecutivo de Ingreso 1 del 11/01/2018 10:30:58 Servicio "HOSPITALIZACION CIRUGI Del Ingreso 🔻 Epicrisis x ingresos RANGO DE FECHAS RANGO DE FOLIOS ENFERMERIA CERTIFICADO MEDICO Titulo Epicrisis Automatica Ŧ Ingresos Atn Actua FechaIng CTC CTC RESULTADOS DESCRIPCION QUIRURGICA FORMATOS ANOTACIONES CONFIDENCIALES VIDEOS, IMAGENES Y PDF'S AUTORIZACIONES INCAPACIDADES INCAPACIDADES CURVAS DE CRECIMIENTO FORMULACION ORDENES MEDICAS \_\_\_\_ P AUDITIVOS ATEPT CONSENTIMIENTO INFORMADO DIETAS/RECOM/CERT ACTUALIZAR/MODIFICAR CODIGO N Imprimir Folio: Todos • aregar folios? ? 🔥 🗙 SALIDA DEL REPORTE: EN PANTALLA

Figura 97

| TOPHILIS                                                                                                    |                                                      | EPICR                                                   | RISIS                                       | Fr              | Pag:<br>echa: 12/12   | 2 de 2<br>/17   |
|----------------------------------------------------------------------------------------------------|------------------------------------------------------|---------------------------------------------------------|---------------------------------------------|-----------------|-----------------------|-----------------|
| No. Doc. Identidad                                                                                                  | 101088<br>101088                                     | No. His. Cli.<br>JUANA MARTI                            | NEZ                                         | G. Etareo 0     | Edad: 20<br>Sexo: Fer | AÑOS            |
| INGRESO Fec:23/10/2017 17:                                                                                          | 48:0EGRESO Fect0                                     | 7/11/2017 14:39:2Aten Ing                               | reso HOSPITALIZACION                        | Aten Egreso     | HOSPITAL              | ACION           |
| C. EXAMEN FISICO, PR                                                                                                | OCEDIMIENTO                                          | S Y EVOLUCION                                           |                                             |                 |                       |                 |
| EVOLUCIONES<br>25/10/2017 08:49:25 MCC<br>GDFGDFGDFGDFGFDG<br>Evolucion realizada por: H<br>26/10/2017 16:07:34 MCC | 100 HOSVITAL<br>IOSVITAL MEDIC<br>100 HOSVITAL       | MEDICO CALIDAD<br>O CALIDAD-Feeha: 25<br>MEDICO CALIDAD | /10/17                                      |                 |                       |                 |
| Evolucion realizada por: H                                                                                          | OSVITAL MEDIC                                        | O CALIDAD-Fecha: 26                                     | /10/17                                      |                 |                       |                 |
| 27/10/2017 18:40:46 MC0<br>preuba de ingreso de la pestaña<br>Evolucion realizada por: H                            | 00 HOSVITAL<br>a adicional en apoyo<br>OSVITAL MEDIC | MEDICO CALIDAD<br>terapeutico<br>O CALIDAD-Fecha: 27    | /10/17                                      |                 |                       |                 |
| 6. EXAMEN DE APOYO                                                                                                  | Y DIAGNOSTIC                                         | 0                                                       |                                             | -               |                       |                 |
| 1 TERAPIA RESPIRATORIA<br>Fecha de Orden: 27/10/2017                                                                |                                                      | Descripcion                                             |                                             |                 | servaciones           |                 |
| 1 HEMOGRAMA III [HEMOG<br>Fecha de Orden: 27/10/2017                                                                | LOBINA HEMATOC                                       | RITO RECUENTO DE ERI                                    | TROCITOS INDICES ER                         | totst           |                       |                 |
| INTERCONSULTA POR: (<br>OBSERVACIONES: DFSDF<br>RESULTADOS: . FECHA Y HO                                            | CIRUGIA GENERAL                                      | N:// ::REALIZADO P                                      | OR: GRACIELA PEREZ                          | Fecha de Orden: | 25/10/2017            |                 |
| RUIZ<br>7. MEDICAMENTOS SUI                                                                                         | MINISTRADOS                                          |                                                         |                                             |                 |                       |                 |
| Cantidad<br>1,00 TABLETA<br>FDSFSDFSF                                                                               | ACETA                                                | MINOFEN 500 MG                                          | Descripción                                 |                 |                       | Estado<br>NUEVO |
|                                                                                                    |                                                      | _                                                       | - defate                                    | -               |                       |                 |
|                                                                                                    |                                                      | HOSV<br>Reg. 9876543-GS-123<br>M                        | ITAL MEDICO CALIDAD<br>4<br>EDICINA GENERAL |                 |                       |                 |
|                                                                                                    |                                                      |                                                         |                                             |                 |                       |                 |

Al finalizar se confirma la información registrada y el sistema genera automáticamente el Reporte de Epicrisis.

Fecha de generación 01-02-2010

Última modificación 09-01-2018

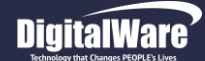

- > CTC (Comité Técnico Científico): Para generar el CTC, se debe ingresar la Información solicitada en los campos:
- Agregar Folios: Se marca el Check Box, si se requiere agregar Folios.
- Imprimir Folios: Se selecciona de la lista desplegable si se requiere Imprimir los Folios de Medicina, los Folios de Odontología o Todos los Folios.
- Salida del Reporte: Se selecciona de la lista desplegable si se requiere generar el Reporte en Pantalla (PDF) o en Impresora.

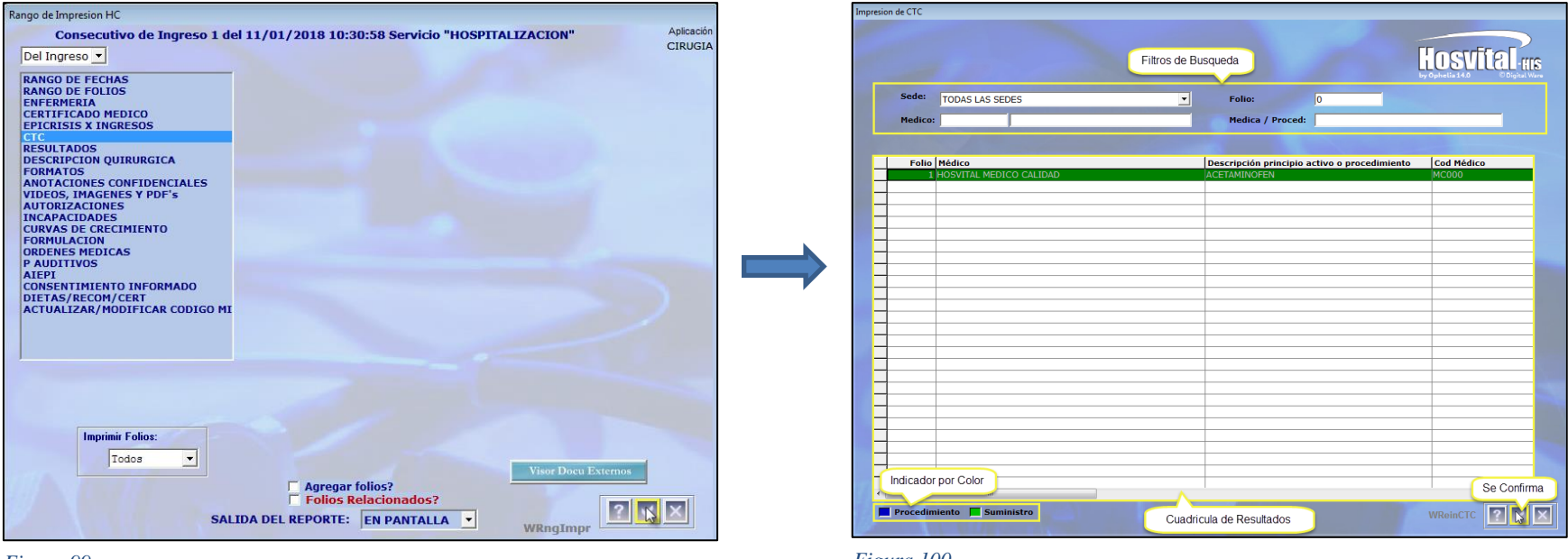

Figura 99

Figura 100

Se confirma la información registrada y el sistema despliega la pantalla "Impresión de CTC", donde se debe seleccionar el Folio que corresponda al Reporte CTC que se requiere generar.

Se confirma la información registrada.

# DigitalWare

Al confirmar, el sistema genera automáticamente el Reporte [RCTCReCon3] Justificación Medica para Solicitud de Medicamentos No POS.

|                                                                                                    | QA - SO                                                                                                    | QL1 RAZON SOCIAL EI                                                                      | MPRESA                                                          |                   |
|----------------------------------------------------------------------------------------------------|----------------------------------------------------------------------------------------------------|------------------------------------------------------------------------------------------|-----------------------------------------------------------------|-------------------|
| 1                                                                                                    |                                                                                                    | 900038092                                                                                |                                                                 | [RCTCReCon3]      |
| IOSVITAL <sub>HIS</sub>                                                                                                    | JUSTIFICAC<br>DE M                                                                                                    | CION MEDICA PARA SO<br>IEDICAMENTOS NO PO                                                | LICITUD<br>S                                                    | Página: 1         |
| WINOV 1 YER WI                                                                                                    |                                                                                                    |                                                                                          |                                                                 |                   |
|                                                                                                    |                                                                                                    |                                                                                          | DD MM AAAA                                                      | N <sup>o</sup>    |
| Fecha Solicitud                                                                                                    | NOM                                                                                                    | IBRE(8) Y APELLIDO(8) DEL                                                                | JSUARIO                                                         |                   |
| 11/01/2018 10:43:16                                                                                                    | CIRUGIA PRUEBA PRUEBA                                                                                                    | PRUEBA                                                                                   |                                                                 | Edad 22 AÑOS      |
| Contrato 12345678912345                                                                                                    | 6 CAFE SALUD EPS                                                                                                    |                                                                                          |                                                                 | CC 101002         |
| RESUMEN Y DIAGNOSTI                                                                                                    | co                                                                                                    |                                                                                          |                                                                 |                   |
| Diagnostico 1 R520                                                                                                    | DOLOR AGUDO                                                                                                    |                                                                                          |                                                                 |                   |
| Diagnostico 2                                                                                                    |                                                                                                    |                                                                                          |                                                                 |                   |
| Diagnostico 3                                                                                                    |                                                                                                    |                                                                                          |                                                                 |                   |
| Tratamiento: HOSPITALAR                                                                                                    | IO Enfermedad de                                                                                                    | Alto Costo: NO                                                                           |                                                                 |                   |
| DESCRIPCIÓN DE CASO CL                                                                                                    | INICO                                                                                                    |                                                                                          |                                                                 |                   |
| PRUEBA                                                                                                    |                                                                                                    |                                                                                          |                                                                 |                   |
| ALTERNATIVAS POS EX                                                                                                    | STENTES                                                                                                    |                                                                                          |                                                                 |                   |
| Se uso medicamento del po                                                                                                    | s para el tratamiento de esta p                                                                                                    | patologia? Si                                                                            |                                                                 |                   |
| DOBIE DIA 100                                                                                                    | MEDIC                                                                                                    | CAMENTOS POS UTILIZADOS                                                                  | 0010 0050507                                                    |                   |
| DOSIS DIA VIA<br>DESCRIPCIÓN:                                                                                                    | A FRECUENCIA HE                                                                                                    | MPO TRA DIAS POSO                                                                        | LOGIA PRESENT                                                   | ACION CNT DIASTRA |
| PRINCIPIO ACTIVO:                                                                                                    |                                                                                                    |                                                                                          |                                                                 |                   |
| GRUPO TERAPEUTICO:                                                                                                    | ANATO NIVEL 3                                                                                                    |                                                                                          |                                                                 |                   |
| PRESENTACIÓN: TABLETA                                                                                                    |                                                                                                    | CONCENTRACIÓN:                                                                           | SIN CONCENTRACION                                               |                   |
| POSOLOGIA: 1 TABLETA OR                                                                                                    | AL 12 Horas                                                                                                    |                                                                                          |                                                                 |                   |
| DOSIS DIA: 4 TABLETA                                                                                                    | VIA DE APLICACIÓN: OF                                                                                                    | RAL FRE                                                                                  | CUENCIA: 12 Horas                                               |                   |
| TIEMPO DE TRATAMIENTO                                                                                                    | EN DIAS: 0 Dies                                                                                                    |                                                                                          |                                                                 |                   |
| CANTIDAD TOTAL DEL TRO                                                                                                    | ATAMIENTO: 0.00 TADU                                                                                                    | LEIA                                                                                     |                                                                 | HO INVINA:        |
| CANTIDAD DOSIS EN LETR                                                                                                    | 43:                                                                                                    | TABLETA                                                                                  | REGION N                                                        |                   |
| CANTIDAD DOSIS EN LETR<br>RESPUESTA CLINICA Y PAR                                                                                                    | AS:<br>RACLINICA OBSERVADA                                                                                                    | TABLETA                                                                                  | REGION                                                          |                   |
| CANTIDAD DOSIS EN LETR<br>RESPUESTA CLINICA Y PAR<br>PRUEBA                                                                                                    | AS:<br>RACLINICA OBSERVADA                                                                                                    | TABLETA                                                                                  | KEOI01                                                          |                   |
| CANTIDAD DOSIS EN LETR<br>RESPUESTA CLINICA Y PAP<br>PRUEBA<br>Mejoria: SI Efe                                                                                                    | AS:<br>ACLINICA OBSERVADA                                                                                                    | TABLETA<br>8: NO Cual:                                                                   | REGIET                                                          |                   |
| CANTIDAD DOSIS EN LETR<br>RESPUESTA CLINICA Y PAP<br>PRUEBA<br>Mejoria: SI Efk<br>Razonec de la NO utilización                                                                                                    | AS:<br>RACLINICA OBSERVADA<br>notos secundarios del Tio PO3<br>a de la Alternativa PO3:                                                                                                    | TABLETA<br>8: NO Cual:                                                                   | REGION                                                          |                   |
| CANTIDAD DOSIS EN LETR<br>RESPUESTA CLINICA Y PAI<br>PRUEBA<br>Mejoria: SI Eff<br>Razonec de la NO utilización<br>CONTRAINDICACIONES I                                                                                                    | AS:<br>RACLINICA OBSERVADA<br>Notoc secundarios del Tto POS<br>I de la Alternativa POS:<br>JNEZOLID                                                                                                    | TABLETA<br>8: NO Cual:                                                                   | REGION                                                          |                   |
| CANTIDAD DOSIS EN LETR<br>RESPUESTA CLINICA Y PAP<br>PRUEBA<br>Mejoria: SI Eff<br>Razones de la NO utilización<br>CONTRAINDICACIONES I<br>MEDICAMENTO NO POS                                                                                                    | AS:<br>RACLINICA OBSERVADA<br>ofoc secundarios del Tto PO3<br>de la Alternativa PO3:<br>JINEZOLID<br>SOLICITADO                                                                                                    | TABLETA<br>8: NO Cual:                                                                   | Tratamiento H                                                   | IOSPITALARIO      |
| CANTIDAD DOSIS EN LETR<br>RESPUESTA CLINICA Y PAP<br>PRUEBA<br>Mejoria: SI Efr<br>Razones de la NO utilización<br>CONTRAINDICACIONES I<br>MEDICAMENTO NO POS<br>DESCRIPCIÓN:                                                                                                    | AS:<br>RACLINICA OBSERVADA<br>Intos secundarios del Tio POS<br>de la Alternativa POS:<br>INEZCUID<br>SOLICITADO                                                                                                    | TABLETA<br>8: NO Cusi:                                                                   | Tratamiento H                                                   | IOSPITALARIO      |
| CANTIDAD DOSIS EN LETR<br>RESPUESTA CLINICA Y PAR<br>PRUEBA<br>Mejoria: SI Eff<br>Razones de la NO utilización<br>CONTRAINDICACIONES I<br>MEDICAMENTO NO POS<br>DESCRIPCIÓN:<br>PRINCIPIO ACTIVO:                                                                                                    | AS:<br>ACLINICA OBSERVADA<br>Noto secundarios del Tio PO3<br>de la Alternativa PO3:<br>INEZOLID<br>SOLICITADO                                                                                                    | TABLETA<br>8: NO Cusi:                                                                   | Tratamiento H                                                   | IOSPITALARIO      |
| CANTIDAD DOSIS EN LETR<br>RESPUESTA CLINICA Y PAP<br>PRUEBA<br>Mejoria: SI EM<br>Razones de la NO utilización<br>CONTRAINDICACIONES I<br>MEDICAMENTO NO POS<br>DESCRIPCIÓN:<br>PRINCIPIO ACTIVO:<br>GRUPO TERAPEUTICO:4W                                                                                                    | AS:<br>RACLINICA OBSERVADA<br>otos secundarios del Tio POS<br>i de la Alternativa POS:<br>JINEZOLID<br>SOLICITADO<br>TO NIVEL S                                                                                                    | TABLETA<br>5: NO Cual:                                                                   | Tratamiento H                                                   | IOSPITALARIO      |
| CANTIDAD DOSIS EN LETR<br>RESPUESTA CLINICA Y PAJ<br>PRUEBA<br>Mejoria: SI EN<br>Razones de la NO utilización<br>CONTRAINDICACIONES I<br>MEDICAMENTO NO POS<br>DESCRIPCIÓN:<br>PRINCIPIO ACTIVO:<br>GRUPO TERAPEUTICO-ANA<br>PRESENTACIÓN: TABLETA                                                                                                    | AS:<br>RACLINICA OBSERVADA<br>Notos secundarios del Tio PO3<br>i de la Alternativa PO3:<br>INEZOLIO<br>SOLICITADO<br>TO NIVEL S                                                                                                    | TABLETA<br>I: NO Cual:<br>CONCENTRACIÓN: SIN COM                                         | Tratamiento H                                                   | IOSPITALARIO      |
| CANTIDAD DOSIS EN LETR<br>RESPUESTA CLINICA Y PAF<br>PRUEBA<br>Majorta: SI Eff<br>Razones de la NO utilización<br>CONTRAINDICACIONES I<br>MEDICAMENTO NO POS<br>DESCRIPCIÓN:<br>PRINCIPIO ACTIVO:<br>GRUPO TERAPEUTICO: N/4<br>PRESENTACIÓN: TABLETA<br>POSOLOGIA: 1 00 TABLETA                                                                                                    | A3:<br>tacLINICA OBSERVADA<br>totos seoundarios del Tto PO1<br>te la Alternativa PO3:<br>INEZOLID<br>SOLICITADO<br>TO NIVEL S                                                                                                    | TABLETA<br>8: NO Cual:<br>CONCENTRACIÓN: SIN CON                                         | Tratamiento F                                                   | IOSPITALARIO      |
| CANTIDAD DOSIS EN LETR<br>RESPUESTA CLINICA Y PAR<br>PRUEBA<br>Majoria: SI EN<br>Razones de la NO utilización<br>CONTRAINDICACIONES L<br>MEDICAMENTO NO POS<br>DESCRIPCIÓN:<br>PRINCIPIO ACTIVO:<br>GRUPO TERAPEUTICO:4N4<br>PRESENTACIÓN:TABLETA<br>DOSIS DIA: 2 TABLETA<br>DOSIS DIA: 2 TABLETA                                                                                                    | A3:<br>AACLINICA OBSERVADA<br>Noto secundarios del Tio POS<br>de la Alternativa POS:<br>INEZOLID<br>SOLICITADO<br>TO NIVEL 3<br>VIA DE APLICACIÓN: O<br>EN INDE: 2000                                                                                                    | TABLETA<br>E: NO Cual:<br>CONCENTRACIÓN: SIN CON<br>RAL FRE                              | Tratamiento H<br>CENTRACION<br>CUENCIA: 12 Horas                |                   |
| CANTIDAD DOSIS EN LETR<br>RESPUESTA CLINICA Y PAR<br>PRUEBA<br>Mejoria: SI EM<br>Razones de la NO utilización<br>CONTRAINDICACIONES I<br>MEDICAMENTO NO POS<br>DESCRIPCIÓN:<br>GRUPO TERAPEUTICO:ANI<br>PRESENTACIÓN: TABLETA<br>DOSIS DÍA: 2 TABLETA<br>TIEMPO DE TRATAMENTO<br>CANTIDAD TO ADITAL DEL TO                                                                                                    | A3:<br>RACLINICA OBSERVADA<br>Notos secundarios del Tio PO3<br>i de la Alternativa PO3:<br>INEZOLIO<br>SOLICITADO<br>SOLICITADO<br>TO NVEL3<br>VIA DE APLICACIÓN: O<br>EN DIALEXTO: A TABLETA                                                                                                    | TABLETA<br>8: NO CUSI:<br>CONCENTRACIÓN: SIN CON<br>RAL FRE                              | Tratamiento H<br>CENTRACION<br>CUENCIA: 12 Hores<br>REG. INVIMA |                   |
| CANTIDAD DOSIS EN LETR<br>RESPUESTA CLINICA Y PAY<br>PRUEBA<br>Mejoria: SI EN<br>Razones de la NO utilización<br>CONTRAINDICACIONES I<br>MEDICAMENTO NO POS<br>DESCRIPCIÓN:<br>PRIMOSIPIO ACTIVO:<br>GRUPO TERAPEUTICO-ANA<br>PRESENTACIÓN: TABLETA<br>POSIDOLOGIA: 1:00 TABLETA<br>TIEMPO DE TRATAMIENTO<br>CANTIDAD TOTAL DEL TRI<br>CUM:                                                                                                    | A3:<br>RACLINICA OBSERVADA<br>store secundarios del Tio PO3<br>i de la Alternativa PO3:<br>JINEZOLID<br>SOLICITADO<br>TO NIVEL S<br>VIA DE APLICACIÓN: O<br>EN DIA3: 20ims<br>TTAMIENTO: 4 TABLETA                                                                                                    | TABLETA<br>B: NO Cual:<br>CONCENTRACIÓN: SIN CON<br>IRAL. FRE                            | Tratamiento H<br>CENTRACION<br>CUENCIA: 12 Hores<br>REG. INVIMU |                   |
| CANTIDAD DOSIS EN LETR<br>RESPUESTA CLINICA Y PAF<br>PRUEBA<br>Mejoria: SI Eff<br>Razones de la NO utilización<br>CONTRAINDICACIONES I<br>MEDICAMENTO NO POS<br>DESCRIPCIÓN:<br>PRINCIPIO ACTIVO:<br>GRUPO TERAPEUTICO: N/A<br>PRESENTACIÓN: TABLETA<br>POSOLOGIA: 100 TABLETA<br>DOSIS DA: 2 TABLETA<br>TIEMPO DE TRATAMIENTO<br>CANTIDAD TOTAL DEL TR/<br>CUM:                                                                                                    | A3:<br>AACLINICA OBSERVADA<br>Notos secundarios del Tto POI<br>de la Alternativa POS:<br>INEZOLID<br>SOLICITADO<br>TO NIVELS<br>VIA DE APLICACIÓN: O<br>EN DIA3: 2 Dias<br>ATAMIENTO: 4 TABLETA                                                                                                    | TABLETA<br>B: NO CUM:<br>CONCENTRACIÓN: SIN CON<br>RAL FRE                               | Tratamiento H<br>CENTRACION<br>CUENCIA: 12 Hores<br>REG. INVIMA |                   |
| CANTIDAD DOSIS EN LETR<br>RESPUESTA CLINICA Y PAR<br>PRUEBA<br>Majoria: SI EN<br>Razones de la NO utilización<br>CONTRAINDICACIONES I<br>MEDICAMENTO NO POS<br>DESCRIPCIÓN:<br>PRINCIPIO ACTIVO:<br>GRUPO TERAPEUTICO: AVA<br>PRESENTACIÓN: TABLETA<br>DOSIS DÍA: 2 TABLETA<br>DOSIS DÍA: 2 TABLETA<br>CANTIDAD DOSIS EN LETR<br>CUM:                                                                                                    | A3:<br>AACLINICA OBSERVADA<br>Notos secundarios del Tio POS<br>i de la Alternativa POS:<br>INEZOLID<br>SOLICITADO<br>TO NIVEL 3<br>VIA DE APLICACIÓN: O<br>EN DIAS: 20im<br>ATAMIENTO: 4 TABLETA<br>RAS: CUATRO                                                                                          | TABLETA<br>I: NO Cusi:<br>CONCENTRACIÓN: SIN CON<br>IRAL FRE                             | Tratamiento H<br>CENTRACION<br>CUENCIA: 12 Horas<br>REG. INVIMO |                   |
| CANTIDAD DOSIS EN LETR<br>RESPUESTA CLINICA Y PAR<br>PRUEBA<br>Majoria: SI EN<br>Razones de la NO utilización<br>CONTRAINDICACIONES I<br>MEDICAMENTO NO POS<br>DESCRIPCIÓN:<br>PRINCIPIO ACTIVO:<br>GRUPO TERAPEUTICO:ANA<br>PRESENTACIÓN::TABLETA<br>DOSIS DIA: 2TABLETA<br>DOSIS DIA: 2TABLETA<br>DOSIS DIA: 2TABLETA<br>CANTIDAD TOTAL DEL TR/<br>CUM:<br>CANTIDAD DOSIS EN LETR                                                                                                    | AS:<br>ACLINICA OBSERVADA<br>Notos secundarios del Tio POS<br>i de la Alternativa POS:<br>INEZCUID<br>SOLICITADO<br>TO NIVELS<br>VIA DE APLICACIÓN: O<br>EN DIAS: 20im<br>ATAMIENTO: 4 TABLETA<br>RAS: CUATRO                                                                                            | TABLETA<br>E: NO CUM:<br>CONCENTRACIÓN: SIN COM<br>IRAL. FRE                             | Tratamiento H<br>CENTRACION<br>CUENCIA: 12 Horas<br>REG. INVIMJ |                   |
| CANTIDAD DOSIS EN LETR<br>RESPUESTA CLINICA Y PA/<br>PRUEBA<br>Mejoria: SI EN<br>Razones de la NO utilización<br>CONTRAINDICACIONES I<br>MEDICAMENTO NO POS<br>DESCRIPCIÓN:<br>PRINCIPIO ACTIVO:<br>GRUPO TERAPEUTICO-AN/<br>PRESENTACIÓN: TABLETA<br>POSOLOGIA: 1.00 TABLETA<br>TOSIS DÍA: 2 TABLETA<br>TIEMPO DE TRATAMIENTO<br>CANTIDAD DOSIS EN LETR<br>CONIGO CUM:                                                                                                    | A3:<br>RACLINICA OBSERVADA<br>Notos secundarios del Tio PO3<br>i de la Alternativa PO3:<br>INEZOLIO<br>SOLICITADO<br>SOLICITADO<br>TO NVEL3<br>VIA DE APLICACIÓN: O<br>EN DIA3: 20im<br>ATAMIENTO: 4 TABLETA<br>NAS: CUATRO                                                                              | TABLETA<br>E: NO Cual:<br>CONCENTRACIÓN: SIN CON<br>RAL FRE                              | Tratamiento H<br>CENTRACION<br>CUENCIA: 12 Hores<br>REG. INVIMA |                   |
| CANTIDAD DOSIS EN LETR<br>RESPUESTA CLINICA Y PAF<br>PRUEBA<br>Mejoria: SI Efr<br>Razones de la NO utilización<br>CONTRAINDICACIONES I<br>MEDICAMENTO NO POS<br>DESCRIPCIÓN:<br>PRINCIPIO ACTIVO:<br>GRUPO TERAPEUTICO:4W<br>PRESENTACIÓN: TABLETA<br>POSOLOGIA: 100 TABLETA<br>DOSIS DIA: 2 TABLETA<br>TIEMPO DE TRATAMIENTO<br>CANTIDAD DOSIS EN LETF<br>CÓDIGO CUM:<br>TIPP de dosis: UNICO                                                                                                    | A3:<br>AACLINICA OBSERVADA<br>Notos secundarios del Tto PON<br>te la Alternativa POS:<br>INEZOLID<br>SOLICITADO<br>TO NIVELS<br>VIA DE APLICACIÓN: O<br>TO NIVELS<br>VIA DE APLICACIÓN: A<br>ATAMIENTO: 4 TABLETA<br>NAS: CUATRO<br>Objetive:                                                            | TABLETA<br>I: NO CUNI:<br>CONCENTRACIÓN: SIN CON<br>IRAL FRE<br>TRATAMIENTO              | Tratamiento H<br>CENTRACION<br>CUENCIA: 12 Hores<br>REG. INVIMA |                   |
| CANTIDAD DOSIS EN LETR<br>RESPUESTA CLINICA Y PAI<br>PRUEBA<br>Mejoria: SI EM<br>Razones de la NO utilización<br>CONTRAINDICACIONES I<br>MEDICAMENTO NO POS<br>DESCRIPCIÓN:<br>PRINCIPIO ACTIVO:<br>GRUPO TERAPEUTICO: <sup>ANA</sup><br>PRESENTACIÓN: TABLETA<br>DOSIS DIA: 2 TABLETA<br>DOSIS DIA: 2 TABLETA<br>DOSIS DIA: 2 TABLETA<br>DOSIS DIA: 2 TABLETA<br>COMISO DE TRATAMIENTO<br>CANTIDAD DOSIS EN LETR<br>CODIGO CUM:<br>Tipo de docis: UNICO<br>Motivo de Repetiolon:<br>Tiposo                               | A3:<br>AACLINICA OBSERVADA<br>stoc secundarios del Tio POS<br>i de la Alternativa POS:<br>INEZCUID<br>SOLICITADO<br>TO NIVEL S<br>VIA DE APLICACIÓN: O<br>EN DIAS: 2 Diss<br>ATAMIENTO: 4 TABLETA<br>RAS: CUATRO<br>Objetivo:                                                                            | TABLETA<br>I: NO Cusi:<br>CONCENTRACIÓN: SIN CON<br>IRAL FRE<br>TRATAMIENTO<br>21 AIGEN  | Tratamiento H<br>CENTRACION<br>CUENCIA: 12 Horas<br>REG. INVIMO |                   |
| CANTIDAD DOSIS EN LETR<br>RESPUESTA CLINICA Y PAR<br>PRUEBA<br>Mejoria: SI EM<br>Razones de la NO utilización<br>CONTRAINDICACIONES I<br>MEDICAMENTO NO POS<br>DESCRIPCION:<br>PRINCIPIO ACTIVO:<br>ORUPO TERAPEUTICO:4NU<br>PRESENTACIÓN:TALETA<br>POSOLOGAL: 100 TALETA<br>DOSIS DIA: 2 TABLETA<br>DOSIS DIA: 2 TABLETA<br>DOSIS DIA: 2 TABLETA<br>DOSIS DIA: 2 TABLETA<br>COMISO DE TRATAMIENTO<br>CANTIDAD DOSIS EN LETR<br>CÓDIGO CUM:<br>Tipo de dosis: UNICO<br>Motivo de Repetiolon:<br>Tiempo esperado de recpue | A3:<br>AACLINICA OBSERVADA<br>Notos secundarios del Tio POS<br>i de la Alternativa PO3:<br>INEZCUID<br>SOLICITADO<br>TO NIVEL 3<br>VIA DE APLICACIÓN: O<br>EN DIA3: 20im<br>ATAMIENTO: 4 TABLETA<br>RA3: CUATRO<br>Objetivo:<br>sta al tratamiento:                                                      | TABLETA<br>E: NO Cusi:<br>CONCENTRACIÓN: SIN CON<br>IRAL. FRE<br>TRATAMIENTO<br>24 Horas | Tratamiento H<br>CENTRACION<br>CUENCIA: 12 Horas<br>REG. INVIMU |                   |
| CANTIDAD DOSIS EN LETR<br>RESPUESTA CLINICA Y PA/<br>PRUEBA<br>Mejoria: SI EN<br>Razones de la NO utilización<br>CONTRAINDICACIONES I<br>MEDICAMENTO NO POS<br>DESCRIPCIÓN:<br>PRINCIPIO ACTIVO:<br>GRUPO TERAPEUTICO:AW<br>PRESENTACIÓN: TABLETA<br>POSOLOGIA: 1:00 TABLETA<br>DOSIS DÍA: 2 TABLETA<br>DOSIS DÍA: 2 TABLETA<br>CONTIDAD DOSIS EN LETR<br>CÓDIGO CUM:<br>TIPO de dosis: UNICO<br>Mobro de Repetiolón:<br>Tiempo esperado de recpue                                                                        | A3:<br>AACLINICA OBSERVADA<br>NOSS secundarios del Tio PO3<br>i de la Alternativa PO3:<br>INEZCUID<br>SOLICITADO<br>TO NVEL 3<br>VIA DE APLICACIÓN: O<br>EN DIA8: 20im<br>ATAMIENTO: 4 TABLETA<br>RA8: CUATRO<br>Objetivo:<br>sta al tratamiento:                                                        | TABLETA<br>E: NO CUN:<br>CONCENTRACIÓN: SIN CON<br>IRAL FRE<br>TRATAMIENTO<br>24 Horas   | Tratamiento H<br>CENTRACION<br>CUENCIA: 12 Hores<br>REG. INVIMA |                   |
| CANTIDAD DOSIS EN LETR<br>RESPUESTA CLINICA Y PA/<br>PRUEBA<br>Mejoria: SI Efr<br>Razones de la NO utilización<br>CONTRAINDICACIONES I<br>MEDICAMENTO NO POS<br>DESCRIPCIÓN:<br>PRINCIPIO ACTIVO:<br>GRUPO TERAPEUTICO:4W<br>PRESENTACIÓN: TABLETA<br>POSOLOGIA: 100 TABLETA<br>DOSIS DIA: 2 TABLETA<br>DOSIS DIA: 2 TABLETA<br>DOSIS DIA: 2 TABLETA<br>CONTIDAD DOSIS EN LET/<br>COMISO CUM:<br>Tipo de dosis: UNICO<br>Motivo de Repetición:<br>Tiempo esperado de recpue                                               | A3:<br>AACLINICA OBSERVADA<br>NOS secundarios del Tio POL<br>i de la Alternativa POS:<br>INEZCUID<br>SOLICITADO<br>TO NIVEL 3<br>VIA DE APLICACIÓN: O<br>VIA DE APLICACIÓN: O<br>VIA DE APLICACIÓN: O<br>TO NIVEL 3<br>ATAMIENTO: 4 TABLETA<br>ATAMIENTO: 4 TABLETA<br>CObjetivo:<br>sta al tratamiento: | TABLETA<br>I: NO CUBI:<br>CONCENTRACIÓN: SIN CON<br>IRAL. FRE<br>TRATAMIENTO<br>24 Horas | Tratamiento H<br>CENTRACION<br>OUENCIA: 12 Hores<br>REG. INVIMA |                   |

| QA<br>JUSTIFI<br>HOSVITAL HIS                                                                                                    | A - SQL 1 RAZON SOCIAL EI<br>900038092<br>ICACION MEDICA PARA SO<br>DE MEDICAMENTOS NO PO: | IPRESA<br>LICITUD Pa<br>S                                                                                                    | TCReCon3<br>igina: 2                                          |
|----------------------------------------------------------------------------------------------------|--------------------------------------------------------------------------------------------|----------------------------------------------------------------------------------------------------|---------------------------------------------------------------|
| hténénő félen/me<br>GENÉRICO POS HOMOLOGADO<br>Para este medioamento NO POS que se colloita NO ré<br>Critterios que Justifican La PRESENTE SOLIC | existe HOMOLOGO dentro del POS                                                             | actualmente en el 8G888                                                                                                    |                                                               |
| 1. El no uso del NO POS pone en eminente riesgo la<br>Justifique:                                                                                | vida y calud del paolente? No                                                              | )                                                                                                    |                                                               |
| PRUEBA                                                                                                    |                                                                                            |                                                                                                    |                                                               |
| 2. La Indicación terapéutica para la cual se colloita e                                                                                          | i medicamento está contemplada p                                                           | or el INVIMA? SI                                                                                                    |                                                               |
| 3. Se nan agotado las posibilidades terapeutidas exil<br>Señale pregaugiones, contraindigaciones, efectos s                                      | stentes? No<br>soundarios y toxioidad asoolada al i                                        | to o abuso del medioamento soliof                                                                                                    | tado                                                          |
| PRUEBA                                                                                                    |                                                                                            |                                                                                                    |                                                               |
| Si existen, olte que tipo de controles olinicos y para<br>y/o Servicio y su periocidad                                                           | olinicos requiere el paciente para e                                                       | aluar la efectividad del Medicamenti                                                                                                    | 0                                                             |
| PRUEBA<br>INDICACIONES CLARAS DEL TRATAMIENTO CON I                                                                                              | MEDICAMENTO NO POS                                                                         |                                                                                                    |                                                               |
| PRUEBAS LINEZOLIDE                                                                                                    |                                                                                            |                                                                                                    |                                                               |
| EFECTO DESEADO DEL TRATAMIENTO NO POS                                                                                                    |                                                                                            |                                                                                                    |                                                               |
| DERTIFICO QUE ESTOS DATOS SON REALES Y CON<br>HISTORIA CLINICA DEL PACIENTE                                                                      | ISTA EN LA NOTA:                                                                           | PARA EL TRÁMITE DE ESTA SOLICITUD I<br>GATORIO EL DILIGENCIAMIENTO COM<br>ANEXAR LOS DOCUMENTOS INDICADOS<br>LA ENTREGA DEL INSUMO O LA EJECU<br>PROCEDIMIENTO ESTÁ SUJETA A LA<br>OLIVIE TECNICO. CIENTÍ | ES OBLI-<br>IPLETO Y<br>8.<br>ICIÓN DEL<br>APROBA-<br>BCO, DE |
| Doo. 22511666 Reg. 8<br>MEDICINA GENERAL<br>FIRMA DIGITAL                                                                                        | 878643-G8                                                                                  | ACUERDO A LO ESTABLECIDO EN LA<br>CIÓN 3099 DE AGOSTO DE 2008.                                                                                                    | RESOLU                                                        |
| 11/01/2018                                                                                                    |                                                                                            | 17                                                                                                    | 7-20-52                                                       |
|                                                                                                    |                                                                                            |                                                                                                    |                                                               |
| 7J.0 *HOSVITAL*                                                                                                    |                                                                                            | Ucuario:                                                                                                    | HOSVI                                                         |

Figura 101

Código: M-HOS-012\_A Manual Modulo Cirugía HOSVITAL HIS

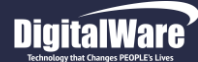

- > **Resultados:** Para generar el Reporte de Resultados de Procedimientos, se debe ingresar la Información solicitada en los campos:
- Tipo Resultado: Se selecciona de la lista desplegable el Tipo de Resultados que se requieren generar, es decir si los Resultados de Laboratorios, Interconsultas, Imágenes Diagnosticas, Terapias, Procedimientos No Qx, Procedimientos Qx e Inmunizaciones.
- **Desde:** Se ingresa la Fecha Inicial, desde la cual se requiere generar el Reporte de Resultados de Procedimientos.
- Hasta: Se ingresa la Fecha Final, hasta la cual se requiere generar el Reporte de Resultados de Procedimientos. ٠
- Fecha Filtra: Se selecciona de la lista desplegable si se requiere Filtrar el Reporte de Resultados de Procedimientos por Fecha de Atención o Fecha de Solicitud.
- Imprimir Imágenes HC: Se marca el Check Box, si se requieren Imprimir las Imágenes de la Historia Clínica del Paciente. •
- Agregar Folios: Se marca el Check Box, si se requiere agregar Folios. ٠
- Imprimir Folios: Se selecciona de la lista desplegable si se requiere Imprimir los Folios de Medicina, los Folios de • Odontología o Todos los Folios.
- Salida del Reporte: Se selecciona de la lista desplegable si se requiere generar el Reporte en Pantalla (PDF) o en ٠ Impresora.

| Rango de Impresion HC                                      |                                             |                        |
|------------------------------------------------------------|---------------------------------------------|------------------------|
| Consecutivo de Ingreso 1 del 11/01/2018 1<br>Del Ingreso 🔻 | L0:30:58 Servicio "HOSPITALIZACION"         | Aplicación<br>CIRUGIA  |
| RANGO DE FECHAS<br>RANGO DE FOLIOS<br>ENFERMERIA           |                                             |                        |
| CERTIFICADO MEDICO<br>EPICRISIS X INGRESOS<br>CTC          |                                             |                        |
| RESULTADOS<br>DESCRIPCION QUIRURGICA                       |                                             |                        |
| ANOTACIONES CONFIDENCIALES<br>VIDEOS, IMAGENES Y PDF's     |                                             |                        |
| AUTORIZACIONES<br>INCAPACIDADES                            |                                             |                        |
| FORMULACION<br>ORDENES MEDICAS                             |                                             |                        |
| P AUDITIVOS<br>AIEPI<br>CONSENTIMIENTO INFORMADO           |                                             |                        |
| DIETAS/RECOM/CERT<br>ACTUALIZAR/MODIFICAR CODIGO MI        |                                             | $\mathbf{\mathcal{I}}$ |
|                                                            |                                             |                        |
| Resultados                                                 |                                             |                        |
| Tipo Resultado : Laboratorios                              | Desde: 01/01/18 00:00 Hasta: 11/01/18 00:00 |                        |
|                                                            | Fecha Filtra Atención 💌                     |                        |
| Imprimir Folios:                                           | imir Imagenes H.C.                          |                        |
|                                                            | Visor Docu Externos                         |                        |
| Folio                                                      | os Relacionados?                            |                        |
| SALIDA DEL REPORT                                          | IE: EN PANTALLA WRngImpr                    |                        |
| Figura 103                                                 |                                             | Cue                    |
|                                                            | Fecha de generación                         | Ultima r               |
|                                                            | 01-02-2010                                  | 09-01-4                |

Código: M-HOS-012\_A Manual Modulo Cirugía **HOSVITAL HIS** 

odificación 18

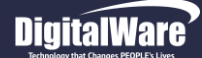

Se confirma la información registrada y el sistema automáticamente genera el Reporte [RRsIXPrc1] Resultados de Procedimientos.

| melia14.0 SCigital Ware * Filtra                      | do por f       | echa de solicitud |               |             |                                          | Página: 1         |
|-------------------------------------------------------|----------------|-------------------|---------------|-------------|------------------------------------------|-------------------|
| Paciente<br>Edao                                      | e: CC<br>I: 22 | 101002<br>AÑOS    | CIRUGIA       | PRUEBA PRUE | BA PRUEBA                                |                   |
| Sede de Atención:                                     | 001            | 1 SEDE UNC        | )             |             |                                          |                   |
| vrocedimiento: 9                                      | 02209          | HEMOGRAMA         | III [HEMOGLOB |             | O RECUENTO DE ERIT                       | ROCITOS INDICES   |
| PRUEBA<br>Solicitado Por: MC000<br>Pabellon Ordenado: | )              | HOSVITAL MED      | ICO CALIDAD   | Cama:       | UC02                                     |                   |
| FECHA Y HORA DE REG                                   | ISTRO          | 11/01/2018 10:33  | 3:15          |             |                                          |                   |
| ANALISIS                                              |                | RESU              | LTADO         |             | UNIDAD                                   | VALORES RF        |
| LEUCOCITOS                                            |                | 15                |               |             | UNIDAD                                   | 1000-2000         |
| LINFOCITOS                                            |                | 20                |               |             | UNIDAD                                   | 10-20             |
| HEMOGLOBINA                                           |                | 12                |               |             | MM3*10                                   | 10-17             |
| MONOCITOS<br>RESULTADOS:                              |                | 10                |               |             | UNIDAD                                   | 1000-5000         |
| REALIZADO POR: HOSV                                   | ITAL ME        | DICO CALIDAD      |               |             |                                          |                   |
| CONCLUSIONES:<br>se concluye tratamiento              |                |                   |               |             |                                          |                   |
|                                                       |                |                   |               |             | Colub                                    | a to              |
|                                                       |                |                   |               |             | HOSVITAL MEDICO CA<br>Reg. MD. 9876543-G | ALIDAD<br>\$-1234 |

Figura 104

Código: M-HOS-012\_A Manual Modulo Cirugía HOSVITAL HIS

Fecha de generación 01-02-2010

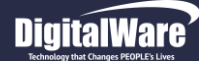

- Descripción Quirúrgica: Para generar el Reporte de Descripción Quirúrgica, se debe ingresar la Información solicitada en los campos:
- **Cirugías:** Se selecciona de la Cuadricula de Resultados, la Cirugía realizada a la cual se le requiere generar el Reporte de Descripción Quirúrgica.
- Fecha Desde: Se ingresa la Fecha Inicial, desde la cual se requiere generar el Reporte de Descripción Quirúrgica.
- Fecha Hasta: Se ingresa la Fecha Final, hasta la cual se requiere generar el Reporte de Descripción Quirúrgica.
- Salida del Reporte: Se selecciona de la lista desplegable si se requiere generar el Reporte en Pantalla (PDF) o en Impresora.

| Rango de Impresion HC<br>Consecutivo de Ingreso 1 d                                                                                                    | el 11/01/2018 10:30:58 Servicio "HOSPITAL | IZACION" Aplicación<br>CIRUGIA |
|----------------------------------------------------------------------------------------------------|-------------------------------------------|--------------------------------|
| Del Ingreso  RANGO DE FECHAS RANGO DE FOLIOS ENFERMERIA                                                                                                    | Cirugias                                  |                                |
| CERTIFICADO HEDICO<br>EPICISIS X INGRESOS<br>CTC<br>RESULTADOS<br>DESCRIPECION QUIRURGICA<br>FORMATOS<br>ANOTACIONES CONFIDENCIALES<br>VIDEOS, HIAGENES VPOF'S<br>AIRCAPACIDADES<br>CURVAS DE CRECIMIENTO<br>FORMULACION<br>FORMULACION<br>FORMULACION<br>ORDENES MEDICAS<br>P AUDITIVOS<br>ALEPI<br>CONSENTIMIENTO INFORMADO<br>DIETAS/RECOM/CERT<br>ACTUALIZAR/MODIFICAR CODIGO MI | No Cirugia Csc.Ing                        | Fecha Qx                       |
| Fechas<br>Desde:                                                                                                    | 11/01/2018 Hasta: 11/01/2018              |                                |
| SAI                                                                                                    | IDA DEL REPORTE: EN PANTALLA 💌            | WRngImpr                       |

Figura 105

Se confirma la información registrada y el sistema automáticamente genera el Reporte [RDesQui] Descripción de Cirugías.

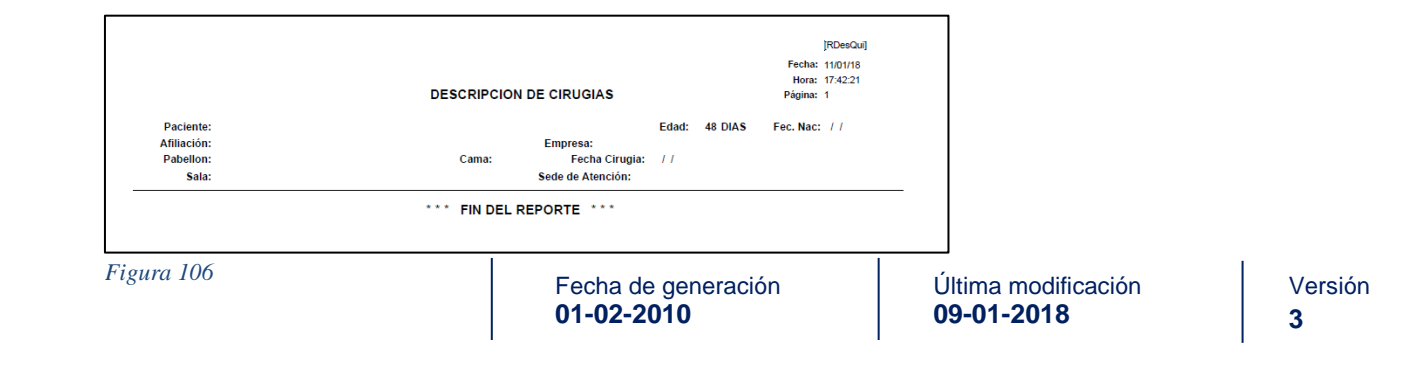

Código: M-HOS-012\_A Manual Modulo Cirugía HOSVITAL HIS

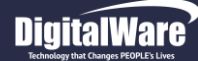

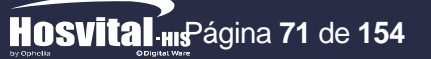

- Formatos: Para generar los Formatos (Encuestas) realizados al Paciente, se debe ingresar la Información solicitada en los campos:
- Formatos: Se selecciona de la Cuadricula de Resultados, el Formato realizado al Paciente. Para esto se marca el Check Box de la Columna "Imp".
- Salida del Reporte: Se selecciona de la lista desplegable si se requiere generar el Reporte en Pantalla (PDF) o en Impresora.

| Rango de Impresion HC                                                                                                    |                                                                                                    |            |
|----------------------------------------------------------------------------------------------------|----------------------------------------------------------------------------------------------------|------------|
| Consecutivo de Ingreso 1 del 11                                                                                                    | /01/2018 10:30:58 Servicio "HOSPITALIZACION"                                                                                   | Aplicación |
| Del Ingreso -<br>RANGO DE FECHAS<br>RANGO DE FOLIOS                                                                                                    | Formatos                                                                                                    | CIRUGIA    |
| CERTIFICADO MEDICO<br>EPICRISIS XINGRESOS<br>CTC<br>RESULTADOS<br>DESCRIPCION QUIRURGICA<br>DESCRIPCION QUIRURGICA<br>FORMATOS<br>ANOTACIONES CONFIDENCIALES<br>VIDEOS, HIAGENES Y PDF'S<br>AUTORIZACIONES<br>IUROVAS DEARCHMIENTO<br>FORMULACION<br>ORDENES MEDICAS<br>P AUDITIVOS<br>AIEPI<br>CONSENTIMIENTO INFORMADO<br>DIETAS/RECOM/CERT<br>ACTUALIZAR/MODIFICAR CODIGO MI | Imp         Folio         Fecha / Hord         Formato           1         11/01/2018         101         PRUEBAS DE QA - ICCM | *<br>*     |
| SALIDA                                                                                                    | DEL REPORTE: EN PANTALLA VURgImpr                                                                                              | X          |

Figura 107

Se confirma la información registrada y el sistema automáticamente genera el Reporte [RRepEncu] Encuesta.

| by convinced and the second second se | PRU<br>Paciente CC 101002 CIRUIJAN<br>#His Cli 101002 Sexo F Edad<br>Fec. Ingreso 11/07/2018 10:30:58 Servic<br>Pabelión 8 UCI ADULTO SEDE 001<br>Sede de Atención: 001 1 SED | VELON SOURCE LINE CLAR<br>90003092<br>1 SEDE UNO<br>EBAS DE QA - ICCM<br>ersion V0001<br>ULEBA PRUEBA<br>22 AÑOS TIP. Sangre A+ G.ett<br>io HOSPITALIZACION Folio<br>Cama UC<br>EUNO | Fecha:<br>reo 6 Hora:<br>1 Página:<br>D2 | [RRepEncu]<br>11/01/18<br>10:38:37<br>1 |                         |     |
|----------------------------------------------------------------------------------------------------|----------------------------------------------------------------------------------------------------|----------------------------------------------------------------------------------------------------|------------------------------------------|-----------------------------------------|-------------------------|-----|
|                                                                                                    | seue de Alencion. DUT TSED                                                                                                    | - 0110                                                                                                    |                                          |                                         |                         |     |
| DATOS 1.5                                                                                                    | 15                                                                                                    |                                                                                                    |                                          |                                         |                         |     |
| DATOS 2 10                                                                                                    |                                                                                                    |                                                                                                    |                                          |                                         |                         |     |
| RESULTADO 15»UN                                                                                                    | 41                                                                                                    |                                                                                                    |                                          |                                         |                         |     |
| OBSERVACIONES                                                                                                    |                                                                                                    |                                                                                                    |                                          |                                         |                         |     |
| CAPTURA DE OBSER                                                                                                    | RVACIONES                                                                                                    |                                                                                                    |                                          |                                         |                         |     |
| PRIMERA OBERVAC                                                                                                    | ION PRUEBA                                                                                                    |                                                                                                    |                                          |                                         |                         |     |
| SEGUNDA OBSERVA                                                                                                    | ACION PRUEBA                                                                                                    |                                                                                                    |                                          |                                         |                         |     |
| _                                                                                                    |                                                                                                    | HOSVITAL MEDICO CALIDAD<br>8eg. 9876543-GS-1234<br>MEDICINA GENERAL                                                                                                    |                                          |                                         |                         |     |
| 11/01/2018                                                                                                    | *** FI                                                                                                    | N DEL REPORTE ***                                                                                                    | 1                                        | 7:45:14                                 |                         |     |
| Figura 108                                                                                                    |                                                                                                    | Fecha de genera                                                                                                    | ción                                     | Ú                                       | ]<br>Itima modificación |     |
|                                                                                                    |                                                                                                    | l i cona de genera                                                                                                    |                                          |                                         |                         | 1 V |

Código: M-HOS-012\_A Manual Modulo Cirugía HOSVITAL HIS

# DigitalWare

### Hosvital HISPágina 72 de 154

- Anotaciones Confidenciales: Para generar el Reporte de Anotaciones Confidenciales, se debe ingresar la Información solicitada en los campos:
- Anotaciones: Se selecciona de la Cuadricula de Resultados, el Folio en el que se realizó la Anotación Confidencial que se requiere generar.
- Salida del Reporte: Se selecciona de la lista desplegable si se requiere generar el Reporte en Pantalla (PDF) o en Impresora.

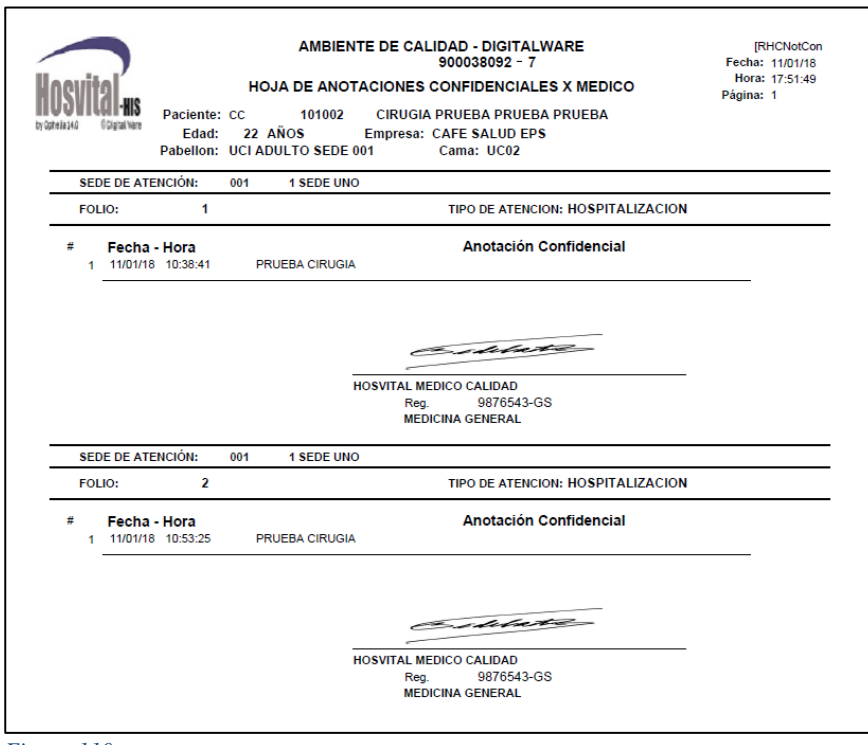

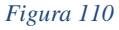

Código: M-HOS-012\_A Manual Modulo Cirugía HOSVITAL HIS

|                               | Anotaciones |                 |         |          |
|-------------------------------|-------------|-----------------|---------|----------|
| INGO DE FECHAS                |             |                 |         |          |
| RTIFICADO MEDICO              | Folio       | Tipo Ingreso    | Ing Csc | Csc Nota |
| ICRISIS X INGRESOS            | 1           | Hospitalizacion | 1       | 1        |
| SULTADOS                      | 2           | Hospitalizacion | 1       | 1        |
| SCRIPCION QUIRURGICA          |             |                 |         |          |
| RMATOS                        |             |                 |         |          |
| IOTACIONES CONFIDENCIALES     |             |                 |         |          |
| DEOS, IMAGENES Y PDF's        |             |                 |         |          |
| CARACIDADES                   |             |                 |         |          |
| RVAS DE CRECIMIENTO           | -           |                 |         |          |
| RMULACION                     | -           |                 |         |          |
| DENES MEDICAS                 |             |                 |         |          |
| UDITIVOS                      |             |                 |         |          |
| EPI                           |             |                 |         |          |
| NSENTIMIENTO INFORMADO        |             |                 |         |          |
| TUALIZAR/MODIFICAR CODICO MI  |             |                 |         | · · ·    |
| TOALIZAR/ HODIFICAR CODIGO HI | ٠ 🔚         |                 |         |          |
|                               |             |                 |         |          |
|                               |             |                 |         |          |
|                               |             |                 |         |          |
|                               |             |                 |         |          |
|                               |             |                 |         |          |
|                               |             |                 |         |          |
|                               |             |                 |         |          |
|                               |             |                 |         |          |
|                               |             |                 |         |          |
|                               |             |                 |         |          |
|                               |             |                 |         |          |
|                               |             |                 |         |          |

Figura 109

Se confirma la información registrada y el sistema automáticamente genera el Reporte [RHCNotConf] Hoja de Anotaciones Confidenciales x Medico.
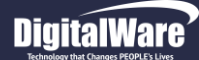

Videos, Imágenes y PDF´s: Para generar los Archivos Adjuntos a la Historia Clínica del Paciente, se debe ingresar la Información solicitada en los campos:

| Consecutivo de Ingreso 1 del 11/01/2018 10:30:58 Servicio "HOSPITALIZACION" Api<br>Del Ingreso  CIR<br>CIR<br>CIR<br>CIR<br>Videos Y PDF's<br>ENFERMERIA<br>CERTIFICADO MEDICO<br>EPICIRISTS X INGRESOS<br>CTC<br>PFSUIL TADOS                                                            | ación |
|----------------------------------------------------------------------------------------------------|-------|
| Del Ingreso     Image: Click Structure       RANGO DE FECHAS     Videos Y PDF's       ENFERMERIA     Videos Y PDF's       CERTIFICADO MEDICO     Folio Fecha       EPICRISTS X INGRESOS     Image: Click Structure       CTC     Folio Fecha       PESUI TADOS     Image: Click Structure | UCTA  |
| RANGO DE FECHAS<br>RANGO DE FOLIOS     Videos Y PDF's       ENFERMERIA<br>CERTIFICADO MEDICO<br>EPICERISTS X INGRESOS<br>CTC<br>DFSUITADOS     Folio Fecha     Tipo                                                                                                    | JGIA  |
| CERTIFICADO MEDICO<br>EPICRISIS X INGRESOS<br>CTC<br>RESULTADOS                                                                                                    |       |
|                                                                                                    |       |
| RESULTADOS                                                                                                    |       |
| DESCRIPCION OUTPURCICA                                                                                                    |       |
| FORMATOS                                                                                                    |       |
| ANOTACIONES CONFIDENCIALES                                                                                                    |       |
|                                                                                                    |       |
| CURVAS DE CRECIMIENTO                                                                                                    |       |
| FORMULACION ORDENES MEDICAS                                                                                                    |       |
| P AUDITIVOS                                                                                                    |       |
| CONSENTIMIENTO INFORMADO                                                                                                    |       |
|                                                                                                    |       |
|                                                                                                    |       |
|                                                                                                    |       |
|                                                                                                    |       |
|                                                                                                    |       |
|                                                                                                    |       |
|                                                                                                    |       |
| Imprimir Folios:                                                                                                    |       |
| Todas                                                                                                    |       |
| Visor Docu Externos                                                                                                    |       |
| Agregar folios?                                                                                                    |       |
|                                                                                                    |       |
| WRngImpr                                                                                                    |       |

Figura 111

- Videos y PDF's: Se selecciona de la Cuadricula de Resultados, el Folio en el que se registró el Archivo Adjunto a la Historia Clínica del Paciente.
- Agregar Folios: Se marca el Check Box, si se requiere agregar Folios.
- Imprimir Folios: Se selecciona de la lista desplegable si se requiere Imprimir los Folios de Medicina, los Folios de Odontología o Todos los Folios.
- Salida del Reporte: Se selecciona de la lista desplegable si se requiere generar el Reporte en Pantalla (PDF) o en Impresora.

Al finalizar, se confirma la información registrada y el sistema genera el Reporte correspondiente.

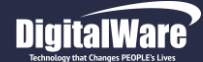

- Autorizaciones: Para generar el Reporte correspondiente a las Autorizaciones, se debe ingresar la Información solicitada en los campos:
- Autorizaciones: Se selecciona de la Cuadricula de Resultados, el Número de la Autorización que se requiere generar.
- Agregar Folios: Se marca el Check Box, si se requiere agregar Folios.
- Imprimir Folios: Se selecciona de la lista desplegable si se requiere Imprimir los Folios de Medicina, los Folios de Odontología o Todos los Folios.
- Salida del Reporte: Se selecciona de la lista desplegable si se requiere generar el Reporte en Pantalla (PDF) o en Impresora.

| Rango de Impresion HC                                                       |            |
|-----------------------------------------------------------------------------|------------|
| Consecutivo de Ingreso 1 del 11/01/2018 10:30:58 Servicio "HOSPITALIZACION" | Aplicación |
| Del Ingreso  Autorizaciones                                                 | CIRUGIA    |
| RANGO DE FECHAS<br>RANGO DE FOLIOS<br>ENFERMERIA                            |            |
| CERTIFICADO MEDICO                                                          | <b>^</b>   |
| CTC 1189 11/01/2018 10:45                                                   |            |
|                                                                             | _          |
| FORMATOS                                                                    | _          |
| ANOTACIONES CONFIDENCIALES                                                  |            |
| AUTORIZACIONES                                                              |            |
| INCAPACIDADES                                                               | _          |
| FORMULACION                                                                 | _          |
| ORDENES MEDICAS                                                             | _          |
| AIEPI                                                                       |            |
| CONSENTIMIENTO INFORMADO<br>DIETAS/RECOM/CERT                               |            |
| ACTUALIZAR/MODIFICAR CODIGO MI                                              |            |
| • • • • • • • • • • • • • • • • • • •                                       | •          |
|                                                                             |            |
|                                                                             |            |
|                                                                             |            |
|                                                                             |            |
|                                                                             |            |
| Imprimir Folios:                                                            |            |
| Todos                                                                       |            |
| Visor Docu Externo                                                          | 8          |
| Agregar folios?                                                             |            |
| 2                                                                           |            |
| SALIDA DEL REPORTE: EN PANTALLA WRngImpr                                    |            |

Figura 112

Al finalizar, se confirma la información registrada.

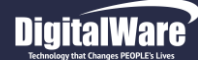

HOSVITAL HISPágina 75 de 154

Posteriormente, el sistema genera automáticamente el Reporte [RAneTecNo3] Solicitud de Autorización de Servicios de Salud en Formato PDF y XML.

| MINISTERIO                                                       | DE LA PROTECC              | IÓN SOCIA       | AL.                  |                        |
|------------------------------------------------------------------|----------------------------|-----------------|----------------------|------------------------|
| HOSVITA                                                          | AUTORIZACION DE SERVIS     | CIOS DE SALUD   |                      |                        |
| NOVERNA FORANA NUMERO DE SOLICIT                                 | TUD 1189 FECHA             | 2018-01-11      | HORA 16:50           |                        |
| INFORMACION DEL PRESTADOR                                        | N                          | TX              | 123456789            |                        |
| 1 SEDE UNO                                                       | C                          |                 | Número               | DV.                    |
| Codigo 110010857501 Dir. Prestador CALLE                         | 72 N* 12-61 PISO 2- prueba | _               |                      |                        |
| Teléfono 1 123456789 Departamento BOGOT.                         | A D.C. 11                  | Municipio       | BOGOTA D.C.          | 1                      |
| ENTIDAD A LA QUE SE LE INFORMA (PAGADOR)CASE SALUD               | FP3                        |                 | Codigo               | 123456789123456        |
| DATOS DEL USUA                                                   | RIO (COMO APARECE EN I     | A BASE DE DA    | TO8)                 | 125450105125450        |
| PRUEBA PRUEBA                                                    | CIRUGIA                    |                 | PRUE                 | BA                     |
| 1er Apellido 2do Apellido                                        | 1er Nomb                   | re              | 2do N                | iombre                 |
| Tipo Dooumento De Identificación                                 |                            |                 |                      |                        |
| Registro Civil Pasaporte                                         |                            |                 | 101002               |                        |
| Tarjeta De Identidad Adulto Sin Identificación                   |                            | Número Doo      | umento De identifioa | olón                   |
| X Cédula De Cludadania NUIP                                      | Fe                         | oha De Naoimie  | nto 1996 - 01 -11    |                        |
| Cédula De Extranjería Menor Sin Identificación                   |                            |                 |                      |                        |
| Dirección Residencia Habitual CALLE 7                            | Telefo                     | no 1234567      | -                    |                        |
| Departamento BOGOTA D.C.<br>Celular 1234557                      | 11 Munici<br>Correc E-M    | NO BOGOTAD      | GMAIL COM            | 1                      |
| Cobertura En Salud                                               | 001100 214                 | an mozong       | 011112.0011          |                        |
| X Reg. Contributivo Reg. Subsidiado - Parcial                    | Pobl. Pobr                 | No Asegurada 3  |                      | lan Adicional De Salud |
| Reg. Subsidiado - Total Pobl. Pobre No Asegurada Co              | on SISBEN Desplazado       | )               |                      | tro                    |
|                                                                  | DE LA ATENCIÓN Y SERVIC    | IOS SOLICITAD   | 08                   |                        |
| Origen De La Atenoión                                            | 1                          | lpo De Serviolo | 6                    | Prioridad De La        |
|                                                                  |                            | olioitados      |                      | Atenolón               |
| X Enfermedad General Accidente De Trabajo                        | Evento Catastrofico        | X Post. Atenc   | ión inicial Urgen.   | X Prioritaria          |
| Enfermedad Profesional Accidente De Transito                     | L                          | Servicios E     | lectivos             | No Prioritaria         |
| Ubicación del Paciente al momento de la solicitud de autorizacio | n:                         |                 |                      |                        |
| Consulta EXterna X Hospitalización Ser                           | VICIO UCI ADULTO SEDE D    | 11              | Cam                  | a UC02                 |
| Urgencias                                                        |                            |                 |                      |                        |
| Manejo integral según Guia de :                                  |                            |                 |                      |                        |
|                                                                  |                            |                 |                      |                        |
| Justificación Clínica                                            |                            |                 |                      |                        |
| - JUTIFICACIONES CTC: PRUEBASolicitada por Dr. HOSVIT/           | AL MEDICO CALIDAD, Obser   | vaciones: PRUE  | BA                   |                        |
| Impresion Diagnostica Codigo CIE10 Descripción                   |                            |                 |                      |                        |
| Diagnostico Principal R520 DOLOR AGUDO                           |                            |                 |                      |                        |
| Diagnostico Relacionado<br>Diagnostico Relacionado               |                            |                 |                      |                        |
| Diagnostico Relacionado                                          |                            |                 |                      |                        |
| INFORMA                                                          | CIÓN DE LA PERSONA QU      | E REPORTA       |                      |                        |
| Nombre De Quien Reporta                                          | Teléfono                   | 1               | 12345579             | 9 123                  |
| HOSVITAL MEDICO CALIDAD                                          |                            | Indicativo      | Número               | Extensión              |
| Cargo O Aotividad MEDICINA GENERAL                               | Tel. Celular               | 31456           | 5666                 |                        |
|                                                                  |                            |                 |                      | <b></b>                |

Figura 113

Código: M-HOS-012\_A Manual Modulo Cirugía HOSVITAL HIS

|                                                                                                    | 0 - 4                                  |                           |
|----------------------------------------------------------------------------------------------------|----------------------------------------|---------------------------|
|                                                                                                    | 0 ÷ C                                  | C:\Hosvi_Report\RAneTec × |
|                                                                                                    |                                        |                           |
| <2xml version="1_0" encoding="UTE-8"2>                                                                                                    |                                        |                           |
| - <solicitudautorizacionservicios></solicitudautorizacionservicios>                                                                                                    |                                        |                           |
| - <general></general>                                                                                                    |                                        |                           |
| <numero>1189</numero>                                                                                                    |                                        |                           |
| <fecha>2018-01-11</fecha>                                                                                                    |                                        |                           |
| <hora>16:50:29</hora>                                                                                                    |                                        |                           |
| <prestador>1 SEDE UNO</prestador>                                                                                                    |                                        |                           |
| <tipoidprestador>NIT</tipoidprestador>                                                                                                    |                                        |                           |
| <idprestador>123456789</idprestador>                                                                                                    |                                        |                           |
| <digverif></digverif>                                                                                                    |                                        |                           |
| <codprestador>110010857501</codprestador>                                                                                                    |                                        |                           |
| <directionprestador>CALLE 72 N 12-61 PISO 2-</directionprestador>                                                                                                    | - prueba <td>reccionPrestador&gt;</td> | reccionPrestador>         |
| <indictelefprestador>1</indictelefprestador>                                                                                                    |                                        |                           |
| <telefonoprestador>123456789<td>ador&gt;</td><td></td></telefonoprestador>                                                                                                    | ador>                                  |                           |
| <departamentoprestador>11<td>stador&gt;</td><td></td></departamentoprestador>                                                                                                    | stador>                                |                           |
| <municipioprestador>1</municipioprestador>                                                                                                    |                                        |                           |
|                                                                                                    |                                        |                           |
| - <pagador></pagador>                                                                                                    |                                        |                           |
| <entidadresponsable>CAFE SALUD EPS<td>dResponsable</td><td>&gt;</td></entidadresponsable>                                                                                                    | dResponsable                           | >                         |
| <codigoentidad>123456789123456<td>tidad&gt;</td><td></td></codigoentidad>                                                                                                    | tidad>                                 |                           |
|                                                                                                    |                                        |                           |
| - <paciente></paciente>                                                                                                    |                                        |                           |
| Chombles                                                                                                    |                                        |                           |
| <pre>SequedeApellide&gt;DBUEDA</pre> /PrimerApellide><br>// SequedeApellide><br>// SequedeApelli | ~                                      |                           |
| CIPUCIA                                                                                                    | 02                                     |                           |
| <segundonombre>PRIJEBA</segundonombre>                                                                                                    | · • >                                  |                           |
|                                                                                                    |                                        |                           |
| - <identificacion></identificacion>                                                                                                    |                                        |                           |
| <tipoidentificacion>CC</tipoidentificacion>                                                                                                    |                                        |                           |
| <numeroidentificacion>101002<td>ntificacion&gt;</td><td></td></numeroidentificacion>                                                                                                    | ntificacion>                           |                           |
|                                                                                                    |                                        |                           |
| <ul> <li><datospersonales></datospersonales></li> </ul>                                                                                                    |                                        |                           |
| <fechanacimiento>1996-01-11<td>niento&gt;</td><td></td></fechanacimiento>                                                                                                    | niento>                                |                           |
| <ul> <li><ubicacion></ubicacion></li> </ul>                                                                                                    |                                        |                           |
| <direccionresidenciahabitual>CALLE 7<td>DireccionResi</td><td>denciaHabitual&gt;</td></direccionresidenciahabitual>                                                                                                    | DireccionResi                          | denciaHabitual>           |
| <telefonofijo>1234567</telefonofijo>                                                                                                    |                                        |                           |
| <departamento>11</departamento>                                                                                                    |                                        |                           |
| <ciudad>1</ciudad>                                                                                                    |                                        |                           |
|                                                                                                    |                                        |                           |
| <telefonocelular>1234567<td>&gt;</td><td></td></telefonocelular>                                                                                                    | >                                      |                           |
| <correoelectronico>PRUEBA@GMAIL.COM<!--</td--><td>CorreoElectro</td><td>onico&gt;</td></correoelectronico>                                                                                                    | CorreoElectro                          | onico>                    |
|                                                                                                    |                                        |                           |
|                                                                                                    |                                        |                           |
| <coperturasalud>1</coperturasalud>                                                                                                    |                                        |                           |
| <ungenatencion>13</ungenatencion>                                                                                                    |                                        |                           |
| ServicioHospitalizacion SIICI ADIII TO SEDE 001                                                                                                    | envicioHospit:                         | alizacion                 |
| Coervicionospitalizacion>OCI ADULTO SEDE 001 5</td <td>ervicionospita</td> <td></td>                                                                                                    | ervicionospita                         |                           |

Figura 114

Fecha de generación 01-02-2010

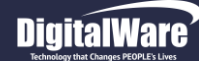

- Incapacidades: Se selecciona de la Cuadricula de Resultados, el Consecutivo de la Incapacidad que se requiere generar.
- **Desde:** Se ingresa la Fecha Inicial, desde la cual se requiere generar el Reporte.
- Hasta: Se ingresa la Fecha Final, desde la cual se requiere generar el Reporte.
- Agregar Folios: Se marca el Check Box, si se requiere agregar Folios.
- Imprimir Folios: Se selecciona de la lista desplegable si se requiere Imprimir los Folios de Medicina, los Folios de Odontología o Todos los Folios.
- Salida del Reporte: Se selecciona de la lista desplegable si se requiere generar el Reporte en Pantalla (PDF) o en Impresora.

| Rango de Impresion HC                                                                                                    |                     |              |               |                       |            |
|----------------------------------------------------------------------------------------------------|---------------------|--------------|---------------|-----------------------|------------|
| Consecutivo de Ingreso 1 del 11/                                                                                                    | 01/2018 10:30:58    | Servicio "HO | SPITALIZACIO  | N"                    | Aplicación |
| Del Ingreso                                                                                                    | Incapacidades       |              |               |                       | Cittodi    |
| ENFERMERIA<br>CERTIFICADO MEDICO                                                                                                    | Ctvo Incapacidad    | Fec. Inicia  | Fec. Finaliza | Días                  | Sede 🔺     |
| EPICRISIS X INGRESOS<br>CTC<br>RESULTADOS<br>DESCRIPCION QUIRURGICA<br>FORMATOS<br>ANOTACIONES CONFIDENCIALES<br>VIDEOS, IMAGENES Y PDF'S<br>AUTORIZACIONES<br>INCAPACIDADES<br>CURVAS DE CRECIMIENTO<br>FORMULACION<br>ORDENES MEDICAS<br>P AUDITIVOS<br>AIEPI<br>CONSENTIMIENTO INFORMADO<br>DIETAS/RECOM/CERT<br>ACTUALIZAR/MODIFICAR CODIGO MI |                     | 11/01/2018   | 11/01/2018    |                       |            |
| Fechas<br>Desde: 11/0<br>Imprimir Folios:<br>Todos V<br>SALIDA D                                                                                                    | 1/2018 Hasta: 11/01 | 1/2018       | Visor I       | Docu Externos<br>Impr |            |

Figura 115

Al finalizar, se confirma la información registrada.

HOSVITAL Fus Página 76 de 154

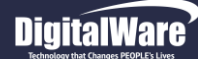

Posteriormente, el sistema genera automáticamente el Reporte [RIncAfi] Certificado de Incapacidad, tanto el Original como la Copia.

|                                                                                                    |                                                                                                    | 2A - SQL 1 RAZON SOCIAL EMPRESA                                                                                                    |                                                                                                    | Piece                                                                                                    |
|----------------------------------------------------------------------------------------------------|----------------------------------------------------------------------------------------------------|----------------------------------------------------------------------------------------------------|----------------------------------------------------------------------------------------------------|----------------------------------------------------------------------------------------------------|
|                                                                                                    |                                                                                                    | 1 SEDE UNO                                                                                                    |                                                                                                    | (Pane)                                                                                                    |
| loquitol                                                                                                    |                                                                                                    | 900038092                                                                                                    |                                                                                                    | Feoha: 11/01/                                                                                                    |
| IUSVILŽI HIS                                                                                                    | CALLE 72 N                                                                                                    | 12-81 PISO 2- prueba- Tel. 1-123468788                                                                                                    | .Ext.123                                                                                                    | Hora: 18:01:<br>Region: 1                                                                                                    |
| Ophila CH Topia New                                                                                                    |                                                                                                    | CERTIFICADO DE INCAPACIDAD                                                                                                    |                                                                                                    | Pagina. 1                                                                                                    |
|                                                                                                    |                                                                                                    |                                                                                                    |                                                                                                    | 100                                                                                                    |
| CIRLIGIA PRUS                                                                                                    |                                                                                                    |                                                                                                    | 101002                                                                                                    | Dia Mes                                                                                                    |
| Ocupación : ESTADISTICO                                                                                                    | S MATEMATICOS ECONO                                                                                                    | MISTAS CONTADORES JEFES EMPLEADOS                                                                                                    | DE OFICINA ANALISTAS                                                                                                    | 11 1 :                                                                                                    |
| Empresa : CAFESALUD E                                                                                                    | P8 8.A                                                                                                    |                                                                                                    |                                                                                                    |                                                                                                    |
| Tipo de Incapacidad : E                                                                                                    | INFERMEDAD GENERAL                                                                                                    |                                                                                                    | Historia Clinica                                                                                                    | 101002                                                                                                    |
| Feoha Iniola : 11/01/2018                                                                                                    | Feoha Final : 11/01/                                                                                                    | 2018 Dias De Incapacidad O Licencia :                                                                                                    | 1                                                                                                    |                                                                                                    |
| Causa Externa : ENFERM                                                                                                    | IEDAD GENERAL TIP                                                                                                    | o de Tratamiento: Hospitalario                                                                                                    | Procedimiento:                                                                                                    | No Quirúrgico                                                                                                    |
| Diagnóctico Principal :                                                                                                    | R520 DOLOR /                                                                                                    | AGUDO                                                                                                    |                                                                                                    |                                                                                                    |
| Diagnóctico Relacionador                                                                                                    | r:                                                                                                    |                                                                                                    |                                                                                                    |                                                                                                    |
| Feoha Aoo, Trabajo :                                                                                                    | // 00:00:00 Pton                                                                                                    | roga: NO Expedida En : 1 SEDE UNO - UC                                                                                                    | CI ADULTO SEDE 001                                                                                                    |                                                                                                    |
| Empreca Donde Trabaja :<br>Observationes del Profes                                                                                                    | least DOUEDA                                                                                                    |                                                                                                    |                                                                                                    |                                                                                                    |
| Observationes der Protes                                                                                                    | aunal. PRUCEA                                                                                                    |                                                                                                    |                                                                                                    |                                                                                                    |
|                                                                                                    |                                                                                                    |                                                                                                    |                                                                                                    |                                                                                                    |
|                                                                                                    |                                                                                                    |                                                                                                    |                                                                                                    |                                                                                                    |
| and a star                                                                                                    | Sec. Phan                                                                                                    |                                                                                                    |                                                                                                    |                                                                                                    |
| HOSVITAL MED                                                                                                    | ICO CALIDAD                                                                                                    | Firma Y Sello De Presta. Economicas                                                                                                    | Firma Af                                                                                                    | lilado                                                                                                    |
| Reg 9876543 GS-123                                                                                                    | 4                                                                                                    |                                                                                                    |                                                                                                    |                                                                                                    |
| MEDICINA G                                                                                                    | ENERAL                                                                                                    |                                                                                                    |                                                                                                    |                                                                                                    |
| Observaciones de la EPS: Es                                                                                                    | ste certificado no implica el re                                                                                                    | conocimiento de la prestación económica. La valid                                                                                                    | lación de la prórroga se vera i                                                                                                    | reflejada en el mome                                                                                                    |
| de la liquidación de la incapa                                                                                                    | cidad, siempre y cuando, cun                                                                                                    | npla con los requisitos. Para acceder al reconocimi                                                                                                    | ento económico se debe solle                                                                                                    | citar a través                                                                                                    |
| de la radicación por parte del                                                                                                    | empleador.                                                                                                    |                                                                                                    |                                                                                                    |                                                                                                    |
| 11/01/2018                                                                                                    |                                                                                                    | ORIGINAL                                                                                                    |                                                                                                    | 18.01:18                                                                                                    |
|                                                                                                    |                                                                                                    |                                                                                                    |                                                                                                    | Plac                                                                                                    |
| laquital                                                                                                    |                                                                                                    | 1 SEDE UNO<br>900038092                                                                                                    |                                                                                                    | Feoha: 11/01/                                                                                                    |
| HosvitaLus                                                                                                    | CALLE 72 N                                                                                                    | 1 SEDE UNO<br>900038092<br>9 12-81 PISO 2- prueba- Tel. 1-123456788                                                                                                    | .Ext.123                                                                                                    | Feoha: 11/01/<br>Hora: 18:01:                                                                                                    |
| Hosvital-us                                                                                                    | CALLE 72 N                                                                                                    | 1 SEDE UNO<br>800038082<br>9 12-81 PISO 2- prueba- Tel. 1-123456789<br>CERTIFICADO DE INCAPACIDAD                                                                                                    | .Ext.123                                                                                                    | Feoha: 11/01/<br>Hora: 18:01:<br>Página: 1                                                                                                    |
| Hosvital-us<br>vonese                                                                                                    | CALLE 72 N                                                                                                    | 1 SEDE UNO<br>800038082<br>9 12-81 PISO 2- prueba- Tel. 1-123456788<br>CERTIFICADO DE INCAPACIDAD                                                                                                    | .Ext.123                                                                                                    | Feoha: 11/01/<br>Hora: 18:01:<br>Página: 1                                                                                                    |
| HOSVITAL-IIS<br>VOMAGAR ESPECT                                                                                                    | CALLE 72 N                                                                                                    | 1 SEDE UNO<br>800038082<br>212-81 PISO 2- prueba- Tel. 1-123456788<br>CERTIFICADO DE INCAPACIDAD                                                                                                    | Ext.123                                                                                                    | Feinc<br>Feoha: 11/01/<br>Hora: 18:01:<br>Página: 1<br>199<br>Dia Mas                                                                                                    |
| Nombre : CIRLIGIA PRUE                                                                                                    | CALLE 72 N <sup>2</sup><br>EBA PRUEBA PRUEBA<br>8 MATEMATICOS ECONO                                                                                                    | 1 SEDE UNO<br>900038092<br>12-81 PISO 2- prueba- Tel. 1-123456788<br>CERTIFICADO DE INCAPACIDAD<br>CC<br>MISTAS CONTADORES JEFES EMPLEADOS                                                                                                    | Lext.123                                                                                                    | [Rinc.<br>Feoha: 11/01]<br>Hora: 18:01<br>Página: 1<br>199<br>199<br>Dia Mes<br>11 1 2                                                                                                    |
| Vonicki Establistico                                                                                                    | CALLE 72 N<br>BA PRUEBA PRUEBA<br>8 MATEMATICOS ECONO<br>198 S.A                                                                                                    | 1 \$EDE UNO<br>80035982<br>9 12-81 PISO 2- prueba- Tei. 1-123456788<br>CERTIFICADO DE INCAPACIDAD<br>CC<br>MISTAS CONTADORES JEFES EMPLEADOS                                                                                                    | .Ext.123<br>101002<br>DE OFICINA ANALISTAS                                                                                                    | Fesha:         11/01           Hora:         18:01:           Pågina:         1           199         1           Dia         Mes           11         1                                                                                                    |
| Control Estation                                                                                                    | CALLE 72 N<br>BA PRUEBA PRUEBA<br>8 MATEMATICOS ECONO<br>P8 8.A<br>NFERMEDAD GENERAL                                                                                                    | 1 SEDE UNO<br>800035802<br>9 12-81 PISO 2- prueba- Tel. 1-123456788<br>CERTIFICADO DE INCAPACIDAD<br>CC<br>MISTAS CONTADORES JEFES EMPLEADOS                                                                                                    | .Ext.123<br>101002<br>DE OFICINA ANALISTAS<br>Historia Clinica                                                                                                    | Fesha:         11/01           Hora:         18:01:           Página:         1           199         1           11         1           101002         101002                                                                                                    |
| Nombre : CIRUGIA PRUE<br>Grupackin : ESTADISTICOL<br>Empresa : CAFEBALUDE<br>Tipo de Incapackiat : E<br>Feoha Iniciat : 11/0/12                                                                                                    | CALLE 72 N<br>EBA PRUEBA PRUEBA<br>8 MATEMATICOS ECONO<br>PS 8.A<br>INFERMEDA GENERAL<br>2018 Feoha Fin: 11/0                                                                                                    | 1 SEDE UNO<br>800358082<br>P 12-81 PISO 2- prueba- Tel. 1-123456788<br>CERTIFICADO DE INCAPACIDAD<br>CC<br>MISTAS CONTADORES JEFES EMPLEADOS                                                                                                    | LExt.123<br>101002<br>DE OFICINA ANALISTAS<br>Historia Clinica<br>1                                                                                                    | Fecha: 11/01<br>Hora: 18:01:<br>Páglia: 1<br>199<br>Dia Mes<br>11 1 1<br>101002                                                                                                    |
| Nombre : CIRUGIA PRUE<br>Compaction : ESTADISTICO<br>Compaction : ESTADISTICO<br>Empresa : CAFESALUD E<br>Tipo de Incapacitiat : E<br>Fecha Iniola : 1100/2<br>Cauca Externa : EFF                                                                                                    | CALLE 72 N <sup>2</sup><br>EBA PRUEBA PRUEBA<br>8 MATEMATICOS ECONO<br>PP 8 3.A<br>ENFERMEDAD GENERAL<br>2018 Feoha Fin : 11/0<br>ERMEDAD GENERAL Tip                                                                                                    | 1 SEDE UNO<br>800038082<br>2 12-81 PISO 2- prueba-Tel. 1-123456788<br>CERTIFICADO DE INCAPACIDAD<br>CC<br>MISTAS CONTADORES JEFES EMPLEADOS<br>1/2018 Diac De Incapacidad O Licencia :<br>de Atención : Hospitalario                                                                                                    | LEXT.123<br>101002<br>DE OFICINA ANALISTAS<br>Historia Clinica<br>1<br>Procedimiento : No                                                                                  | Feoha:         11/01           Hora:         18:01           Pagina:         1           109         1           11         1           101002         0                                                                                                    |
| Vertical Egente<br>Vertical Egente<br>Nombre: CIRUGIA PRUE<br>Ocupación: ESTADISTICOL<br>Empresa: CAFEBALUDE<br>Tipo de Incepacidad : E<br>Feoña Iniola: 11/01/2<br>Cauca Externa: ENFI<br>Diagnóctico Principal :                                                                                                    | CALLE 72 N <sup>2</sup><br>EBA PRUEBA PRUEBA<br>MATEMATICOS ECONIO<br>PS 8.A<br>INFERMEDAD GENERAL<br>TOIS Fronta Fin: 1110<br>ERMEDAD GENERAL TIPO<br>RS20 DOLOR /                                                                                                    | 1 SEDE UNO<br>80035982<br>2 12-81 PISO 2- prueba- Tel. 1-123456788<br>CERTIFICADO DE INCAPACIDAD<br>CC<br>MISTAS CONTADORES JEFES EMPLEADOS<br>1/2018 Disc De Incapaoldad O Lloenola :<br>0 de Alension : Hospitalario<br>VUDO                                                                                                    | LEXT.123<br>101002<br>DE OFICINA ANALISTAS<br>Historia Clinica<br>1<br>Procedimiento : No                                                                                  | Feoha:         1101           Hora:         18:01           Pagina:         1           199         11           11         1           10:1002         Quiningico                                                                                                    |
| Crucical Establish                                                                                                    | CALLE 72 N <sup>2</sup><br>EBA PRUEBA PRUEBA<br>IN MATEMATICOS ECONO<br>P8 S.A<br>INFERMEDAD GENERAL<br>ID18 Feeha Fin: 11/0<br>ERMEDAD GENERAL TIP<br>R520 DOLOR<br>1                                                                                                    | 1 SEDE UNO<br>80033802<br>P 12-81 PISO 2- prueba- Tel. 1-123456788<br>CERTIFICADO DE INCAPACIDAD<br>CC<br>MISTAS CONTADORES JEFES EMPLEADOS<br>1/2018 Dias De Incapacidad O Licencia :<br>de Aténción : Hospitalario<br>VGUDO                                                                                                    | LExt.123<br>101002<br>DE OFICINA ANALISTAS<br>Historis Clinica<br>1<br>Procedimiento : No                                                                                  | Film:         Film:           Feoha:         11/01           Hora:         15:01           Pagina:         1           100         1           11         1           101002         Quiningico                                                                                                    |
| Nombre : CIRUGIA PRUE<br>Ocupación : ESTADISTICO:<br>Empresa : CAFESALUDE<br>Tipo de incepacidad :<br>Diagnóctico Principal :<br>Diagnóctico Principal :<br>Diagnóctico Relacionador<br>Fecha Ano. Trabajo :<br>Empresa Ducata Trabajo :                                                                                                    | CALLE 72 N<br>EBA PRUEBA PRUEBA<br>8 MATEMATICOS ECONO<br>P8 8.A<br>NEFEMEDAD GENERAL<br>1018 Feoha Fin: 11/0<br>ERMEDAD GENERAL Thy<br>R520 DOLOR/<br>1<br>// 00.00.00 Pron                                                                                                    | 1 SEDE UNO<br>800035802<br>2 12-81 PISO 2- prueba- Tel. 1-123456788<br>CERTIFICADO DE INCAPACIDAD<br>CC<br>MISTAS CONTADORES JEFES EMPLEADOS<br>1/2018 Disc De Incapacidad O Licencia :<br>o de Afención : Hospitalario<br>NGUDO<br>roga : NO Expedida En : 1 SEDE UNO- UC                                                                                                    | 101002<br>DE OFICINA ANALISTAS<br>Historia Clinica<br>1<br>Procedimiento : No<br>21 ADULTO SEDE 001                                                                        | Rinc.<br>Feoha: 1101<br>Hora: 1801<br>Holia: 1<br>199<br>Dia 199<br>Dia 199<br>101002<br>Quiningico                                                                                                    |
| Notice Epictre<br>Compaction : ETADISTICOL<br>Empresa: CERUGIA PRUE<br>Empresa: CAFEBALUES<br>Tipo de Incapacitad : E<br>Fonta Iniola : 1100/2<br>Cauca Externa : ENP<br>Diagnoctico Principal :<br>Diagnoctico Principal :<br>Diagnoctico Principal :<br>Diagnoctico Principal :<br>Diagnoctico Principal :<br>Diagnoctico Principal :<br>Diagnoctico Principal :<br>Diagnoctico Principal :<br>Diagnoctico Principal :<br>Diagnoctico Principal :<br>Diagnoctico Principal :<br>Empresa Donde Trabaja :                                                                                                    | CALLE 72 N <sup>2</sup><br>EBA PRUEBA PRUEBA<br>B MATEMATICOS ECONO<br>PB S.A<br>INFERMEDAD GENERAL TIP<br>RS20 DOLOR /<br>C<br>// D00000 Prón<br>Lond - PRIEBA                                                                                                    | 1 SEDE UNO<br>80035902<br>*12-11 PISO 2- prueba-Tel. 1-123456788<br>CERTIFICADO DE INCAPACIDAD<br>CC<br>MISTAS CONTADORES JEFES EMPLEADOS<br>MISTAS CONTADORES JEFES EMPLEADOS<br>102018: Disc De Incapacidad O Lloenola :<br>o de Atención : Hospitalario<br>VGUDO<br>roga : NO Expedida En : 1 SEDE UNO-UC                                                                                                    | 101002<br>DE OFICINA ANALISTAS<br>Historia Clinica<br>1<br>Procedimiento : No<br>21 ADULTO SEDE 001                                                                        | Fight         1101           Hora:         18:01           Hora:         18:01           101         19           101         1           10:1002         Quiningico                                                                                                    |
| Nombre : CIRUGIA PRUE<br>Ocupación : ESTADISTICO<br>Empresa : CAFEBALUDE<br>Tipo de Incepacida : EE<br>Peoha Iniola : 11/01/2<br>Cauca Externa : EFFE<br>Diagnóctico Principal :<br>Diagnóctico Principal :<br>Diagnóctico Principal :<br>Diagnóctico Principal :<br>Diagnóctico Principal :<br>Diagnóctico Principal :<br>Diagnóctico Principal :<br>Diagnóctico Principal :<br>Diagnóctico Principal :<br>Diagnóctico Principal :<br>Diagnóctico Principal :                                                                                                    | CALLE 72 N <sup>2</sup><br>EBA PRUEBA PRUEBA<br>B MATEMATICO & ECONIO<br>B 8.4<br>INFERMEDAD GENERAL<br>TO<br>ERMEDAD GENERAL TIP<br>RS20 DOLOR/<br>C<br>C<br>C<br>C<br>C<br>C<br>C<br>C<br>C<br>C<br>C<br>C<br>C<br>C<br>C<br>C<br>C<br>C<br>C                                                                                                    | 1 SEDE UNO<br>80035982<br>9 12-81 PISO 2- prueba- Tel. 1-123456788<br>CERTIFICADO DE INCAPACIDAD<br>CC<br>MISTAS CONTADORES JEFES EMPLEADOS<br>1/2018 Disc De Incapaoldad O Lloenola :<br>0 de Alenolon : Hospitalario<br>AUDO<br>roga : NO Expedida En : 1 SEDE UNO- UC                                                                                                    | LEXT.123                                                                                                    | Fight         1101           Feoha:         101           Pagina:         1           100         1           101         1           101002         101002                                                                                                    |
| Nombre : CIRUGIA PRUE<br>Ocupación : ESTADISTICOL<br>Empresa: CAFESALUD E<br>Tipo de incegacidad : E<br>Fecha Inicia: 11/01/2<br>Causa Externa : ENF<br>Diagnoctico Principal :<br>Diagnoctico Relacionador<br>Fecha Aco. Trabajo :<br>Empresa Onde Trabaja :<br>Observaciones del Protec                                                                                                    | CALLE 72 N <sup>2</sup><br>EBA PRUEBA PRUEBA<br>INATEMATICOS ECONO<br>PREMEDAD GENERAL<br>DIS FONDAFIN: 11/0<br>ERMEDAD GENERAL TIP<br>RS20 DOLOR /<br>:<br>// 00:00:00 Prion<br>Aonal: PRUEBA                                                                                                    | 1 SEDE UNO<br>80033802<br>P 12-81 PISO 2- prueba- Tel. 1-123456789<br>CERTIFICADO DE INCAPACIDAD<br>CC<br>MISTAS CONTADORES JEFES EMPLEADOS<br>1/2018 Díac De Insapaoldad O Lloenola :<br>o de Atensión : Hospitalario<br>VQUDO<br>roga : NO Expedida En : 1 SEDE UNO - UC                                                                                                    | LEXT.123<br>101002<br>DE OFICINA ANALISTAS<br>Historia Clinica<br>1<br>Procedimiento : No<br>CI ADULTO SEDE 001                                                            | Finc.         Filo:           Feoha:         1101           Pagina:         1           101         199           Dia         Mas           11         1           101002         Quiningico                                                                                                    |
| Control Control Contro                                                                                                    | CALLE 72 N <sup>2</sup><br>EBA PRUEBA PRUEBA<br>INATEMATICOS ECONO<br>P8 S.A<br>INFERMEDAD GENERAL<br>TIP<br>RS20 DOLOR /<br>T<br>// 00.00:00 Prón<br>klonal: PRUEBA                                                                                                    | 1 SEDE UNO<br>800035092<br>P 12-81 PISO 2- prueba- Tel. 1-123466789<br>CERTIFICADO DE INCAPACIDAD<br>MISTAS CONTADORES JEFES EMPLEADOS<br>1/2018 Diac De Insapaoldad O Lloenola :<br>de Aténeion : Hospitalario<br>VGUDO<br>roga : NO Expedida En : 1 SEDE UNO - UC                                                                                                    | 101002<br>DE OFICINA ANALISTAS<br>Historia Clinica<br>1<br>Procedimiento : No<br>CI ADULTO SEDE 001                                                                        | Finc         Finc           Feoha:         1101           Página:         1           101         101           101         1           101002         Quirirgico                                                                                                    |
| Northers CIRUGIA PRUE<br>Corpection ESTADISTICOL<br>Empresa: CAFEBALUOS<br>Empresa: CAFEBALUOS<br>Empresa: CAFEBALUOS<br>Empresa: CAFEBALUOS<br>Cauca Esterns : EVP<br>Diagnoctico Principal :<br>Diagnoctico Principal :<br>Diagnoctico Principal :<br>Diagnoctico Principal :<br>Diagnoctico Principal :<br>Diagnoctico Principal :<br>Diagnoctico Principal :<br>Diagnoctico Principal :<br>Cobservaciones del Profectiones                                                                                                    | CALLE 72 Nº<br>EBA PRUEBA PRUEBA<br>8 MATEMATICOS ECONO<br>PR 8.A<br>INFERMEDAD GENERAL<br>1019 Feoha Fin : 11/0<br>RS20 DOLORA<br>RS20 DOLORA<br>1/1 00.00:00 Prón<br>konal : PRUEBA                                                                                                    | 1 SEDE UNO<br>800035802<br>P 12-81 PISO 2- prueba- Tel. 1-123456788<br>CERTIFICADO DE INCAPACIDAD<br>CC<br>MISTAS CONTADORES JEPES EMPLEADOS<br>1/2018 Disc De Incapacidad O Licencia :<br>o de Aténción : Hospitalario<br>NGUDO<br>roga : NO Expedida En : 1 SEDE UNO- UC                                                                                                    | 101002<br>DE OFICINA ANALISTAS<br>Historia Clinica<br>1<br>Procedimiento : No<br>CI ADULTO SEDE 001                                                                        | Fight         Fight         Fight <th< td=""></th<> |
| Control Control Contro                                                                                                    | CALLE 72 Nº<br>EBA PRUEBA PRUEBA<br>8 MATEMATICOS ECONIO<br>PRESA<br>DIFERMEDAD GENERAL<br>1018 Foohs Fin: 1110<br>ERMEDAD GENERAL TIP<br>RS20 DOLOR/<br>:<br>// 00:00:00 Pron<br>alonal: PRUEBA                                                                                                    | 1 SEDE UNO<br>8003592     2-2-41 PISO 2- prueba- Tel. 1-123456788<br>CERTIFICADO DE INCAPACIDAD     00     00     00     00     00     00     00     00     00     00     00     00     00     00     00     00     00     00     00     00     00     00     00     00     00     00     00     00     00     00     00     00     00     00     00     00     00     00     00     00     00     00     00     00     00     00     00     00     00     00     00     00     00     00     00     00     00     00     00     00     00     00     00     00     00     00     00     00     00     00     00     00     00     00     00     00     00     00     00     00     00     00     00     00     00     00     00     00     00     00     00     00     00     00     00     00     00     00     00     00     00     00     00     00     00     00     00     00     00     00     00     00     00     00     00     00     00     00     00     00     00     00     00     00     00     00     00     00     00     00     00     00     00     00     00     00     00     00     00     00     00     00     00     00     00     00     00     00     00     00     00     00     00     00     00     00     00     00     00     00     00     00     00     00     00     00     00     00     00     00     00     00     00     00     00     00     00     00     00     00     00     00     00     00     00     00     00     00     00     00     00     00     00     00     00     00     00     00     00     00     00     00     00     00     00     00     00     00     00     00     00     00     00     00     00     00     00     00     00     00     00     00     00     00     00     00     00     00     00     00     00     00     00     00     00     00     00     00     00     00     00     00     00     00     00     00     00     00     00     00     00     00     00     00     00     00     00     00     00     00     00     00     00     00     00     00     00     00     00     00     00     00     00     00     00     00     00     00 | LEXT.123                                                                                                    | Finc         Fill           Feoha:         1101           Hora:         139           Dia         Mes           11         1           10:1002         Quiningico                                                                                                    |
| CIRUGA EJERNE<br>CIRUGA PRUE<br>COUDECK: ESTADISTICOL<br>Emprese: CAFESALUDE<br>Top de Incepactivat : ENF<br>Disgnotchoo Prinoipal :<br>Disgnotchoo Prinoipal :<br>Disgnotchoo Prinoipal :<br>Disgnotchoo Prinoipal :<br>Disgnotchoo Prinoipal :<br>Disgnotchoo Relacionador<br>Fecha A.oo. Trabajo :<br>Emprese Donde Trabajo :<br>Cobservaciones del Protect<br>HOSVITAL MEDI<br>Reg 587547-05-1234                                                                                                    | CALLE 72 N <sup>2</sup> EBA PRUEBA PRUEBA BMATEMATICOS ECONOR BMATEMATICOS ECONOR PMB 8.A ENFERMEDAD GENERAL TIP RESO DOLOR / C // 00:00:00 Prion konal: PRUEBA CO CALIDAD                                                                                                    | 1 SEDE UNO<br>80033802     2 12-81 PISO 2- prueba- Tel. 1-123456789     CERTIFICADO DE INCAPACIDAD     CC     MISTAS CONTADORES JEFES EMPLEADOS     1/2016 Diac De Incapacidad O Licencia :     de Atención : Hospitalario     VOUDO     roga : NO Expedida En : 1 SEDE UNO - UC     Firma Y Selio De Precta. Economicae                                                                                                    | LEXT.123  ID1002 DE OFICINA ANALISTAS  Historis Clinica  Procedimiento : No Cl ADULTO SEDE 001  Firma Af                                                                   | Finc Field                                                                                                    |
| Reg SPREAS GE123<br>Net Start Start St                                                                                                    | CALLE 72 N <sup>2</sup> EBA PRUEBA PRUEBA B MATEMATICOS ECONO P8 S.A NFERMEDAD GENERAL TIP R520 DOLOR / r: // 000000 Prón konal: PRUEBA CO CALIDAD ENERAL                                                                                                    | 1 SEDE UNO<br>800035092     12-81 PISO 2- prueba- Tel. 1-123466789<br>CERTIFICADO DE INCAPACIDAD     CO<br>MISTAS CONTADORES JEFES EMPLEADOS     12015 Dias De Incapacidad O Licencia :<br>12015 Dias De Incapacidad O Licencia :<br>12015 Dias De Incapacidad O Licencia :<br>12015 Dias De Incapacidad O Licencia :<br>12015 Dias De Incapacidad O Licencia :<br>12016 Dias De Incapacidad O Licencia :<br>12017 Dias De Incapacidad O Licencia :<br>12018 Dias De Incapacidad O Licencia :<br>12018 Dias De Incapacidad O Licencia :<br>12018 Dias De Incapacidad O Licencia :<br>12018 Dias De Incapacidad O Licencia :<br>12018 Dias De Incapacidad O Licencia :<br>12018 Dias De Incapacidad O Licencia :<br>12018 Dias De Incapacidad O Licencia :<br>12018 Dias De Incapacidad O Licencia :<br>12019 Dias De Incapacidad O Licencia :<br>12019                                                                                      | 101002<br>DE OFICINA ANALISTAS<br>Historia Clinica<br>1<br>Proceedimiento : No<br>21 ADULTO SEDE 001<br>Firma Af                                                           | Finc         Finc           Feoha:         1101           Hora:         1801           Página:         1           10         102           10:1002         0           Quiningico         1                                                                                                    |
| Investor CIRUGA PRUE<br>Organization ESTADISTICOL<br>Empresa: CIRUGA PRUE<br>Organization ESTADISTICOL<br>Empresa: CAFEBALUDE<br>Terro de Incapacidad : E<br>Proda Intola : 11001<br>Causa Externa : ENP<br>Diagnoctico Principal :<br>Diagnoctico Principal :<br>Diagnoctico Princi | CALLE 72 Nº<br>EBA PRUEBA PRUEBA<br>BI MATEMATICOS ECONO<br>P8 S.A<br>INFERMEDAD GENERAL<br>TRANSPORTATION<br>RES20 DOLOR/<br>I// 000000 Pron<br>Nonal: PRUEBA<br>ICO CALIDAD<br>ENERAL<br>to ortificado no implica el ne                                                                                                    | 1 SEDE UNO<br>80033992     12-41 PISO 2- prueba-Tel. 1-123454788<br>CERTIFICADO DE INCAPACIDAD     00     00     00     00     00     00     00     00     00     00     00     00     00     00     00     00     00     00     00     00     00     00     00     00     00     00     00     00     00     00     00     00     00     00     00     00     00     00     00     00     00     00     00     00     00     00     00     00     00     00     00     00     00     00     00     00     00     00     00     00     00     00     00     00     00     00     00     00     00     00     00     00     00     00     00     00     00     00     00     00     00     00     00     00     00     00     00     00     00     00     00     00     00     00     00     00     00     00     00     00     00     00     00     00     00     00     00     00     00     00     00     00     00     00     00     00     00     00     00     00     00     00     00     00     00     00     00     00     00     00     00     00     00     00     00     00     00     00     00     00     00     00     00     00     00     00     00     00     00     00     00     00     00     00     00     00     00     00     00     00     00     00     00     00     00     00     00     00     00     00     00     00     00     00     00     00     00     00     00     00     00     00     00     00     00     00     00     00     00     00     00     00     00     00     00     00     00     00     00     00     00     00     00     00     00     00     00     00     00     00     00     00     00     00     00     00     00     00     00     00     00     00     00     00     00     00     00     00     00     00     00     00     00     00     00     00     00     00     00     00     00     00     00     00     00     00     00     00     00     00     00     00     00     00     00     00     00     00     00     00     00     00     00     00     00     00     00     00     00     00     00     00     00     00     00     00     00     00  | LEXT.123  101002 DE OFICINA ANALISTAS  Historia Clinica  Procedimiento : No CLADULTO SEDE 001  Firma Afi action de la prómoga se vers on                                   | Fields         11011           Pagina:         1           11         1           101002         0           Quiningico         0                                                                                                    |
| HORVTAL MED<br>HORVTAL MED<br>HORVTAL MED<br>Reg S67553306-1234<br>MEDICINA O<br>Characteria                                                                                                    | CALLE 72 N <sup>2</sup> EBA PRUEBA PRUEBA MATEMATICOS ECONOL BATEMATICOS ECONOL ERMEDAD GENERAL TIP RES20 DOLOR/ CONOLOR Pron Nonal: PRUEBA CO CALIDAD ENERAL de contilicad semples of ree                                                                                                    | 1 SEDE UNO<br>80033892     2-2-41 PISO 2- prueba- Tel. 1-123456786<br>CERTIFICADO DE INCAPACIDAD     00     00     00     00     00     00     00     00     00     00     00     00     00     00     00     00     00     00     00     00     00     00     00     00     00     00     00     00     00     00     00     00     00     00     00     00     00     00     00     00     00     00     00     00     00     00     00     00     00     00     00     00     00     00     00     00     00     00     00     00     00     00     00     00     00     00     00     00     00     00     00     00     00     00     00     00     00     00     00     00     00     00     00     00     00     00     00     00     00     00     00     00     00     00     00     00     00     00     00     00     00     00     00     00     00     00     00     00     00     00     00     00     00     00     00     00     00     00     00     00     00     00     00     00     00     00     00     00     00     00     00     00     00     00     00     00     00     00     00     00     00     00     00     00     00     00     00     00     00     00     00     00     00     00     00     00     00     00     00     00     00     00     00     00     00     00     00     00     00     00     00     00     00     00     00     00     00     00     00     00     00     00     00     00     00     00     00     00     00     00     00     00     00     00     00     00     00     00     00     00     00     00     00     00     00     00     00     00     00     00     00     00     00     00     00     00     00     00     00     00     00     00     00     00     00     00     00     00     00     00     00     00     00     00     00     00     00     00     00     00     00     00     00     00     00     00     00     00     00     00     00     00     00     00     00     00     00     00     00     00     00     00     00     00     00     00     00     00     00     00     00     00     00     00     00     00     00     0 | LEXT.123  101002 DE OFICINA ANALISTAS  10107 1 Procedimiento : No 21 ADULTO SEDE 001  Firma Af  action de la prórroga se vera n net eccodenico se debe actici              | Filinc         11/01           Pagina:         1           101         129           Dia         Mes           11         1           001002         0           Quiningico         0                                                                                                    |
| Control Control Contro                                                                                                    | CALLE 72 N <sup>2</sup> EBA PRUEBA PRUEBA B MATEMATICOS ECONOR B 83.A NFERMEDAD GENERAL TIP R 82.0 DOLOR / CO CALIDAD GENERAL TIP CO CALIDAD ENERAL do centratedo no Implica el re sergitado no Implica el re sergitado no I | 1 SEDE UNO<br>80033802     2 12-81 PISO 2- prueba- Tel. 1-123456788<br>CERTIFICADO DE INCAPACIDAD     CC MISTAS CONTADORES JEFES EMPLEADOS     102016 Diac De Incapacidad O Licencia :<br>de Atención : Hospitalario<br>vGUDO     roga : NO Expedida En : 1 SEDE UNO - UC     Firma Y Sello De Precta. Economicas conocimiento de la prestación económica. La valid pia con los requisitos. Para acceder al reconocimies                                                                                                    | LEXT.123  IDIO02 DE OFICINA ANALISTAS  Historis Clinica  Procedimiento : No  ADULTO SEDE 001  Firma Afi ection de la prórroga se vera n rito económico se debe solto       | Finc Fields an el moment<br>lar a través                                                                                                    |
| North Street Circuit A Province Street Street Stree                                                                                                    | CALLE 72 N <sup>2</sup> CALLE 72 N <sup>2</sup> CALLE 72 N <sup>2</sup> CALLE 72 N <sup>2</sup> CALLE 72 N <sup>2</sup> CALLE 72 N <sup>2</sup> CO CALIDAD CO CALIDAD CO CO CO CO CO CO CO CO CO CO CO CO CO C                                                                                                    | 1 SEDE UNO<br>80033092     12-81 PISO 2- prueba-Tel. 1-123458788<br>CERTIFICADO DE INCAPACIDAD     00     00     00     00     00     00     00     00     00     00     00     00     00     00     00     00     00     00     00     00     00     00     00     00     00     00     00     00     00     00     00     00     00     00     00     00     00     00     00     00     00     00     00     00     00     00     00     00     00     00     00     00     00     00     00     00     00     00     00     00     00     00     00     00     00     00     00     00     00     00     00     00     00     00     00     00     00     00     00     00     00     00     00     00     00     00     00     00     00     00     00     00     00     00     00     00     00     00     00     00     00     00     00     00     00     00     00     00     00     00     00     00     00     00     00     00     00     00     00     00     00     00     00     00     00     00     00     00     00     00     00     00     00     00     00     00     00     00     00     00     00     00     00     00     00     00     00     00     00     00     00     00     00     00     00     00     00     00     00     00     00     00     00     00     00     00     00     00     00     00     00     00     00     00     00     00     00     00     00     00     00     00     00     00     00     00     00     00     00     00     00     00     00     00     00     00     00     00     00     00     00     00     00     00     00     00     00     00     00     00     00     00     00     00     00     00     00     00     00     00     00     00     00     00     00     00     00     00     00     00     00     00     00     00     00     00     00     00     00     00     00     00     00     00     00     00     00     00     00     00     00     00     00     00     00     00     00     00     00     00     00     00     00     00     00     00     00     00     00     00     00     00     00     00     00     00     00     00  | LEXT.123  101002 DE OFICINA ANALISTAS  1 Historia Clinica 1 Proceedimiento : No Cl ADULTO SEDE 001  Firma Af actón de la prórroga se vers n nto eccorómico se debe actór 1 | Finc.<br>Feoha: 1101<br>Hora: 1801<br>Página: 1<br>19<br>Dia Mas<br>11 1 2<br>001002<br>Quiringico<br>Miado<br>efejada en el momentar a travéa<br>8:01:18                                                                                                    |

Código: M-HOS-012\_A Manual Modulo Cirugía HOSVITAL HIS

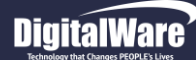

- Curvas de Crecimiento: Para generar el Reporte correspondiente al Histórico de Curvas de Crecimiento, se debe ingresar la Información solicitada en los campos:
- Histórico Curvas Crecimiento: Se selecciona de la Cuadricula de Resultados, el Folio donde se realizó el registro de la Curva de Crecimiento del Paciente.
- Tipo de Curva: Se selecciona de la lista desplegable el Tipo de Curva que se requiere generar.
- **Desde:** Se ingresa la Fecha Inicial, desde la cual se requiere generar el Reporte.
- Hasta: Se ingresa la Fecha Final, desde la cual se requiere generar el Reporte.
- Agregar Folios: Se marca el Check Box, si se requiere agregar Folios.
- Imprimir Folios: Se selecciona de la lista desplegable si se requiere Imprimir los Folios de Medicina, los Folios de Odontología o Todos los Folios.
- Salida del Reporte: Se selecciona de la lista desplegable si se requiere generar el Reporte en Pantalla (PDF) o en Impresora.

| Rango de Impresion HC<br>Consecutivo de Ingreso 1 del 1:<br>Del Ingreso •<br>RANGO DE FECHAS                                                                       | 1/01/2018 10:30:                | 58 Servicio "HOSPI | TALIZACION"     | Aplicación<br>CIRUGIA |
|----------------------------------------------------------------------------------------------------|---------------------------------|--------------------|-----------------|-----------------------|
| RANGO DE FOLIOS                                                                                                    | Histórico Curva                 | as Crecimiento     |                 |                       |
| CERTIFICADO MEDICO<br>EPICRISIS X INGRESOS<br>CTC<br>RESULTADOS<br>DESCRIPCION QUIRURGICA                                                                          | Graf Curva                      | Folio              | Fecha P. Inf.   | P. Sup. ^             |
| FORMATOS<br>ANOTACIONES CONFIDENCIALES<br>VIDEOS, IMAGENES Y PDF's<br>AUTORIZACIONES<br>INCAPACIDADES                                                              |                                 |                    |                 |                       |
| CURVAS DE CRECIMIENTO<br>FORMULACION<br>ORDENES MEDICAS<br>P AUDITIVOS<br>AIEPI<br>CONSENTIMIENTO INFORMADO<br>DIETAS/RECOM/CERT<br>ACTUALIZAR/MODIFICAR CODIGO MI |                                 |                    |                 |                       |
| Tipo Curva :                                                                                                    |                                 | Desde: / / ;       | Hasta: / /      |                       |
| Imprimir Folios:<br>Todos V                                                                                                    | ~                               |                    | Visor Docu Exte | rnos                  |
| SALIDA                                                                                                    | ☐ Agregar fol<br>DEL REPORTE: [ | ios?               | WRngImpr        | ? 🕅 🛛                 |

Figura 117

Al finalizar, se confirma la información registrada y el sistema genera el Reporte correspondiente.

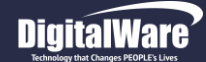

- **Desde:** Se ingresa la Fecha Inicial, desde la cual se requiere generar el Reporte.
- Hasta: Se ingresa la Fecha Final, desde la cual se requiere generar el Reporte.
- Agregar Folios: Se marca el Check Box, si se requiere agregar Folios.
- Imprimir Folios: Se selecciona de la lista desplegable si se requiere Imprimir los Folios de Medicina, los Folios de Odontología o Todos los Folios.
- Salida del Reporte: Se selecciona de la lista desplegable si se requiere generar el Reporte en Pantalla (PDF) o en Impresora.

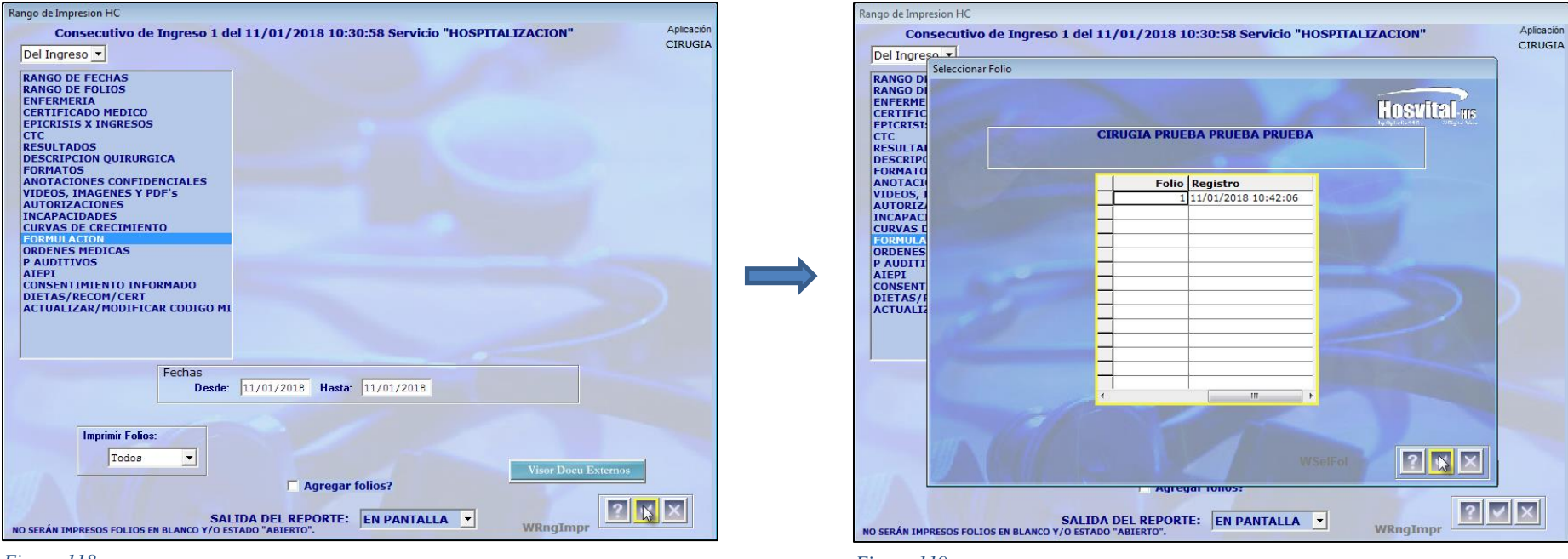

Figura 118

Figura 119

Se confirma la información registrada y el sistema despliega la pantalla: "Seleccionar Folio", donde se debe seleccionar el Folio donde se realizó la Formulación a generar.

HOSVITAL MISPágina 79 de 154

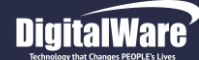

HOSVITAL HISPágina 80 de 154

Al confirmar, el sistema genera automáticamente los siguientes Reportes de Formulación:

El Reporte [POrdSumPnP] Formula Medica POS.

| IOS<br>Openal | Wital IIS Dept                           | AMBIENTE DE<br>CALLE 72 # 12-65 PISO<br>FORM<br>artamento: CUNDINAMARCA<br>Paciente: CC 101002 Hils Clinica:<br>Edad: 22 AÑOS Empresa: CAFE S | CALIDAE<br>9000380<br>2, 9<br>ULA MEE<br>Municipi<br>101002<br>ALUD EPS | D - DIGITALWARE<br>92<br>- 12345<br>NICA POS<br>IO: ZIPAQUIRA<br>CIRUGIA PRU | E<br>EBA PRUEBA P | RUEBA    | Fect<br>Hora<br>Pági<br>Vigen | [ROrdSumPnP]<br>na: 12/01/18<br>n: 10:49:28<br>na: 1<br>cla: 0 Dias |
|---------------|------------------------------------------|----------------------------------------------------------------------------------------------------|-------------------------------------------------------------------------|------------------------------------------------------------------------------|-------------------|----------|-------------------------------|---------------------------------------------------------------------|
|               | Diag<br>Diag                             | Pabellon: 0<br>Tip. Usu. CONTRIBUTIVO COTIZANTE :<br>gnostico 1: R520 DOLOR AGUDO<br>nostico 2:<br>nostico 3:                                 | NIVEL 1                                                                 | Cama:<br>Follo No.                                                           | Fecha Fo<br>1     | rmulació | n: 11/01                      | /2018 10:39:47                                                      |
| No.           | Acción                                   | Descripción                                                                                                    | Dosis                                                                   | Vla                                                                          | Frecuen           | Cant     | Dias Tra                      | Dosis Dia * Dias<br>Tra                                             |
| 1             | NUEVO<br>Cnt * Dias Tra :<br>Indicación: | DOLEX X 500MG TABLETAS CONC: SIN CO<br>NCENTRACION FORMA :TABLETA<br>SEIS TABLETA<br>FRUEBA                                                   | 1,00<br>тв                                                              | ORAL                                                                         | 12 Horas          | 6,00     | 3                             | 6 TB                                                                |
| 2             | NUEVO<br>Cnt * Dias Tra :<br>Indicación: | ACETAMINOFEN CONC: SIN CONCENTRACIO<br>MA:TABLETA<br>CUATRO TABLETA<br>PRUEBA                                                                 | 1,00<br>тв                                                              | ORAL                                                                         | 12 Horas          | 4,00     | 2                             | 4 TB                                                                |
| Pr            | ofesional<br>——<br>HOSV<br>Reg.<br>MEDI  | VITAL MEDICO CALIDAD<br>MD. 3876543-GS-1234<br>ICINA GENERAL                                                                                  |                                                                         |                                                                              |                   |          |                               |                                                                     |

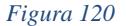

|            |                |                            | QA               | - 8QL    | .1 R  | AZON 8    | OCIAL EM  | PRESA             |         |         | RO      | rdMedi  |
|------------|----------------|----------------------------|------------------|----------|-------|-----------|-----------|-------------------|---------|---------|---------|---------|
|            | 1              |                            |                  |          |       | 1 SEDE    | UNO       |                   |         |         | Feoha:  | 12/01/1 |
| INSVIT     | 21.00          |                            |                  | CALLS    |       | 900038    | 092       | 1345              |         |         | Hora:   | 10:49:2 |
| DOMINAL OF | Contractions   |                            |                  | -        | EOF   |           | NEDICA    |                   |         |         | Pagina: | 1       |
|            |                | Provincia: CUNDINA         | MARCA            |          |       | Canton    | ZIPAQUIRA |                   |         |         |         |         |
|            | Paolente:      | CC 101002                  | His Clinica:     | 101      | 1002  | PRUE      | BA PRUEBA | A CIRUGIA PRUEBA  |         |         |         |         |
| impresa:   | CAFE SA        | LUD EPS                    |                  |          |       |           | Diag.: R  | 520 Cama: UC02    |         |         | COP     | 1A      |
|            | Tip. Usu.      | CONTRIBUTIVO               | COTIZANTE        | NIVEL    | 1     | Folio No. | 1         | Servicio: UCI ADU | LTO SE  | EDE 001 |         |         |
|            |                |                            |                  |          |       |           |           |                   |         |         |         |         |
| No.        |                | Descripción                |                  |          |       | alao(     | Vla       | Frequen           | Cant    | Diac T  | Cnt* Di | ac Tra  |
| 1 00188    | X SCOMOL - TAK | LETAS CONC. BIN CONCENTRAC | ION FORMA. T     |          | 1,00  | TR        | ORAL      | Cada 12 Horas     | 6,00    | 3       |         | 6,00    |
| Obs. PRUE  | IDA.           |                            |                  | I        |       |           |           |                   |         |         |         |         |
| 2 ACRTR    | WINDFEN CONC   | BIN CONCENTRACION FORMA T  | ABLETA           | I        | 1,00  | TB        | ORAL      | Cada 12 Horas     | 4,00    | 2       |         | 4,00    |
| Obs. PRUE  | DA.            |                            |                  | I        |       |           |           |                   |         |         |         |         |
|            |                |                            |                  | I        |       |           |           |                   |         |         |         |         |
|            |                |                            |                  | I        |       |           |           |                   |         |         |         |         |
|            |                |                            |                  | I        |       |           |           |                   |         |         |         |         |
|            |                |                            |                  | I        |       |           |           |                   |         |         |         |         |
|            |                |                            |                  | I        |       |           |           |                   |         |         |         |         |
|            |                |                            |                  |          |       |           |           |                   |         |         |         |         |
| Nota:      | Fórmula vi     | álida hasta 0 Horas a j    | partir de la fec | iha de e | expec | diolón.   |           |                   |         |         |         |         |
| Elmoa Pro  | infectional    |                            |                  |          |       |           |           |                   |         |         |         |         |
|            |                | -                          | 1.12             |          |       |           |           |                   |         |         |         |         |
|            |                | Call                       | fre the          |          |       |           |           |                   |         |         |         |         |
|            |                |                            |                  |          |       |           |           |                   |         |         |         |         |
|            |                | HOSVITAL MED               | ICO CALIDAD      |          |       |           |           | F                 | irma Ui | suario  |         |         |
|            |                | Reg. MD.                   | 98765            | 543-GS-1 | 1234  |           |           |                   |         |         |         |         |
|            |                | MEDICINA GE                | NERAL            |          |       |           |           |                   |         |         |         |         |

El Reporte [ROrdMedMSP] Formula Medica, tanto la Original como la Copia.

Código: M-HOS-012\_A Manual Modulo Cirugía **HOSVITAL HIS** 

Fecha de generación 01-02-2010

Última modificación 09-01-2018

Versión 3

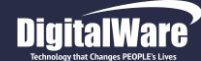

- > Ordenes Medicas: Para generar el Reporte de Ordenes Medicas, se debe ingresar la Información solicitada en los campos:
- **Desde:** Se ingresa la Fecha Inicial, desde la cual se requiere generar el Reporte.
- Hasta: Se ingresa la Fecha Final, desde la cual se requiere generar el Reporte.
- Agregar Folios: Se marca el Check Box, si se requiere agregar Folios.
- Imprimir Folios: Se selecciona de la lista desplegable si se requiere Imprimir los Folios de Medicina, los Folios de Odontología o Todos los Folios.
- Salida del Reporte: Se selecciona de la lista desplegable si se requiere generar el Reporte en Pantalla (PDF) o en Impresora.

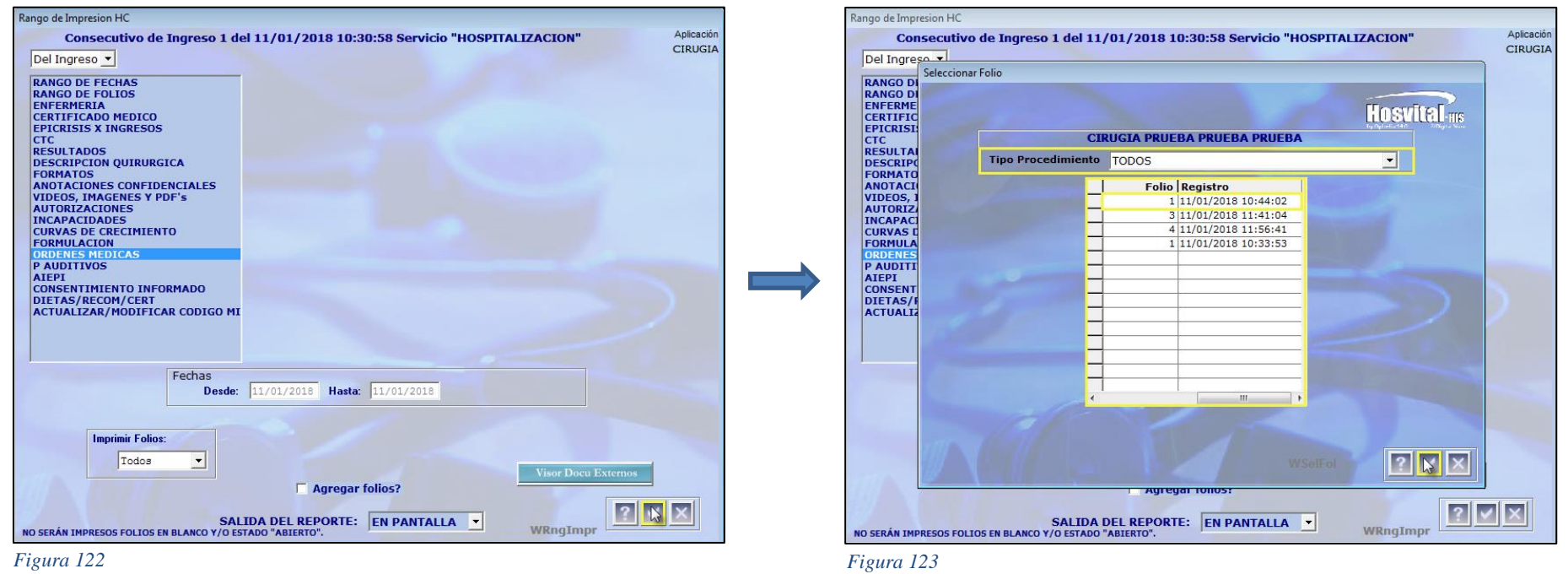

Se confirma la información registrada y el sistema despliega la pantalla: "Seleccionar Folio", donde se debe seleccionar el Tipo de Procedimiento y el Folio donde se realizó la Orden Medica a generar.

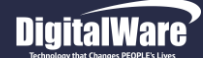

Código: M-HOS-012\_A

**HOSVITAL HIS** 

Manual Modulo Cirugía

Se confirma y el sistema genera automáticamente los siguientes Reportes de las Ordenes Medicas:

| losvital HIS          | 5                |            | QA -<br>ORD | SQL 1<br>ENES M<br>IMAGE | RAZON<br>90003<br>MEDICAS<br>NES DIA | SOCIAL EN<br>8092<br>S AMBULA<br>AGNOSTIC/ | IPRESA<br>FORIAS<br><sup>AS</sup> FECHA | ORD. M | EDICA: 1 | Feoha:<br>Hora:<br>Página:<br>1/01/20 | [ROrmed1<br>12/01/18<br>11:03:20<br>1<br>18 10:33:15 |
|-----------------------|------------------|------------|-------------|--------------------------|--------------------------------------|--------------------------------------------|-----------------------------------------|--------|----------|---------------------------------------|------------------------------------------------------|
| Pa                    | aclente:         | cc         | 101002      | CIRU                     | GIA PRUEB                            | A PRUEBA PR                                | UEBA                                    |        |          |                                       |                                                      |
| Fecha de nacir        | miento:          | 11/01/199  | 6           | Edad:                    | 22 AÑOS                              | Sexo: F                                    | Follo:                                  |        | 1        |                                       |                                                      |
| En                    | npresa:          | CAFE SA    | LUD EPS     |                          |                                      |                                            |                                         |        |          |                                       |                                                      |
| Pa                    | bellon:          | UCI ADUI   | LTO SEDE 0  | 01                       |                                      |                                            |                                         | Cama:  | UC02     |                                       |                                                      |
| Diagn                 | ióstico:         | R520       | DOLOR A     | GUDO                     |                                      |                                            |                                         |        |          |                                       |                                                      |
| Procedimiento         |                  |            |             |                          | Des                                  | cripción                                   |                                         |        |          |                                       | Ca                                                   |
| 873210<br>Observación | RADIOG<br>PRUEB/ | RAFIA DE C | DEDOS EN M/ | NO                       |                                      |                                            |                                         |        |          |                                       |                                                      |
|                       |                  |            |             |                          |                                      | Médioo: HOSV<br>C.C Nº<br>Reg. MD. 88764   | ITAL MEDICO C<br>543-08-1234            | ALIDAD |          |                                       |                                                      |
|                       |                  |            |             |                          |                                      |                                            |                                         |        |          |                                       |                                                      |

Figura 124

|                 |                         | QA - SQL 1 RAZON SOCI      | IAL EMPRESA                |        | [ROrdIntr]   |         |
|-----------------|-------------------------|----------------------------|----------------------------|--------|--------------|---------|
| a subtral       | ,                       | 900038092                  |                            | Fecha: | 12/01/18     |         |
| nsvital         | uie                     |                            |                            | Hora:  | 11:03:20     |         |
| telistato Etica | nið<br>ditterr          | INTERCONSUL                | TA                         | Pagina |              |         |
| FECHA ORD       | MEDICA: 11/01/2018 10:3 | 3:15                       |                            |        |              |         |
| Paclente:       | CC 101002               | CIRUGIA PRUEBA PRUEBA PRUE | EBA Edad:                  | 22 A   | Nos          |         |
| Empresa:        | CAFE SALUD EPS          |                            |                            |        |              |         |
| Pabellon:       | UCI ADULTO SEDE 00      | 1 (                        | Cama: UC02                 |        |              |         |
|                 |                         | DIAGNOSTICOS AC            | TUALES                     |        |              |         |
| Código          |                         | Descripción                |                            |        | Clase        |         |
| R520            | DOLOR AGUDO             |                            |                            | 1      | PRINCIPAL    |         |
|                 |                         | SOLICITUD DE INTERC        | ONSULTA                    |        |              |         |
| Código          |                         | Descripción                |                            |        | Prioridad    |         |
| 137             | CIRUGIA GENERAL         |                            |                            |        | Convencional |         |
| OBSERV.         | PRUEBA                  |                            |                            |        |              |         |
|                 |                         |                            | Profesional                |        |              |         |
|                 |                         |                            | and the state of the state | _      |              |         |
|                 |                         |                            |                            |        |              |         |
|                 |                         |                            | Reg Med 9876543-GS-1234    |        |              |         |
|                 |                         |                            | MEDICINA GENERAL           |        |              |         |
|                 |                         |                            |                            |        |              |         |
| ı 125           |                         |                            | Tanha da ganaraaién        |        | 1 11+:       | o modif |
|                 |                         |                            |                            |        | Ollim        |         |
|                 |                         |                            | 11-02-2010                 |        | 09-0         | 1-2018  |

Versión 3

## **DigitalWare**

> P Auditivos: Para generar el Reporte de Problemas Auditivos, se debe ingresar la Información solicitada en los campos:

- Seleccionar Formato: Se selecciona de la cuadricula de ٠ resultados, el Formato que se requiere generar.
- Agregar Folios: Se marca el Check Box, si se requiere agregar Folios.
- Imprimir Folios: Se selecciona de la lista desplegable si se requiere Imprimir los Folios de Medicina, los Folios de Odontología o Todos los Folios.
- Salida del Reporte: Se selecciona de la lista desplegable si • se requiere generar el Reporte en Pantalla (PDF) o en Impresora.

|                                                             | QA - SQL 1 RAZO<br>1 SEI                                                          | N SOCIAL EMPRES                              | SA        | Hora:          | [RAudRep]<br>11:15:14 |
|-------------------------------------------------------------|-----------------------------------------------------------------------------------|----------------------------------------------|-----------|----------------|-----------------------|
| Hosvital His                                                | CALLE 72 # 1<br>FAX.31226                                                         | 12 - 65 PISO 2, 9<br>01 TEL8.12345           |           | Página:        | 1                     |
| Nombre paolente:<br>Fecha Naoimiento:<br>Edad:<br>Teléfono: | CIRUGIA PRUEBAPRUEBA PRUEBA<br>11/01/1996 00:00<br>22 Años 0 Meses 1 Días<br>EPA- | Documento:<br>Dirección:<br>Fecha evaluación | CC 101002 |                |                       |
| Profeción:<br>Aurioular:<br>Equipo:                         | ESTADISTICOS MATEMATICOS ECONOMISTAS                                              | c                                            |           |                |                       |
| OBSERVACIONES                                               |                                                                                   |                                              |           |                |                       |
|                                                             |                                                                                   |                                              |           |                |                       |
|                                                             |                                                                                   |                                              |           |                |                       |
|                                                             |                                                                                   |                                              |           |                |                       |
|                                                             |                                                                                   |                                              |           |                |                       |
|                                                             |                                                                                   |                                              | Graolas p | or la remición | de su paole           |

Se confirma la información registrada.

| Consecutivo de Ingreso 1 del 11                                                      | /01/2018 10:30:58 Servicio "HOSPITALIZACION" | Aplicación |
|--------------------------------------------------------------------------------------|----------------------------------------------|------------|
| Del Ingreso 💌                                                                        |                                              | CIRUGI     |
| RANGO DE FECHAS<br>RANGO DE FOLIOS                                                   | SELECCIONAN FURMATU                          |            |
| CERTIFICADO MEDICO<br>EPICRISIS X INGRESOS<br>CTC                                    | Im Fecha Formato                             | *          |
| ACTIONS<br>DESCRIPCION QUIRURGICA<br>FORMATOS<br>ANOTACIONES CONFIDENCIALES          |                                              |            |
| VIDEOS, IMAGENES Y PDF's<br>AUTORIZACIONES<br>INCAPACIDADES<br>CURVAS DE CRECIMIENTO |                                              |            |
| FORMULACION<br>ORDENES MEDICAS<br>P AUDITIVOS<br>ATEDT                               |                                              |            |
| CONSENTIMIENTO INFORMADO<br>DIETAS/RECOM/CERT<br>ACTUALIZAR/MODIFICAR CODIGO MI      |                                              |            |
|                                                                                      | < III                                        |            |
| Imprimir Folios:                                                                     |                                              |            |
|                                                                                      | Visor Doct                                   | 1 Externos |

HOSVITAL HISPágina 83 de 154

Figura 126

El sistema genera automáticamente el Reporte [RAudiRep] Reporte Auditivo.

Figura 127

Código: M-HOS-012\_A Manual Modulo Cirugía **HOSVITAL HIS** 

Fecha de generación 01-02-2010

Última modificación 09-01-2018

Versión

3

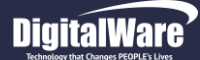

AIEPI: Para generar el Reporte de Atención Integrada a las Enfermedades Prevalentes de la Infancia (AIEPI), se debe ingresar la Información solicitada en los campos:

| lango de Impresion HC                                                                                                    |   |
|----------------------------------------------------------------------------------------------------|---|
| Consecutivo de Ingreso 1 del 11/01/2018 10:30:58 Servicio "HOSPITALIZACION" Aplicaci                                                                                                    | n |
| Del Ingreso 🔽                                                                                                    | ٩ |
| RANGO DE FECHAS<br>RANGO DE FECHAS<br>RANGO DE FECHAS<br>ENFERMERIA<br>CERTIFICADO MEDICO<br>EPICIRSIS X INGRESOS<br>CTC<br>RESULTADOS<br>DESCRIPCION QUIRURGICA<br>FORMATOS<br>ANOTACIONES CONFIDENCIALES<br>VIDEOS, IMAGENES Y PDF'S<br>ANUTORIZACIONES<br>INCAPACIDADES<br>DINCAPACIDADES<br>OFORMULACIONES<br>FORMULACIÓN<br>ORDENES MEDICAS<br>P AUDITIVOS |   |
| ALEPI<br>CONSENTIMIENTO INFORMADO<br>DIETAS/RECOM/CERT<br>ACTUALIZAR/MODIFICAR CODIGO MI                                                                                                    |   |
| Tipo Curva: REV Niña Menor 5 Años 💌 Desde: 🗸 / : Hasta: 🗸 / :                                                                                                    |   |
| Imprimir Folios:<br>Todos V<br>Agregar folios?<br>SALIDA DEL REPORTE: EN PANTALLA V<br>WRngImpr                                                                                                    |   |

Figura 128

- Tipo Curva: Se selecciona de la lista desplegable el Tipo de Curva que se requiere generar.
- **Desde:** Se ingresa la Fecha desde la cual se requiere generar el Reporte.
- Hasta: Se ingresa la Fecha hasta la cual se requiere generar el Reporte.
- Agregar Folios: Se marca el Check Box, si se requiere agregar Folios.
- Imprimir Folios: Se selecciona de la lista desplegable si se requiere Imprimir los Folios de Medicina, los Folios de Odontología o Todos los Folios.
- Salida del Reporte: Se selecciona de la lista desplegable si se requiere generar el Reporte en Pantalla (PDF) o en Impresora.

Se confirma la información registrada y el Sistema genera automáticamente el Reporte correspondiente.

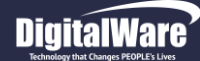

Consentimiento Informado: Para generar el Reporte de Consentimiento Informado, se debe ingresar la Información solicitada en los campos:

| Consecutivo de Ingreso 1 del 11/                 | /01/2018 10: | 30:58 Servicio "HOSPIT  | ALIZACION"                | Aplica |
|--------------------------------------------------|--------------|-------------------------|---------------------------|--------|
| Del Ingreso 💌                                    |              |                         |                           | CIRU   |
| RANGO DE FECHAS<br>RANGO DE FOLIOS<br>ENFERMERIA |              |                         |                           |        |
| CERTIFICADO MEDICO                               | Ing Csc      | Cns.Doc. Consentimiento | Fecha Hora Generación Con | s ^    |
| CTC                                              | 1            | . 1                     | 11/01/18 10:31            |        |
| RESULTADOS                                       |              |                         |                           | -      |
| DESCRIPCION QUIRURGICA                           |              |                         |                           | -      |
| ANOTACIONES CONFIDENCIALES                       |              |                         |                           | -      |
| VIDEOS, IMAGENES Y PDF's                         |              |                         |                           | -      |
| INCAPACIDADES                                    |              |                         |                           | -      |
| CURVAS DE CRECIMIENTO                            |              |                         |                           | -      |
| FORMULACION<br>ORDENES MEDICAS                   |              |                         |                           |        |
| PAUDITIVOS                                       |              |                         |                           | -      |
|                                                  |              |                         |                           | -      |
| DIETAS/RECOM/CERT                                |              |                         |                           | -      |
| ACTUALIZAR/MODIFICAR CODIGO MI                   |              |                         |                           | -      |
|                                                  | ٠ III        |                         | 4                         |        |
|                                                  |              |                         |                           |        |
|                                                  |              |                         |                           |        |
|                                                  |              |                         |                           |        |
|                                                  |              |                         |                           |        |
|                                                  |              |                         |                           |        |
|                                                  |              |                         |                           |        |
|                                                  |              |                         |                           |        |
|                                                  |              |                         |                           |        |
|                                                  |              |                         |                           |        |
|                                                  |              |                         |                           | _      |
| SALIDA                                           |              |                         | ? 🖒                       | X      |
| SALIDAL                                          | CEL REFORTE. |                         | WRngImpr                  |        |

- Figura 129
- **Consentimiento Informado:** Se selecciona de la cuadricula de resultados el Consecutivo de Ingreso, por el cual se le genero el Reporte de Consentimiento Informado al Paciente.
- Salida del Reporte: Se selecciona de la lista desplegable si se requiere generar el Reporte en Pantalla (PDF) o en Impresora.

Se confirma la Información registrada.

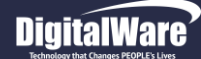

El sistema genera automáticamente el Reporte [RConInfPar] Consentimiento Informado.

|                                                                                                 | QA - SQL 1 RAZON SOCIAL EMPRESA                                                                                                    | [RConintPa                                                            |
|-------------------------------------------------------------------------------------------------|----------------------------------------------------------------------------------------------------|-----------------------------------------------------------------------|
| ouitol                                                                                          | 900038092                                                                                                    | Feoha: 12/01/18<br>Hora: 11:19:41                                     |
| ð VILGI- <b>HS</b>                                                                              | COMPENTIMENTO INCOMPOS                                                                                                    | Página: 1 de 1                                                        |
| NUMERO DE HISTORIA CLINICA 1 (                                                                  | CONSENTIMIENTO INFORMADO                                                                                                    |                                                                       |
| PACIENTE : 0                                                                                    | IRUGIA PRUEBA PRUEBA PRUEBA                                                                                                    |                                                                       |
| CONSENTIMIENTO INFORMADO                                                                        |                                                                                                    |                                                                       |
| PROCEDIMIENTO, ACTIVIDAD O TR                                                                   | ATAMIENTO                                                                                                    |                                                                       |
| FECHA:///                                                                                       | -                                                                                                    |                                                                       |
| Por medio de la presente cons<br>mi disentimiento para la real                                  | stancia, en pleno uso de mis facultades me<br>ización de el (los) procedimiento(s):                                                    | entales, otorgo en forma libre                                        |
|                                                                                                 |                                                                                                    |                                                                       |
|                                                                                                 |                                                                                                    |                                                                       |
|                                                                                                 |                                                                                                    |                                                                       |
| asumiendo los riesgos bajo mi<br>NOTA: Cuando se trate de un m<br>disentimiento, será la persor | l propia responsabilidad y en constancia o<br>menor de edad, o el paciente no esté en ca<br>la que lo representa, la encargada de firm | de ello firmo.<br>apacidad de otorga el<br>nar el presente documento. |
|                                                                                                 |                                                                                                    |                                                                       |
|                                                                                                 |                                                                                                    |                                                                       |
|                                                                                                 |                                                                                                    |                                                                       |
| Nombre del paciente o respon:                                                                   | able Firma del paciente o responsable                                                                                                  |                                                                       |
| Nombre del paciente o respons                                                                   | mable Firma del paciente o responsable                                                                                                 |                                                                       |
| Nombre del paciente o respons<br>Firma del profesional                                          | able Firma del paciente o responsable                                                                                                  |                                                                       |
| Nombre del paciente o respons<br>Firma del profesional                                          | sable Firma del paciente o responsable                                                                                                 |                                                                       |

Código: M-HOS-012\_A Manual Modulo Cirugía HOSVITAL HIS

# DigitalWare

- Dietas / Recomendaciones / Certificados: Para generar los Reportes correspondientes a las Dietas, Recomendaciones y Certificaciones Medicas asignadas al Paciente, se debe ingresar la Información solicitada en los campos:
- Imprimir: Se selecciona de la lista desplegable si se requiere Imprimir los Folios de Medicina, los Folios de Odontología o Todos los Folios.
- Folios Relacionados: Se marca el Check Box, si se requieren Imprimir los Folios Relacionados.
- Fecha Inicial: Se ingresa la Fecha desde la cual se requiere generar el Reporte.
- Fecha Final: Se ingresa la Fecha hasta la cual se requiere generar el Reporte.
- **Tipo de Reporte:** Se selecciona el Tipo de Reporte que se requiere generar, es decir si se requiere generar el Reporte de Dietas, Recomendaciones y/o Certificaciones Médicas.
- Salida del Reporte: Se selecciona de la lista desplegable si se requiere generar el Reporte en Pantalla (PDF) o en Impresora.

| Rango de Impresion HC                                                                                                    |                                                                                                    |            |
|----------------------------------------------------------------------------------------------------|----------------------------------------------------------------------------------------------------|------------|
| Consecutivo de Ingreso 1 del 11/                                                                                                    | 01/2018 10:30:58 Servicio "HOSPITALIZACION"                                                                         | Aplicación |
| Del Ingreso 🔻                                                                                                    |                                                                                                    | CIRUGIA    |
| RANGO DE FECHAS<br>RANGO DE FOLIOS<br>ENFERNERIA<br>CERTIFICADO MEDICO<br>EPICRISTS XINGRESOS<br>CTC<br>RESULTADOS<br>DESCRIPCION QUIRURGICA<br>FORMATOS<br>ANOTACIONES CONFIDENCIALES<br>VIDEOS, IMAGENES Y PDF's<br>AUTORIZACIONES<br>INCAPACIDADES<br>CURVAS DE CRECIMIENTO<br>FORMULACIÓN<br>ORDENES MEDICAS<br>P AUDITIVOS<br>ALEPI<br>ACTUALIZAR/MEDIFICAR CODIGO MI | Imprimi: Todos Folios Relacionados?<br>Fecha Iniciai: 11/01/18 00:00 Fecha Final: 11/01/18 23:59<br>Tipo de Reporte |            |
| SALIDA I                                                                                                    | DEL REPORTE: EN PANTALLA VRngImpr                                                                                   |            |

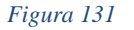

Se confirma la información registrada y el sistema genera automáticamente el Reporte [RHCRcYDiPDF] ya sea por Dietas, Recomendaciones y/o Certificaciones Medicas.

| Hosvital HIS                |              | Qź           | A - SQL 1 RA<br>1 SEDE<br>90003<br>CERTIFI | ZON SOCIAL EMPRESA<br>E UNO<br>18092<br>CACION | [RHCRCYD<br>Fecha: 21/12/17<br>Hora: 11:18:38<br>Página: 1 |
|-----------------------------|--------------|--------------|--------------------------------------------|------------------------------------------------|------------------------------------------------------------|
| obliere ten 20 niñiter wele | Paciente: CC | 101088       | JUANA MAR                                  | TINEZ                                          |                                                            |
|                             | Edad: 20     | Folio:       | 0                                          |                                                |                                                            |
|                             |              | E MEDICO POR | R URGENCIAS                                |                                                |                                                            |
| e                           | - de lasta   |              | (URGENCIAS                                 |                                                |                                                            |

Código: M-HOS-012\_A Manual Modulo Cirugía HOSVITAL HIS

Fecha de generació 01-02-2010

Última modificación 09-01-2018

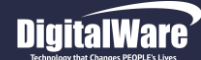

HOSVITAL HISPágina 88 de 154

A continuación se mostrara un ejemplo del Reporte [RHCRcYDiPDF] por Recomendaciones.

| Hosvital-                   |                                             | Q                     | A - SQL 1 RAZO<br>1 SEDE UI<br>90003803<br>RECOMENDA | N SOCIAL EMPRESA<br>NO<br>22<br>CIONES | Feoha:<br>Hora:<br>Página: | (RHCR:YDIP<br>12/01/18<br>11:22:38<br>1 |
|-----------------------------|---------------------------------------------|-----------------------|------------------------------------------------------|----------------------------------------|----------------------------|-----------------------------------------|
|                             | Paclente: cc                                | 101002                | CIRUGIA PRUE                                         | BA PRUEBA PRUEBA                       |                            |                                         |
|                             | Edad: 22<br>Convenio CAFE                   | Folio:<br>E SALUD EPS | 0                                                    |                                        |                            |                                         |
| 17 RECOMEN                  | NDACION                                     |                       |                                                      |                                        |                            |                                         |
| Pacient                     | te debe guardar repo                        | ISO PRUEBA            |                                                      |                                        |                            |                                         |
| 6                           | - all flag and                              | 2                     |                                                      |                                        |                            |                                         |
| H<br>Reg. MD. 9<br>MEDICINA | OSVITAL MEDICO<br>876543-GS-1234<br>GENERAL | CALIDAD               |                                                      |                                        |                            |                                         |

Figura 133

A continuación se mostrara un ejemplo del Reporte [RHCRcYDiPDF] por Dietas.

| Hosvital-HIS          |                           | Feoha:<br>Hora:<br>Página: | RHCRCYDIP<br>12/01/18<br>11:22:34<br>1 |                  |  |  |
|-----------------------|---------------------------|----------------------------|----------------------------------------|------------------|--|--|
| paperative tragatives | Paciente: cc              | 101002                     | CIRUGIA PRUE                           | BA PRUEBA PRUEBA |  |  |
|                       | Edad: 22<br>Convenio CAFE | Folio:<br>SALUD EPS        | 0                                      |                  |  |  |
| 30 DIETA BLA          | NDA                       |                            |                                        |                  |  |  |
| liquidos              | , sueros para hidratar    | , alimentos bian           | dos PRUEBA                             |                  |  |  |
| ~                     | - Sicharda                | -                          |                                        |                  |  |  |
|                       | OSVITAL MEDICO C          | ALIDAD                     |                                        |                  |  |  |

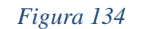

Código: M-HOS-012\_A Manual Modulo Cirugía HOSVITAL HIS

Fecha de generación 01-02-2010

Última modificación 09-01-2018

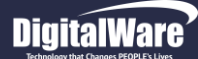

Actualizar / Modificar Código MIPRES: Para realizar la Consulta, Actualización y/o Modificación del Código MIPRES asignado a un Suministro y/o Procedimientos No POS, se da click en la respectiva opción y se despliega la Pantalla: "Permite Modificar el MIPRES del Suministro o Procedimiento Seleccionado".

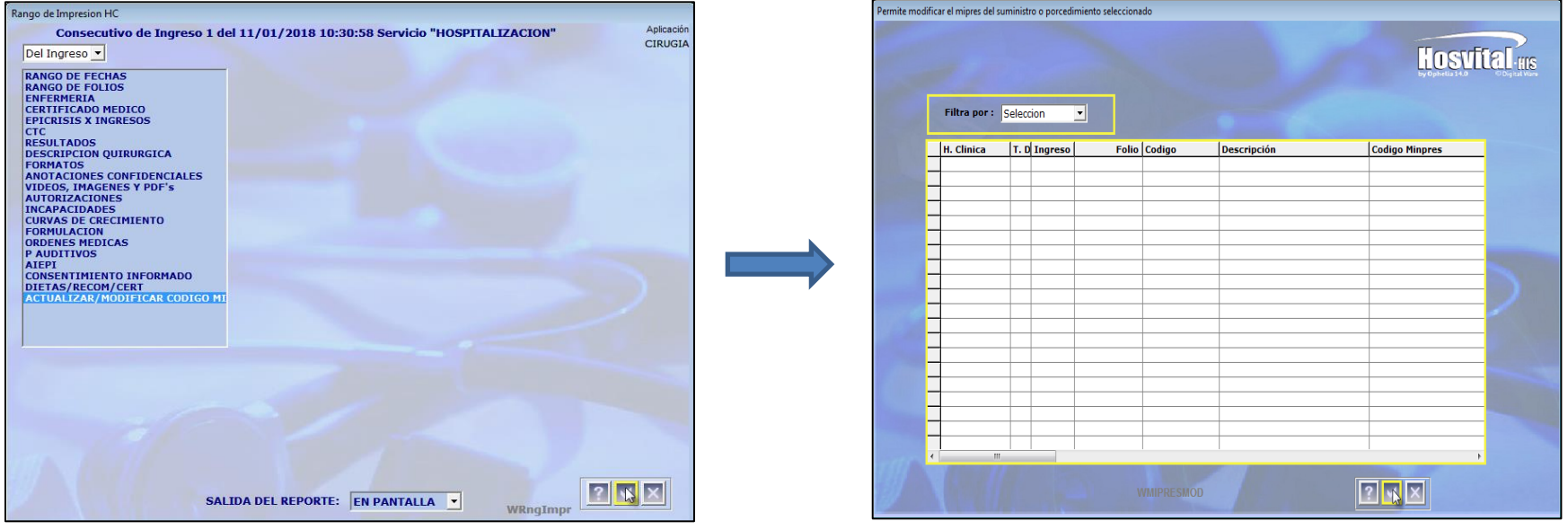

#### Figura 135

Figura 136

En esta pantalla se realiza la búsqueda de los Medicamentos y/o Procedimientos ordenados en Historia Clínica, para esto se hace uso del Filtro que se encuentra en Pantalla:

• Filtro por: Se selecciona de la lista desplegable el tipo de Filtro que se requiere hacer, es decir si se requiere Filtrar por Suministros o por Procedimientos.

| Filtra por : | Procedimientos 💌 |  |
|--------------|------------------|--|
|              | Seleccion        |  |
| H. Clinica   | Procedimientos   |  |
|              | rioccumencos     |  |

Figura 137

| nite modifi | car el mipres del s | uministro | o porcedimient | o seleccionado |                     |                                                                                                    |     |
|-------------|---------------------|-----------|----------------|----------------|---------------------|----------------------------------------------------------------------------------------------------|-----|
|             |                     |           |                |                |                     | Hosti                                                                                                    | Tel |
|             |                     |           |                |                |                     | by 0 phelia 14.0                                                                                                 |     |
|             | Filtra por :        | Procedi   | mientos 💌      |                |                     |                                                                                                    |     |
|             |                     | proced    |                |                |                     |                                                                                                    |     |
|             | H. Clinica          | T. D J    | Ingreso        | Folio Codigo   | Descripción         | Codigo Minpres                                                                                                   |     |
|             | 101002              | CC        | 1              | 1 873210       | RADIOGRAFIA DE DEDO | S EN MAN 12345679                                                                                                |     |
|             |                     |           |                |                |                     | 45                                                                                                    |     |
| -           |                     |           |                |                |                     |                                                                                                    |     |
| _           |                     |           |                |                |                     |                                                                                                    | _   |
| _           | _                   |           |                |                |                     |                                                                                                    | _   |
| -           | _                   |           |                |                |                     |                                                                                                    | _   |
| _           | _                   |           |                |                |                     |                                                                                                    |     |
| -           | _                   | _         |                |                |                     |                                                                                                    | -   |
| -           | -                   |           |                |                |                     |                                                                                                    |     |
| -           | -                   | _         |                |                |                     |                                                                                                    | -   |
| -           | _                   | _         |                |                |                     |                                                                                                    | -   |
| -           | -                   |           |                |                |                     |                                                                                                    | -   |
| -           | -                   | _         |                |                |                     |                                                                                                    | -   |
| -           | -                   |           |                |                |                     |                                                                                                    |     |
| -           | _                   |           |                |                |                     |                                                                                                    | -   |
| -           |                     |           |                |                |                     |                                                                                                    |     |
| -           |                     |           |                |                |                     |                                                                                                    |     |
| -           |                     |           |                |                |                     |                                                                                                    |     |
| -           |                     |           |                |                |                     |                                                                                                    |     |
|             |                     | 1         |                | 1              | 1                   | 1                                                                                                    | •   |
|             | 10000000            |           |                |                |                     | and the second second second second second second second second second second second second second second second |     |
|             |                     |           |                |                |                     |                                                                                                    |     |
|             |                     |           |                |                |                     |                                                                                                    |     |

Figura 138

Una vez se selecciona el Filtro que corresponde, el sistema carga automáticamente la información solicitada en la cuadricula de resultados. Cabe aclarar que el sistema listara los Medicamentos y/o Procedimientos No POS de acuerdo al Número de Historia Clínica, Consecutivo de Ingreso y Número de Folio.

Para asignar y/o Modificar el Código MIPRES, se da click sobre la columna "Código MIPRES" del registro del Medicamento y/o Procedimiento que se requiera.

Al dar click sobre la columna "Código MIPRES", el sistema despliega la Pantalla: "Modificar MIPRES para Suministro o Procedimientos", donde se ingresa el Código MIPRES que corresponde.

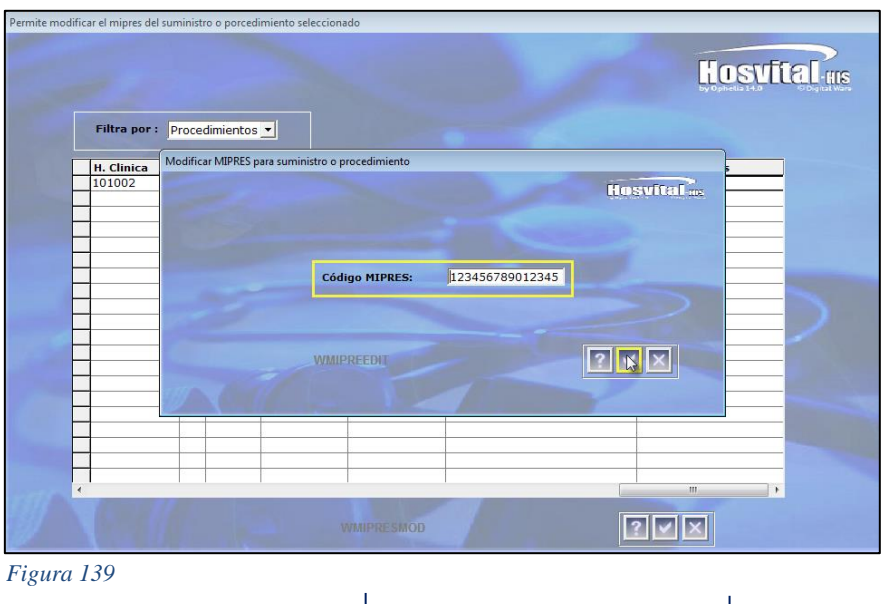

Fecha de generación 01-02-2010 Última modificación 09-01-2018

Versión 3

Código: M-HOS-012\_A Manual Modulo Cirugía HOSVITAL HIS

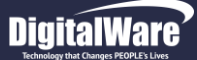

HOSVITAL HISPágina 91 de 154

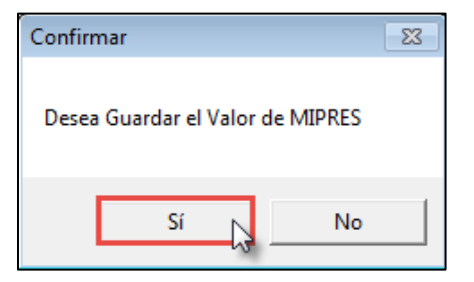

Se confirma la Información registrada y el sistema genera un mensaje donde se indica que: "Desea Guardar el Valor de MIPRES".

Si se requiere asignar y/o modificar el nuevo Código MIPRES, se confirma y se retorna a la pantalla "Permite Modificar el MIPRES del Suministro o Procedimiento Seleccionado", donde se visualiza el nuevo Código MIPRES asignado al Medicamento y/o Procedimiento.

Figura 140

Cabe aclarar que para mayor Información acerca de la Parametrización y Ejecución del Acceso a MIPRES, por favor remitirse al Instructivo de Acceso a MIPRES Prescripción de Tecnologías en Salud y Servicios No Cubiertos por el Plan de Servicios [I-HOS-079\_A].

5. El Registro de un Folio Nuevo en la Historia Clínica del paciente, para esto se selecciona la Especialidad por la que se requiere registrar el Folio, se da click en el respectivo botón y el sistema genera un mensaje donde se indica que: "Crear Folio Nuevo con XXXX, S/N".

| Confirmar           |             |                 | 23 |
|---------------------|-------------|-----------------|----|
| ¿Crea Folio Nuevo ( | con MEDICIN | NA GENERAL? S/N |    |
|                     | <u>S</u> í  | <u>№</u>        |    |

Figura 141

|            |              |              |        | AMBIENTE DE C/             | ALIDAD - DIGIT | ALWARE-1 SEDE UNO     | STORE STORE    | Edad                                                                                                    |
|------------|--------------|--------------|--------|----------------------------|----------------|-----------------------|----------------|----------------------------------------------------------------------------------------------------|
| Historia   | 10100        | 2 Doc        | CC     | Nombre CIRUGIA PRUEBA      | PRUEBA PRU     | IEBA                  | Femenino       | 22 A                                                                                                    |
| Peso 60    | ,00 Cam      | a UC02       | Últii  | no Dx DOLOR AGUDO          |                |                       |                |                                                                                                    |
| Entidad C  | AFE SALUI    | D EPS        |        | Ocupación 212              | Ma             | atemáticos, actuarios | y estadísticos |                                                                                                    |
|            |              |              |        |                            |                |                       |                |                                                                                                    |
| -          | Y            |              | Y      |                            | Gudanaa        |                       | <b></b>        |                                                                                                    |
| Ing        | reso A       | ntecedente   | Evo    | lución Formulación         | Médicas        | Resultados Salid      | a              |                                                                                                    |
| MC         | :/EA         | Rx Sistemas  | Ex Ex  | Físico Signos Vitales I    | Diagnóstico    | Gestación Actual      |                | and the second second second second second second second second second second second second second second second |
| IOTIVO D   | DE CONSU     | LTA          |        | 11 (01/0010 10:00:00       |                |                       |                |                                                                                                    |
|            |              | Hora         | de ate | icion  11/01/2018 16:50:29 | Prioridad      | Paciente Embarazad    | a? Csc Gesta   | cion 0 Csc. Gestac                                                                                               |
| RUEBA HC   | CIRUGIA      |              |        |                            |                |                       |                |                                                                                                    |
|            |              |              |        |                            |                |                       |                |                                                                                                    |
| _          |              |              |        |                            |                |                       |                |                                                                                                    |
| NFERMED    | DAD ACTU     | AL           |        |                            |                |                       |                |                                                                                                    |
| Años       | Meses        | Semnas       |        | ALERGIAS                   |                | DISMENORREA           |                | EPISTAXIS                                                                                                    |
| 0          | 0            | 0,00         |        | AMENORREA                  |                | DISNEA                |                | EQUILIBRIO                                                                                                    |
|            | Dias Ho      | oras         |        | ANOREXIA                   |                | DISNEA                |                | FIEBRE                                                                                                    |
|            |              | 0,00         | Г      | CEFALEA                    |                | DISPEPSIA             |                | HEMATURIA                                                                                                    |
|            |              |              | Г      | CEFALEA                    |                | DISURIA               |                | HEMOPTISIS                                                                                                    |
|            |              |              | Г      | CIANOSIS                   | ~              | dolor                 |                | MPOTENCIA                                                                                                    |
|            |              |              | -      | COMIDAS                    | Г              | Dolor abdominal       |                | INCONTINENCIA                                                                                                    |
|            |              |              | Ē      | CONTACTOS                  | -              | DOLOR TORAXICO        | -              | LENGUAJE                                                                                                    |
|            |              |              |        | CONVULCIONES               | -              | DOLOR TORAXICO        |                | LEUCORRERA                                                                                                    |
|            |              |              | -      | DISFAGIA                   | -              | EDEMA                 |                | марсна                                                                                                    |
|            |              |              |        | olor AdM                   | 1              | COCHIN                |                | and the second                                                                                                   |
| hace 1 d   | dias present | tó -dolor    |        |                            |                |                       |                |                                                                                                    |
|            |              |              |        |                            |                |                       |                |                                                                                                    |
|            |              |              |        |                            |                |                       |                |                                                                                                    |
|            |              |              |        |                            |                |                       |                |                                                                                                    |
| 'aura exte | arna da ad   | lmición: 12  |        | MEDAD CENERAL              |                |                       |                |                                                                                                    |
| ausd exte  | cina de au   | innsidii: 15 | -LAFER | Causa Externa Laur         |                | -                     |                |                                                                                                    |
|            |              |              |        | Couse Externa ENF          | ERMEDAD GEN    | :KAL                  | <u> </u>       |                                                                                                    |
|            |              |              |        |                            |                |                       |                |                                                                                                    |
| esional :  | HOSVITAL     | . MEDICO (   | CALIDA | D                          |                |                       |                |                                                                                                    |
|            |              |              |        |                            |                |                       |                | 19 3 2 1                                                                                                    |
|            |              |              |        |                            |                |                       |                |                                                                                                    |

Si realmente se requiere Crear un Nuevo Folio con la Especialidad seleccionada, se confirma y se despliega la Pantalla: "HC Hospitalización / Urgencias", donde se ingresa la información que corresponda.

Figura 142

Código: M-HOS-012\_A Manual Modulo Cirugía HOSVITAL HIS

Fecha de generación 01-02-2010

Última modificación 09-01-2018

Versión 3

3

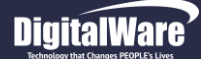

Una vez se ha ingresado la Información necesaria se procede a realizar el Cierre de Folio, para esto se retorna a la pantalla: "HC Hospitalización" donde se da click en el ítem "Cerrar" y el sistema genera un mensaje donde se indica que: "Desea Cerrar el Folio Nro. XXX".

| HC - HOSPITALIZACION |                                                                                                    |
|----------------------|----------------------------------------------------------------------------------------------------|
| Hosyital us          |                                                                                                    |
| Carlos and Carlos    | Profesional Médico MC000 HOSVITAL MEDICO CALIDAD                                                                             |
|                      | No. Historia Clínica 101002 Documento CEDULA DE CIUDADANIA                                                                   |
|                      | Nombre         CIRUGIA PRUEBA PRUEBA PRUEBA         Sexo         Femenino         Edad         22 A                          |
|                      | Último Dx DOLOR AGUDO Contrato CAFE SALUD EPS                                                                                |
|                      | Tipo de Sangre         A+         Servicio         UCI ADULTO SEDE 001         Cama         UC02         Dias Est.         0 |
| ANTECEDENTES PE      | RSONALES: , Dolor cabeza , PRUEE                                                                                             |
|                      | Registrar Folio Folio 6 Consultar Folio                                                                                      |
| 016                  | Especialidad MEDICINA GENERAL<br>Ubicación de Pacientes Datos Afiliados<br>WHCGnral                                          |
| &HorasX 0            |                                                                                                    |

Figura 143

Si realmente se requiere Cerrar el Nuevo Folio, se confirma y se retorna a la pantalla "Descripción Cirugía Medico".

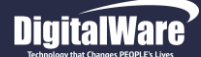

En la Pantalla: "Descripción Cirugía Medico", se evidencia el Cambio de Estado de estado del Médico Especialista que realizo la Cirugía, es decir de Blanco – Sin Descripción Quirúrgica ha Verde – Con Descripción Quirúrgica.

| leccione Medico Cii | ugia                    |                          |            |                                 |
|---------------------|-------------------------|--------------------------|------------|---------------------------------|
|                     |                         |                          |            | Hosvital una                    |
| Medico              |                         | Especi ci                | irugia     | <b></b>                         |
| Cod. Medico         | Nombre Médico           | Espec cirugia Descri     | pción espe | c<br>N                          |
| MC000               | HOSVITAL MEDICO CALIDAD | 382 MEDICI               | INA GENERA | 4L                              |
| -                   |                         |                          |            |                                 |
|                     |                         |                          |            |                                 |
|                     |                         |                          |            |                                 |
|                     |                         |                          |            | ŀ                               |
|                     | Descripción anos        | the factor               | Cod Cone   | Deserviseri én Essa             |
| 088201              | SUTURA SUPERFICIAL D    | E HERIDA UNICA DE PARPAD | 382        | MEDICINA GENERAL                |
|                     |                         |                          |            |                                 |
| 1                   |                         |                          |            |                                 |
|                     |                         |                          |            |                                 |
|                     |                         |                          |            |                                 |
|                     |                         |                          |            |                                 |
|                     |                         |                          |            | Se finaliza la<br>Descripción Q |
| Agregar Med         | co                      | ón Qx                    | Cor        | ntinuar diligenciando           |

Figura 144

Si se terminó de diligenciar completamente la Descripción de la Cirugía seleccionada, se da click en el ítem "Cerrar" y se retorna a la pantalla "Descripción Quirúrgica". De lo contrario seleccione el Médico Especialista que realizo la Cirugía, Confirme y el sistema despliega nuevamente la pantalla "Descripción Cirugía Medico" donde se diligencia la Información restante.

Una vez se retorna a la pantalla "Descripción Quirúrgica, el sistema genera un mensaje donde se indica que: "Desea Cambiar el Estado de la Cirugía ha Realizado".

| Descri | ipción Qu | irúrgica    |              |                            |            |                   |          |                 |                    |                |                  |   | Descrip   | ción Quirúrgica   |                       |                          |              |      |            |                     |                      |            |
|--------|-----------|-------------|--------------|----------------------------|------------|-------------------|----------|-----------------|--------------------|----------------|------------------|---|-----------|-------------------|-----------------------|--------------------------|--------------|------|------------|---------------------|----------------------|------------|
|        |           |             |              |                            |            |                   |          |                 |                    |                |                  |   |           |                   |                       |                          |              |      |            |                     | Hosy                 |            |
|        | Para      | buscar digi | te toda o pa | arte de la siguiente infor | mación:    |                   |          |                 |                    |                |                  |   |           | Para buscar digit | te toda o parte de la | siguiente información:   |              |      |            |                     |                      |            |
|        | Fech      | a de la cir | rugía 11/    | 01/2018 Estado: 0          | Confirmada | •                 | Sed      | e: 1 SEDE       | UNO                | •              |                  |   |           | Fecha de la cir   | rugía 11/01/2018      | Estado: Realizada        |              | - Se | le: 1 SEDE | UNO                 | •                    |            |
|        | Núm       | ero de la   | sala: TO     | DAS                        |            |                   |          |                 |                    | -              |                  |   |           | Número de la      | sala: TODAS           |                          |              |      |            |                     | -                    |            |
|        |           | Pacie       | ente:        |                            |            |                   |          |                 |                    |                | Realizada?       |   |           | Pacie             | ente:                 |                          |              |      |            |                     |                      | tealizada? |
|        | Cns F     | echa        | Cd. Sala     | Sala                       | []         | Id. Paciente      | Doc      | Edad            | Ctvo. Ingres       | Nombre Paci    | ente             |   |           | Cns Fecha         | Cd. Sala Sala         |                          | Id. Paciente | Doc  | Edad       | Ctvo. Ingreso       | Nombre Paciente      |            |
|        | 802 1     | 1/01/2018   | 6            | QUIROFANO 01 SEDE 0        | 001 1      | 101002            | CC :     | 22 AÑOS         |                    | 1 CIRUGIA PRUE | BA PRUEBA PRUEBA |   |           | 802 11/01/2018    | 6 QUIROFA             | NO 01 SEDE 001           | 101002       | CC   | 22 AÑOS    | 1                   | CIRUGIA PRUEBA PRUEB | A PRUEBA   |
|        |           |             |              |                            |            |                   |          |                 |                    |                |                  |   |           |                   |                       |                          |              |      |            |                     |                      |            |
|        |           |             |              |                            |            |                   |          |                 |                    |                |                  |   |           |                   |                       |                          |              |      |            |                     |                      |            |
|        |           |             |              |                            | Confirmar  |                   |          |                 | 23                 |                |                  |   |           |                   |                       |                          |              |      |            |                     |                      |            |
|        |           |             |              |                            |            |                   |          |                 |                    |                |                  |   |           |                   |                       |                          |              |      |            |                     |                      |            |
|        |           |             |              |                            | Desea Camb | biar el Estado de | la Cirug | gia a Realizado | • —                |                |                  |   | $\square$ |                   |                       |                          |              |      |            |                     |                      |            |
|        |           |             |              |                            | -          |                   |          |                 |                    |                |                  |   | -         |                   |                       |                          |              |      |            |                     |                      |            |
|        |           |             |              |                            |            | _                 |          | -               |                    |                |                  |   |           |                   |                       |                          |              |      |            |                     |                      |            |
|        |           |             |              |                            | -          |                   | Sí       | No No           | ·                  |                |                  |   |           |                   |                       |                          |              |      |            |                     |                      |            |
|        |           |             |              |                            |            |                   |          |                 |                    |                |                  |   |           |                   |                       |                          |              |      |            |                     |                      |            |
|        |           |             |              |                            |            |                   |          |                 |                    |                |                  |   | 4         |                   |                       |                          |              |      |            |                     |                      |            |
|        |           |             |              |                            |            |                   |          |                 |                    |                |                  |   | -         |                   |                       |                          | _            |      |            |                     |                      |            |
|        |           |             |              |                            |            |                   |          |                 |                    |                |                  |   |           |                   |                       |                          |              |      |            |                     |                      |            |
|        |           |             |              |                            |            |                   |          |                 |                    |                |                  |   | -         |                   |                       |                          |              | _    |            |                     |                      |            |
|        |           |             |              |                            |            |                   |          |                 |                    |                |                  |   | -         |                   |                       |                          |              | -    |            |                     |                      |            |
|        |           |             |              |                            |            |                   |          |                 |                    |                |                  |   |           |                   |                       |                          |              |      |            |                     |                      |            |
|        |           |             |              |                            |            |                   |          |                 |                    |                |                  |   |           |                   |                       |                          |              |      |            |                     |                      |            |
| •      |           |             |              |                            | 1          |                   |          |                 |                    | 1              | ÷.               |   | ٠ [       |                   |                       |                          |              |      |            |                     |                      | Þ          |
|        | Histori   | a Clínica   |              | Epicrisis Manual           |            |                   | WPre     | oCir1           | escripción Quirúrg | ica <b>3</b> 3 |                  |   |           | Historia Clínica  | Epicrisis M           | lanual                   |              | WP   | roCir1     | escripción Quirúrgi |                      | a ? V ×    |
| paso   | 3         |             |              |                            |            |                   |          |                 |                    |                |                  |   | El pro    | cedimiento 088201 | no ha afectado Facti  | iracion, Revise parametr | rización     |      |            |                     |                      |            |
| Fig    | ura 1     | 145         |              |                            |            |                   |          |                 |                    |                |                  | 1 | Fig       | ura 146           |                       |                          |              |      |            |                     |                      |            |

Si realmente se requiere cambiar el Estado de la Cirugía seleccionada es decir de Confirmada a Realizada, se Confirma y el sistema automáticamente realizara el Cambio de Estado.

Es importante tener en cuenta que una vez se ha cambiado el Estado de la Cirugía (Confirmada a Realizada) el sistema no permite realizar ningún tipo de Modificación. Por lo anterior No Confirme si no se ha diligenciado completa y adecuadamente la Descripción Quirúrgica o No Todos los Médicos Especialistas que realizaron la Cirugía han diligenciado su respectiva Descripción.

Código: M-HOS-012\_A Manual Modulo Cirugía HOSVITAL HIS Fecha de generación 01-02-2010

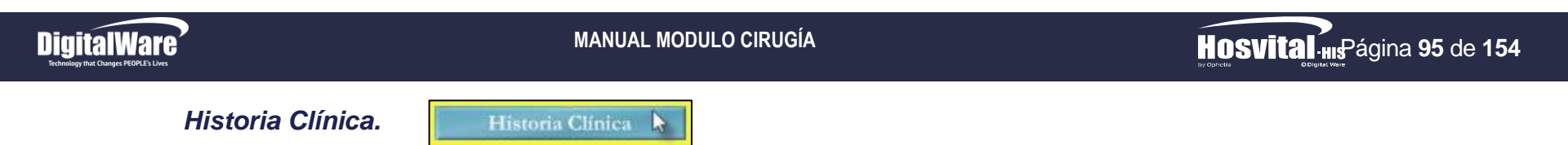

Esta opción permite realizar el Registro y/o Consulta de un Folio en la Historia Clínica del Paciente. Para esto se selecciona el paciente que se requiera, se da click en el respectivo botón y se despliega la Pantalla: "HC – Hospitalización".

|                                                 | AMBIENTE DE CALIDAD - DIGITALY Profesional Médico MC000 HOSVITAL                                                                                                    | MARE-ISEDE UND                                                                               | HOSV                                                                                                    | Ital-HIS<br>© Digital Ware |
|-------------------------------------------------|----------------------------------------------------------------------------------------------------|----------------------------------------------------------------------------------------------|----------------------------------------------------------------------------------------------------|----------------------------|
|                                                 | No. Historia Clínica 101002 Documento CE                                                                                                    | DULA DE CIUDADANIA                                                                           |                                                                                                    | Ť                          |
|                                                 | Nombre CIRUGIA PRUEBA PRUEBA PRUEBA                                                                                                    | Sexo Femenino                                                                                | Edad 🗌                                                                                                    | 22 A                       |
|                                                 | Último Dx DOLOR AGUDO                                                                                                    | Contrato CAFE SALUD EPS                                                                      |                                                                                                    |                            |
|                                                 | Tipo de Sangre A+ Servicio UCI ADULTO SEDE O                                                                                                    | 01 Cama UC02                                                                                 | Dias Est.                                                                                                    | 1                          |
|                                                 |                                                                                                    |                                                                                              |                                                                                                    |                            |
| ANTECEDENTES PE<br>Consultar Histo<br>Ubicación | RSONALES: , Dolor cabeza , PRUEBA<br>prico<br>Registrar Folio<br>Registrar Folio<br>Nuevo HC<br>Registrar Folio<br>Folio<br>Especialidad<br>Registrar Folio<br>Folio<br>Ubicación de Pacientes | Medico<br>olio<br>Consultar Folios<br>Registrados HC<br>O Consultar Folio<br>Datos Afiliados | Consulta<br>Basicos P<br>Consulta<br>Basicos P<br>Consulta<br>Basicos P<br>Consulta<br>Basicos P<br>Consulta<br>Basicos P<br>Consulta<br>Basicos P | r Datos<br>acientes        |

Figura 147

Cabe aclarar que el Proceso de Consulta y Registro es el mismo que se realiza en la Sección "Registro Descripción Quirúrgica – Botón Historia Clínica (a partir de la Página 52).

Código: M-HOS-012\_A Manual Modulo Cirugía HOSVITAL HIS

Fecha de generación **01-02-2010** 

Última modificación 09-01-2018

Versión 3

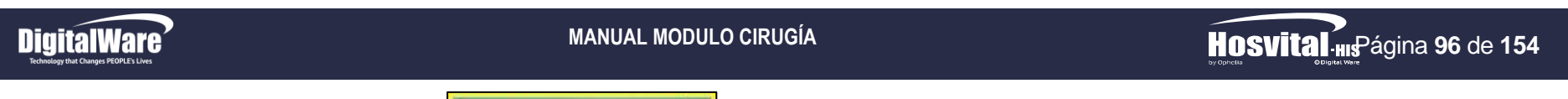

Epicrisis Manual.

Epicrisis Manual 📐

Esta opción permite realizar el Diligenciamiento y/o Consulta de una Epicrisis para el Paciente seleccionado, teniendo en cuenta que hace referencia al Dictamen que efectúa el Médico Tratante con respecto a la Enfermedad que padece el Paciente. Para esto se da click en el respectivo botón y se despliega la Pantalla: "Trabajar con Epicrisis Manuales".

|     |            |                                                 | Filtros de Buso                 | jueda            | 10              | Hosv            | ital "      |
|-----|------------|-------------------------------------------------|---------------------------------|------------------|-----------------|-----------------|-------------|
|     | Bu         | scar por :<br>Fip Docu : CC<br>Nombre : CIRUGIA | Documento: 101002 PRUEBA PRUEBA | Atención         | Hospitalización | by Ophelia 14.0 | © Digital \ |
| Інс | Tip Doc    | Paciente                                        | Crear Modificar El              | iminar Consultar | Admisión        | Egreso          | Ctvo. I     |
|     |            |                                                 | Funcionalidades                 |                  |                 |                 |             |
|     |            |                                                 |                                 |                  |                 |                 |             |
|     |            |                                                 |                                 |                  |                 |                 |             |
|     |            |                                                 |                                 |                  |                 |                 |             |
|     |            |                                                 |                                 |                  |                 |                 |             |
|     |            |                                                 |                                 |                  |                 |                 |             |
|     |            |                                                 |                                 |                  |                 |                 |             |
|     |            |                                                 |                                 |                  |                 |                 |             |
|     |            |                                                 |                                 |                  |                 |                 |             |
|     |            |                                                 |                                 |                  |                 |                 |             |
|     |            |                                                 |                                 |                  |                 |                 |             |
|     |            |                                                 |                                 |                  |                 |                 |             |
|     |            |                                                 |                                 |                  |                 |                 |             |
|     |            |                                                 |                                 |                  |                 |                 |             |
|     |            |                                                 |                                 |                  |                 | Generar Repo    | rtes        |
|     | Cuadricula | a de Resultados                                 |                                 |                  | v Renov         | ar 🔗 🖪          | 27          |

Figura 148

1. Para realizar el Registro de una Epicrisis, se debe dar click en el botón Crear.

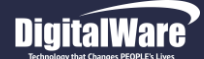

Una vez se ha dado click en el Botón Crear, el sistema despliega la pantalla: "Lista de Selección de Estancias" donde se debe seleccionar el Consecutivo de Ingreso del Paciente que se requiere asociar a la Epicrisis que se está creando.

|              |                           | Filtros de Busqueda                        |                                  | Hosvital                                |
|--------------|---------------------------|--------------------------------------------|----------------------------------|-----------------------------------------|
| Docu : CC    | • 101002                  | Nombre :                                   | Atenci                           | ón : Hospitalización                    |
| HC<br>101002 | Documento<br>CEDULA DE CI | Paciente<br>U(CIRUGIA PRUEBA PRUEBA PRUEBA | Atención Ctvo I<br>Hospitalizaci | ngreso Admisión<br>1 11/01/2018 10:30:5 |
|              |                           |                                            |                                  |                                         |
|              |                           |                                            |                                  |                                         |
|              |                           |                                            |                                  |                                         |
|              |                           |                                            |                                  |                                         |
|              |                           |                                            |                                  |                                         |
|              |                           |                                            |                                  |                                         |
|              |                           |                                            |                                  |                                         |
|              |                           |                                            |                                  |                                         |
|              |                           |                                            |                                  |                                         |
|              |                           |                                            |                                  |                                         |
|              |                           |                                            |                                  |                                         |
|              |                           |                                            |                                  | Se Confirma                             |
|              | m                         |                                            |                                  |                                         |

Figura 149

Para seleccionar el Consecutivo de Ingreso del Paciente que se requiere asociar a la Epicrisis, se debe hacer uso de los diferentes Filtros de Búsqueda que se encuentran en la parte superior de la pantalla:

- **Documento:** El sistema trae por defecto la información correspondiente a este campo o Se selecciona de la lista desplegable el Tipo y Número de Documento de Identidad del Paciente al que se le requiere realizar la Epicrisis.
- **Nombre:** El sistema trae por defecto la información correspondiente a este campo o Se ingresa el Nombre del Paciente al que se le requiere realizar la Epicrisis.
- Atención: El sistema trae por defecto la información correspondiente a este campo o Se selecciona de la lista desplegable el Tipo de Atención que se le presto al Paciente que se le requiere realizar la Epicrisis.

Al finalizar de ingresar la información solicitada, se pulsa la tecla F5 o se da click en el ítem "Renovar", para que el sistema cargue la Información solicitada en la Cuadricula de Resultados. Cabe resaltar que no es obligatorio diligenciar todos los Filtros de Búsqueda.

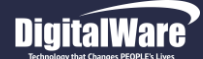

Al seleccionar el Consecutivo de Ingreso que se requiere asociar a la Epicrisis, el sistema despliega la pantalla: "Epicrisis Manual", donde se debe ingresar la Información solicitada en los campos:

| Paciente           | 101002                 |            | CIRUGIA     | PRUEBA PR  | UEBA PRUEBA  |             | _            |       |          |   |
|--------------------|------------------------|------------|-------------|------------|--------------|-------------|--------------|-------|----------|---|
| Clase Proced       | Hospitalizació         | n 🚽 Fe     | cha Admisio | ón 11/01/2 | 018 10:30:58 | Fec         | na de Egreso | (/ :: | Ctvo.    | 0 |
|                    |                        |            | Tipo de     | Epicrisis  | Parcial      | •           |              |       |          |   |
| GRESO (I) INGRESO  |                        |            |             | NUTDIDELEC |              | GRESO (TD)  | 1            |       |          |   |
| the interest       | (ii)   iitoricoo (iii) | //         | Terococio   |            |              | 011200 (II) |              |       |          |   |
| lotivo de la Solic | tud del Servici        | ío         |             |            |              |             |              |       |          |   |
| RUEBA CIRUGIA      |                        |            |             |            |              |             |              |       |          |   |
|                    |                        |            |             |            |              |             |              |       |          |   |
|                    |                        |            |             |            |              |             |              |       |          |   |
|                    |                        |            |             |            |              |             |              |       |          |   |
|                    |                        |            |             |            |              |             |              |       |          |   |
|                    |                        |            |             |            |              |             |              |       |          |   |
| stado General al   | Ingreso                |            |             |            |              |             |              |       |          |   |
| RUEBA CIRUGIA      |                        |            |             |            |              |             |              |       |          |   |
|                    |                        |            |             |            |              |             |              |       |          |   |
|                    |                        |            |             |            |              |             |              |       |          |   |
|                    |                        |            |             |            |              |             |              |       |          |   |
|                    |                        |            |             |            |              |             |              |       |          |   |
|                    |                        |            |             |            |              |             |              |       |          |   |
|                    |                        |            |             |            |              |             |              |       |          |   |
| nfermedad Actua    | il                     |            |             |            |              |             |              |       |          |   |
| RUEBA CIRUGIA      |                        |            |             |            |              |             |              |       |          | _ |
|                    |                        |            |             |            |              |             |              |       |          |   |
|                    |                        |            |             |            |              |             |              |       |          |   |
|                    |                        |            |             |            |              |             |              |       |          |   |
|                    |                        |            |             |            |              |             |              |       |          |   |
|                    |                        |            |             |            |              |             |              |       |          |   |
|                    |                        |            |             |            |              |             |              |       |          |   |
|                    |                        |            |             |            |              |             |              |       |          |   |
|                    |                        |            |             |            |              |             |              |       |          | - |
|                    |                        |            |             |            | DICO CALIDAD |             |              |       |          |   |
|                    |                        | Medico MC. |             | SVITAL ME  |              |             |              |       | I EpiMan | ? |

Figura 150

• **Tipo de Epicrisis:** Se selecciona de la lista desplegable el Tipo de Epicrisis que se requiere generar, es decir si de Tipo Parcial, de Egreso o de Referencia.

Pestaña Ingreso (I)

- Motivo de la Solicitud del Servicio: Se ingresa una breve descripción acerca del Motivo por el cual se solicitó el Servicio.
- Estado General al ingreso: Se ingresa una breve descripción acerca del Estado General del paciente al momento del Ingreso.
- Enfermedad Actual: Se ingresa una breve descripción acerca de la Enfermedad Actual que padece el Paciente.

Fecha de generación 01-02-2010

# HOSVItal. HISPágina 99 de 154

#### Pestaña Ingreso (II)

- Antecedentes: Se ingresa una breve descripción acerca de los Antecedentes que tiene el Paciente.
- Revisión por Sistema (Relacionada con el Motivo que origino el Servicio): Se ingresa una breve descripción acerca de la revisión por sistema que se le realiza al Paciente al momento del Ingreso.
- Hallazgos del Examen Físico: Se ingresa una breve descripción acerca de los Hallazgos que se encontraron en el Examen Físico que se le realizo al Paciente al momento del Ingreso.

#### Pestaña Ingreso (III)

- Diagnósticos de Ingreso (Incluir los Presuntivos, Confirmados y Relacionados): Se ingresan los Diagnósticos que se determinaron en el Ingreso del Paciente.
- Comentarios a Diagnósticos de Ingreso (Incluir los Presuntivos, Confirmados y Relacionados): Se ingresa una breve descripción acerca de los Diagnósticos que se le determinaron al Paciente al momento del Ingreso.
- Conducta (Incluir los Presuntivos, Confirmados y Relacionados): Se ingresa una breve descripción acerca de la Conducta del Paciente con respecto a los Diagnósticos que se determinaron al momento del Ingreso.

| 1002             |                  | JGIA PRUEBA PR                                                                                                    | RUEBA PRUE                                                                                                    | BA                                                                                                    |                                                                                                    |                                                                                                    |                                                                                                    |
|------------------|------------------|----------------------------------------------------------------------------------------------------|----------------------------------------------------------------------------------------------------|----------------------------------------------------------------------------------------------------|----------------------------------------------------------------------------------------------------|----------------------------------------------------------------------------------------------------|----------------------------------------------------------------------------------------------------|
| spitalización    | Fecha Ac         | misión 11/01/2                                                                                                    | 2018 10:30                                                                                                    | 58                                                                                                    | Fecha de Egreso / /                                                                                                    | ::                                                                                                    | Ctvo. 0                                                                                                    |
|                  | Ti               | o de Epicrisis                                                                                                    | Parcial                                                                                                    |                                                                                                    |                                                                                                    |                                                                                                    |                                                                                                    |
|                  |                  |                                                                                                    | , arciar                                                                                                    | _                                                                                                    |                                                                                                    |                                                                                                    |                                                                                                    |
| INGRESO (III) EV | OLUCION (I) EVOI | UCION (II) DEL E                                                                                                    | GRESO (I) DI                                                                                                    | L EGRES                                                                                                    | SO (II)                                                                                                    |                                                                                                    |                                                                                                    |
|                  |                  |                                                                                                    |                                                                                                    |                                                                                                    |                                                                                                    |                                                                                                    |                                                                                                    |
|                  |                  |                                                                                                    |                                                                                                    |                                                                                                    |                                                                                                    |                                                                                                    |                                                                                                    |
|                  |                  |                                                                                                    |                                                                                                    |                                                                                                    |                                                                                                    |                                                                                                    |                                                                                                    |
|                  |                  |                                                                                                    |                                                                                                    |                                                                                                    |                                                                                                    |                                                                                                    |                                                                                                    |
|                  |                  |                                                                                                    |                                                                                                    |                                                                                                    |                                                                                                    |                                                                                                    |                                                                                                    |
|                  |                  |                                                                                                    |                                                                                                    |                                                                                                    |                                                                                                    |                                                                                                    |                                                                                                    |
|                  |                  |                                                                                                    |                                                                                                    |                                                                                                    |                                                                                                    |                                                                                                    |                                                                                                    |
|                  |                  |                                                                                                    |                                                                                                    |                                                                                                    |                                                                                                    |                                                                                                    |                                                                                                    |
| (Relacionada o   | con el motivo qu | e origino el ser                                                                                                    | /1CIO)                                                                                                    |                                                                                                    |                                                                                                    |                                                                                                    |                                                                                                    |
|                  |                  |                                                                                                    |                                                                                                    |                                                                                                    |                                                                                                    |                                                                                                    |                                                                                                    |
|                  |                  |                                                                                                    |                                                                                                    |                                                                                                    |                                                                                                    |                                                                                                    |                                                                                                    |
|                  |                  |                                                                                                    |                                                                                                    |                                                                                                    |                                                                                                    |                                                                                                    |                                                                                                    |
|                  |                  |                                                                                                    |                                                                                                    |                                                                                                    |                                                                                                    |                                                                                                    |                                                                                                    |
|                  |                  |                                                                                                    |                                                                                                    |                                                                                                    |                                                                                                    |                                                                                                    |                                                                                                    |
|                  |                  |                                                                                                    |                                                                                                    |                                                                                                    |                                                                                                    |                                                                                                    |                                                                                                    |
|                  |                  |                                                                                                    |                                                                                                    |                                                                                                    |                                                                                                    |                                                                                                    |                                                                                                    |
| n Físico         |                  |                                                                                                    |                                                                                                    |                                                                                                    |                                                                                                    |                                                                                                    |                                                                                                    |
|                  |                  |                                                                                                    |                                                                                                    |                                                                                                    |                                                                                                    |                                                                                                    |                                                                                                    |
|                  |                  |                                                                                                    |                                                                                                    |                                                                                                    |                                                                                                    |                                                                                                    |                                                                                                    |
|                  |                  |                                                                                                    |                                                                                                    |                                                                                                    |                                                                                                    |                                                                                                    |                                                                                                    |
|                  |                  |                                                                                                    |                                                                                                    |                                                                                                    |                                                                                                    |                                                                                                    |                                                                                                    |
|                  |                  |                                                                                                    |                                                                                                    |                                                                                                    |                                                                                                    |                                                                                                    |                                                                                                    |
|                  |                  |                                                                                                    |                                                                                                    |                                                                                                    |                                                                                                    |                                                                                                    |                                                                                                    |
|                  |                  |                                                                                                    |                                                                                                    |                                                                                                    |                                                                                                    |                                                                                                    |                                                                                                    |
|                  |                  |                                                                                                    |                                                                                                    |                                                                                                    |                                                                                                    |                                                                                                    |                                                                                                    |
|                  |                  |                                                                                                    |                                                                                                    |                                                                                                    |                                                                                                    |                                                                                                    |                                                                                                    |
| _                |                  |                                                                                                    |                                                                                                    | _                                                                                                    |                                                                                                    |                                                                                                    | 1                                                                                                    |
| •                | Iédico MC000     | HOSVITAL ME                                                                                                    | DICO CALII                                                                                                    | DAD                                                                                                    |                                                                                                    |                                                                                                    | 2 .                                                                                                    |
| F                | teg. Médico 987  | 5543-GS-12                                                                                                    |                                                                                                    |                                                                                                    |                                                                                                    |                                                                                                    |                                                                                                    |
|                  |                  |                                                                                                    |                                                                                                    |                                                                                                    |                                                                                                    |                                                                                                    |                                                                                                    |
|                  | (Relacionada o   | Percha Ad Fit INGRESO (III) EVOLUCION (II) EVOL (Reelacionada con el motivo que Fisico Nédico MC000 Reg. Médico 9277 | Spitalización  Spitalización  Spita | Spitalización  Spitalización  Spita | Pecha Admisión [1/01/2018 10:30:58  Tipo de Epicrisis Parcial  INGRESO (III) EVOLUCION (III) EVOLUCION (III) DEL EGRESO (IIII) DEL EGRESO (IIII) DEL EGRESO (IIIII) DEL EGRESO (IIIII) DEL EGRESO (IIIIII) DEL EGRESO (IIIIII) DEL EGRESO (IIIIII) DEL EGRESO (IIIIII) DEL EGRESO (IIIIIII)  (Relacionada con el motivo que originó el servicio)  Físico  Médico MCC000 HOSVITAL MEDICO CALIDAD Reg. Médico 9876543-65-12 | Spitalización <ul> <li>Fecha Admisión [1/01/2018 10:30:58</li> <li>Fecha de Egresso // /         </li> <li>Tipo de Epicrisis [Parcial]</li> <li>INGRESO (III) EVOLUCION (III) EVOLUCION (III) DEL EGRESO (III) DEL EGRESO (IIII)</li> <li>(Relacionada con el motivo que originó el servicio)</li> <li>(Relacionada con el motivo que originó el servicio)</li> <li>Físico</li> </ul> Médico MCC000     HOSVITAL MEDICO CALIDAD<br>Reg. Médico (9876543-65-12) | Spitalización <ul> <li>Fecha Admisión 11/01/2018 10:30:58</li> <li>Fecha de Egreso // / :::</li> <li>Tipo de Eprensis Parcial</li> <li>INGRESO (M) EVOLUCION (M) EVOLUCION (M) DEL EGRESO (M) DEL EGRESO (M)</li> <li>(Relacionada con el motivo que originó el servicio)</li> <li>(Relacionada con el motivo que originó el servicio)</li> <li>Físico</li> <li>Médico MC000 HOSVITAL MEDICO CALIDAD<br/>Reg. Médico 9876543:65-12</li> <li>TEpiMan</li> <li> </li></ul> Médico MC000 105VITAL MEDICO CALIDAD         TEpiMan           Reg. Médico 9876543:65-12 |

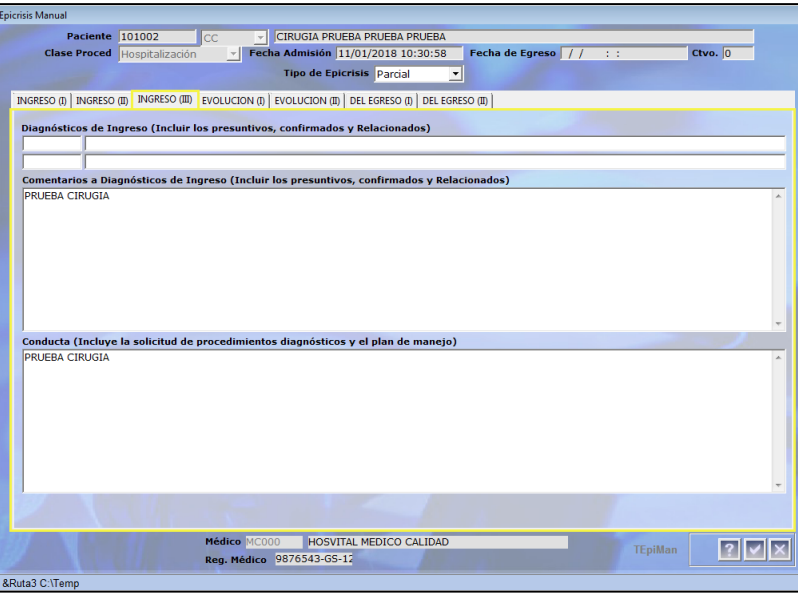

#### Figura 152

Fecha de generación 01-02-2010

Última modificación 09-01-2018

Código: M-HOS-012\_A Manual Modulo Cirugía HOSVITAL HIS

# DigitalWare

| Epicrisis Manual                                                                                                   |
|----------------------------------------------------------------------------------------------------|
| Paciente 101002 CC CIRUGIA PRUEBA PRUEBA PRUEBA                                                                    |
| Clase Proced Hospitalización 🔄 Fecha Admisión 11/01/2018 10:30:58 Fecha de Egreso / / / : : Ctvo. 0                |
| Tipo de Epicrisis Parcial                                                                                          |
| INGRESO (I)   INGRESO (III)   INGRESO (III)   EVOLUCION (I)   EVOLUCION (II)   DEL EGRESO (III)   DEL EGRESO (III) |
| Resumen de Evolución (Incluir complicaciones, accidentes<br>y otros eventos surgidos durante la estancia)          |
| PRUEBA CIRUGIA EVOLUCION PACIENTE                                                                                  |
|                                                                                                    |
|                                                                                                    |
|                                                                                                    |
|                                                                                                    |
|                                                                                                    |
|                                                                                                    |
|                                                                                                    |
|                                                                                                    |
|                                                                                                    |
|                                                                                                    |
|                                                                                                    |
|                                                                                                    |
|                                                                                                    |
|                                                                                                    |
|                                                                                                    |
|                                                                                                    |
| Médico MC000 HOSVITAL MEDICO CALIDAD                                                                               |
| Reg. Médico 9876543-65-12                                                                                          |
| &Ruta3 C:\Temp                                                                                                    |

#### Pestaña Evolución (I)

Resumen de Evolución (Incluir Complicaciones, Accidentes y Otros Eventos surgidos durante la Estancia): Se ingresan una breve descripción acerca de la Evolución que tuvo el Paciente durante la Estancia, con respecto al Tratamiento aplicado.

Figura 153

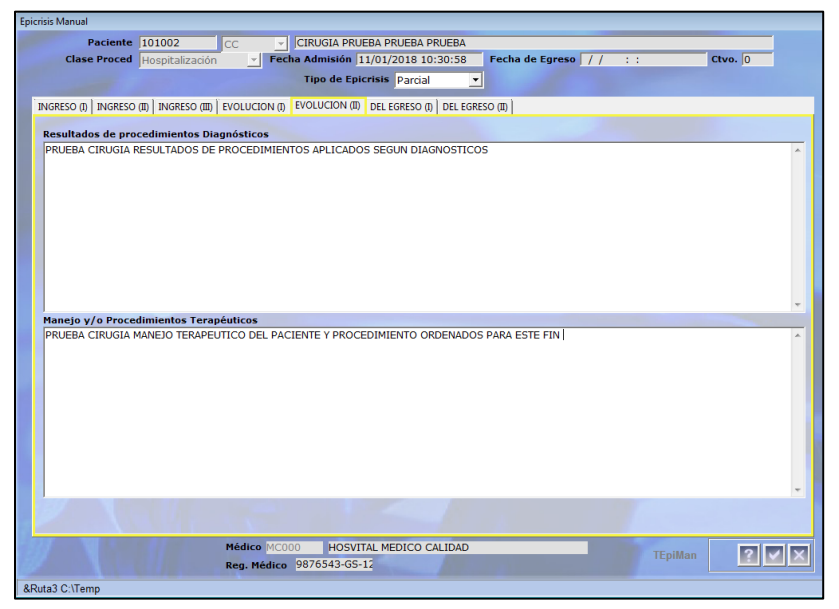

#### Pestaña Evolución (II)

**Resultados de Procedimientos Diagnósticos:** Se ingresan una breve descripción acerca de los Resultados obtenidos por la Aplicación de los Procedimientos Ordenados al Paciente según su Diagnóstico.

**Manejo y/o Procedimientos Terapéuticos:** Se ingresan una breve descripción acerca del Manejo Terapéutico que se le dio al Paciente para su Tratamiento, cabe aclarar que también se pueden Ingresar los Resultados de los Procedimientos que se Ordenaron para este fin.

Figura 154

Código: M-HOS-012\_A Manual Modulo Cirugía HOSVITAL HIS

Fecha de generación **01-02-2010** 

Última modificación 09-01-2018

Versión

# HOSVITAL Inságina 101 de 154

#### Pestaña Egreso (I)

- Diagnósticos de Egreso (Incluir los Presuntivos, Confirmados y Relacionados): Se ingresan los Diagnósticos que se determinaron en el Egreso del Paciente.
- Comentarios a Diagnósticos de Egreso (Incluir los Presuntivos, Confirmados y Relacionados): Se ingresa una breve descripción acerca de los Diagnósticos que se le determinaron al Paciente al momento del Egreso.

| Pacient            | 101002                 | -               |                |                  | DUEDA      |                      | <br>       |
|--------------------|------------------------|-----------------|----------------|------------------|------------|----------------------|------------|
| Clase Proces       | Hospitalizació         |                 | ha Admisión    | 11/01/2018 10    | ·30·58     | Fecha de Foreso //   | <br>Chyo 0 |
| clube rivee.       | , Inospicalizació      |                 | Tino de Fr     | icrisis Dassial  | -          | r dend de Egreso /// |            |
| -                  |                        |                 | TIPO de El     | Parcial          | •          |                      |            |
| GRESO (I)   INGRES | 0 (II)   INGRESO (III) | EVOLUCION (I)   | EVOLUCION (    | DEL EGRESO (I)   | DEL EGRE   | somol                |            |
| iagnósticos de     | Eareso (Presunt        | ivos, principal | es v relacion  | ados confirmad   | os)        |                      |            |
|                    |                        |                 |                |                  |            |                      |            |
|                    |                        |                 |                |                  |            |                      |            |
|                    |                        |                 |                |                  |            |                      |            |
| omentarios a D     | iagnósticos de E       | greso (Presun   | tivos, princip | ales y relaciona | ados confi | irmados)             |            |
| RUEBA CIRUGIA      | DIAGNOSTICOS           | DETERMINADO     | S AL MOMENT    | O DEL EGRESO I   | DEL PACIE  | NTE                  |            |
|                    |                        |                 |                |                  |            |                      |            |
|                    |                        |                 |                |                  |            |                      |            |
|                    |                        |                 |                |                  |            |                      |            |
|                    |                        |                 |                |                  |            |                      |            |
|                    |                        |                 |                |                  |            |                      |            |
|                    |                        |                 |                |                  |            |                      |            |
|                    |                        |                 |                |                  |            |                      |            |
|                    |                        |                 |                |                  |            |                      |            |
|                    |                        |                 |                |                  |            |                      |            |
|                    |                        |                 |                |                  |            |                      |            |
|                    |                        |                 |                |                  |            |                      |            |
|                    |                        |                 |                |                  |            |                      |            |
|                    |                        |                 |                |                  |            |                      |            |
|                    |                        |                 |                |                  |            |                      |            |
|                    |                        |                 |                |                  |            |                      |            |
|                    |                        |                 |                |                  |            |                      |            |
|                    |                        |                 |                |                  |            |                      |            |
|                    |                        |                 |                |                  |            |                      |            |
|                    |                        |                 |                |                  |            |                      |            |
|                    |                        |                 |                |                  |            |                      |            |
|                    |                        |                 |                |                  |            |                      |            |
|                    |                        | Médico MC0      | 00 HOS         | ITAL MEDICO C    | ALIDAD     |                      | 2 2        |
|                    |                        | Dee Médice      | 0076540 00     |                  |            |                      |            |

Figura 155

| Paciente         101002         CC         CIRUGIA PRUEBA PRUEBA           Clase Proced         Hospitalización         Y         Fecha Admisión         11/01/2018         10:30:58         Fecha de Egreso         / /         :         Ctvo.         0 |
|----------------------------------------------------------------------------------------------------|
| Tipo de Epicrisis Parcial                                                                                                    |
| INGRESO (I) INGRESO (III) EVOLUCION (I) EVOLUCION (II) DEL EGRESO (II) DEL EGRESO (III)                                                                                                    |
| Condiciones Generales del Egreso que incluya incapacidad funcional si la hubiere                                                                                                    |
| PRUEBA CIRUGIA CONDICIONES GENERALES DEL PACIENTE AL MOMENTO DEL EGRESO - SE DETERMINA INCAPACIDAD (SI APLICA)                                                                                                    |
| Plan de Manejo Ambulatorio                                                                                                    |
| PRUEBA CIRUGIA PLAN ACERCA DEL MANEJO DEL PACIENTE POR MEDIO AMBULATORIO                                                                                                    |
|                                                                                                    |
| Médico MC000 HOSVITAL MEDICO CALIDAD TEpiMan 2 TEpiMan 2 TEpiMan                                                                                                    |
| Ruta3 C:\Temp                                                                                                    |

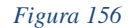

Código: M-HOS-012\_A Manual Modulo Cirugía **HOSVITAL HIS** 

### Pestaña Egreso (II)

Condiciones Generales del Egreso que incluya Incapacidad Funcional si la hubiere: Se ingresan las Condiciones Generales que se le establecen al Paciente para su Egreso, tener en cuenta realizar la anotación de la Incapacidad que se le ordena al Paciente (Si Aplica).

Plan de Manejo Ambulatorio: Se ingresa una breve descripción acerca del Plan que se establece para el Tratamiento del Paciente por Tipo Ambulatorio.

Fecha de generación 01-02-2010

Última modificación 09-01-2018

Versión

3

## DigitalWare

Se confirma la Información registrada y el sistema genera automáticamente el Reporte [REpiMan] Epicrisis para el Paciente seleccionado.

|                                                                                                    | AMBIENTE                                                                                                    | DE CALIDAD - D                                                                                                    | IGITALWARE                                                                                         |                                    |                  | [REpiMan]     |
|----------------------------------------------------------------------------------------------------|----------------------------------------------------------------------------------------------------|----------------------------------------------------------------------------------------------------|----------------------------------------------------------------------------------------------------|------------------------------------|------------------|---------------|
| Induital                                                                                                    |                                                                                                    | 900038092                                                                                                    |                                                                                                    |                                    | Fecha:           | 12/01/18      |
| NU ƏVI (ÖLİ-HIS                                                                                                    |                                                                                                    | EPICRISIS                                                                                                    |                                                                                                    |                                    | Hora:<br>Página: | 16:55:45<br>1 |
| opposite oppositer                                                                                                    |                                                                                                    |                                                                                                    |                                                                                                    |                                    | IDEN             |               |
|                                                                                                    |                                                                                                    |                                                                                                    |                                                                                                    |                                    | IDEN             | Intercion     |
| Historia Clínica: 101002                                                                                                    | Tipo Documento                                                                                                    | CC Se                                                                                                    | o: Femenino                                                                                        | Edad: 2                            | 2 AÑOS           |               |
| Fecha Hora de Ingreso : 11/                                                                                                    | 01/2018 10:30:58 F                                                                                                    | echa Hora de Egres                                                                                                    | o: // 00:                                                                                          | 00:00                              |                  |               |
| Sede de Atención:                                                                                                    |                                                                                                    |                                                                                                    |                                                                                                    |                                    |                  |               |
|                                                                                                    |                                                                                                    |                                                                                                    |                                                                                                    |                                    |                  | INGRESO       |
| Antecedentes                                                                                                    |                                                                                                    |                                                                                                    |                                                                                                    |                                    |                  |               |
| PRUEBA CIRUGIA                                                                                                    |                                                                                                    |                                                                                                    |                                                                                                    |                                    |                  |               |
| Revisión por Sistemas (Re<br>PRUEBA CIRUGIA                                                                                                    | lacionada con el motiv                                                                                                    | vo que originó el                                                                                                    | servicio)                                                                                          |                                    |                  |               |
| Hallazgos del Exámen Físi                                                                                                    | со                                                                                                    |                                                                                                    |                                                                                                    |                                    |                  |               |
| PRUEBA CIRUGIA                                                                                                    |                                                                                                    |                                                                                                    |                                                                                                    |                                    |                  |               |
| Diagnósticos (Incluir los p                                                                                                    | resuntivos, confirmad                                                                                                    | os y relacionado                                                                                                    | s)                                                                                                 |                                    |                  |               |
| R520 DOLOR AGUDO                                                                                                    |                                                                                                    |                                                                                                    |                                                                                                    |                                    |                  |               |
| Conducta (Incluve la soluc                                                                                                    | tud de procedimiento:                                                                                                    | s diagnósticos                                                                                                    | / el plan de man                                                                                   | eio)                               |                  |               |
| PRUEBA CIRUGIA                                                                                                    |                                                                                                    |                                                                                                    |                                                                                                    | -1-1                               |                  |               |
|                                                                                                    |                                                                                                    |                                                                                                    |                                                                                                    |                                    |                  | EVOLUCION     |
| Resumen de Evolución (In                                                                                                    | cluir complicaciones,                                                                                                    | accidentes y otr                                                                                                    | os eventos surg                                                                                    | idos durante la                    | estanci          | ia)           |
| PRUEBA CIRUGIA EVOLUCION                                                                                                    | PACIENTE                                                                                                    |                                                                                                    |                                                                                                    |                                    |                  |               |
| Resultados de Procedimie<br>PRUEBA CIRUGIA RESULTADO                                                                                                    | ntos Diagnósticos<br>os de procedimientos A                                                                                                    | PLICADOS SEGUN (                                                                                                    |                                                                                                    |                                    |                  |               |
|                                                                                                    | JO DET ROOLDIMERTOON                                                                                                    | 1 2101200 0200112                                                                                                    |                                                                                                    |                                    |                  |               |
| Maneio v / o procedimient                                                                                                    | os Terapéuticos                                                                                                    |                                                                                                    |                                                                                                    |                                    |                  |               |
| Manejo y / o procedimiento<br>PRUEBA CIRUGIA MANEJO TE                                                                                                    | os Terapéuticos<br>RAPEUTICO DEL PACIENTE                                                                                                    | Y PROCEDIMIENTO                                                                                                    | ORDENADOS PAR                                                                                      | A ESTE FIN                         |                  |               |
| Manejo y / o procedimient<br>PRUEBA CIRUGIA MANEJO TE                                                                                                    | os Terapéuticos<br>RAPEUTICO DEL PACIENTE                                                                                                    | E Y PROCEDIMIENTO                                                                                                    | ORDENADOS PAR                                                                                      | A ESTE FIN                         | D                | EL EGRESO     |
| Manejo y / o procedimiento<br>PRUEBA CIRUGIA MANEJO TE<br>Diagnósticos Presuntivos,                                                                                                    | os Terapéuticos<br>RAPEUTICO DEL PACIENTE<br>Principales y Relacion                                                                                                    | EYPROCEDIMIENTO                                                                                                    | ORDENADOS PAR                                                                                      | A ESTE FIN                         | D                | EL EGRESO     |
| Manejo y / o procedimient<br>PRUEBA CIRUGIA MANEJO TE<br>Diagnósticos Presuntivos,<br>R520 DOLOR AGUDO                                                                                                    | os Terapéuticos<br>RAPEUTICO DEL PACIENTE<br>Principales y Relacion                                                                                                    | EYPROCEDIMIENTO                                                                                                    | ORDENADOS PAR                                                                                      | A ESTE FIN                         | D                | EL EGRESO     |
| Manejo y / o procedimient<br>PRUEBA CIRUGIA MANEJO TE<br>Diagnósticos Presuntivos,<br>R520 DOLOR AGUDO<br>R520 DOLOR AGUDO                                                                                                    | os Terapéuticos<br>RAPEUTICO DEL PACIENTE<br>Principales y Relacion                                                                                                    | ados Confirmad                                                                                                    | 0 ORDENADOS PAR                                                                                    | A ESTE FIN                         | D                | EL EGRESO     |
| Manejo y / o procedimient<br>PRUEBA CIRUGIA MANEJO TE<br>Diagnósticos Presuntivos,<br>R520 DOLOR AGUDO<br>R520 DOLOR AGUDO<br>PRUEBA CIRUGIA DIAGNOSTI                                                                                                    | os Terapéuticos<br>RAPEUTICO DEL PACIENTE<br>Principales y Relacion<br>COS DETERMINADOS AL M                                                                                                    | ados Confirmad                                                                                                    | O ORDENADOS PAR                                                                                    | A ESTE FIN                         | D                | EL EGRESO     |
| Manejo y / o procedimient<br>PRUEBA CIRUGIA MANEJO TE<br>Diagnósticos Presuntivos,<br>R520 DOLOR AGUDO<br>R520 DOLOR AGUDO<br>PRUEBA CIRUGIA DIAGNOSTI<br>PRUEBA CIRUGIA CONDICION                                                                                                    | os Terapéuticos<br>RAPEUTICO DEL PACIENTE<br>Principales y Relacion<br>COS DETERMINADOS AL M<br>Egreso que incluya In<br>ES GENERALES DEL PACIE                                                                       | E Y PROCEDIMIENT(<br>nados Confirmad<br>OMENTO DEL EGRE<br>icapacidad funci<br>NTE AL MOMENTO I                                   | ) ORDENADOS PAR<br>los<br>SO DEL PACIENTE<br>onal si la hubier<br>DEL EGRESO - SE D                | A ESTE FIN<br>a<br>ETERMINA INCAP. | D<br>ACIDAD (S   | EL EGRESO     |
| Manejo y / o procedimient<br>PRUEBA CIRUGIA MANEJO TE<br>Diagnósticos Presuntivos,<br>R520 DOLOR AGUDO<br>R520 DOLOR AGUDO<br>PRUEBA CIRUGIA DIAGNOSTI<br>Condiciones Generales del<br>PRUEBA CIRUGIA CONDICION<br>Plan de Manejo Ambulatori<br>PRUEBA CIRUGIA DI MACER                                                   | os Terapéuticos<br>RAPEUTICO DEL PACIENTE<br>Principales y Relacion<br>COS DETERMINADOS AL MU<br>Egreso que incluya In<br>ES GENERALES DEL PACIE<br>O<br>CA DEL MANE IO DEL PACIE                                     | E Y PROCEDIMIENT<br>ados Confirmad<br>OMENTO DEL EGRE<br>Icapacidad funci<br>INTE AL MOMENTO I<br>ENTE POR MEDIO A                | O ORDENADOS PAR<br>los<br>SO DEL PACIENTE<br>onal si la hubier<br>DEL EGRESO - SE D<br>VIEULATORIO | A ESTE FIN<br>a<br>ETERMINA INCAP  | D<br>ACIDAD (S   | EL EGRESO     |
| Manejo y / o procedimient<br>PRUEBA CIRUGIA MANEJO TE<br>Diagnósticos Presuntivos,<br>R520 DOLOR AGUDO<br>R520 DOLOR AGUDO<br>PRUEBA CIRUGIA DIAGNOSTI<br>Condiciones Generales del<br>PRUEBA CIRUGIA CONDICION<br>Plan de Manejo Ambulatori<br>PRUEBA CIRUGIA PLAN ACER<br>Profesional                                   | os Terapéuticos<br>RAPEUTICO DEL PACIENTE<br>Principales y Relacion<br>COS DETERMINADOS AL MO<br>Egreso que incluya In<br>les GENERALES DEL PACIE<br>o<br>CA DEL MANEJO DEL PACIE                                     | E Y PROCEDIMIENT<br>Nados Confirmad<br>OMENTO DEL EGRE<br>Icapacidad funci<br>INTE AL MOMENTO I<br>ENTE POR MEDIO A               | O ORDENADOS PAR<br>los<br>SO DEL PACIENTE<br>onal si la hubier<br>DEL EGRESO - SE D<br>MBULATORIO  | A ESTE FIN<br>a<br>ETERMINA INCAP  | D<br>ACIDAD (S   | EL EGRESO     |
| Manejo y / o procedimient<br>PRUEBA CIRUGIA MANEJO TE<br>Diagnósticos Presuntivos,<br>R520 DOLOR AGUDO<br>R520 DOLOR AGUDO<br>PRUEBA CIRUGIA DIAGNOSTI<br>Condiciones Generales del<br>PRUEBA CIRUGIA CONDICION<br>PILUEBA CIRUGIA CONDICION<br>PRUEBA CIRUGIA PLAN ACER<br>Profesional                                   | os Terapéuticos<br>RAPEUTICO DEL PACIENTE<br>Principales y Relacion<br>COS DETERMINADOS AL MO<br>Egreso que incluya In<br>ES GENERALES DEL PACIE<br>O<br>CA DEL MANEJO DEL PACIE                                      | E Y PROCEDIMIENT<br>ados Confirmad<br>OMENTO DEL EGRE<br>Icapacidad funci<br>INTE AL MOMENTO I<br>ENTE POR MEDIO AI               | O ORDENADOS PAR<br>los<br>SO DEL PACIENTE<br>onal si la hubier<br>DEL EGRESO - SE D<br>MBULATORIO  | A ESTE FIN<br>a<br>ETERMINA INCAP  | D<br>ACIDAD (S   | EL EGRESO     |
| Manejo y / o procedimienti<br>PRUEBA CIRUGIA MANEJO TE<br>Diagnósticos Presuntivos,<br>R520 DOLOR AGUDO<br>R520 DOLOR AGUDO<br>PRUEBA CIRUGIA DIAGNOSTI<br>Condiciones Generales del<br>PRUEBA CIRUGIA CONDICION<br>Plan de Manejo Ambulatori<br>PRUEBA CIRUGIA PLAN ACER<br>Profesional                                  | os Terapéuticos<br>RAPEUTICO DEL PACIENTE<br>Principales y Relacion<br>COS DETERMINADOS AL MA<br>Egreso que incluya In<br>ES GENERALES DEL PACIE<br>O<br>CA DEL MANEJO DEL PACIE                                      | E Y PROCEDIMIENT(<br>ados Confirmad<br>OMENTO DEL EGRE<br>Icapacidad funci<br>INTE AL MOMENTO I<br>ENTE POR MEDIO AI              | O ORDENADOS PAR<br>los<br>SO DEL PACIENTE<br>onal si la hubier<br>DEL EGRESO - SE D<br>MBULATORIO  | A ESTE FIN<br>a<br>ETERMINA INCAP  | D<br>ACIDAD (S   | EL EGRESO     |
| Manejo y / o procedimient<br>PRUEBA CIRUGIA MANEJO TE<br>Diagnósticos Presuntivos,<br>R520 DOLOR AGUDO<br>R520 DOLOR AGUDO<br>PRUEBA CIRUGIA DIAGNOSTI<br>Condiciones Generales del<br>PRUEBA CIRUGIA CONDICION<br>PRUEBA CIRUGIA CONDICION<br>PRUEBA CIRUGIA PLAN ACER<br>Profesional<br>HOSVITAL MED                    | os Terapéuticos<br>RAPEUTICO DEL PACIENTE<br>Principales y Relacion<br>COS DETERMINADOS AL MA<br>Egreso que incluya In<br>IES GENERALES DEL PACIE<br>O<br>CA DEL MANEJO DEL PACIE<br>O<br>IEO CALIDAD                 | E Y PROCEDIMIENT(<br>nados Confirmado<br>OMENTO DEL EGRE<br>Icapacidad funci<br>INTE AL MOMENTO I<br>ENTE POR MEDIO AI            | O ORDENADOS PAR<br>los<br>SO DEL PACIENTE<br>onal si la hubier<br>DEL EGRESO - SE D<br>MBULATORIO  | A ESTE FIN<br>a<br>ETERMINA INCAP  | D<br>ACIDAD (S   | EL EGRESO     |
| Manejo y / o procedimient<br>PRUEBA CIRUGIA MANEJO TE<br>Diagnósticos Presuntivos,<br>R520 DOLOR AGUDO<br>R520 DOLOR AGUDO<br>PRUEBA CIRUGIA DIAGNOSTI<br>Condiciones Generales del<br>PRUEBA CIRUGIA CONDICION<br>PILUEBA CIRUGIA CONDICION<br>PILUEBA CIRUGIA PLAN ACER<br>Profesional<br>HOSVITAL MED<br>Reg. MD. 3876 | os Terapéuticos<br>RAPEUTICO DEL PACIENTE<br>Principales y Relacion<br>COS DETERMINADOS AL M<br>Egreso que incluya In<br>ES GENERALES DEL PACIE<br>O<br>CA DEL MANEJO DEL PACIE<br>CO CALIDAD<br>S43-GS-1234 MEDICIN/ | E Y PROCEDIMIENT(<br>nados Confirmad<br>OMENTO DEL EGRE<br>Icapacidad funci<br>INTE AL MOMENTO I<br>ENTE POR MEDIO A<br>A GENERAL | O ORDENADOS PAR<br>los<br>SO DEL PACIENTE<br>onal si la hubier<br>DEL EGRESO - SE D<br>MBULATORIO  | A ESTE FIN<br>a<br>ETERMINA INCAP  | D<br>ACIDAD (S   | EL EGRESO     |

Figura 157

Código: M-HOS-012\_A Manual Modulo Cirugía HOSVITAL HIS

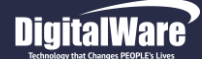

Al finalizar de diligenciar la Epicrisis para el Paciente, se retorna a la pantalla: "Trabajar con Epicrisis Manuales", donde se visualiza el Registro de la Epicrisis creada.

|        |         |                                |                    |                                                                                                    | Hosvita           |         |
|--------|---------|--------------------------------|--------------------|----------------------------------------------------------------------------------------------------|-------------------|---------|
|        | Bu      | scar por :                     |                    |                                                                                                    | by Ophelia 14.0 © | Digital |
|        | 1       | Tip Docu : CC 💽 Documento: 101 | LOO2 Atención :    | Hospitalización                                                                                                  | •                 |         |
|        |         | Nombre :                       |                    |                                                                                                    |                   |         |
|        |         | Creat Modificat                | Eliminar Consultar |                                                                                                    |                   |         |
| нс     | Tip Doc | Paciente                       | Atención           | Admisión                                                                                                    | Egreso (          | tvo. 1  |
| 101002 | cc      | CIRUGIA PRUEBA PRUEBA PRUEBA   | Hospitalización    | 11/01/2018 10:3                                                                                                  | 0: / / : :        |         |
|        |         |                                |                    |                                                                                                    |                   |         |
|        |         |                                |                    |                                                                                                    |                   |         |
|        |         |                                |                    |                                                                                                    |                   |         |
|        |         |                                |                    |                                                                                                    |                   |         |
|        |         |                                |                    |                                                                                                    |                   |         |
|        |         |                                |                    |                                                                                                    |                   |         |
|        |         |                                |                    |                                                                                                    |                   |         |
|        |         |                                |                    |                                                                                                    |                   |         |
|        |         |                                |                    |                                                                                                    |                   |         |
|        |         |                                |                    |                                                                                                    |                   |         |
|        |         |                                |                    |                                                                                                    |                   |         |
|        |         |                                |                    |                                                                                                    |                   |         |
|        |         |                                |                    |                                                                                                    |                   |         |
|        |         |                                |                    |                                                                                                    |                   |         |
|        |         |                                |                    |                                                                                                    |                   |         |
|        |         |                                |                    |                                                                                                    |                   |         |
|        |         |                                |                    |                                                                                                    |                   |         |
|        |         |                                |                    |                                                                                                    |                   |         |
|        |         |                                |                    |                                                                                                    |                   |         |
|        |         |                                |                    |                                                                                                    |                   |         |
|        | III     | '                              | 1                  |                                                                                                    | Generar Reporte   |         |
|        |         | AND COMPANY INCOME. INCOME.    |                    | and the second second second second second second second second second second second second second second second |                   |         |

Figura 158

Por ultimo tener cuenta que el Sistema permite Modificar, Eliminar y Consultar una Epicrisis creada para el Paciente seleccionado. Además de generar su respectivo Reporte.

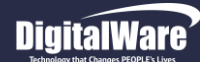

HOSVITAL Inságina 104 de 154

Realizada.

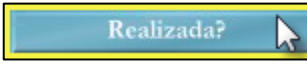

Esta opción permite realizar el Cambio de Estado de Una Cirugía, es decir de Confirmada a Realizada. Para esto se selecciona la Cirugía que se requiere Realizar y se da click en el respectivo botón.

Si realmente se requiere cambiar el Estado de la Cirugía seleccionada es decir de Confirmada a Realizada, se Confirma y el sistema automáticamente realizara el Cambio de Estado.

Es importante tener en cuenta que una vez se ha cambiado el Estado de la Cirugía (Confirmada a Realizada) el sistema no permite realizar ningún tipo de Modificación. Por lo anterior No Confirme si no se ha diligenciado completa y adecuadamente la Descripción Quirúrgica o No Todos los Médicos Especialistas que realizaron la Cirugía han diligenciado su respectiva Descripción.

| Descripción Quirúrgica |                       |                     |                     |            |                 |            |             |               |                            |
|------------------------|-----------------------|---------------------|---------------------|------------|-----------------|------------|-------------|---------------|----------------------------|
|                        |                       |                     |                     |            |                 |            |             | L<br>by       | OSVITAL-HIS<br>Ophetia 140 |
| Para buscar digite to  | oda o parte de la sig | uiente información: |                     |            |                 |            |             |               |                            |
| Eecha de la cirugí     | ia //                 | Estado: Confirma    | ia ·                | - Se       | de: 1 SEDE      | UNO        |             | -             |                            |
|                        |                       |                     |                     |            | 11 0202         | 0110       |             |               |                            |
| Número de la sala      | TODAS                 |                     |                     |            |                 |            |             | -             |                            |
| Paciente               | e:                    |                     |                     |            |                 |            |             |               | 2 Realizada?               |
|                        |                       |                     |                     |            |                 |            |             |               |                            |
| Cos Fecha Cd           | i Sala Sala           |                     | Id Paciente         | Doc        | Edad            | Chyo       | Ingreso     | Nombre Paci   | iente ^                    |
| 788 06/12/2017         | 7 OUIROFANC           | 0 02                | 72285308            | CC         | 26 AÑOS         |            | 1 11191030  | JOSEFA PEREZ  | Z                          |
| 780 22/11/2017         | 6 QUIROFANC           | 0 01 SEDE 001       | 72285305            | CC         | 30 AÑOS         |            | 1           | LAURA VALEN   | CI                         |
| 779 14/11/2017         | 6 QUIROFANC           | 0 01 SEDE 001       | 72285305            | CC         | 30 AÑOS         |            | 1           | LAURA VALEN   | CI                         |
| 776 25/10/2017         | 7 QUIROFANC           | 02                  | 72285089            | CC         | 26 AÑOS         |            | 7           | ANA NICOLLE   | SUAREZ DIAZ                |
| 775 25/10/2017         | 6 QUIROFANC           | 0 01 SEDE 0         |                     | 1          | ~               |            | 5           | MARIA ISABEL  | BARAKAT                    |
| 773 17/10/2017         | 6 QUIROFANC           | 0 01 SEDE 0 Confirm | ar                  |            |                 | 25         | 7           | ANA NICOLLE   | SUAREZ DIAZ                |
| 772 03/10/2017         | 6 QUIROFANC           | 0 01 SEDE 0         |                     |            |                 |            | 133         | JUANA CC PER  | REZ PEREZ                  |
| 771 26/09/2017         | 111 SALA DE CI        | RUGIA Desea         | Cambiar el Estado ( | le la Ciri | ugia a Realizad |            | 2           | JUANA CC PEI  | REZ PEREZ                  |
| 768 30/08/2017         | 7 QUIROFANC           | 02                  |                     |            | agia a riconzaa |            | 1           | ANGIE DEL CA  | RME PEREZ DE LA CRUZ       |
| 739 17/06/2017         | 6 QUIROFANC           | 0 01 SEDE 0         |                     |            |                 |            | 1           | JUANA MARTI   | NEZ                        |
| 738 17/06/2017         | 6 QUIROFANC           | 0 01 SEDE 0         | _                   |            | _               |            | 1           | JUANA MARTI   | NEZ                        |
| 736 16/06/2017         | 6 QUIROFANC           | 0 01 SEDE 0         | 3                   | Sí [       | N               | •          | 1           | JUANA MARTI   | NEZ                        |
| 725 06/06/2017         | 6 QUIROFANC           | 0 01 SEDE 0         |                     |            | _               |            | 34          | MARCO POLO    |                            |
| 721 23/05/2017         | 6 QUIROFANC           | 0 01 SEDE 001       | 131313              | CE         | 25 ANOS         |            | 1           | JUAN CE PERE  | EZ PEREZ                   |
| 711 29/04/2017         | 150 QUIROFANC         | 0 2                 | 000                 | CC         | 34 ANOS         |            | 2           | JUAN CC PERI  | EZ PEREZ                   |
| 710 28/04/2017         | 6 QUIROFANC           | 0 01 SEDE 001       | 238606              | CC         | 20 ANOS         |            | 20          | MARCO POLO    |                            |
| 708 27/04/2017         | 7 QUIROFANC           | 0 02                | 46464646            | 00         | 40 ANOS         |            | 1           | CIELO DE JESU | JS FONSECA                 |
| /03 17/04/2017         | 6 QUIROFANC           | 0 01 SEDE 001       | 12042017            | RC CC      | 4 ANUS          |            | 10          | MARCO, DOLO   | EDAD RC                    |
| 696 10/04/2017         | 6 QUIROFANC           | 01 SEDE 001         | 238606              |            | 20 4103         |            | 20          | MARCO POLO    |                            |
| 686 10/04/2017         | 6 OUTROFANC           | 0 01 SEDE 001       | 238606              | CC         | 20 4005         |            | 18          | MARCO POLO    |                            |
| 691 07/04/2017         | 6 OUTROFANC           | 0 01 SEDE 001       | 72121617            | CC         | 21 4005         |            | 19          | LAURA GARCI   |                            |
| 689 07/04/2017         | 6 OUIROFANC           | 01 SEDE 001         | 238606              | CC         | 20 AÑOS         |            | 18          | MARCO POLO    |                            |
| 682 05/04/2017         | 6 OUIROFANC           | 0 01 SEDE 001       | 202016              | CC         | 20 AÑOS         |            | 2           | CAMILO ORTI   | Z *                        |
| < III                  |                       |                     |                     | 1          |                 |            |             |               | •                          |
| Historia Clínica       | Epicrisis Mar         | nual                |                     | WF         | ProCir1         | Descripció | n Quirúrgio | 33            | aa?vx                      |

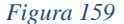

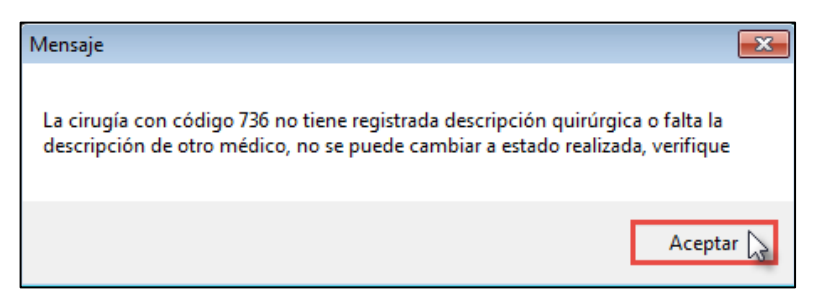

Figura 160

En caso de no tener Completamente diligenciada la Descripción Quirurgica o falte la Descripción de algun Medico Especialista, el sistema no permitira el Cambio de Estado de la Cirugia seleccionada y se generara un mensaje donde se indica que: "La Cirugia con Código XX no tiene registrada Descripción Quirugica o Falta la Descripción de otro medico, no se puede cambiar a Estado Realizada, Verifique".

Código: M-HOS-012\_A Manual Modulo Cirugía HOSVITAL HIS

Fecha de generación **01-02-2010** 

Última modificación 09-01-2018

# DigitalWare

Tener en cuenta que el sistema permite:

• Imprimir Reporte Descripción de Cirugías: Para realizar la Impresión del Reporte [RDesQui] Descripción de Cirugías, se debe seleccionar la Cirugía realizada, dar click en el 1° Ítem de Impresión que se encuentra en la parte inferior derecha de la pantalla (Derecha a Izquierda) y el sistema despliega la Pantalla "Seleccionar Tipo Impresión".

| 1 |   |
|---|---|
|   |   |
|   | ð |

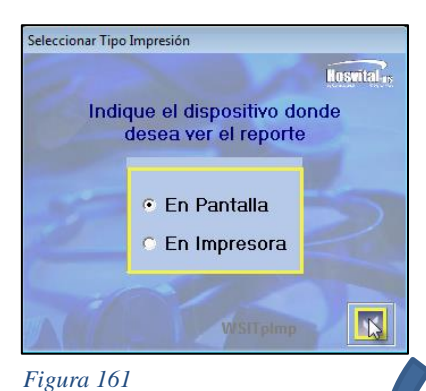

Donde se selecciona si se requiere generar el Reporte por Pantalla o por Impresora, se Confirma y el sistema genera automáticamente el Reporte correspondiente.

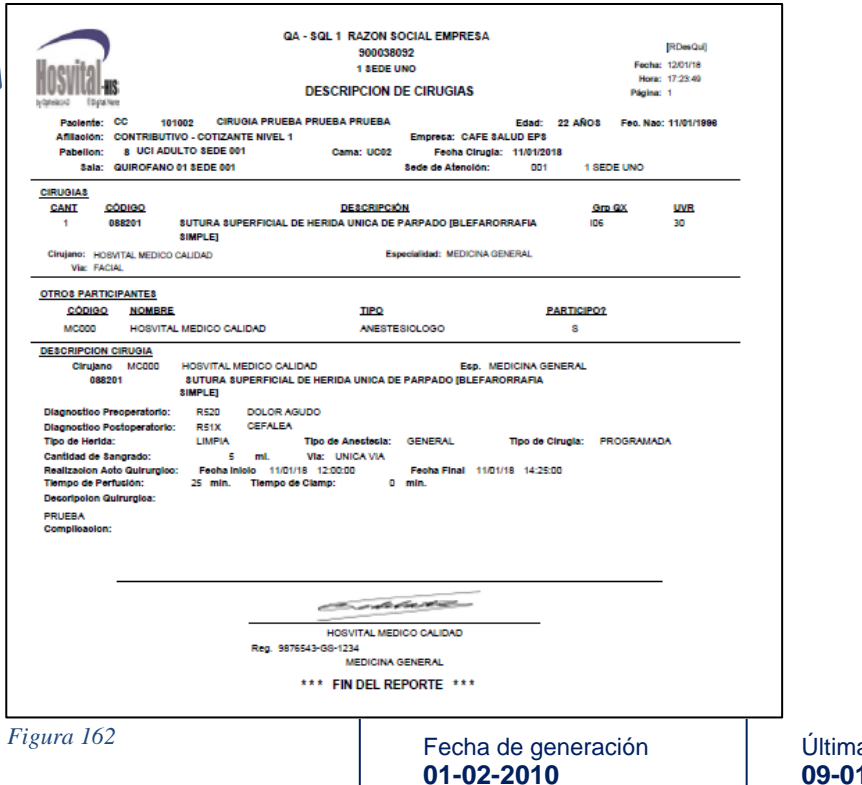

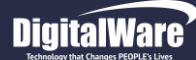

8

• Imprimir Reporte Parte Operatorio: Para realizar la Impresión del Reporte [RParOpe] Parte Operatorio, se debe seleccionar la Cirugía realizada, dar click en el 2° Ítem de Impresión que se encuentra en la parte inferior derecha de la pantalla (Derecha a Izquierda) y el sistema genera automáticamente el Reporte correspondiente.

| HOSVITAL-HIS<br>By Opinilasia<br>Digital Ware |             |                                    | P            | ARTE OPE    | RATORIO      |                |                              | Fecha:<br>Hora:<br>Página: | 12/01/2018<br>17:29:47<br>1 |
|-----------------------------------------------|-------------|------------------------------------|--------------|-------------|--------------|----------------|------------------------------|----------------------------|-----------------------------|
| A.) IDENTIFICACI                              | ON PACIENTE | - CIRUGIA                          |              |             |              |                |                              |                            |                             |
| Cirugia                                       | 802         | Historia Clinica                   | 101002       |             |              |                |                              |                            |                             |
| Paciente                                      | 101002      | CC PRU                             | EBA PRUEBA   |             |              | CIRU           | GIA PRUEBA                   |                            |                             |
| Sexo                                          | Femenino    | G. San. A+                         | Edad         | 22 AÑOS     | 6            |                |                              |                            |                             |
| Dx. Preoperatorio                             | DOLOR       | RAGUDO                             |              |             |              |                |                              |                            |                             |
| Тіро                                          | PROGRAMAE   | DA Tiem. Qx                        | 5,0 Hora     | as          |              |                |                              |                            |                             |
| Fecha Cirugia                                 | 11/01/2018  | Hora Inicial                       | 12:00:00     | Final       | 17:00:00     |                |                              |                            |                             |
| Vía Unica Via                                 |             | Lat                                | eralidad (   | Unica Via   |              |                | Req Valoración I             | Preanesté                  | sica? SI                    |
| Opción PRO                                    | GRAMADA     |                                    |              |             |              |                |                              |                            |                             |
| Reserva de Cama?<br>PRUEBA                    | ? SI        | Тір                                | o de Cama CX | Hosp        | italización  |                |                              |                            |                             |
| Req Materiales Es                             | peciales?   | NO                                 |              |             |              |                |                              |                            |                             |
| Req Disp Equipos                              | Especiales? | NO                                 |              |             |              |                |                              |                            |                             |
| Req Hemoderivado                              | os?         | SI                                 | PRUEBA       |             |              |                |                              |                            |                             |
| Procedimiento<br>Observaciones<br>PRUEBA      | 088201      | SUTURA                             | SUPERFICIAL  | DE HERIDA   | UNICA DE PAF | RPADO [E       | 3                            |                            |                             |
| B.) EQUIPO OPER                               | RATORIO     |                                    |              |             |              |                |                              |                            |                             |
| Participantes                                 | 8           |                                    | _            |             |              |                |                              |                            |                             |
| MC000<br>MC000                                | HOSVITA     | L MEDICO CALID/<br>L MEDICO CALID/ | AD<br>AD     |             | TIP          | PARTI<br>PARTI | ESPECIALISTA<br>ANESTESIOLOG | 90                         |                             |
|                                               |             | Cirujano                           |              |             |              | 4              | nestesiólogo                 |                            |                             |
| 12/01/2018                                    |             |                                    | * * :        | * FIN DEL R | EPORTE ***   |                |                              |                            | 17:29:47                    |

Código: M-HOS-012\_A Manual Modulo Cirugía HOSVITAL HIS

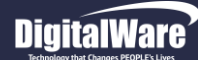

• Imprimir Reporte Recuperación: Para realizar la Impresión del Reporte [RRecupMSP] Recuperación, se debe seleccionar la Cirugía realizada, dar click en el 3° Ítem de Impresión que se encuentra en la parte inferior derecha de la pantalla (Derecha a Izquierda) y el sistema genera automáticamente el Reporte correspondiente.

01-02-2010

|                      |                 |              | c               | MINISTERIO D<br>24 - SQL 1 RAZ( | DE SALI<br>ON SOC | UD PUBLI<br>XAL EMPF                                                                                            | CA<br>Resa |             |                  |                     |
|----------------------|-----------------|--------------|-----------------|---------------------------------|-------------------|----------------------------------------------------------------------------------------------------|------------|-------------|------------------|---------------------|
| IN                   | STITUCIÓN DEL S | ISTEMA       |                 | 1.01                            |                   | UNI                                                                                                    | DAD OPER   | ATTVA       |                  | COD. UO.            |
| QA-SQL1 F            | AZON SOCIAL EMP | RESA         |                 |                                 |                   |                                                                                                    | 1 SECE UN  | 10          |                  | 900038092-7         |
| APELLIDO PATERNO     | APEL            | LIDO MATERN  | 0 1             | PRIMER NOMBRE                   |                   |                                                                                                    | SEGUND     | O NOMBRE    |                  | HIS. CLINICA        |
| SERVICIO             | PROF            |              |                 | SALA                            |                   |                                                                                                    | PRU        | CAMA        |                  | 101002              |
| 8 UCI ADULTO SEDE DO | и               |              |                 | 4                               |                   |                                                                                                    |            | UC02        |                  |                     |
| ANESTESIA ADMINISTR  | ADA             |              | AGENTES %       |                                 |                   | EST                                                                                                    | ADO DEL    | PACIENTE    | 8                | ALIDA DEL QUIRÓFANO |
| GENERAL              |                 | ×            | INDUCCIÓN       | 0,0000                          |                   | CONCIENTE                                                                                                    |            |             | HORA<br>14:25:00 | DIA 11              |
| CONDUCTIVA           |                 |              | MANTENIMIENTO   | 0,0000                          |                   | SEMICONCIEN<br>INCONCIENTE                                                                                      | TE .       | 8           | MES 1            | AÑO 2018            |
| ENTREGA              |                 |              |                 | ENTRADA A P                     | RECUPER           | ACION                                                                                                    |            | RECIBE      |                  |                     |
|                      | No randor       | -            | HOR             | A 14:25:00                      |                   | NA 1                                                                                                    | 1          |             |                  |                     |
| HOSVITAL M           | 76543-G8-1234   |              | MCS             | 1                               | ,                 | uko a                                                                                                    | 919        | 1           |                  |                     |
| FIRMA D              | EL ANESTESISTA  |              |                 |                                 |                   |                                                                                                    |            | EI EI       | RMA DE LA EN     | FERMERA             |
| OF CRACION REALIZADA | Vectors         | SUTURN SUPER | U ADAL OL HERDA | NUM DE PARPADO (BI              | LEF AROR          | NAME AND ADDRESS OF A DRESS OF A DRESS OF A DRESS OF A DRESS OF A DRESS OF A DRESS OF A DRESS OF A DRESS OF A D | 4          |             |                  |                     |
|                      |                 |              |                 | SIGNOS V                        | ITALES            |                                                                                                    |            |             |                  |                     |
| 10.                  |                 |              |                 | SIGNOS                          | VITA              | ES                                                                                                    |            |             |                  |                     |
| 1,0                  |                 |              |                 |                                 |                   |                                                                                                    |            |             |                  |                     |
| 0,9-                 |                 |              |                 |                                 |                   |                                                                                                    |            |             |                  |                     |
| 0,8-                 |                 |              |                 |                                 |                   |                                                                                                    |            |             |                  |                     |
| 0,7-                 |                 |              |                 |                                 |                   |                                                                                                    |            |             |                  |                     |
| 0,6-                 |                 |              |                 |                                 |                   |                                                                                                    |            |             |                  |                     |
| 20,5                 |                 |              |                 |                                 |                   |                                                                                                    |            |             |                  |                     |
| B.,4                 |                 |              |                 |                                 |                   |                                                                                                    |            |             |                  |                     |
| 0.2                  |                 |              |                 |                                 |                   |                                                                                                    |            |             |                  |                     |
| 0.0                  |                 |              |                 |                                 |                   |                                                                                                    |            |             |                  |                     |
| 0,2                  |                 |              |                 |                                 |                   |                                                                                                    |            |             |                  |                     |
| 0,1                  |                 |              |                 |                                 |                   |                                                                                                    |            |             |                  |                     |
| 0                    | _               |              |                 |                                 |                   | _                                                                                                    |            | _           | _                |                     |
|                      |                 |              |                 |                                 | IEV               |                                                                                                    |            |             | arod Pa          | CyChart com         |
|                      |                 |              |                 | C.                              |                   |                                                                                                    |            | FOW         | neu by           | SAGINI LICOTI       |
| Oxigeno LTS. MIN     | 11 00:00:00     | 11 00:00:00  | 11 00:00:00     | 11 00:00:00                     | 11 00             | 1 00:00                                                                                                    | / 00:00:00 | 11 00:00:00 | 11 00:00:00      | // 00:00:00         |
| Posición             | 6,0000          | 0,000        | 8,2000          | 6,000                           | 4,0               | 000                                                                                                    | 0,0000     | 6,000       | 6,000            | 2,2000              |
| Posición             | L               |              |                 |                                 |                   |                                                                                                    |            |             |                  |                     |
| M.S.P. HCU-Form.019  |                 |              |                 |                                 |                   |                                                                                                    |            |             |                  | RECUPERACIÓN        |

| ADMINISTRACION DE MEDICAMENTOS | , HO           | RA.      | N          | EUN .       | ADMINISTRACION DE MEDICAMENTOS               | H | ORA | IN | TUN |
|--------------------------------|----------------|----------|------------|-------------|----------------------------------------------|---|-----|----|-----|
|                                |                | 0        |            |             |                                              | 0 | 0   |    |     |
|                                | •              | 0        |            |             |                                              | 0 | 0   |    |     |
|                                |                | ٥        |            |             |                                              | 0 | ٥   |    |     |
|                                | ۰              | 0        |            |             |                                              | 0 | ٥   |    |     |
|                                | •              | 0        |            |             |                                              | 0 | 0   |    |     |
|                                |                | 0        |            |             |                                              |   | 0   |    |     |
|                                | ٥              | 0        |            |             |                                              | 0 | ٥   |    |     |
|                                | ٥              | 0        |            |             |                                              | 0 | 0   |    |     |
|                                |                | P        | ARA USO EX | NOTAS E     | ENFERMERÍA<br>LA UNIDAD DE RECUPERACIÓN      |   |     |    |     |
| FECHA EL PERSONAL PROFESIONA   | AL DEBE FIRMAR | R AL PIE | DE CADA N  | OTA, LAS ME | SMAS QUE DEBEN COINCIDIR CON LA FECHA Y HORA | L |     |    |     |
| DIA HORA MINUTO                |                |          |            |             |                                              |   |     |    |     |
|                                |                |          |            |             |                                              |   |     |    |     |
|                                |                |          |            |             |                                              |   |     |    |     |

09-01-2018

3

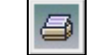

HOSVITAL Rágina 107 de 154

Figura 164

Código: M-HOS-012\_A Manual Modulo Cirugía HOSVITAL HIS

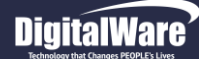

• Imprimir Reporte Descripción Quirúrgica: Para realizar la Impresión del Reporte [RImpC] Descripción Quirúrgica, se debe seleccionar la Cirugía realizada, dar click en el 4° Ítem de Impresión que se encuentra en la parte inferior derecha de la pantalla (Derecha a Izquierda) y el sistema genera automáticamente el Reporte correspondiente.

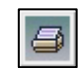

| lative                                                                                                    | QA -                                                                                                    | SUL 1 RAZU<br>1 SI<br>CALLE 72:                            | EDE UNO<br># 12 - 65 PISO 2, 9                                                             | KESA               | Hora:<br>Pàgina:                                       | [ImpC]<br>17:36:16 |
|----------------------------------------------------------------------------------------------------|----------------------------------------------------------------------------------------------------|------------------------------------------------------------|--------------------------------------------------------------------------------------------|--------------------|--------------------------------------------------------|--------------------|
| SVITAL-HIS                                                                                                    |                                                                                                    |                                                            |                                                                                            |                    | r agina.                                               |                    |
| alat Citigtal New                                                                                                    |                                                                                                    | CUNDINAL                                                   | MARCA COLOMBIA                                                                             |                    |                                                        |                    |
|                                                                                                    |                                                                                                    | DESCRIPCI                                                  | ÓN QUIRÚRGICA                                                                              | 4                  |                                                        |                    |
| H.C. No. <u>CC</u>                                                                                                    | 101002                                                                                                    |                                                            | NOMBRE: CIRUGIA PRU                                                                        | EBAPRUEBA PRUS     | EBA                                                    |                    |
| Edad                                                                                                    | 22 Sexo                                                                                                    | Masculino X                                                | Femenino FECHA                                                                             | CX <u>12/01/18</u> | <u> </u>                                               | <b>-</b>           |
| Acestesia                                                                                                    | ito (dd/mmvaaaa) <u>11/u</u><br>General Local                                                                                                    | 1/1996 00:00:00                                            | Lado Operado<br>Monitoreo N. Facial                                                        | X Derecho          | Izquierdo                                              | Bilateral          |
| Anestesiólogo(a)                                                                                                    | HOSVITAL MEDICO CALI                                                                                                    | DAD                                                        | Tiempo Anestesia                                                                           | 0                  | mins.                                                  | Bhatera            |
| Cirujano                                                                                                    | HOSVITAL MEDICO CALI                                                                                                    | DAD                                                        | Tiempo Cirugia                                                                             | 145                | mins.                                                  | _                  |
| Ayudante<br>Diagnóstico Preop.                                                                                                    | DOLOR AGUDO                                                                                                    |                                                            | X EPS CAFE                                                                                 | SALUD EPS          |                                                        | Particul           |
|                                                                                                    |                                                                                                    |                                                            |                                                                                            |                    |                                                        |                    |
| Antibióticos                                                                                                    | SI No                                                                                                    |                                                            |                                                                                            |                    |                                                        |                    |
| Cual                                                                                                    |                                                                                                    |                                                            | Dosis 0                                                                                    |                    |                                                        |                    |
| Intervención                                                                                                    | 1a. Vez Revisón                                                                                                    | Explantación                                               | Envia Material Pat                                                                         | ologia             | SI NO                                                  |                    |
|                                                                                                    |                                                                                                    |                                                            |                                                                                            |                    |                                                        |                    |
| Thesha Outsia                                                                                                    |                                                                                                    |                                                            |                                                                                            |                    |                                                        |                    |
| Téonioa Guirúrg                                                                                                    | gloa 🗌 Estàndar 🗌                                                                                                    | Otra                                                       |                                                                                            |                    |                                                        |                    |
| Téonioa Guirúrg<br>Incisión                                                                                                    | gloa 🗌 Estándar 🗌                                                                                                    | Otra                                                       |                                                                                            |                    |                                                        |                    |
| Téonioa Quirúrg<br>Inoisión<br>Se dibujó línes                                                                                                    | aloa Estándar a le incisión sobre la piel?                                                                                                    | otra                                                       | ) No Tamaño de la Incl                                                                     | isión              | 0,00                                                   | cn                 |
| Téonioa Quirùrg<br>Inoisión<br>Se dibujó lines<br>Se adjuntó fot                                                                                                    | gioa Estándar<br>a de incisión sobre la piel?<br>o de la linea de incisión?                                                                                                    | eno<br>  8  <br>  8                                        | ] No Tamaño de la inci<br>] No                                                             | isión              | 0,00                                                   | cn                 |
| Téonioa Guirúry<br>Inoisión<br>Se dibujó línes<br>Se adjuntó fot<br>Colgajo de piel                                                                                 | gloa Estándar<br>a de incisión sobre la piel?<br>to de la línea de incisión?<br>1 Sencilio Do                                                                                                    | Otra<br>SI<br>SI<br>ble Cómo s                             | ] No Tamaño de la inci<br>] No<br>e incidió?                                               | isión              | 0,0                                                    | cm                 |
| Téonioa Guirúr<br>Inoisión<br>Se dibujó línes<br>Se adjuntó fot<br>Colgajo de piel<br>Leoho del Impi                                                                | gloa Estándar<br>a de incisión sobre la piel?<br>lo de la línea de incisión?<br>1 Sencilio Do<br>Jante                                                                                                    | Ctra<br>SI<br>SI<br>ble Cómo s                             | ] No Tamaño de la inci<br>] No<br>e incidió?                                               | isión              | 0,00                                                   | cn                 |
| Téonioa Guirúry<br>Inolsión<br>Se dibujó line:<br>Se adjuntó fot<br>Colgajo de piel<br>Leoho del Impi<br>Distancia<br>cavidad u<br>borde de                         | gioa Estándar<br>a de incisión sobre la piel?<br>to de la línea de incisión?<br>i Sencilio Do<br>tante<br>a desde el borde de la<br>de mastoldectomia al<br>i implante                                                                                                    | Otra<br>SI<br>SI<br>Ible Cómo s                            | ] No Tamaño de la Inci<br>] No<br>e incidió?                                               | lsión              | 0,00                                                   | cn                 |
| Téonioa Guirùr<br>Inolsión<br>Se dibujó líne:<br>Se adjuntó fot<br>Colgajo de piel<br>Leoho del Impi<br>Distanic<br>cavidad<br>borde de                             | gloa Estândar<br>a de incisión sobre la piel?<br>to de la linea de incisión?<br>I Sencilio Do<br>lante<br>a desde el borde de la<br>de mastolidectomía al<br>4 implante<br>te realizó lecho                                                                                                    | Otra<br>SI<br>SI<br>ble Cómo s                             | ] No Tamaño de la Inci<br>] No<br>e incidió?                                               | Isiôn              | 0,00                                                   | cn                 |
| Téonioa Guirúin<br>Se dibujó líne:<br>Se adjuntó fot<br>Colgajo de piel<br>Distancio<br>cavidad<br>borde de<br>X No s<br>La profur                                  | gioa Estândar<br>a de incisión sobre la piel?<br>to de la línea de incisión?<br>I Sencilio Do<br>lante<br>a desde el borde de la<br>de mastolidectomia al<br>H implante<br>realizó lecho<br>ndidad del lecho del implante era                                                                                                 | l Otra<br>SI [<br>SI ]<br>ble Cômo s                       | ] No Tamaño de la Inci<br>] No<br>e incidió?                                               | isión              | 0,00                                                   | cn                 |
| Téonioa Guirùr<br>Se dibujó iline:<br>Se adjuntó fot<br>Colgajo de piel<br>Distancie<br>cavidad<br>borde de<br>X No s<br>La profu                                   | gloa Estàndar<br>a de incisión sobre la piel?<br>to de la linea de incisión?<br>I Sencilio Do<br>lante<br>a desde el borde de la<br>de mastolidectomía al<br>el implante<br>re realizó lecho<br>ndidad del lecho del implante era<br>igual a la plantila (4mm)                                                                | Otra<br>  Si [<br>  Si [<br>  Si [<br>  Cómo s             | ] No Tamaño de la inci<br>] No<br>e incidió?<br>Menor que la plantilla<br>mm               | Isiôn              | 0,00<br>0,00<br>0,00<br>or que la plantilia<br>0,00 mm | cn                 |
| Téonioa Guirúin<br>Se dibujó líne.<br>Se adjuntó fot<br>Colgajo de piel<br>Leoho del Impi<br>Distancia<br>cavidad i<br>borde de<br>X No s<br>La profur<br>Se Incluy | gioa Estàndar<br>a de incisión sobre la piel?<br>io de la linea de incisión?<br>I Sencilio Do<br>lante<br>a desde el borde de la<br>de mastolidectomía al<br>si implante<br>re realizó lecho<br>ndidad del lecho del implante era<br>igual a la piantilla (4mm)<br>yó el cable en un receso?                                  | Otra<br>  SI [<br>  SI [<br>  SI ]<br>  Cómo s             | No       Tamaño de la inci         No       e         e incidió?                           | isión              | 0,00<br>0,00<br>0,00<br>0,00 mm<br>No                  | cn                 |
| Téonioa Guirúin<br>Se dibujó iline<br>Se adjuntó fot<br>Colgajo de piel<br>Distancia<br>cavidad i<br>borde de<br>X No se<br>La profur<br>Se incluy<br>Se midió      | gioa Estàndar<br>a de incisión sobre la piel?<br>io de la linea de incisión?<br>I Sencilio Do<br>lante<br>a desde el borde de la<br>de mastolicaciomia al<br>si implante<br>renalizó lecho<br>ndidad dei lecho del implante era<br>igual a la plantilla (4mm)<br>yó el cable en un receso?<br>iel grosor del colgajo de piel? | Otrs<br>  SI [<br>  SI [<br>  SI ]<br>  SI ] P<br>  SI ] P | No Tamaño de la Inc<br>No<br>e incidió?<br>Menor que la plantilla<br>mm<br>arcialmente Com | isión              | 0,00<br>0,00<br>0,00<br>No<br>No, porque tenia g       | cm                 |

Código: M-HOS-012\_A Manual Modulo Cirugía HOSVITAL HIS Figura 166

Fecha de generación 01-02-2010

Última modificación 09-01-2018
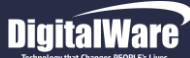

# HOJA DE GASTO

Hoja de Gasto 🗼

En esta opción se realiza el Diligenciamiento de la Hoja de Gasto, teniendo en cuenta que hace referencia al Registro de los Suministros utilizados en el Paciente, los cuales no son Facturables y tienen relación con la Ejecución del Procedimientos. Para esto se da click en el respectivo botón y se despliega la pantalla "Gastos de Cirugía".

|           | -            |        |             | Fillios de Bu                | Squeua                                         |
|-----------|--------------|--------|-------------|------------------------------|------------------------------------------------|
| 1         | # Cirugia    | (      | Pacient     | TODOS                        |                                                |
|           | Estado Gast  |        | ligenciar   | Sala TODOS                   | • Fecha desde 11/01/2018 Hasta 15/01/2018      |
| Nº<br>700 | Paquete      | Tip Do | oc N Identi | Nombre Completo Paciente     | Sala Descripción Estado Gasto Estado           |
| 800       | 01           | CC     | 101002      | CIRUGIA PRUEBA PRUEBA PRUEBA | 6 OUTROFANO 01 SEDE (Sin Diligenciar CANCELADA |
| 801       | 01           | CC     | 101002      | CIRUGIA PRUEBA PRUEBA PRUEBA | 6 OUIROFANO 01 SEDE (Sin Diligenciar CANCELADA |
| 802       | 01           | CC     | 101002      | CIRUGIA PRUEBA PRUEBA PRUEBA | 6 QUIROFANO 01 SEDE (Sin Diligenciar REALIZADA |
|           |              |        |             |                              |                                                |
| _         |              |        |             |                              |                                                |
|           |              |        |             |                              |                                                |
|           |              |        |             |                              |                                                |
| _         |              |        |             |                              |                                                |
|           |              |        |             |                              |                                                |
|           |              |        |             |                              |                                                |
|           |              |        |             |                              |                                                |
|           |              | -      |             |                              |                                                |
|           |              |        |             |                              | Registro Hoja de G                             |
|           |              |        |             |                              |                                                |
| D         | iligenciar P | aquete | Qx          |                              | Generar Reporte                                |
|           | iligenciar P | aquete | Qx          |                              | Generar Reporte                                |

La cual se compone por:

- Filtros de Búsqueda: Hace referencia a los Filtros de Búsqueda que se encuentran en la parte superior de la pantalla, con los cuales se puede cargar la información solicitada, como:
  - Número Cirugía: Se ingresa el Número de la Cirugía a buscar.
  - **Paciente:** Se Ingresa el Número de Documento, Tipo de Documento y Nombre del Paciente al que se le realizo la Cirugía a buscar.

Fecha de generación 01-02-2010

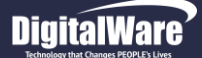

- **Estado Gasto:** Se selecciona de la lista desplegable el Estado en el que se encuentra la Hoja de Gasto del Paciente a buscar, es decir si se encuentra Sin Diligenciar, Parcialmente Diligenciada, Diligenciada, Cancelada y/o Devuelta.
- Sala: Se selecciona de la lista desplegable la Sala (Quirófano) en la que se realizó el acto quirúrgico.
- Fecha Desde: Se ingresa la Fecha desde la cual se requiere realizar la búsqueda.
- Fecha Hasta: Se ingresa la Fecha hasta la cual se requiere realizar la Búsqueda

Se pulsa la tecla F5 o se da click en el ítem "Renovar", para que el sistema cargue la información solicitada en la Cuadricula de resultados, Cabe aclarar que no es obligatorio el diligenciamiento de todos los Filtros de Búsqueda.

• **Cuadricula de Resultados:** Hace referencia a la Cuadricula que se encuentra en pantalla, en la cual se muestran los Registros de las Cirugías a consultar, esto de acuerdo a los Filtros de Búsqueda utilizados.

| No  | Paquete | Tip Doc | N Identi | Nombre Completo Paciente | Sala | Descripción         | Estado Gasto        | Estado     |
|-----|---------|---------|----------|--------------------------|------|---------------------|---------------------|------------|
| 602 | 12      | CC      | 20940752 | JUANA CC PEREZ PEREZ     | 6    | QUIROFANO 01 SEDE ( | Parcialmente Dilige | CONFIRMADA |
| 605 | 07      | CC      | 20940752 | JUANA CC PEREZ PEREZ     | 6    | QUIROFANO 01 SEDE ( | Parcialmente Dilige | CONFIRMADA |
| 606 | 01      | CC      | 20940752 | JUANA CC PEREZ PEREZ     | 6    | QUIROFANO 01 SEDE ( | Parcialmente Dilige | CONFIRMADA |
| 609 | 03      | CC      | 20940752 | JUANA CC PEREZ PEREZ     | 6    | QUIROFANO 01 SEDE ( | Parcialmente Dilige | CONFIRMADA |
| 611 | 12      | CC      | 20940752 | JUANA CC PEREZ PEREZ     | 6    | QUIROFANO 01 SEDE ( | Parcialmente Dilige | CONFIRMADA |
| 620 | 01      | CC      | 20940752 | JUANA CC PEREZ PEREZ     | 6    | QUIROFANO 01 SEDE ( | Parcialmente Dilige | CONFIRMADA |
| 633 | 8079    | CC      | 20940752 | JUANA CC PEREZ PEREZ     | 6    | QUIROFANO 01 SEDE ( | Parcialmente Dilige | CONFIRMADA |
| 638 | 12      | CC      | 20940752 | JUANA CC PEREZ PEREZ     | 6    | QUIROFANO 01 SEDE ( | Parcialmente Dilige | CONFIRMADA |
| 640 | 02      | CC      | 20940752 | JUANA CC PEREZ PEREZ     | 6    | QUIROFANO 01 SEDE ( | Parcialmente Dilige | CONFIRMADA |
| 640 | 12      | CC      | 20940752 | JUANA CC PEREZ PEREZ     | 6    | QUIROFANO 01 SEDE ( | Parcialmente Dilige | CONFIRMADA |
| 646 | 12      | CC      | 52066544 | SANDRA GARCIA            | 6    | QUIROFANO 01 SEDE ( | Parcialmente Dilige | CONFIRMADA |
| 647 | 02      | CC      | 20940752 | JUANA CC PEREZ PEREZ     | 6    | QUIROFANO 01 SEDE ( | Parcialmente Dilige | CONFIRMADA |
| 650 | 12      | CC      | 20940752 | JUANA CC PEREZ PEREZ     | 6    | QUIROFANO 01 SEDE ( | Parcialmente Dilige | CONFIRMADA |
| 660 | 12      | CC      | 20940752 | JUANA CC PEREZ PEREZ     | 6    | QUIROFANO 01 SEDE ( | Parcialmente Dilige | CONFIRMADA |
| 665 | 12      | CC      | 20940752 | JUANA CC PEREZ PEREZ     | 6    | QUIROFANO 01 SEDE ( | Parcialmente Dilige | CONFIRMADA |
| 668 | 12      | CC      | 20201    | JUANA PEREZ              | 6    | QUIROFANO 01 SEDE ( | Parcialmente Dilige | CONFIRMADA |
| 677 | 12      | CC      | 52066544 | SANDRA GARCIA            | 6    | QUIROFANO 01 SEDE ( | Parcialmente Dilige | CONFIRMADA |
| 678 | 12      | CC      | 52066542 | MILENA CC CORTES         | 6    | QUIROFANO 01 SEDE ( | Parcialmente Dilige | CONFIRMADA |
| 708 | 995     | CC      | 46464646 | CIELO DE JESUS FONSECA   | 7    | QUIROFANO 02        | Parcialmente Dilige | CONFIRMADA |
| 721 | 995     | CE      | 131313   | JUAN CE PEREZ PEREZ      | 6    | QUIROFANO 01 SEDE ( | Parcialmente Dilige | CONFIRMADA |
| 772 | 999     | CC      | 20940752 | JUANA CC PEREZ PEREZ     | 6    | QUIROFANO 01 SEDE ( | Parcialmente Dilige | CONFIRMADA |
| 777 | 01      | CC      | 72285304 | ANASTASIA ROMANOV        | 6    | QUIROFANO 01 SEDE ( | Parcialmente Dilige | FACTURADA  |
|     |         |         |          |                          |      |                     |                     |            |
|     |         |         |          |                          |      |                     |                     |            |
|     |         |         |          |                          |      |                     |                     |            |
|     |         |         |          |                          |      |                     |                     |            |
|     |         |         |          |                          |      |                     |                     |            |
| •   |         |         |          |                          |      |                     |                     |            |

Figura 168

Código: M-HOS-012\_A Manual Modulo Cirugía HOSVITAL HIS

Fecha de generación 01-02-2010

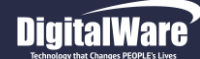

Imprimir Reporte Hoja de Gasto: Para realizar la Impresión del Reporte [RGasCirPaq] Hoja de Gasto, se debe seleccionar la Cirugía realizada, dar click en el Ítem de Impresión que se encuentra en la parte inferior derecha de la pantalla y el sistema genera automáticamente el Reporte Correspondiente.

| locuitol                                                 | 900038092                                                     | EMPRE              | 5A                      |                     |          | Feoha: 1<br>Hora: 1<br>Página: 1 | 6/01/2018<br>1:03:69 |
|----------------------------------------------------------|---------------------------------------------------------------|--------------------|-------------------------|---------------------|----------|----------------------------------|----------------------|
| NUSVILAI-HIS<br>Cateria (Falance)                        | HOJA DE GASTO                                                 |                    |                         |                     |          |                                  |                      |
| IRO. CIRUGIA: 777 FECHA C<br>PACIENTE: CC 72285304 ANAST | IRUGIA: 30/10/17 06:00:00 a 30/10/17 08:00:00<br>ASIA ROMANOV |                    | PAQUETE: 01<br>SEXO: Fe | PAQUETE D<br>menino | E PRUEB  | AS CALIDAD<br>0 AÑOS             |                      |
| EMPRESA: CAFE SALUD EPS                                  | DESCRIPCION                                                   | CANT.              | CANT.                   | CANT.               | Aplicado | Fecha/                           | Ucuario              |
| 0000001                                                  |                                                               | 5,00               | 5,00                    | 1,00                | Si       | 30/10/17 08:37                   | HOSVITAL             |
| ACETAMINOPEN 500 MG TABLETA NO USAR<br>0000002           |                                                               | 5,00               | 5,00                    | 0,00                | Si       | 30/10/17 08:37                   | HOSVITAL             |
| 000001<br>CISATRACURIO 10 MQ/5 ML AMPOLLA                |                                                               | 1,00               | 0,00                    | 0,00                | No       | // 00:00                         |                      |
| 01103001<br>SODIO CLORURO 0.9% 1000 ML                   |                                                               | 3,00               | 3,00                    | 1,00                | SI       | 30/10/17 08:37                   | HOSVITAL             |
| 02201001<br>JERINGA DE 10 ML                             |                                                               | 5,00               | 0,00                    | 0,00                | No       | // 00:00                         |                      |
| 02202001<br>CATETER INTRAVENOSO # 18                     |                                                               | 2,00               | 2,00                    | 1,00                | Si       | 30/10/17 08:37                   | HOSVITAL             |
| 03303001<br>SUTURA CROMADA 1, CT1 - 90 CMS               |                                                               | 2,00               | 0,00                    | 0,00                | No       | // 00:00                         |                      |
| 33303002<br>SUTURA CATGUT CROMADO 3/0 SH REF G122T-      | TOCM                                                          | 1,00               | 1,00                    | 1,00                | Si       | 30/10/17 08:37                   | HOSVITAL             |
| 130420000004<br>AGUA OXIGENADA 8GR/100ML FRASCO X 120ML  |                                                               | 1,00               | 1,00                    | 1,00                | Si       | 30/10/17 08:37                   | HOSVITAL             |
| 160010000018<br>CATETER INTRAVENOSO # 22G * 1 1/4        |                                                               | 2,00               | 0,00                    | 0,00                | No       | // 00:00                         |                      |
| 160190000037<br>GUANTE ESTERIL # 7                       |                                                               | 2,00               | 2,00                    | 1,00                | Si       | 30/10/17 08:37                   | HOSVITAL             |
| 160200000043<br>JERINGA DE 20 CC                         |                                                               | 1,00               | 0,00                    | 0,00                | No       | // 00:00                         |                      |
| 160220000039<br>HUMIDIFICADOR DESECHABLE DE OXIGENO      |                                                               | 1,00               | 1,00                    | 1,00                | Si       | 30/10/17 08:37                   | HOSVITAL             |
| 160240000011<br>SONDA NELATON # 12                       |                                                               | 1,00               | 1,00                    | 1,00                | SI       | 30/10/17 08:37                   | HOSVITAL             |
| D0001<br>AGUJA HIPODERMICA # 25                          |                                                               | 1,00               | 1,00                    | 1,00                | Si       | 30/10/17 08:37                   | HOSVITAL             |
| HOJA DE BISTURI # 12                                     |                                                               | 1,00               | 1,00                    | 1,00                | Si       | 30/10/17 08:37                   | HOSVITAL             |
| D0003<br>INSTRUMENTOS QUIRURGICOS DESTINADOS A           | CONECTAR DISPOSITIVOS MÉDICOS ACTIVOS UTILIZADOS              | 2,00               | 2,00                    | 1,00                | Si       | 30/10/17 08:37                   | HOSVITAL             |
| D0006<br>INSTRUMENTOS QUIRURGICOS DESTINADOS A           | CONECTAR DISPOSITIVOS MÉDICOS ACTIVOS UTILIZADOS              | 2,00               | 2,00                    | 1,00                | Si       | 30/10/17 08:37                   | HOSVITAL             |
| 0001<br>SUMINISTRO DE SISTEMA IMPLANTABLE TIPO I         | MPLANTE COCLEAR MARCA COCHLEAR MODELO NS PART:                | 1,00<br>160353 Z17 | 1,00                    | 1,00                | Si       | 30/10/17 08:37                   | HOSVITAL             |
| HOSVITAL MEDICO CALIDAD                                  |                                                               |                    |                         |                     |          |                                  |                      |
| Quien Entreca                                            |                                                               |                    | (                       | Quien Reci          | ihe      |                                  |                      |
| ajaren erriregia                                         | *** FIN DEL REPORT                                            | ***                |                         |                     |          |                                  | -                    |

Figura 169

Código: M-HOS-012\_A Manual Modulo Cirugía HOSVITAL HIS

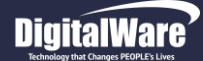

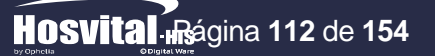

• Cambio Estado Paquete Qx: Para realizar el cambio de Estado de un Paquete asociado a la Cirugía, se debe seleccionar el Registro que corresponda y dar click en el respectivo botón. Tener en cuenta que para realizar este Proceso el Estado del registro seleccionado debe ser "Parcialmente Diligenciado".

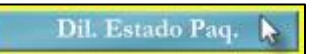

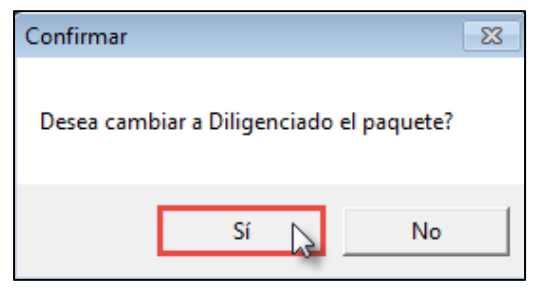

Una vez se da click en el respectivo botón, el sistema genera un mensaje donde se indica que: "Desea Cambiar a Diligenciado el Paquete".

#### Figura 170

Si realmente se requiere realizar el Cambio de Estado del Paquete seleccionado, se confirma y el sistema automáticamente realizara el Cambio de Parcialmente Diligenciado ha Diligenciado.

|     | # Cirugia  | (         | Pacient  | e TODOS 👻       | 1                |      |                   |                 |              |
|-----|------------|-----------|----------|-----------------|------------------|------|-------------------|-----------------|--------------|
|     | Estado Gas | to Dilige | enciado  | ▼ S             | ala TODOS        |      | Fecha desde       | 1/01/2017 Hasta | a 15/01/2018 |
| Nº  | Paquete    | Tip Do    | N Identi | Nombre Comple   | to Paciente      | Sala | Descripción       | Estado Gasto    | Estado       |
| 500 | 8079       | CC        | 202098   | CAMILO DOMING   | UEZ              | 6    | QUIROFANO 01 SEDE | Diligenciado    | REALIZADA    |
| 501 | 12         | CC        | 202098   | CAMILO DOMING   | UEZ              | 6    | QUIROFANO 01 SEDE | Diligenciado    | REALIZADA    |
| 502 | 12         | CC        | 20940752 | JUANA CC PEREZ  | PEREZ            | 6    | QUIROFANO 01 SEDE | Diligenciado    | CONFIRMADA   |
| 503 | 12         | CC        | 202098   | CAMILO DOMING   | UEZ              | 6    | QUIROFANO 01 SEDE | Diligenciado    | CONFIRMADA   |
| 510 | 12         | CC        | 20940752 | JUANA CC PEREZ  | PEREZ            | 6    | QUIROFANO 01 SEDE | Diligenciado    | CONFIRMADA   |
| 514 | 8079       | CC        | 20940752 | JUANA CC PEREZ  | PEREZ            | 6    | QUIROFANO 01 SEDE | Diligenciado    | CONFIRMADA   |
| 525 | 02         | CC        | 262626   | JUAN CC PEREZ F | PEREZ            | 150  | QUIROFANO 2       | Diligenciado    | CONFIRMADA   |
| 525 | 11         | CC        | 262626   | JUAN CC PEREZ F | PEREZ            | 150  | QUIROFANO 2       | Diligenciado    | CONFIRMADA   |
| 526 | 12         | CC        | 20940752 | JUANA CC PEREZ  | PEREZ            | 6    | QUIROFANO 01 SEDE | Diligenciado    | CONFIRMADA   |
| 530 | 8079       | CC        | 20940752 | JUANA CC PEREZ  | PEREZ            | 6    | QUIROFANO 01 SEDE | Diligenciado    | REALIZADA    |
| 535 | 12         | CC        | 2014     | CAMILO PEREZ    |                  | 6    | QUIROFANO 01 SEDE | Diligenciado    | CONFIRMADA   |
| 536 | 12         | CC        | 20940752 | JUANA CC PEREZ  | PEREZ            | 6    | QUIROFANO 01 SEDE | Diligenciado    | CONFIRMADA   |
| 537 | 12         | CC        | 20940752 | JUANA CC PEREZ  | PEREZ            | 6    | QUIROFANO 01 SEDE | Diligenciado    | CONFIRMADA   |
| 543 | 02         | CC        | 20940752 | JUANA CC PEREZ  | PEREZ            | 6    | QUIROFANO 01 SEDE | Diligenciado    | CONFIRMADA   |
| 545 | 02         | CC        | 20940752 | JUANA CC PEREZ  | PEREZ            | 6    | QUIROFANO 01 SEDE | Diligenciado    | CONFIRMADA   |
| 550 | 02         | CC        | 20940752 | JUANA CC PEREZ  | PEREZ            | 6    | QUIROFANO 01 SEDE | Diligenciado    | CONFIRMADA   |
| 560 | 02         | CC        | 20940752 | JUANA CC PEREZ  | PEREZ            | 6    | QUIROFANO 01 SEDE | Diligenciado    | CONFIRMADA   |
| 569 | 12         | CC        | 20940752 | JUANA CC PEREZ  | PEREZ            | 6    | QUIROFANO 01 SEDE | Diligenciado    | CONFIRMADA   |
| 570 | 12         | CC        | 101048   | JUANA PEREZ     |                  | 6    | QUIROFANO 01 SEDE | Diligenciado    | CONFIRMADA   |
| 772 | 12         | CC        | 20940752 | JUANA CC PEREZ  | PEREZ            | 6    | QUIROFANO 01 SEDE | Diligenciado    | CONFIRMADA   |
| 774 | 999        | CC        | 33333    | PRUEBAS PARA TE | STING FINANCIERO | 226  | QUIROFANO 1       | Diligenciado    | REALIZADA    |
|     |            |           |          |                 |                  |      |                   |                 |              |
| _   |            |           |          |                 |                  |      |                   |                 |              |
|     |            | -         |          |                 |                  |      |                   |                 |              |
|     |            |           |          |                 |                  |      |                   |                 |              |

)12\_A

Figura 171

Código: M-HOS-012\_A Manual Modulo Cirugía HOSVITAL HIS

Fecha de generación 01-02-2010

Última modificación 09-01-2018

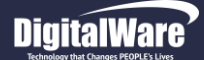

# Registro Hoja de Gasto.

Para realizar el Registro de la Hoja de Gasto del Paciente, se debe seleccionar el Registro del Paciente que corresponda, dar click en el ítem "Registro" y el sistema despliega la pantalla "Gastos de Cirugía".

| irugía       |                              |            |                                                                                                    |                          |              |                     |                    | Gasto | de Cirugía             |                    |                                 |            |             |             |             |        |                                 |                   |       |
|--------------|------------------------------|------------|----------------------------------------------------------------------------------------------------|--------------------------|--------------|---------------------|--------------------|-------|------------------------|--------------------|---------------------------------|------------|-------------|-------------|-------------|--------|---------------------------------|-------------------|-------|
|              |                              |            |                                                                                                    |                          |              | Hos                 | svital ms          |       |                        |                    |                                 |            |             |             |             |        |                                 | Hosv              | Ē٢    |
| # Cirugia    | 0 🛡 Pa                       | ciente TOD | oos 🔻                                                                                                    |                          |              | by Ophens           | 14.0 Oligitat Ware |       | Ci                     | rugia 779          | Paquete TODOS                   | S LOS PAQU | JETES QUIRI | ÚRGICOS     | •           | Bod. O | rigen 1000-ALMACEN              | GENERAL-UBI 1     |       |
| Estado Gasto | Sin Diligencia               |            | ▼ Sala TODOS                                                                                                    | • F                      | echa desde   | 01/10/2017 Hasta    | 15/01/2018         |       | Pa                     | ciente CC 7        | 2285305 LAURA                   | VALENCI    |             |             |             |        | Indicador Uso                   | - Usuario         |       |
| Paquete      | Tip Doc N Ide                | nti No     | mbre Completo Paciente                                                                                                    | Sala Desc                | ripción      | Estado Gasto        | Estado             | N     | o.Cir. Pa              | q. Desc.Paq. Sumin | istro Descripción               | Desp.      | Devito. Us  | o Prev. Cn  | t. Mov Sel  | Apl.   | Fch/Hora Apl Obse               | rva Usu. Aplica E | sta   |
| 02           | CC 72285                     | 800 MA     | RIA ISABEL BARAKAT                                                                                                    | 6 QUIR                   | OFANO 01 SEE | DE (Sin Diligenciar | CONFIRMADA         |       | 779 01                 | PAQUETE D          |                                 | 0,00       | 0,00        | 0,00        | 0,00 🗌      |        | // :                            | Si                | in D  |
| 97           | CC 72285                     | 800 MA     | RIA ISABEL BARAKAT                                                                                                    | 6 QUIR                   | OFANO 01 SEE | DE (Sin Diligenciar | CONFIRMADA         |       | 779 01                 | PAQUETE D 000000   | 1 ACIDO ASCORI                  | BI 5,00    | 5,00        | 0,00        | 0,00        |        | 11 :                            | To                | otal/ |
| 1            | CC 72285                     | 305 LAU    | JRA VALENCI                                                                                                    | 6 QUIR                   | OFANO 01 SEE | DE (Sin Diligenciar | CONFIRMADA         |       | 779 01                 | PAQUETE D 000000   | 2 ACETAMINOFEN                  | N 0,00     | 0,00        | 0,00        | 0,00        |        | // :                            | Si                | in Di |
| L            | CC 20940                     | 752 JUA    | ANA CC PEREZ PEREZ                                                                                                    | 6 QUIR                   | OFANO 01 SEE | DE (Sin Diligenciar | FACTURADA          |       | 779 01                 | PAQUETE D 000001   | CISTRACURIO                     | 1 0,00     | 0,00        | 0,00        | 0,00 🗖      |        | // :                            | Si                | in Di |
|              | CC 20209                     | 5 JUA      | ANA PEREZ                                                                                                    | 6 QUIR                   | OFANO 01 SEE | DE (Sin Diligenciar | RESERVADA          |       | 779 01                 | PAQUETE D 011030   | 01 SOLUCION SAL                 | IN 3,00    | 3,00        | 0,00        | 0,00        |        | 11 :                            | To                | otal, |
|              | CC 10100                     | 2 CIF      | RUGIA PRUEBA PRUEBA PRUEBA                                                                                                    | 6 QUIR                   | OFANO 01 SEE | DE (Sin Diligenciar | CANCELADA          |       | 779 01                 | PAQUETE D 022010   | 01 JERINGA DE 10                | Q 0,00     | 0,00        | 0,00        | 0,00 🗖      |        | 11 :                            | Si                | in D  |
|              | CC 10100                     | 2 CIF      | RUGIA PRUEBA PRUEBA PRUEBA                                                                                                    | 6 QUIR                   | OFANO 01 SEE | DE (Sin Diligenciar | CANCELADA          |       | 779 01                 | PAQUETE D 022020   | 01 CATETER INTRA                | AV 2,00    | 2,00        | 0,00        | 0,00        |        | // :                            | To                | otal  |
|              | CC 10100                     | 2 CIF      | RUGIA PRUEBA PRUEBA PRUEBA                                                                                                    | 6 QUIR                   | OFANO 01 SEE | DE (Sin Diligenciar | CANCELADA          |       | 779 01                 | PAQUETE D 033030   | 01 SUTURA CROM                  | AC 0,00    | 0,00        | 0,00        | 0,00 🗖      |        | // :                            | Si                | in C  |
|              | CC 10100                     |            | RUGIA PRUEBA PRUEBA PRUEBA                                                                                                    | 6 OUIR                   | OFANO 01 SEE | DE (Sin Diligenciar | REALIZADA          |       | 779 01                 | PAQUETE D 033030   | 02 SUTURA CATGU                 | JT 1,00    | 1,00        | 0,00        | 0,00        |        | // :                            | To                | otal  |
|              | CC 10100                     | CIF        | RUGIA PRUEBA PRUEBA PRUEBA                                                                                                    | 6 OUIR                   | OFANO 01 SEE | DE (Sin Diligenciar | REALIZADA          |       | 779 01                 | PAQUETE D 130420   | 00000 AGUA OXIGENA              | AD 1,00    | 1,00        | 0,00        | 0,00        |        | 11 :                            | To                | otal  |
|              |                              |            |                                                                                                    |                          |              |                     |                    |       | 779 01                 | PAQUETE D 160010   | 00001 CATETER INTRA             | AV 0,00    | 0,00        | 0,00        | 0,00        |        | // :                            | Si                | in D  |
|              |                              |            |                                                                                                    |                          |              |                     |                    |       | 779 01                 | PAQUETE D 160190   | 00003 GUANTE QUIRU              | IR( 2,00   | 2,00        | 0,00        | 0,00        |        | 11 :                            | То                | otal  |
|              |                              |            |                                                                                                    |                          |              |                     |                    |       | 779 01                 | PAQUETE D 160200   | 00004 JERINGA HIPOD             | DE 0,00    | 0,00        | 0,00        | 0,00        |        | // :                            | Si                | in D  |
|              |                              |            |                                                                                                    |                          |              |                     |                    |       | 779 01                 | PAQUETE D 160220   | 00003 HUMIDIFICADO              | R 1,00     | 1,00        | 0,00        | 0,00        |        | 11 :                            | То                | otal, |
|              |                              |            |                                                                                                    |                          |              |                     |                    |       | 779 01                 | PAQUETE D 160240   | 00001 SONDA NELATO              | DN 1,00    | 1,00        | 0,00        | 0,00        |        | // :                            | To                | otal, |
|              |                              |            |                                                                                                    |                          |              |                     |                    |       | 779 01                 | PAQUETE D D0001    | AGUJAS                          | 1,00       | 1,00        | 0,00        | 0,00        |        | 11 :                            | Тс                | otal/ |
|              |                              |            |                                                                                                    |                          |              |                     |                    |       | 779 01                 | PAQUETE D D0002    | BISTURI N 3                     | 1,00       | 1,00        | 0,00        | 0,00        |        | // :                            | To                | otal, |
|              |                              |            |                                                                                                    |                          |              |                     |                    |       | 779 01                 | PAQUETE D D0003    | TIJERAS METZE                   | M 2,00     | 2,00        | 0,00        | 0,00        |        | // :                            | To                | otal, |
|              |                              |            |                                                                                                    |                          |              |                     |                    |       | 779 01                 | PAQUETE D D0006    | GASAS                           | 2,00       | 2,00        | 0,00        | 0,00        |        | // :                            | To                | otal/ |
|              |                              |            |                                                                                                    |                          |              |                     |                    |       | 779 01                 | PAQUETE D D001     | PINZAS DE PIE                   | L` 1,00    | 1,00        | 0,00        | 0,00        |        | // :                            | То                | otal/ |
|              |                              |            |                                                                                                    |                          |              |                     |                    |       |                        |                    |                                 |            |             |             |             |        |                                 |                   | _     |
|              |                              |            |                                                                                                    |                          |              |                     |                    |       |                        |                    |                                 |            |             |             |             |        |                                 |                   | _     |
|              |                              |            |                                                                                                    |                          |              |                     |                    |       |                        |                    | (                               | Cuadri     | cula de Re  | esultados   |             |        |                                 |                   | _     |
|              |                              |            |                                                                                                    |                          |              |                     |                    |       | Indicado               | r por Color        |                                 |            |             |             |             | I I    |                                 |                   | _     |
|              |                              | 1          |                                                                                                    | 1 1                      |              | 1                   | •                  |       |                        | 100000000          |                                 |            |             |             |             |        | The second second second second | Se Confirma       | a R   |
| Estado Pag   |                              | 1          |                                                                                                    | 100                      |              |                     |                    |       | Suministr<br>Suministr | o Diligenciado     | uministro con Devoluci<br>ciado | ión Bodeg  | a Destino   | Devoluci    | iones Norma | les    | Desactivar Ind. Uso             | WGasQX Su 🔗       |       |
| estado raq.  |                              |            |                                                                                                    |                          |              | istosQX             |                    |       | Paquete                | Diligenciado       | 1. 1.                           | 1001-      | FARMACIA P  | rkiNCIPAL+1 | I UBI       |        | Devoluciones                    |                   |       |
|              | The Real Property lies, name | 1.1        | and the second second se | The second second second |              |                     |                    |       |                        |                    |                                 |            |             |             |             |        |                                 |                   | _     |
| a 172        |                              |            |                                                                                                    |                          |              |                     |                    | Fie   | ura                    | 173                |                                 |            |             |             |             |        |                                 |                   |       |

Tener en cuenta que el sistema Indica con un Color el Estado de los Suministros asociados a la Cirugía seleccionada, es decir:

Suministro Diligenciado Suministro con Devolución Suministro Parcialmente Diligenciado Paquete Diligenciado

- Amarillo: Hace referencia a los Suministros que ya fueran diligenciados.
- Verde Oliva: Hace referencia a los Suministros que fueron devueltos.
- Verde Esmeralda: Hace referencia a los Suministros que fueron parcialmente diligenciados.
- Verde: Hace referencia a los Paquetes que fueron diligenciados.

Cabe aclarar que para mayor Información acerca de la Parametrización y Registro de la Hoja de Gasto, por favor remitirse al Instructivo Hoja de Gasto Quirúrgica [I-HOS-028\_A].

Figura 174

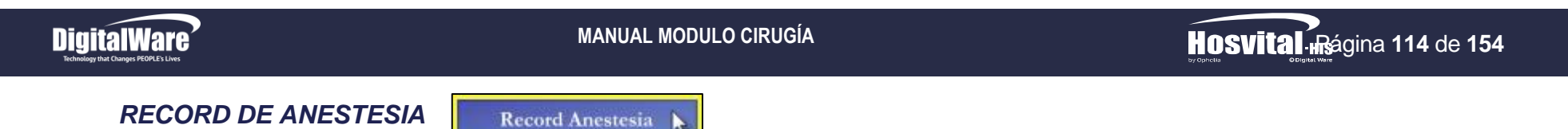

En esta opción se realiza el Registro y Diligenciamiento del Record de Anestesia de un Paciente. Para esto se da click en el respectivo botón y se despliega la pantalla "Record de Anestesias".

| Inter or Busques       Inter or Busques         Codigo Cirugía :          O Cedule :          Documento:          Odolo Ios dí. * Sede:          I SEDE UNO          Estado :       Realizada :       Nombre          Fecha:          I d/d/d/di         Funcionalidades       ANESTESIOLOGIA          Cara:          Mudícar:          Canalaria            Soz 11/01/20:CC       101002          CIRUGIA PRUEBA PRUEBA PRU                                                                                                    | ord de A   | Anestesias        |                |                  |                    |                  |         |                       |                       |                     |                       |                        |
|----------------------------------------------------------------------------------------------------|------------|-------------------|----------------|------------------|--------------------|------------------|---------|-----------------------|-----------------------|---------------------|-----------------------|------------------------|
| Codigo Cirugía :       O Cedula:       Documento:       Todos los dx Sede:       1 SEDE UNO       •         Estado :       Realizada v       Nombre:       Fecha:       01/01/2018         Funcionalidades       ANESTESIOLOGIA       V       Crear       Modificar       Consultar         Cos       Fecha       Doc,       Id Paciente       Nombre Paciente       Hora Ini,       Hora Fin,       Estado       Est Record       Especialidad         802       11/01/20 CC       101002       CIRUGIA PRUEBA PRUEBA PRUEBA 12:00:00       17:00:00       Realizada       Initiation in the second in the second in th                                                                                                    |            |                   |                |                  |                    | Filtros          | ; de Bu | Isqueda               |                       |                     |                       | Hosvital His           |
| Funcionalidades         ANESTESIOLOGIA         Crear         Modificar         Consultar <sup>Consultar               <sup>Solo</sup> <sup>III</sup> <sup>Consultar               <sup>Estado</sup> <sup>Estado</sup> <sup>Estado</sup> <sup>Estado</sup> <sup>Estado</sup> <sup>Estado</sup> <sup>Estado</sup> <sup>Estado</sup> <sup>Estado</sup> <sup>Estado</sup> <sup>Estado</sup> <sup>Estado</sup> </sup></sup>                                                                                                    | С          | odigo Ci<br>E१    | rugía<br>stado | : C<br>Realizada | Cedula:<br>Nombre: |                  | Doc     | umento:               | Todos los (           | dc <b>. –</b> Sede: | 1 SEDE UNO<br>Fecha : | <b>▼</b><br>01/01/2018 |
| Cos         Fecha         Doc.         Id Paciente         Hora Ini.         Hora Fin.         Estado         Est Record         Especialidad           802         11/01/20         CC         101002         CIRUGIA PRUEBA PRUEBA PRUEBA 12:00:00         17:00:00         Realizada           1         1         1         1         1         1         1         1         1         1         1         1         1         1         1         1         1         1         1         1         1         1         1         1         1         1         1         1         1         1         1         1         1         1         1         1         1         1         1         1         1         1         1         1         1         1         1         1         1         1         1         1         1         1         1         1         1         1         1         1         1         1         1         1         1         1         1         1         1         1         1         1         1         1         1         1         1         1         1         1         1         1         <                                                                                                    | Funci      | onalidad          | es             | ANESTESIOL       | OGIA               | •                |         | Crear                 | Mod                   | lificar             | Consultar             |                        |
|                                                                                                    | Cns<br>802 | Fecha<br>11/01/20 | Doc.           | Id Paciente      | Nombre Pacient     | te<br>A PRUEBA F | RUEBA   | Hora Ini.<br>12:00:00 | Hora Fin.<br>17:00:00 | Estado<br>Realizada | Est Record            | Especialidad           |
|                                                                                                    |            |                   |                |                  |                    |                  |         |                       |                       |                     |                       |                        |
| The second second secon |            |                   |                |                  |                    |                  |         |                       |                       |                     |                       |                        |
| " Generar Reporte                                                                                                    |            |                   |                |                  |                    |                  |         |                       |                       |                     |                       |                        |
| The second second secon |            |                   |                |                  |                    |                  |         |                       |                       |                     |                       |                        |
| " Generar Reporte                                                                                                    |            |                   |                |                  |                    |                  |         |                       |                       |                     |                       |                        |
| The second second                                                                                                    |            |                   |                |                  |                    |                  |         |                       |                       |                     |                       |                        |
| Image: Constraint of the second second se                  |            |                   |                |                  |                    |                  |         |                       |                       |                     |                       |                        |
| Generar Reporte                                                                                                    |            |                   |                |                  |                    |                  |         |                       |                       |                     |                       |                        |
| Generar Reporte                                                                                                    |            |                   |                |                  |                    |                  |         |                       |                       |                     |                       |                        |
| Generar Reporte                                                                                                    |            |                   |                |                  |                    |                  |         |                       |                       |                     |                       |                        |
|                                                                                                    |            | III               |                |                  |                    |                  |         |                       |                       |                     |                       | Generar Reporte        |
| Cuadricula de Resultados                                                                                                    | /          |                   |                | Cuad             | lricula de Result  | ados             | 1       |                       |                       |                     | WTF Reno              | war 🗃 🗗 ? 🗸 🗙          |
| 503                                                                                                    | 03         | 175               |                |                  |                    |                  |         |                       |                       |                     |                       |                        |

La cual se compone por:

- Filtros de Búsqueda: Hace referencia a los Filtros de Búsqueda que se encuentran en la parte superior de la pantalla, con los cuales se puede cargar la información solicitada, como:
  - Código Cirugía: Se ingresa el Código de la Cirugía a buscar.
  - Cedula: Se Ingresa el Número de Documento del Paciente al que se le realizo la Cirugía.

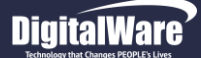

- **Estado:** Se selecciona de la lista desplegable el Estado en el que se encuentra la Cirugía a buscar, es decir si se encuentra Realizada, Confirmada y/o Realizada.

HOSVITAL Aságina 115 de 154

- Nombre: Se ingresa el Nombre del Paciente al que se le realizo la Cirugía a buscar.
- Fecha: Se ingresa la Fecha desde la cual se requiere realizar la búsqueda.

Se pulsa la tecla F5 o se da click en el ítem "Renovar", para que el sistema cargue la información solicitada en la Cuadricula de resultados, Cabe aclarar que no es obligatorio el diligenciamiento de todos los Filtros de Búsqueda.

• Cuadricula de Resultados: Hace referencia a la Cuadricula que se encuentra en pantalla, en la cual se muestran los Registros de las Cirugías a consultar, esto de acuerdo a los Filtros de Búsqueda utilizados.

| • | Cns | Fecha     | Doc. | Id Paciente | Nombre Paciente              | Hora Ini. | Hora Fin. | Estado    | Est Record | Especialidad | 4 |
|---|-----|-----------|------|-------------|------------------------------|-----------|-----------|-----------|------------|--------------|---|
|   | 802 | 11/01/201 | CC   | 101002      | CIRUGIA PRUEBA PRUEBA PRUEBA | 12:00:00  | 17:00:00  | Realizada |            |              |   |
|   |     |           |      |             |                              |           |           |           |            |              |   |

Figura 176

### Registro Record de Anestesia.

Para realizar el Registro del Record de Anestesia, se debe seleccionar la Cirugía a la que se requiere realizar el Record de Anestesia, se selecciona la Especialidad del Profesional que va a realizar el Record de Anestesia, se da click en el botón "Crear" y el sistema despliega la pantalla: "Monitoreos Record Anestesia".

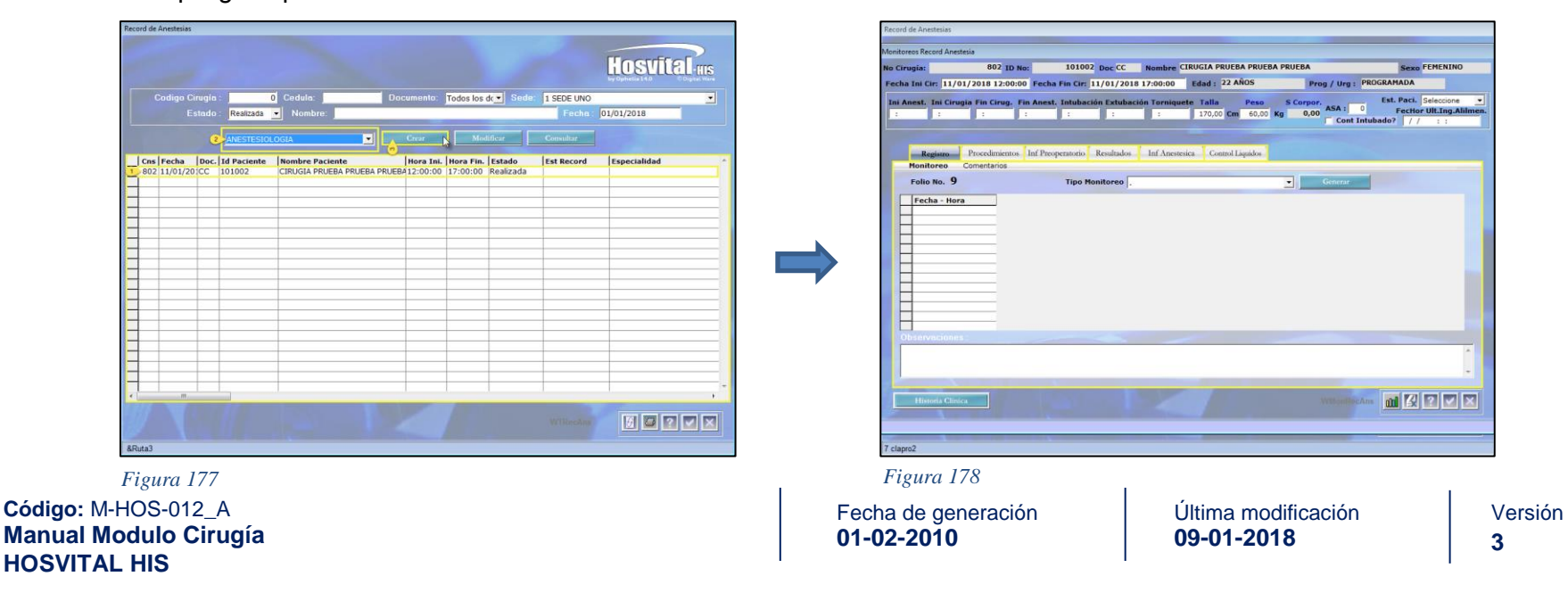

Donde se ingresa la Información solicitada en los campos:

- Inicia Anestesia: Se ingresa la Hora en la que se inicia la Aplicación de Anestesia para el Paciente.
- Inicia Cirugia: Se ingresa la Hora en la Inicia la Cirugia a realizar.
- Finaliza Cirugia: Se ingresa la Hora en la que finaliza la Cirugia.
- Finaliza Anestesia. Se ingresa la Hora en la que finaliza la Aplicación de Anestesia.
- Intubación: Se ingresa la Hora en la que se Intuba el Paciente.
- Extubación: Se ingresa la Hora en la que se Extuba el Paciente.
- Torniqurte: Se ingresa la Hora en la que se le realiza el Torniquete al Paciente.
- **Talla:** El sistema trae por defecto la Información correspondiente a este campo o se ingresa la Estatura en Centimetros del Paciente.
- Peso: El sistema trae por defecto la Información correspondiente a este campo o se ingresa el Peso en Kilogramos del Paciente.
- Indice Masa Corporal: El sistema trae por defecto la Información correspondiente a este campo.
- ASA: Se selecciona el Nivel ASA del Paciente, teniendo en cuenta que hace referencia a la Clasificación que se utiliza para determinar el Estado de Salud de un Paciente antes de operarse. Donde se evaluan los Riesgos que pueden presentarse en caso de una Anestesia, esta clasificación se puntua del 1 al 5 donde los Pacientes que obtienen una Clasificación de 3 o mas son aquellos que presentan cierto Riesgo, es decir las personas que tienen una Enfermedad Grave. Los Pacientes que obtienen una Clasificación de 4 y/o 5, son aquellos que tienen Patologias invalidentes o incluso aquellos Paceintes cuya supervivencia no sobrepasan los 24 Horas.
- **Conitinua Intubado:** Se marca el Check Box, si el Paciente continua Intubado.
- Estado Paciente: Se selecciona de la lista desplegable el Estado en el que se encuentra el Paciente, es decir Conciente, Semiconciente o Inconciente.
- Fecha Hora Ultima Ingesta Alimentación: Se ingresa la Fecha y Hora en la que el Paciente Ingirio su ultimo alimento.

| 12:30 13:00 17:00 18:00 12:10 18:30 12:00 170,00 Cm 60,00 Kg 20,76 ASA 1 FecHor Ult.Ing.Ali | Ini Anest. | Ini Cirugia | Fin Cirug. | Fin Anest. | Intubación | Extubación | Torniquete | Talla  |    | Peso  |    | S Corpor. | ASA . | Est      | . Paci. Semiconciente 💌 |
|---------------------------------------------------------------------------------------------|------------|-------------|------------|------------|------------|------------|------------|--------|----|-------|----|-----------|-------|----------|-------------------------|
| Cont Intubado? 10/01/2018 20:00                                                             | 12:30      | 13:00       | 17:00      | 18:00      | 12:10      | 18:30      | 12:00      | 170,00 | Cm | 60,00 | Kg | 20,76     | ASA : | 1        | FecHor Ult.Ing.Alilmen. |
|                                                                                             |            |             |            |            |            |            |            |        |    |       |    |           | Cont  | Intubado | 2 10/01/2018 20:00:00   |

Figura 179

Posteriormente, se procede a ingresar la Información solicitada en las diferentes pestañas que se encuentran en la Pantalla.

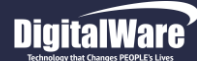

HOSVITAL Agina 117 de 154

- **Registro:** En esta pestaña se registra la Información correspondiente a los Monitoreos que se le realizaron al Paciente y a los Comentarios que realiza el Profesional en Salud con respecto al Record de Anestesia.
  - **Monitoreo:** En esta sección se realiza el diligenciamiento de los Monitoreos de Anestesia que se le realizaron al Paciente, para esto se ingresa la Información solicitada en los campos:
    - **Tipo Monitoreo:** Se selecciona de la lista desplegable el Tipo de Monitoreo que se le realiza al Paciente.
    - **Generar:** Se da click en el respectivo botón para realizar el Registro del Monitoreo seleccionado y el sistema despliega la pantalla: "Monitoreos Record de Anestesia".

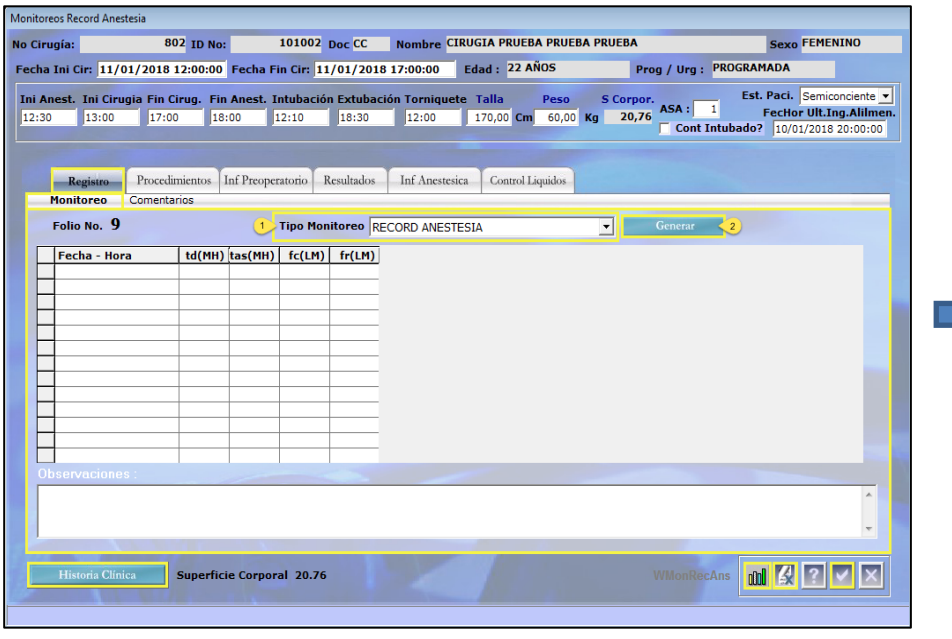

Figura 180

Donde se ingresa la Información solicitada

Tener en cuenta que los Monitoreos de Anestesia, son parametrizables según sea requerido.

Fecha de generación 01-02-2010

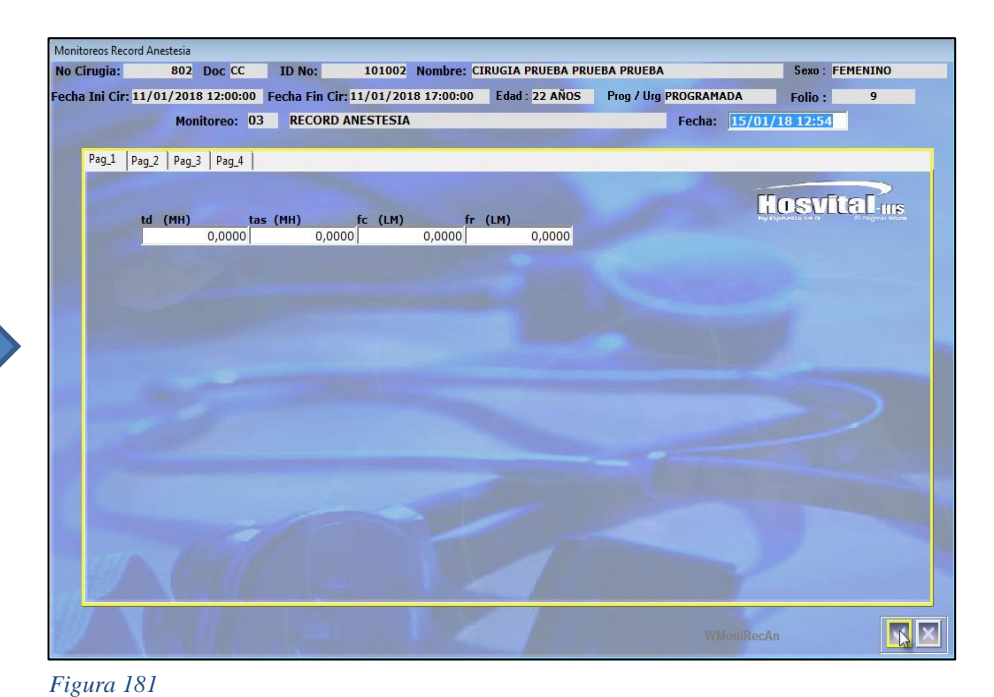

| Fecha - Hora        | td(MH)  | tas(MH) | fc(LM)  | fr(LM)  |
|---------------------|---------|---------|---------|---------|
| 15/01/2018 14:14:00 | 10,0000 | 15,0000 | 20,0000 | 25,0000 |
| 15/01/2018 14:20:00 | 11,0000 | 12,0000 | 13,0000 | 14,0000 |

Al finalizar se confirma la Información registrada y se retorna a la Pantalla "Monitoreos Record Anestesia", donde se visualiza el Registro del Monitoreo realizado.

Figura 182

Adicional, se debe tener en cuenta:

• **Observaciones:** Se ingresa una breve descripción acerca del Proceso que se está realizando.

| Observaciones :         |   |
|-------------------------|---|
| PRUEBA RECORD ANESTESIA | * |
|                         |   |
|                         | Ŧ |

Figura 183

• Generar Grafica Record de Anestesia: Para generar la Gráfica de un Record de Anestesia, se da click en el ítem que se encuentra en la parte inferior derecha de la pantalla y el sistema despliega la pantalla "Generados de Graficas".

| nAn |
|-----|
|     |

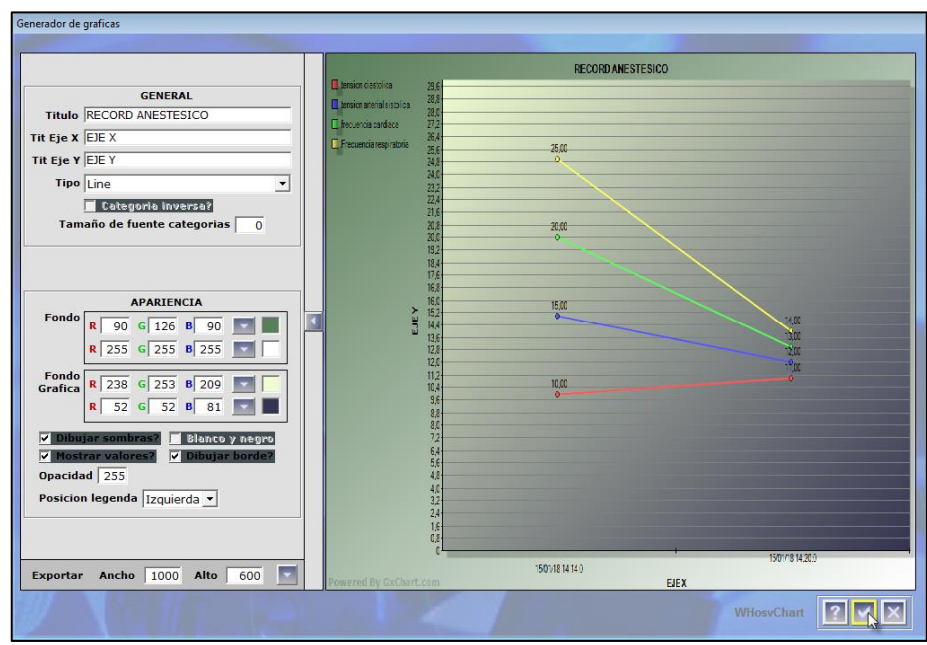

Tener en cuenta que en la parte Izquierda de la pantalla, se encuentra un menú donde se puede realizar las Modificaciones pertinentes a la Gráfica. Al finalizar se confirma y se retorna a la pantalla "Monitoreos Record Anestesia".

Figura 184

Código: M-HOS-012\_A Manual Modulo Cirugía HOSVITAL HIS

Fecha de generación 01-02-2010

Última modificación 09-01-2018

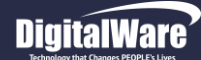

 Botón Historia Clínica: Esta opción permite realizar el Registro y/o Consulta de un Folio en la Historia Clínica del Paciente. Para esto se selecciona el paciente que se requiera, se da click en el respectivo botón y se despliega la Pantalla: "HC – Hospitalización".

| HC - HOSPITALIZACION                              |                        |                                                                                                    |                                                               |                                                                                        |
|---------------------------------------------------|------------------------|----------------------------------------------------------------------------------------------------|---------------------------------------------------------------|----------------------------------------------------------------------------------------|
| Hosvital III                                      | Profesiona             |                                                                                                    |                                                               | Hosvital-His<br>by Ophelia 14.0 S Digital Wark                                         |
|                                                   | Troncstonia            |                                                                                                    |                                                               |                                                                                        |
|                                                   | No. Historia Clínica   | 01002 Documento CEDUI                                                                                                    | A DE CIUDADANIA                                               | <b>*</b>                                                                               |
|                                                   | Nombre CIRUGIA PR      | UEBA PRUEBA PRUEBA                                                                                                    | Sexo Femenino                                                 | Edad 22 A                                                                              |
|                                                   | Último Dx DOLOR AG     | UDO                                                                                                    | Contrato CAFE SALUD EPS                                       | 5                                                                                      |
|                                                   | Tipo de Sangre A+      | Servicio UCI ADULTO SEDE 001                                                                                                    | Cama UC02                                                     | Dias Est. 1                                                                            |
| ANTECEDENTES PER<br>Consultar Histor<br>Ubicación | SONALES: , Dolor caber | ea , PRUEBA Especialidad Med<br>Registra Folio<br>gistrar Folio<br>Nuevo HC<br>recialidad MEDICINA GENERAL<br>Ubicación de Pacientes | tico<br>Consultar Folios<br>Registrados HC<br>Consultar Folio | Consultar Datos<br>Basicos Pacientes<br>Cerrar Folio<br>Generar Reportes<br>Resumen HC |
| &lexMen                                           |                        |                                                                                                    |                                                               |                                                                                        |

Figura 185

Cabe aclarar que el Proceso de Consulta y Registro es el mismo que se realiza en la Sección "Registro Descripción Quirúrgica – Botón Historia Clínica (a partir de la Página 52).

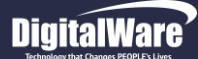

- **Comentarios:** En esta sección se realiza el registro de los Comentarios que realiza el Profesional en Salud con respecto a la Anestesia que se le aplico al Paciente, para esto se ingresa la Información solicitada en los campos:
  - **Comentario:** Se selecciona de la lista desplegable el Comentario de Anestesia que se requiera.
  - Hora: Se ingresa la Hora en la que se realiza el Registro del Comentario de Anestesia.

Se da click en el ítem "Insertar", para que el sistema cargue la información registrada en la cuadricula de resultados.

| Coment  | arios de Recorr            | d Anestecia        |                   |               |                            |                |           |                      |                            |     |
|---------|----------------------------|--------------------|-------------------|---------------|----------------------------|----------------|-----------|----------------------|----------------------------|-----|
| comenta | anos de necon              | a Ancaccalo        |                   |               |                            |                |           |                      |                            |     |
| No Cir  | rugìa:                     | 802 Doc CC         | ID No:            | 101002 N      | ombre: CIRUG               | SIA PRUEBA PR  | RUEBA PRU | IEBA                 | Sexo : FEMENINO            |     |
| Fecha   | a Ini Cir: <mark>11</mark> | /01/2018 12:00:0   | 00 Fecha Fin Cir  | : 11/01/2018  | 17:00:00                   | Edad : 22 AÑ   | 05        | Prog / Urg : PROC    | GRAMADA                    |     |
|         |                            |                    |                   |               |                            |                |           |                      | Ect. Paci Comissionte      |     |
| Ini A   | nest. Ini Cir              | rugia Fin Cirug. F | in Anest. Intuba  | ción Extubaci | on Torniquete              | Talla          | Feso      | S Corpor.<br>ASA : 1 | FecHor Ult.Ing.Alilm       | en. |
| 12.50   | 13.00                      | 17.00              | 17.15             | 17.20         | 12.10                      | 170,00 Cmj     | 00,00 Kg  | Cont Inte            | ubado? 11/01/2018 07:00:00 | ົ   |
|         |                            | ~                  |                   |               |                            | -              | -         |                      |                            |     |
| _       | Registro                   | Procedimientos     | Inf Preoperatorio | Resultados    | Inf Anestesica             | a Control Liqu | aidos     | Cuadricula do Pos    | ultados                    |     |
|         | Monitoreo                  | Comentarios        |                   |               |                            |                |           | Cuadricula de Res    | Juliados                   |     |
|         | Hora                       | Descripción        |                   |               |                            | Observaci      | iones     |                      |                            |     |
| -       | 13:00                      | ANESTESIA SIN NI   | NGUNA COMPLICA    | CION          |                            |                |           |                      |                            |     |
|         |                            |                    |                   |               |                            |                |           |                      |                            |     |
| -       | -                          |                    |                   |               |                            |                |           |                      |                            |     |
|         |                            |                    |                   |               |                            |                |           |                      |                            |     |
|         | _                          |                    |                   |               |                            |                |           |                      |                            |     |
|         | -                          |                    |                   |               |                            |                |           |                      |                            |     |
|         |                            |                    |                   |               |                            |                |           |                      |                            |     |
| -       | -                          |                    |                   |               |                            |                |           |                      |                            |     |
|         |                            |                    |                   |               |                            |                |           |                      |                            |     |
| -       | -                          |                    |                   |               |                            |                |           |                      |                            |     |
| -       |                            |                    |                   |               |                            |                | F         | -liminar Registro    |                            |     |
|         | Sol Com                    | ontarios "         |                   |               |                            |                | _         |                      | Insertar Comentario        | 1   |
|         | Sercom                     | entarios           |                   |               |                            |                |           | 5                    |                            |     |
| 1<br>T  | EMPERATUR                  | A CORPORAL ADE     | CUADA             |               |                            |                |           | 2                    | Hora: 14:37 3              |     |
|         |                            |                    |                   |               |                            |                |           |                      |                            | 7   |
|         | Historia Clí               | nica               |                   |               |                            |                | A DOD F   | RECORD ANESTESIA     |                            |     |
| 1990    |                            |                    |                   |               | A DESCRIPTION OF THE OWNER |                |           |                      |                            | -   |

Figura 186

### Tener en cuenta que los Comentarios de Anestesia, son parametrizables según sea requerido.

| Confirmar                       | 23                               |
|---------------------------------|----------------------------------|
| Desea realmente eliminar el con | nentario 13:00 de la cirugia 802 |
|                                 | <u>S</u> í 🔀 <u>N</u> o          |

Para realizar la Eliminación de un Comentario de Anestesia, se debe seleccionar el Comentario a Eliminar, dar click en el ítem "Eliminar" y el sistema despliega la pantalla: "Desea realmente Eliminar el Comentario XX:XX de la Cirugía XXX".

Figura 187

Código: M-HOS-012\_A Manual Modulo Cirugía HOSVITAL HIS Fecha de generación 01-02-2010

Última modificación 09-01-2018

HOSVITAL Inságina 120 de 154

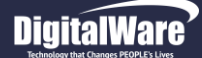

Si realmente se requiere Eliminar el Registro seleccionado, se confirma y el sistema elimina automáticamente el Registro seleccionado.

Adicional, el sistema permite:

**Consultar Grafica Monitoreo Anestesia:** Para realizar la Consulta de la Gráfica de los Monitoreos de Anestesia realizados, se debe seleccionar el Tipo de Monitoreo a consultar, dar click en el ítem "Grafica" y el sistema despliega la pantalla "Generador de Graficas".

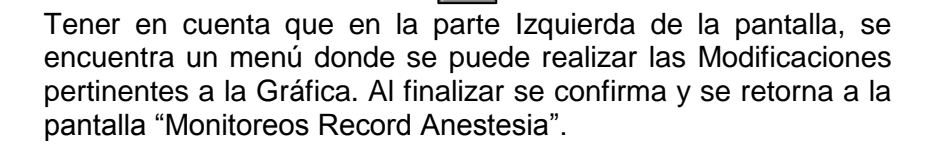

000

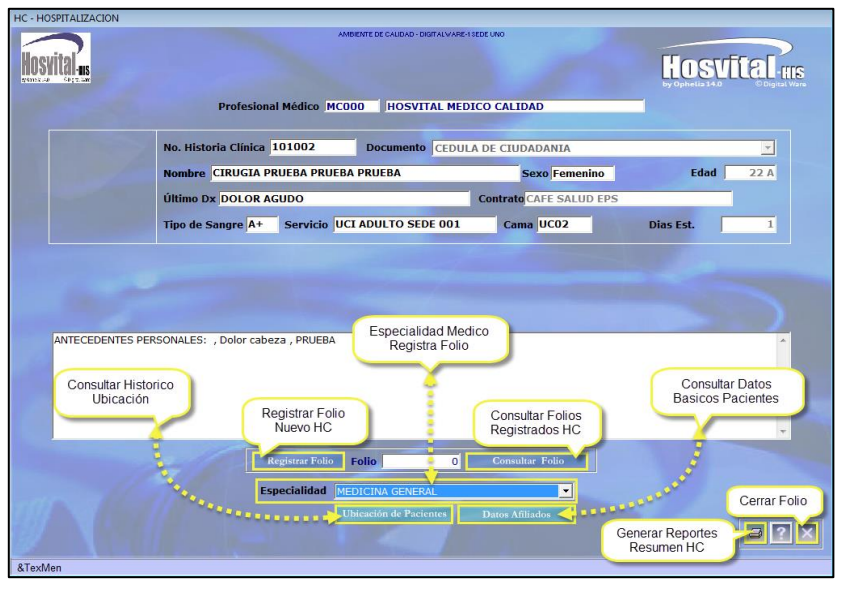

Figura 189

Código: M-HOS-012\_A Manual Modulo Cirugía HOSVITAL HIS

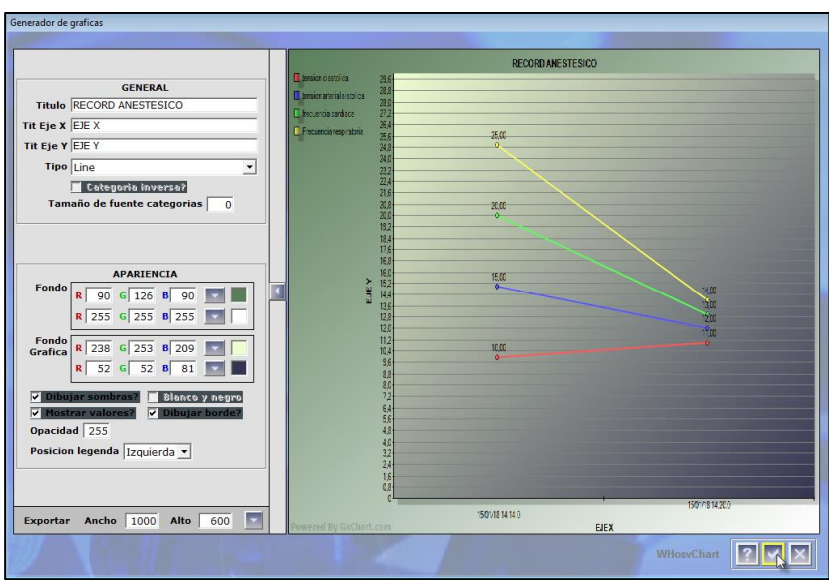

Figura 188

**Botón Historia Clínica:** Esta opción permite realizar el Registro y/o Consulta de un Folio en la Historia Clínica del Paciente. Para esto se selecciona el paciente que se requiera, se da click en el respectivo botón y se despliega la Pantalla: "HC – Hospitalización".

Cabe aclarar que el Proceso de Consulta y Registro es el mismo que se realiza en la Sección "Registro Descripción Quirúrgica – Botón Historia Clínica (a partir de la Página 52).

Fecha de generación **01-02-2010** 

Última modificación 09-01-2018

Versión 3

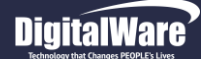

 Procedimientos: En esta pestaña se realiza la Consulta correspondiente a los Médicos Especialistas y Médicos Participantes que realizaron la Cirugía, el Procedimiento que se realizó, además de los Datos Preoperatorios que registró el Médico Especialista.

- **Participantes:** En esta sección se realiza la Consulta del Médico Especialista, Medico Participante y Procedimiento que se realizó en el acto quirúrgico.

| _     |           |                       |          |           |              |            |          |       |        |           |          |           |        |            |          |            |                  |             |
|-------|-----------|-----------------------|----------|-----------|--------------|------------|----------|-------|--------|-----------|----------|-----------|--------|------------|----------|------------|------------------|-------------|
| Parti | cipante   | es de Cirugia         |          |           |              |            |          |       |        |           |          |           |        |            |          |            |                  |             |
|       |           |                       |          |           |              |            |          |       |        |           |          |           |        |            |          |            |                  |             |
| No    | Cirug     | jìa:                  | 802 D    | oc CC     | ID           | lo:        | 101002   | Nor   | nbre:  | CIRUGI/   |          |           | BA PRU | EBA        |          |            | Sexo ; FEMENI    | NO          |
| -     |           |                       |          |           | <b>Freed</b> | -          |          |       | 7.00.0 |           | 4-4-57   |           |        | Due        |          | - ppocp    |                  |             |
| re    | cna 1     | ni cir: 11/0          | 1/2018   | 12:00:00  | rech         | a rin cir: | 11/01/2  | 018 1 | 7:00:0 | 10 E      | dad : 22 | ANUS      |        | 170        | ig 7 UI  | g : PROGR  | AMADA            |             |
| In    | Ane       | st. Ini Ciruc         | ia Fin C | irua. Fir | n Anest      | . Intubac  | ión Extu | bació | n Torn | iauete '  | Talla    | Pes       | 0      | S Corpor   |          | _          | Est. Paci. Semic | onciente 💌  |
| 1     | :30       | 13:00                 | 17:00    | 17        | :15          | 12:15      | 17:2     | D     | 12:1   | 0 1       | 70.00    | m 60.     | 00 Ka  | 0,00       | ASA      | 1:1        | FecHor Ult.In    | ng.Alilmen. |
|       |           | and the second second |          |           |              |            |          |       |        |           |          |           |        |            |          | Cont Intub | ado? 11/01/2018  | 07:00:00    |
|       |           |                       |          |           |              |            |          |       |        |           |          |           |        |            |          |            |                  |             |
|       |           | Registro              | Procedir | nientos   | Inf Preo     | peratorio  | Resultad | os    | Inf Ar | estesica  | Contro   | l Liquido |        |            | -        |            |                  |             |
|       | Pa        | articipantes          | Datos    | Preoperat | torios       |            |          |       |        |           |          |           |        |            | <b>_</b> | Medico     | o Especialista y |             |
|       |           |                       |          |           |              |            |          |       | Cirue  | lias y Ci | ruiano   |           |        |            |          | Pro        | cedimiento       |             |
|       |           |                       |          |           |              |            |          | _     | Unu    | jias y ci | rujano   |           |        |            | -        |            |                  |             |
|       |           | Cd Proce              | Pr       | ocedimi   | ento         |            | IDA UNIC | Cant  | Vía    | Cd Ciruj  | and Nor  | nbre Ci   | rujano | CAL 10 4 0 |          | Cd Espec   | Especialid       | _           |
|       | H         | 088201                | 50       | TURA SUI  | PERFICI      | AL DE HER  | IDA UNIC | 1     | 54     | MC000     | HUS      | VITAL M   | EDICO  | CALIDAD    |          | 302        | MEDICINA GENERA  |             |
|       | H         |                       |          |           |              |            |          |       |        |           |          |           |        |            |          |            |                  | _           |
|       |           |                       |          |           |              |            |          |       |        |           | _        |           |        |            |          |            |                  |             |
|       |           |                       |          |           |              |            |          |       |        |           |          |           |        |            |          |            |                  |             |
|       |           |                       |          | _         |              |            |          |       |        |           |          |           |        |            |          |            |                  |             |
|       | •         |                       |          |           |              |            |          |       |        |           |          |           |        |            |          | Medio      | co Participante  |             |
|       |           |                       |          |           |              |            |          |       | Otro   | s Partici | ipantes  | 5         |        |            | -        |            |                  |             |
|       |           | Código                |          | Nombr     | e            |            |          |       |        |           |          | Т         | ipo    |            | -        | Tipos de   | Honorarios       |             |
|       |           | MC000                 |          | HOSVIT    | AL MED       | ICO CALIE  | AD       |       |        |           |          | 02        | 2      |            |          | ANESTESI   | OLOGO            | _           |
|       |           |                       |          |           |              |            |          |       |        |           |          |           |        |            |          |            |                  |             |
|       | $\square$ |                       |          |           |              |            |          |       |        |           |          |           |        |            |          |            |                  | -           |
|       | $\vdash$  |                       |          |           |              |            |          |       |        |           |          |           |        |            |          |            |                  | -           |
|       | Н         |                       |          |           |              |            |          |       |        |           |          |           |        |            |          |            |                  |             |
| 1     | De        | aistro y/o (          | Conculto | LIC       |              |            |          |       |        |           |          | G         | enera  | r Grafica  | Mor      | itoreos    |                  | _           |
|       | Re        | gistro y/o t          | Jonsula  | пс        |              |            |          |       |        |           |          | -         |        | Aneste     | sia      |            |                  |             |
|       | _         | weu                   | ica      |           |              |            |          |       |        |           |          | -         |        |            |          |            |                  |             |
|       |           |                       |          |           |              |            |          |       |        |           |          |           | al c   |            |          |            |                  |             |
|       | ł         | listoria Clínic       | a        |           |              |            |          |       |        |           |          |           |        | CAIDA DE   | PACI     | IENTES     |                  |             |
|       |           |                       |          |           |              |            |          |       |        |           |          |           |        |            |          |            |                  |             |

Figura 190

01-02-2010

| Datos Preoperat     | torios Cirugia        |                            |                        |                     |                    |                    |                    |                  |                      |                  |                           |                               |                                                     |
|---------------------|-----------------------|----------------------------|------------------------|---------------------|--------------------|--------------------|--------------------|------------------|----------------------|------------------|---------------------------|-------------------------------|-----------------------------------------------------|
| No Cirugia:         | 80                    | 02 Doc CC                  | ID N                   | 0: 10               | 1002 No            | ombre: CIRU        | SIA PRUEBA F       | RUEBA PRU        | JEBA                 |                  | Ser                       | n · FEN                       | 1ENINO                                              |
| Fecha Ini C         | ir: 11/01/            | 2018 12:00                 | 00 Fecha               | Fin Cir: 11/        | 01/2018            | 17:00:00           | Edad : 22 A        | ños              | Prog                 | / Urg : Pl       | ROGRAMAD                  | A                             |                                                     |
| Ini Anest.<br>12:30 | Ini Cirugia<br>13:00  | Fin Cirug.<br>17:00        | Fin Anest.<br>17:15    | Intubación<br>12:15 | Extubació<br>17:20 | in Torniquete      | Talla<br>170,00 Cm | Peso<br>60,00 Kg | S Corpor.<br>0,00    | ASA :            | Est. I<br>1 F<br>ntubado? | Paci. S<br>ecHor U<br>11/01/2 | emiconciente -<br>Jlt.Ing.Alilmen.<br>2018 07:00:00 |
| Rep                 | gistro Pro            | ocedimiento<br>Datos Preop | Inf Preop<br>cratorios | eratorio Res        | ultados            | Inf Anestesic      | Control Lic        | puidos           |                      |                  |                           |                               |                                                     |
|                     | N" /                  | Autorización               | 1                      |                     | Estado             | REALIZADA          | Reservado Po       | r: MC000 1       | HOSVITAL N           | MEDICO CA        | LIDAD                     |                               |                                                     |
|                     | F                     | Quirófano<br>echa Inicial  | 6 QU                   | IROFANO 01 S        | EDE 001            | H:MM:SS<br>2:00:00 | Fecha Final        | 11/01/2018       | 5 H                  | ora Final        | HH:MM:SS<br>17:00:00      |                               |                                                     |
|                     |                       | Datos Pre                  | operatori              | os:                 |                    |                    |                    |                  |                      |                  |                           |                               |                                                     |
|                     |                       | Entidad                    | Aseguradora            | CAFES001            | CAP                | E SALUD EPS        |                    |                  |                      |                  | _                         |                               |                                                     |
|                     |                       | Estado                     | del Paciente           | ViVo                | OR ACUDO           | ✓ Tipo de          | Anestesia N        | o Aplica         |                      |                  | <u> </u>                  |                               | 5                                                   |
|                     |                       | Channad                    | ieoperatorit           | JK520 JB0.          | JOK ABODO          |                    |                    |                  |                      |                  |                           |                               |                                                     |
|                     |                       | 1 - DIETA I                | BLANDA - A             | YUNO - 12 I         | IORAS AN           | TES DE LA CI       | RUGÍA              |                  |                      |                  | *                         |                               |                                                     |
| Regist              | tro y/o Cor<br>Medica | nsulta HC<br>a             |                        |                     |                    |                    |                    | Gener            | ar Grafica<br>Aneste | a Monitor<br>sia | eo                        |                               |                                                     |
| Histo               | oria Clínica          |                            | 1.                     |                     |                    | 4                  | WDatPre            | ci 📶             | CAIDA DE I           | PACIENTE         | s 💌                       |                               | 2 🗹 🗵                                               |
| <sup>7</sup> igura  | 191                   |                            |                        |                     |                    |                    |                    |                  |                      |                  |                           |                               |                                                     |
| Fech                | na de                 | gener                      | ación                  |                     |                    | Últ                | ima mo             | odifica          | ación                |                  |                           | ١                             | Versión                                             |

09-01-2018

3

Datos Preoperatorio: En esta sección se realiza la

Consulta de los Datos Preoperatorios que registro

el Medicó especialista.

Código: M-HOS-012\_A Manual Modulo Cirugía HOSVITAL HIS

-

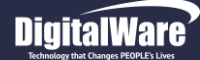

• Informe Preoperatorio: En esta pestaña se realiza la Consulta correspondiente a los Antecedentes, Información Ginecobstetricia (Solo para pacientes Femeninos) y Grupo Sanguíneo del Paciente.

| Informacion Preoperatorio                                                                                                    |                                                                                                    |
|----------------------------------------------------------------------------------------------------|----------------------------------------------------------------------------------------------------|
| No Cirupina RAD Dos CC ID Nov 101002 Nombrea CTRUCTA RRUERA RRUERA RRUE                                                                                                    |                                                                                                    |
| NO CITUDIA. DOZ DOC CC. ID NO. IDIOUZ NOIMDIR. CINOSIA PROLEM PROLEM PROLEM PROLEM PROLEM PROLEM PROLEM PROLEM                                                                                                    | Sexu . Tenewing                                                                                                    |
| Fecha Ini Cir: 11/01/2018 12:00:00 Fecha Fin Cir: 11/01/2018 17:00:00 Edad : 22 ANOS                                                                                                    | Prog / Urg : PROGRAMADA                                                                                                    |
| Int Anest.         Int Cruga         Fin Anest.         Intubación         Extubación         Torniquet         Talla         Peso         S           12:30         13:00         17:10         17:15         17:20         12:10         17:00         Cm         60,00         Kg | Scorpor.     Est. Paci.     Semiconciente       20,76     ASA :     1     FecHor Ult.Ing.Alilmen.       Cont Intubado?     11/01/2018 07:00:00 |
| Registro Procedimientos Inf Preoperatorio Resultados Inf Anestesica Control Liquidos                                                                                                    |                                                                                                    |
| Registro Antecedentes Ginecobstétricos Grupo San                                                                                                    | guineo                                                                                                    |
| Folio No. 10 Cuadriculas de Resultados                                                                                                    | la na secola del                                                                                                    |
| 2 ANTECEDENTES PERSIDolor cabeza PRUEBA                                                                                                    | Calificacion                                                                                                    |
| 1 ANTECEDENTES MATEANEMIAS PRUEBA                                                                                                    | S                                                                                                    |
|                                                                                                    |                                                                                                    |
|                                                                                                    |                                                                                                    |
|                                                                                                    |                                                                                                    |
|                                                                                                    |                                                                                                    |
|                                                                                                    |                                                                                                    |
|                                                                                                    |                                                                                                    |
|                                                                                                    |                                                                                                    |
|                                                                                                    |                                                                                                    |
|                                                                                                    |                                                                                                    |
| Registro y/o Consulta HC "" Medica                                                                                                    | Generar Grafica<br>Monitoreo Anestesia                                                                                                    |
| Historia Clinica WindPreCi 📶 C                                                                                                    | AIDA DE PACIENTES 🔽                                                                                                    |
| Superficie Corporal 20.76                                                                                                    |                                                                                                    |

**Registro Antecedentes:** En esta sección se realiza la Consulta de los Antecedentes registrados en la Historia Clínica del Paciente.

Figura 192

| nformacion Preoperatorio                                                                                                    |
|----------------------------------------------------------------------------------------------------|
| No Cirugia:         802         Doc. CC         ID No:         101002         Nombre:         CIRUGIA PRUEBA PRUEBA PRUEBA         Sexo:         FEMENINO           Fecha Ini Cir:         11/01/2018         12:00:00         Fecha Ini Cir:         11/01/2018         7:00:00         Edad:         22 AÑOS         Prog / Urg:         PROGRAMADA                                                                                                    |
| Ini Anest.         Ini Cirugia Fin Cirug.         Fin Anest.         Intubación         Extubación         Tomiquete         Talla         Peso         S Corpor.         Est. Paci.         Semiconcients           12:30         13:00         17:15         12:15         17:20         12:10         170,00         Cm         60,00         Kg         20,76         ASA : 1         T         Feelerol Uti.ng.Allundo?           11/01/2018         17:15         17:20         12:10         170,00         Cm         60,00         Kg         20,76         ASA : 1         T         Feelerol Uti.ng.Allundo? |
| Registro         Procedimientos         Inf Preoperataria         Resultados         Inf Anestesica         Control Liquidos           Registro Antecedentes         Ginecobstétricos         Grupo Sanguineo                                                                                                    |
| Folio No. 10 Cuadricula de Resultados                                                                                                    |
| Registro y/o Consulta HC<br>Medica<br>Heneria Clinica<br>Heneria Clinica                                                                                                    |
| Superficie Corporal 20.76                                                                                                    |

**Ginecobstétricos:** En esta sección se realiza la Consulta de la Información Ginecobstetricia de la Paciente, cabe aclarar que esta opción solo se habilita cuando la Paciente es Femenina.

Figura 193

Código: M-HOS-012\_A Manual Modulo Cirugía HOSVITAL HIS

Fecha de generación 01-02-2010

Última modificación 09-01-2018

Hosvital Inságina 124 de 154

Versión

3

**Grupo Sanguíneo:** En esta sección se realiza la Consulta de la Información correspondiente al Grupo Sanguíneo del Paciente al que se le realizo la Cirugía.

| Informacion Preoperatorio                                                                   |                                                                         |                                                                                     |                                        |          |
|---------------------------------------------------------------------------------------------|-------------------------------------------------------------------------|-------------------------------------------------------------------------------------|----------------------------------------|----------|
|                                                                                             |                                                                         |                                                                                     |                                        |          |
| No Cirugia: 802 Doc                                                                         | CC ID No: 101002                                                        | Nombre: CIRUGIA PRUEBA P                                                            | PRUEBA PRUEBA Sexo : FEMENINO          |          |
| Fecha Ini Cir: 11/01/2018 12:                                                               | 00:00 Fecha Fin Cir: 11/01/20                                           | 18 17:00:00 Edad : 22 Af                                                            | NOS Prog / Urg : PROGRAMADA            |          |
| Ini Anest.         Ini Cirugia         Fin Ciru           12:30         13:00         17:00 | Fin Anest. Intubación Extub           17:15         12:15         17:20 | ación Torniquete Talla<br>12:10 170,00 Cm                                           | Peso S Corpor. ASA : 1 FecHor Ult.Ing. | alilmen. |
|                                                                                             |                                                                         |                                                                                     | Cont Intubado?  11/01/2018 0/          | :00:00   |
| Registro Procedimier                                                                        | tos Inf Preoperatorio Resultado                                         | s Inf Anestesica Control Li                                                         | iquidos                                |          |
| Registro Antecedentes                                                                       | Ginecobsté                                                              | tricos                                                                              | Grupo Sanguineo                        |          |
| 2                                                                                           | S                                                                       | Grupo<br>nguineo<br>A A<br>C A<br>A<br>C A<br>A<br>C A<br>A<br>C A<br>A<br>C A<br>C | ngre                                   |          |
| Registro y/o Consulta HC<br>Medica                                                          |                                                                         |                                                                                     | Generar Grafica<br>Monitoreo Anestesia |          |
| Historia Clínica                                                                            |                                                                         | WIntPreCi                                                                           |                                        | ×        |
| Superficie Corporal 20.76                                                                   |                                                                         |                                                                                     |                                        |          |

Figura 194

• **Resultados:** En esta pestaña se realiza la Consulta correspondiente a los Resultados de todos los Procedimientos que se le han realizado al Paciente, ya sean Laboratorios, Imágenes Diagnósticas, Procedimientos Quirúrgicos, Procedimientos No Quirúrgicos o Terapias.

| o Cirugìa:<br>echa Ini Cir: 11<br>ni Anest. Ini Ci<br>12:30 13:00 | 802         Doc CC           1/01/2018         12:00:00         1           irugia         Fin Cirug.         Fin A           0         17:00         17:11 | ID No: 101002<br>Fecha Fin Cir: 11/01/<br>nest. Intubación Extr<br>5 12:15 17:                               | Nombre: CIRUGL<br>2018 17:00:00 E<br>Ibación Torniquete<br>20 12:10 | A PRUEBA PRUEBA PRU<br>dad : 22 AÑOS<br>Talla Peso<br>170,00 Cm 60,00 Kg | EBA<br>Prog / Urg : PROG<br>S Corpor.<br>0,00<br>Cont Intu                                                                                          | Sexo : FEME<br>RAMADA<br>Est. Paci. Ser<br>FecHor Uli<br>Ibado? 11/01/20                                                                                                    | NINO<br>niconciente 💌<br>.Ing.Alilmen.<br>18 07:00:00 |              |
|-------------------------------------------------------------------|----------------------------------------------------------------------------------------------------|----------------------------------------------------------------------------------------------------|---------------------------------------------------------------------|--------------------------------------------------------------------------|----------------------------------------------------------------------------------------------------|----------------------------------------------------------------------------------------------------|-------------------------------------------------------|--------------|
| Registro                                                          | Procedimientos Inf                                                                                                    | Tipo del Procedim<br>Nombre del Proce                                                                        | iento : Todos                                                       | Control Liquidos                                                         | Filt                                                                                                    | ros de Busqued                                                                                                    | a                                                     |              |
| Registro y/o C<br>Medi                                            | Nombre del Procedin<br>RADIOGRAFIA DE DED<br>HEMOGRAMA III (HEM<br>TERAPIA FISICA<br>TERAPIA RESPIRATORI<br>SUTURA SUPERFICIAL                              | iento HC<br>SS EN MANO<br>SGLOBINA HEMATOCR<br>A<br>DE HERIDA UNICA DE<br>HERIDA UNICA DE<br>Cuadricula de F | TO RECUENTO DE ER                                                   | Dee<br>IMA<br>ITROCITOS INDICELAB<br>TER<br>TER<br>RAFIA SIMPLE] PRC     | CEPICED TYPE Procedin<br>ENES DIANOSTICAS<br>SPRTORIOS<br>UPIAS<br>CEDIMIENTOS QUIRUR<br>Generar Grafica<br>Monitoreo Anestes<br>CAIDA DE PACIENTES | n Cantidad<br>1<br>1<br>1<br>2<br>6<br>1<br>5<br>1<br>5<br>1<br>1<br>1<br>2<br>6<br>1<br>1<br>1<br>1<br>2<br>6<br>1<br>1<br>1<br>1<br>2<br>5<br>1<br>1<br>1<br>1<br>2<br>5<br>1<br>1<br>1<br>1<br>2<br>5<br>1<br>1<br>1<br>1<br>2<br>5<br>1<br>1<br>1<br>1<br>1<br>2<br>5<br>1<br>1<br>1<br>1<br>2<br>5<br>1<br>1<br>1<br>1<br>2<br>5<br>1<br>1<br>1<br>1<br>2<br>5<br>1<br>1<br>1<br>1<br>2<br>5<br>1<br>1<br>1<br>1<br>1<br>2<br>5<br>1<br>1<br>1<br>1<br>1<br>1<br>2<br>5<br>1<br>1<br>1<br>1<br>1<br>1<br>1<br>1<br>1<br>1<br>1<br>1<br>1 |                                                       |              |
| Figura 19:                                                        | 5                                                                                                    |                                                                                                    |                                                                     | Fecha de                                                                 | generación<br><b>10</b>                                                                                                    |                                                                                                    |                                                       | tima modific |

Código: M-HOS-012\_A Manual Modulo Cirugía HOSVITAL HIS

| Informacion Anestesia             |                                                                                                    |                                      |                                                                                                    |
|-----------------------------------|----------------------------------------------------------------------------------------------------|--------------------------------------|----------------------------------------------------------------------------------------------------|
|                                   |                                                                                                    |                                      | and the second second se |
| No Cirugia: 802 Doc CC            | ID No: 101002                                                                                                  | Nombre: CIRUGIA PRUEBA PRUEBA PRUEBA | Sexo : FEMENINO                                                                                                    |
| Fecha Ini Cir: 11/01/2018 12:00   | :00 Fecha Fin Cir: 11/01/20                                                                                    | 18 17:00:00 Edad : 22 AÑOS Pr        | og / Urg : PROGRAMADA                                                                                                    |
| Ini Anest. Ini Cirugia Fin Cirug. | Fin Anest. Intubación Extuba                                                                                   | ción Torniquete Talla Peso S Corpo   | Est. Paci. Semiconciente 💌                                                                                                    |
| 12:30 13:00 17:00                 | 17:15 12:15 17:20                                                                                              | 12:10 170,00 Cm 60,00 Kg 20,7        | ASA: 1 FecHor Ult.Ing.Alilmen.                                                                                                    |
|                                   |                                                                                                    |                                      | Cont Intabado:  11/01/2018 07:00:00                                                                                                    |
| Registro Procedimient             | Inf Preoperatorio Resultado                                                                                    | Inf Anestesica Control Liquidos      |                                                                                                    |
| Información Anestesia             | 1                                                                                                    |                                      |                                                                                                    |
| TECNICA                           | MONITOREO                                                                                                    | VENTILACION ACCESORIOS               | POSICION                                                                                                    |
| C ASEPTICA                        | BIS/ESTROFIA                                                                                                   | CORMACK CORNEAL                      | DECUBITO DORSAL                                                                                                    |
| INDUCCION SECUENCIA               | CAPNOGRAFIA POR DESF                                                                                           | ☐ INTUBACION NASAL ☐ ELECTRICA       | FOWLER                                                                                                    |
| T INHALATORIA                     | diabetes                                                                                                    | LARINGOSCOPIA DIRECI ERGONOMIC       | A LAT DERECHO                                                                                                    |
| INTRAMUSCULAR                     | 🗖 e.k.g                                                                                                    | MECANICA FERMICA                     | LAT. IZQUIERDO                                                                                                    |
| ☑ INTRAVENOSO                     | ELECTROCARDIGRAMA (E                                                                                           | SELLICK TUBO ENDOTR                  | AQUEAL LITOTOMIA                                                                                                    |
| INTUBACION DESPIERT               | FRACCION INSPIRADA D                                                                                           | TUBO SENCILLO                        | F PRONO                                                                                                    |
|                                   | PANI PANI                                                                                                    |                                      | C SUPINO                                                                                                    |
|                                   | SATURACION DE OXIGEN                                                                                           |                                      |                                                                                                    |
|                                   |                                                                                                    |                                      |                                                                                                    |
|                                   |                                                                                                    |                                      |                                                                                                    |
|                                   |                                                                                                    |                                      |                                                                                                    |
|                                   |                                                                                                    |                                      |                                                                                                    |
| Bagistra v/a Capaulta HC          |                                                                                                    |                                      | annua Castar                                                                                                    |
| Medica                            | and a second second second second second second second second second second second second second second second | Mor                                  | itoreo Anestesia                                                                                                    |
|                                   |                                                                                                    |                                      |                                                                                                    |
| Historia Clínica                  |                                                                                                    | WiniRecAn CAIDA D                    |                                                                                                    |
| Superficie Corporal 20.76         |                                                                                                    |                                      | Se Confirma                                                                                                    |

**Información Anestésica:** En esta pestaña se realiza el Registro de la Información Anestésica de Paciente. Para esto se da click en la respectiva pestaña y se despliega la pantalla "Información Anestesia".

Tener en cuenta que las opciones que se visualizan en Información Anestésica, son parametrizables según sea requerido.

#### Figura 196

Para realizar el registro de la Información Anestésica del Paciente, se debe Ingresar la Información solicitada en los campos:

#### Técnica

- Aséptica: Se marca el Check Box, si al Paciente se le realizo una Intubación Aséptica, es decir una Intubación libre de suciedad y gérmenes que puedan producir enfermedades.
- Inducción Secuencia Rápida (ISR): Se marca el Check Box, si al Paciente se le realizo de Urgencia la secuencia Rápida de Intubación Traqueal. El cual tiene como fin disminuir el riesgo de bronco aspiración, mientras se asegura la vía aérea mediante la colocación de un tubo Endotraqueal.
- Inhalatoria: Se marca el Check Box, si al Paciente se le realizo la administración de Anestesia por vía Inhalatoria.
- Intramuscular: Se marca el Check Box, si al Paciente se le realizo la administración de Anestesia por vía Intramuscular.
- Intravenoso: Se marca el Check Box, si al Paciente se le realizo la administración de Anestesia por vía Intravenosa.
- Intubación Despierto: Se marca el Check Box, si al Paciente se le realizo la Intubación Despierto.

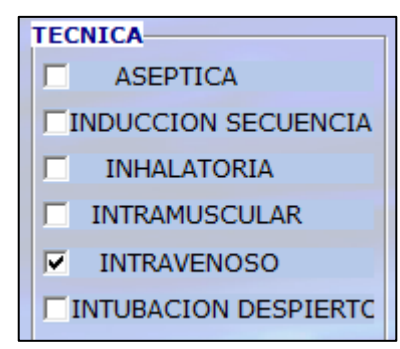

Figura 197

Código: M-HOS-012\_A Manual Modulo Cirugía HOSVITAL HIS Fecha de generación 01-02-2010

Última modificación 09-01-2018

#### Monitoreo

- BIS / Extrofia: Se marca el Check Box, si al Paciente se le realizo un Monitoreo BIS. Teniendo en cuenta que hace referencia al Índice Biespectral que es un parámetro de monitorización de profundidad anestésica, es decir que es una Interpretación estadística basada en el algoritmo matemático complejo extraído del Electroencefalograma (EEG) DE UN Paciente sometido a Anestesia general, el cual proporciona una medida del nivel de conciencia del paciente.
- Capnografia por Desfibrilador (ETCO2): Se marca el Check Box, si al Paciente se le realizo una Capnografia por Desfibrilador (ETCO2). Teniendo en cuenta que es la medición y visualización numérica del dióxido de carbono espiratorio final, también conocido como EtCO2, el cual hace referencia a la concentración máxima de dióxido de carbono espirado en un Ciclo Respiratorio.
- **Diabetes:** Se marca el Check Box, si al Paciente se le realizo un Monitoreo para mantener controlado el Exceso de Glucosa o Azúcar en la Sangre y Orina del Paciente.
- Electrocardiograma (ECG / EKG): Se marca el Check Box, si al Paciente se le realizo un Electrocardiograma (ECG / EKG).
- Fracción Inspirada de Oxigeno (FIO2): Se marca el Check Box, si al Paciente se le administro Oxigeno en concentraciones mayores alas del aire ambiente (21%), esto con el fin de prevenir y tratar los síntomas y las complicaciones de la Hipoxia.
- PANI: Se marca el Check Box, si al Paciente se le realizo un Monitoreo PANI (Presión Arterial No Invasiva). Teniendo en cuenta que hace referencia al Monitoreo que mide y muestra un Electrocardiograma (ECG /EKG) y por lo menos otros dos parámetros fisiológicos del Paciente. Es decir que dependiendo de su configuración, los sistemas de Monitoreo Fisiológico miden y muestran las Formas de Onda y los Datos Numéricos de varios parámetros que incluyen: ECG, Frecuencia Respiratoria (FR), Presión Arterial No Invasiva (PANI), Presión Arterial Invasiva (PAI), Temperatura Corporal (TC), Saturación de Oxigeno (O2), Presión Intracraneal y la Concentración de Gases en la Vía Aérea, esta última durante la Administración de Anestesia.
- Saturación de Oxigeno (SPO2): Se marca el Check Box, si al Paciente se le realizo un Monitoreo para medir y controlar la Saturación de Oxigeno (SPO2) en el Paciente.

| MONITORE   | D                                  |  |  |  |  |  |  |  |  |  |
|------------|------------------------------------|--|--|--|--|--|--|--|--|--|
| E BIS/E    | STROFIA                            |  |  |  |  |  |  |  |  |  |
|            | RAFIA POR DESF                     |  |  |  |  |  |  |  |  |  |
| 🗌 diab     | diabetes                           |  |  |  |  |  |  |  |  |  |
| 🗌 e.k      | e.k.g                              |  |  |  |  |  |  |  |  |  |
| ELECTRO    | ELECTROCARDIGRAMA (E               |  |  |  |  |  |  |  |  |  |
| FRACCI     | ON INSPIRADA D                     |  |  |  |  |  |  |  |  |  |
|            | II                                 |  |  |  |  |  |  |  |  |  |
| SATURA     | CION DE OXIGEN                     |  |  |  |  |  |  |  |  |  |
| Figura 198 | Fecha de gene<br><b>01-02-2010</b> |  |  |  |  |  |  |  |  |  |

Código: M-HOS-012\_A Manual Modulo Cirugía HOSVITAL HIS

de generación **2010**  Última modificación 09-01-2018

Versión 3

### Ventilación

- CORMACK: Se marca el Check Box, si al Paciente se le realizo una Clasificación Predictiva para una Intubación Endotraqueal Difícil. Esto haciendo uso se la Clasificación Cormack – Lehane, la cual valora el Grado de Dificultad para la Intubación Endotraqueal al realizar una Laringoscopia Directa, según las estructuras anatómicas que se visualicen:
  - Grado I: Se observa el anillo glótico en su totalidad (Intubación muy fácil).
  - **Grado II:** Solo se observa la Comisura o Mitad Superior del anillo glótico (Cierto Grado de Dificultad).
  - Grado III: Solo se observa la Epiglotis sin visualizar orificio glótico (Intubación Muy Difícil pero Posible).
  - Grado IV: Imposibilidad para visualizar incluso la Epiglotis (Intubación solo posible con técnicas especiales).
- Intubación Nasal: Se marca el Check Box, si al Paciente se le realizo Ventilación mediante una Intubación Nasal.
- Laringoscopia Directa: Se marca el Check Box, si al Paciente se le realizo una Laringoscopia Directa, es decir si se utiliza un Tubo llamado Laringoscopio que se coloca en la parte posterior de la Garganta, el cual permite ver más profundamente en la Garganta y extraer un Objeto Extraño o una Muestra del Tejido para una Biopsia.
- **Mecánica:** Se marca el Check Box, si al Paciente se le asistió mecánicamente la Ventilación Pulmonar espontanea cuando esta es Inexistente o Ineficaz para la vida.
- SELLICK: Se marca el Check Box, si al Paciente se le realizo la Maniobra de Sellick o Compresión Cricoidea. La cual consiste en ejercer Presión sobre el Cartílago Cricoides del Paciente para empujar la Tráquea y Comprimir el Esófago contra las Vertebras Cervicales.
- Tubo Sencillo: Se marca el Check Box, si al Paciente se le realizo Ventilación mediante un Tubo sencillo.

#### Accesorios

- **Corneal:** Se marca el Check Box, si para la Administración de Anestesia se utilizó algún tipo de Accesorio Corneal en el Paciente.
- Eléctrico: Se marca el Check Box, si para la Administración de Anestesia se utilizó algún tipo de Accesorio Eléctrico en el Paciente.
- **Ergonómica:** Se marca el Check Box, si para la Administración de Anestesia se utilizó algún tipo de Accesorio Ergonómico en el Paciente.
- **Térmica:** Se marca el Check Box, si para la Administración de Anestesia se utilizó algún tipo de Accesorio Térmico en el Paciente.
- **Tubo Endotraqueal:** Se marca el Check Box, si para la Administración de Anestesia se utilizó un Tubo Endotraqueal en el Paciente.

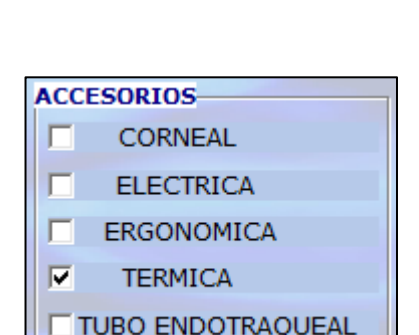

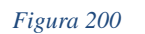

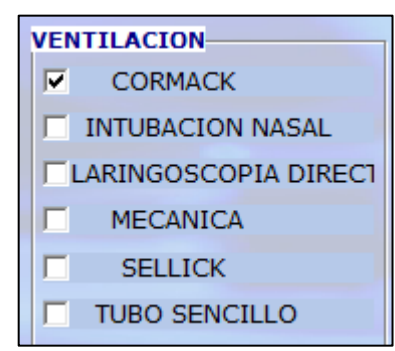

HOSVITAL Aságina 127 de 154

Figura 199

Fecha de generación 01-02-2010

Última modificación 09-01-2018

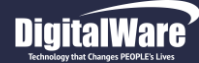

#### Posición

- **Decúbito Dorsal:** Se marca el Check Box, si el Paciente adopta la posición Decúbito Dorsal, es decir si el Paciente se apoya sobre su Espalda con la cabeza con el resto del Cuerpo.
- FOWLER: Se marca el Check Box, si el Paciente adopta una Posición en Decúbito Supino, donde se levanta la cabecera de la cama unos 50 cm y las Extremidades Inferiores están flexionadas por la rodilla. Esta posición la emplean algunos Enfermeros Cardiacos.
- Lat. Derecho: Se marca el Check Box, si para la Administración de Anestesia el Paciente se encontraba en Posición Lateral Derecha. Es decir si la Posición Corporal del paciente es Acostado de Lado Derecho en un plano paralelo al suelo; el Cuello generalmente en posición neutra con relación al tronco y en general con las extremidades en flexión.
- Lat. Izquierdo: Se marca el Check Box, si para la Administración de Anestesia al Paciente se encuentran en Posición Lateral Izquierda. Es decir si la Posición Corporal del Paciente es Acostado de Lado izquierdo en un plano paralelo al suelo; El Cuello generalmente en posición nuestra con relación al tronco y en general con las extremidades en flexión.
- Litotomía: Se marca el Check Box, si el Paciente adopta la Posición de Litotomía, es decir que se encuentre apoyado sobre la cabeza, torso y nalgas con las piernas levantadas y apoyadas sobre los complementos de la mesa quirúrgica.
- **Prono:** Se marca el Check Box, si para la Administración de Anestesia el Paciente se encontraba en Posición Decúbito Prono. Es decir si la Posición Corporal del Paciente es tendido boca abajo y la cabeza de Lado; El Cuello en posición neutra; Miembros Superiores extendidos pegados al tronco y con las palmas de las manos hacia arriba; Extremidades Inferiores también extendidas con pies en flexión neutra.
- Supino: Se marca el Check Box, si para la Administración de Anestesia el Paciente se encontraba en Posición Decúbito Supino. Es decir si la Posición Corporal del Paciente es acostado boca arriba, generalmente en un Plano paralelo al suelo; El Cuello en posición neutra; Miembros Superiores extendidos pegados al tronco y con las Palmas de las manos hacia Abajo; Extremidades Inferiores también extendidas con pies en flexión neutra.

| POS | SICION          |
|-----|-----------------|
|     | DECUBITO DORSAL |
|     | FOWLER          |
|     | LAT DERECHO     |
|     | LAT. IZQUIERDO  |
|     | LITOTOMIA       |
|     | PRONO           |
|     | SUPINO          |

Figura 201

Al finalizar se Confirma la Información registrada.

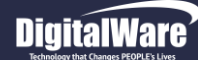

 Control de Líquidos: En esta pestaña se realiza el Registro y/o la Consulta de los Líquidos Administrados y Eliminados por el Paciente antes, durante y después del acto quirúrgico. Para esto se da click en la respectiva pestaña y se despliega la pantalla: "Control de Líquidos de Anestesia", donde se puede:

| echa Ini Cir:<br>i Anest. Ini<br>2:30 13 | 11/01/2<br>Cirugia | 018 1           | 2:00:00 Fe            |                  |                             |                        |                      |                  |                   |               |                          |          |
|------------------------------------------|--------------------|-----------------|-----------------------|------------------|-----------------------------|------------------------|----------------------|------------------|-------------------|---------------|--------------------------|----------|
| i Anest. Ini<br>2:30 13                  | Cirugia            |                 |                       | cha Fin          | Cir: 11/01/2016             | 8 17:00:00             | Edad : 22 /          | ÑOS              | Prog / Ur         | a : PROGRAMA  | DA                       |          |
| 2:30 13                                  | Cirugia            |                 |                       |                  |                             |                        |                      |                  |                   |               |                          |          |
|                                          | :00                | Fin Ci<br>17:00 | rug. Fin And<br>17:15 | est. Intu<br>12: | ibación Extubac<br>15 17:20 | ión Torniquet<br>12:10 | e Talla<br>170,00 Cm | Peso<br>60,00 Kg | S Corpor.<br>0,00 | Est           | FecHor Ult.<br>11/01/202 | Ing.Alil |
| Regist                                   | ro Pro             | ocedim          | ientos Inf P          | reoperato        | orio Resultados             | Inf Anestesic          | a Control I          | iquidos          |                   |               |                          |          |
| Control o<br>Folio No                    | le Liquid<br>. 10  | 05              | Balance de Li         | quidos           | Médico MC000                | HOSVI                  | AL MEDICO            |                  | Fi                | ltros de Busc | queda                    |          |
|                                          |                    | D               | esc. de la Me         | zcla             |                             |                        |                      | Liquidos         | Todos             | -             |                          |          |
|                                          |                    |                 | Desde (Fe             | /Ho) 15          | 5/01/2018 11:00             | Hasta (Fe/Ho           | 1 16/01/2010         | 8 11:00 Est      | ado Todos         |               |                          |          |
| uadricula d                              | le Result          | ados            |                       |                  |                             |                        | • ) • •              |                  | ,                 |               |                          |          |
| Consecu                                  | utivo F            |                 | Unidad de r           | nedida           | Descrinción de              | la Mezcla              |                      | Inicio           | Estado Act. M     | Eecha         | Cantidad                 | Hora     |
| consect                                  | 1                  | 0,00            | CC                    | lealaa           | NUTRICION ENTER             | RAL                    |                      | // :             | Administrado      | 16/01/2018 10 | 50,00                    | 10       |
|                                          | 2                  | 0,00            | cc                    |                  | NUTRICION PARE              | NTERAL                 |                      | // :             | Administrado      | 16/01/2018 10 | 10,00                    | 10       |
|                                          | 3                  | 0,00            | cc                    |                  | NUTRICION VIA C             | RAL - SUCCIO           | N                    | // :             | Administrado      | 16/01/2018 10 | 10,00                    | 10       |
|                                          |                    |                 |                       |                  |                             |                        |                      |                  |                   |               |                          |          |
|                                          |                    |                 |                       |                  |                             |                        |                      |                  |                   |               |                          |          |
|                                          |                    |                 |                       |                  |                             |                        |                      |                  |                   |               |                          |          |
|                                          |                    |                 |                       |                  |                             |                        |                      |                  |                   |               |                          |          |
| 1 Indi                                   | and as no          | r Cal           |                       | _                |                             |                        |                      |                  |                   |               |                          |          |
| indi                                     | cador po           |                 | 01                    |                  |                             |                        |                      | Gener            | ar Grafica        |               |                          |          |
| A desired                                |                    | (climit         |                       |                  | and a                       |                        |                      | Monitore         | o Anestesia       |               |                          |          |
| Adminis                                  | tradosj            | ciimi           | hados Ga              | sto Urina        |                             |                        |                      | _                |                   |               |                          |          |
| Nutrici                                  | ones E             | liminae         | los Crear             | Mezcla           | Cambiar Estado              | Mezcla Tra             | nsfusiones           |                  | Valo              | r Acumulado : |                          | 70,00    |
|                                          |                    |                 |                       |                  |                             | E                      | de de s              |                  |                   |               |                          |          |
| Historia                                 | Clínica            |                 | Registro              | y/o Cor          | nsulta HC 🛛 📘               | Funcionali             | bades                | Ane 000          | CAIDA DE PACI     | ENTES 💌       | 2                        |          |

Figura 202

- Realizar la Consulta de los Líquidos que han sido administrados y/o eliminados por el Paciente, para esto se debe hacer uso de los siguientes Filtros de Búsqueda que se encuentran en la parte superior de la Pantalla:
  - **Descripción de la Mezcla:** Se ingresa el Nombre de la Mezcla que se le administro al Paciente.
  - Líquidos: Se selecciona de la lista desplegable el Tipo de Líquidos que se requiere Consultar, es decir si son Administrados, Eliminados y/o por Gasto Urinario.
  - Desde (Fecha / Hora): Se ingresa la Fecha y Hora desde la cual se requiere realizar la Consulta de los Líquidos administrados al Paciente.

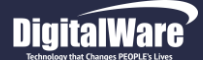

- Hasta (Fecha / Hora): Se ingresa la Fecha y Hora hasta la cual se requiere realizar la Consulta de los Líquidos administrados al Paciente.
- Estado: Se selecciona de la lista desplegable el Estado en el que se encuentra el Líquido a Consultar.

Al finalizar de ingresar la información solicitada, se pulsa la tecla F5 o se da click en el ítem "Renovar", para que el sistema cargue la información solicitada en la Cuadricula de resultados. Cabe resaltar que no es obligatorio diligenciar todos los Filtros de Búsqueda.

- El sistema indica con en Color en Especifico el Estado de los Líquidos administrados al Paciente, es decir:
  - Verde: Hace referencia a los Líquidos Administrados al Paciente.
  - **Rojo:** Hace referencia a los Líquidos Eliminados por el Paciente.
  - Azul: Hace referencia a los Líquidos que pertenecen al Gasto Urinario del Paciente.

| Administrados | Eliminados | Gasto Urinario |
|---------------|------------|----------------|
| Figura 203    |            |                |

• El sistema genera el Valor Total Acumulado en los Líquidos Administrados por el Paciente, esto dependiendo de la información registrada.

| Valor Acumulado : | 240,00 |
|-------------------|--------|
| Figura 204        |        |

• Registrar los Líquidos Administrados y Eliminados por el Paciente, para esto se debe hacer uso de los siguientes Funcionalidades:

1. Botón Nutriciones

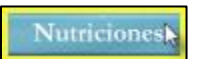

En esta opción se realiza el Registro de las ganancias por nutrición que obtiene el Paciente por los Líquidos administrados. Para esto se da click en el respectivo botón y se despliega la pantalla: "Otros Ingresos de Liquido".

Donde se ingresa la información solicitada en los campos:

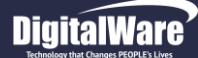

• Fecha y Hora de Registro: Se ingresa la Fecha y Hora en la cual se está realizando el Registro de las Ganancias por Nutrición.

#### Sondas

- NTE: Se ingresa la Ganancia en Centímetros Cúbicos por Nutrición Enteral que obtiene el Paciente.
- **NTP:** Se ingresa la Ganancia en Centímetros Cúbicos por Nutrición Parental que obtiene el Paciente.
- **Nutrición VO:** Se selecciona de la lista desplegable el Tipo de Ingesta por el cual se le administro el Líquido al Paciente.
- **Q x VO:** Se ingresa la Ganancia en Centímetros Cúbicos por el Tipo de Ingesta.

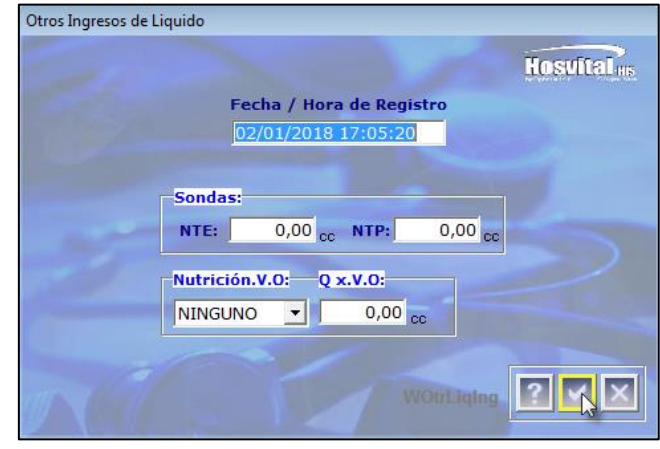

HOSVITAL Inságina 131 de 154

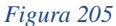

Se confirma la información registrada y se retorna a la pantalla "Control de Líquidos", donde se visualiza en la Cuadricula de resultados los registros de los Líquidos Administrados (Verde).

| Liquidos Eliminados                                               |                                  |
|-------------------------------------------------------------------|----------------------------------|
|                                                                   | Hosvital IIIs                    |
| 02/01/2018 17:13:23                                               |                                  |
|                                                                   |                                  |
|                                                                   | ,,,,,,,,,,,,,,,,,,,,,,,,,,,,,,,, |
| Cnt Vómito: 12,00 cc 🗹 Cnt S.Orogástrica: 0,00 cc 🗹 Cnt TT Der:   | 0,00 cc                          |
| Cnt TT Izq: 0,00 cc 🗹 Cnt Hemovac Der: 0,00 cc 🗹 Cnt Hemovac Izq  | 0,00 cc                          |
| Cnt TMT : 0,00 cc 🗹 Cnt.Colostomia : 0,00 cc 🗹 Cnt Ultrafiltrado: | 0,00 cc                          |
| ✓ Drenaje : 0,00 cc ✓ ILIOSTOMIA : 0,00 cc ✓ Irrigacion:          | 0,00 cc                          |
| Cnt Pérdidas insensibles: 0,00 cc Gasto Urinario 0                | 0,00                             |
| Otros: SUDOR Cnt.: 2                                              | 5,00 cc                          |
|                                                                   |                                  |
| Para valores cero (0), por favor seleccionar.                     | iqEli 🤶 📉 🔀                      |

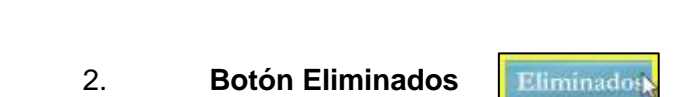

En esta opción se realiza el Registro de las Perdidas que se tienen en la Administración de Líquidos. Para esto se da click en el respectivo botón y se despliega la pantalla "Líquidos Eliminados".

Figura 206

Código: M-HOS-012\_A Manual Modulo Cirugía HOSVITAL HIS

Fecha de generación 01-02-2010

Última modificación 09-01-2018

Versión 3 Donde se ingresa la información solicitada en los campos:

- Fecha y Hora de Registro: Se ingresa la Fecha y Hora en la cual se está realizando el Registro por Pérdidas.
- Diuresis: Se selecciona de la lista desplegable el medio por el cual se realizó la secreción de orina.
- CNT: Se ingresa la Cantidad de Líquido en Centímetros Cúbicos que se eliminó en la secreción de orina.
- Deposición: Se selecciona de la lista desplegable el Tipo de Deposición que tuvo el Paciente.
- CNT: Se ingresa la Cantidad de Líquido en Centímetros Cúbicos que se eliminó en la Deposición del Paciente.
- CNT Vomito: Se ingresa la Cantidad de Líquido en Centímetros Cúbicos que se eliminó en el vómito.
- CNT Orogástrica: Se ingresa la Cantidad de Líquido en Centímetros Cúbicos que se eliminó a través de la Sonda Orogástrica.
- CNT TT Der: Se ingresa la Cantidad de Líquido en Centímetros Cúbicos que se eliminó a través del Tubo Torácico Derecho.
- CNT TT Izq.: Se ingresa la Cantidad de Líquido en Centímetros Cúbicos que se eliminó a través del Tubo Torácico Izquierdo.
- **CNT Hemoback Der:** Se ingresa la Cantidad de Líquido en Centímetros Cúbicos que se eliminó a través del Hemoback Derecho.
- **CNT Hemoback Izq.:** Se ingresa la Cantidad de Líquido en Centímetros Cúbicos que se eliminó a través del Hemoback Izquierdo.
- CNT TNT: Se ingresa la Cantidad de Líquido en Centímetros Cúbicos que se eliminó a través del Tubo de Mediastino.
- CNT Colostomía: Se ingresa la Cantidad de Líquido en Centímetros Cúbicos que se eliminó a través de la Bolsa de Colostomía.
- **CNT Ultrafiltrado:** Se ingresa la Cantidad de Líquido en Centímetros Cúbicos que se eliminó debido a un Hemofiltrado del paciente.
- Drenaje: Se ingresa la Cantidad de Líquido en Centímetros Cúbicos que se eliminó a través del Drenaje.
- Ileostomía: Se ingresa la Cantidad de Líquido en Centímetros Cúbicos que se eliminó debido a una Ileostomía.
- Irrigación: Se ingresa la Cantidad de Líquido en Centímetros Cúbicos que se eliminó debido a una Irrigación.
- CNT Perdidas Insensibles: Se ingresa la Cantidad de Líquido en Centímetros Cúbicos que se eliminó debido a Perdidas Insensibles del Paciente.
- **Gasto Urinario:** Se da click sobre el ítem "Insertar" y el sistema despliega la pantalla: "Calculo Gasto Urinario".

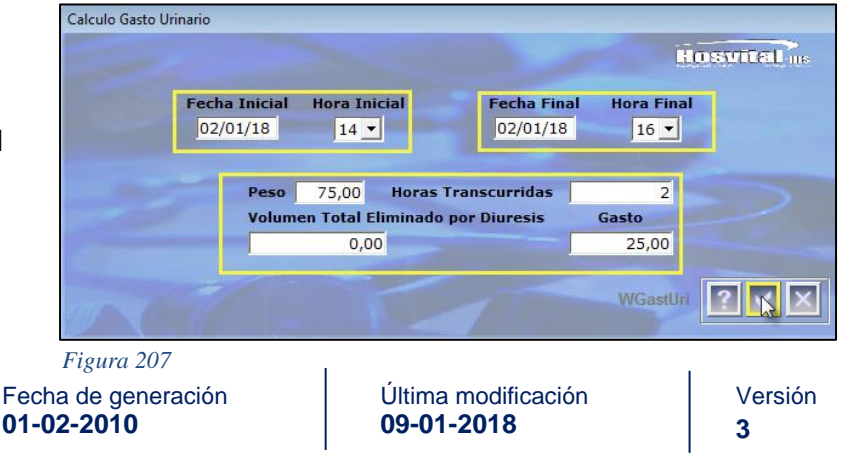

Código: M-HOS-012\_A Manual Modulo Cirugía HOSVITAL HIS Donde se ingresa la información correspondiente al Gasto Urinario que ha tenido el Paciente en un lapso de tiempo determinado, es decir:

- Fecha y Hora Inicial: Se ingresa la Fecha y Hora desde la cual se empieza el Registro de la Diuresis del Paciente.
- Fecha y Hora Final: Se ingresa la Fecha y Hora en la que finaliza el Registro de la Diuresis del Paciente.
- **Peso:** Se ingresa el Peso actual del Paciente.
- Horas Transcurridas: El sistema trae por defecto la información correspondiente a este campo, teniendo en cuenta que se refiere al Total de Horas en el que se realiza el registro de la Diuresis del Paciente.
- Volumen Total Eliminado por Diuresis: El sistema trae por defecto la información correspondiente a este campo, teniendo en cuenta que se refiere al Volumen Total de líquidos Eliminados por Diuresis.
- Gasto: Se ingresa la Cantidad de Líquido en Centímetros Cúbicos que se registró en el Gasto urinario del paciente.

Se confirma la información registrada y se retorna a la pantalla "líquidos Eliminados", donde se visualiza el registro correspondiente al Gasto Urinario del Paciente.

- **Otros:** Se ingresa el Nombre de Otro Tipo de Perdida que tuvo el Paciente.
- CNT: Se ingresa la Cantidad de Líquido en Centímetros Cúbicos que se eliminó por la Otra Perdida.

Cabe recordad que si no se requiere diligenciar algún Campo en la pantalla, se be marcar el Check Box que se encuentra en cada campo.

| Cnt TT Izq: | 0,00 | cc |
|-------------|------|----|
|             |      |    |

Figura 208

Se confirma la información registrada y se retorna a la pantalla "Control de líquidos", donde se visualizan los Registros de los líquidos Eliminados (Rojo) por el Paciente.

| Dosis | Uni. Medida | Descripción Mezcla   | Inicio | Fecha         | Hora | Cnt. Hora | Quien Registra  | Estado Act. Mez | Folio Reg. | * |
|-------|-------------|----------------------|--------|---------------|------|-----------|-----------------|-----------------|------------|---|
| 0,00  | CC          | NUTRICION ENTERAL    | 11 :   | 02/01/2018 16 | 16   | 85,00     | HOSVITAL MEDICO | Administrado    | 17         | Ξ |
| 0,00  | CC          | NUTRICION PARENTERA  | 11 :   | 02/01/2018 16 | 16   | 65,00     | HOSVITAL MEDICO | Administrado    | 17         | ۲ |
| 0,00  | CC          | NUTRICION VIA ORAL - | 11 :   | 02/01/2018 16 | 16   | 90,00     | HOSVITAL MEDICO | Administrado    | 17         |   |
| 0,00  | CC          | DIURESIS - ESPONTANE | 11 :   | 02/01/2018 17 | 17   | 10,00     | HOSVITAL MEDICO | Eliminado       | 17         |   |
| 0,00  | CC          | DEPOSICION - AMARILL | (77):  | 02/01/2018 17 | 17   | 7,00      | HOSVITAL MEDICO | Eliminado       | 17         |   |
| 0,00  | CC          | VOMITO               | 11 :   | 02/01/2018 17 | 17   | 12,00     | HOSVITAL MEDICO | Eliminado       | 17         |   |

Figura 209

# DigitalWare

## 3. Botón Crear Mezcla

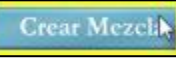

En esta opción se realiza la creación de las Mezclas que se le deben suministrar al Paciente. Para esto se da click en el respectivo botón y se despliega la pantalla "Otras Mezclas".

Donde se ingresa la Información solicitada en los campos:

- **Descripción:** Se ingresa el Nombre correspondiente a la Mezcla que se está creando.
- **Dosis:** Se ingresa la Cantidad de la Mezcla que se le requiere suministrar al Paciente.
- **Unidad:** Se selecciona de la lista desplegable la Unidad de Medida que se requiere.
- Vía: Se selecciona de la lista desplegable la Vía de Aplicación por donde se requiere suministrar la Mezcla.
- Frecuencia: Se selecciona de la lista desplegable la Frecuencia con la que se requiere suministrar la Mezcla.
- **Observaciones:** Se ingresa una breve descripción acerca del Proceso que se está realizando.
- Usuario que Formula: El sistema trae por defecto la información correspondiente a este campo.
- **Estado:** Se selecciona de la lista desplegable el Estado (Formulado, En Aplicación, Suspendido y/o Realizado) en el que se requiere se encuentre la Mezcla.
- Hora Ini Aplicación: Se ingresa la Fecha y Hora en la que se inicia la Aplicación de la Mezcla.

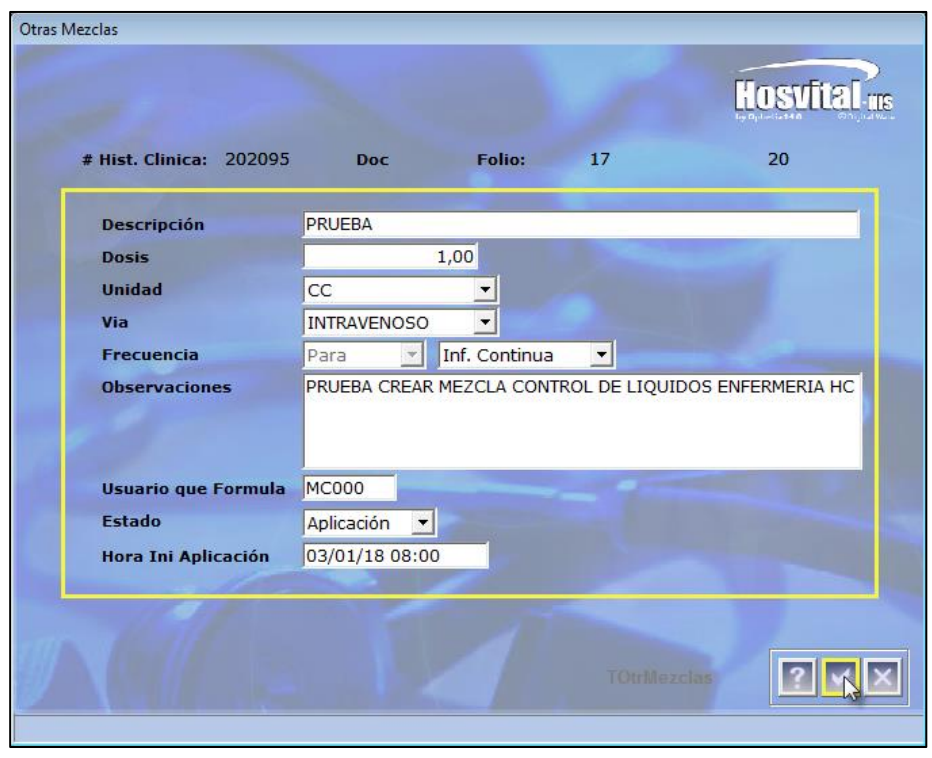

HOSVITAL Bágina 134 de 154

Figura 210

Se confirma la información registrada y se retorna a la pantalla: "Control de Líquidos", donde se visualiza en la cuadricula de resultados el registro de la Mezcla Suministrada (Verde).

Fecha de generación 01-02-2010

MANUAL MODULO CIRUGÍA

4. Botón Cambiar Estado Mezcla

Cambiar Estado Mezela

En esta opción se realiza el Cambio de Estado (Formulado, En Aplicación, Suspendido y/o Retirado) que la Mezcla que se le suministro al Paciente. Para esto se da click en el respectivo botón y se despliega la pantalla: "Otras Mezclas".

|                         |                        |                |            | Hosvita            |
|-------------------------|------------------------|----------------|------------|--------------------|
|                         |                        |                |            | tynji-utte Of      |
| # Hist. Clinica: 202095 | Doc                    | Folio:         | 1/         | 20                 |
| Descripción             | PRUEBA                 |                |            |                    |
| Dosis                   |                        | 1,00           |            |                    |
| Unidad                  | CC                     | *              |            |                    |
| Via                     | INTRAVENOSO            | *              |            |                    |
| Frecuencia              | Para 💌                 | Inf. Continua  | -          |                    |
| Observaciones           | PRUEBA CREAF           | R MEZCLA CONTR | OL DE LIQU | IDOS ENFERMERIA HO |
| Usuario que Formula     | MC000                  | -              | -          |                    |
| Estado                  | Aplicación 💌           |                |            |                    |
| Hora Ini Aplicación     | Formulado              |                |            |                    |
|                         | Suspendido<br>Retirado |                |            |                    |
|                         |                        |                |            | zclas              |
|                         |                        |                |            |                    |

Figura 211

Donde se ingresa la información solicitada en los campos:

- **Dosis:** Se ingresa la Cantidad de la Mezcla que se le requiere suministrar al Paciente.
- Frecuencia: Se selecciona de la lista desplegable el Tipo de Frecuencia (Cada y/o Para) que se requiere para suministrar la Mezcla.
- Estado: Se selecciona de la lista desplegable el Estado en el que se requiere se encuentre la Mezcla, es decir si Formulado, En Aplicación, Suspendido y/o Retirado.
- Hora Ini Aplicación: Se ingresa la Fecha y Hora en la que inicia la Aplicación de la Mezcla.

Se confirma la información registrada y se retorna a la pantalla: "Control de Líquidos", donde se visualiza en la cuadricula de resultados el Cambio de Estado de la Mezcla Suministrada.

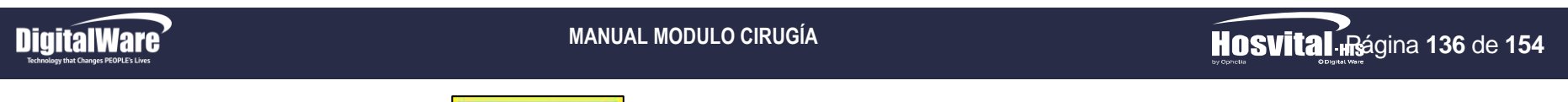

5. Botón Transfusiones

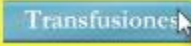

En esta opción se realiza el Registro de las Transfusiones que se le realizan al Paciente. Para esto se da click en el respectivo botón y se despliega la pantalla "Transfusiones".

| Transfusiones                      |                    |
|------------------------------------|--------------------|
| Hosy                               | ital <sub>ws</sub> |
| Fecha / Hora de Registro           |                    |
| 03/01/2018 09:03 9 💌               |                    |
| Transfusión : Cantidad # de Bolsa: |                    |
|                                    |                    |
|                                    |                    |
| WingTrans                          |                    |

Figura 212

Donde se ingresa la información solicitada en los campos:

- Fecha y Hora de Registro: Se ingresa la Fecha y Hora en la que se realiza el registro de la Transfusión que se le realizo al Paciente.
- Transfusión: Se selecciona de la lista desplegable el Tipo de Transfusión que se le realizo al Paciente.
- Cantidad: Se ingresa la Cantidad en Centímetros Cúbicos de la Transfusión que se le suministro al Paciente.
- # de Bolsa: Se ingresa el Número de la Bolsa que se le suministra al Paciente para la Transfusión.

Se confirma la información registrada y se retorna a la pantalla "Control de Líquidos", donde se visualiza en la cuadricula de resultados el registro de la Transfusión aplicada al Paciente (Verde).

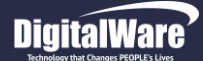

• Balance Hídrico: En esta pestaña se realiza la Consulta de las Pérdidas y las Ganancias que obtuvo el Paciente por los líquidos Administrados y Eliminados, es decir el Balance Hídrico del Paciente. Para esto se da click en la respectiva pestaña y se despliega la pantalla "Balance de líquidos".

Para realizar la Consulta de las Pérdidas y Ganancias de los líquidos Administrados y Eliminados por el Paciente, se debe hacer uso de los siguientes Filtros de Búsqueda que se encuentran en la parte superior de la pantalla:

- **Desde (Fecha / Hora):** Se ingresa la Fecha y Hora desde la cual se requiere hacer la Búsqueda de los Líquidos Administrados y Eliminados por el Paciente.
- Hasta (Fecha / Hora): Se ingresa la Fecha y Hora hasta la cual se requiere hacer la Búsqueda de los Líquidos Administrados y Eliminados por el Paciente.

| Cirugìa:                      | 802 E                 | Doc CC                | ID No:            | 101002           | Nom                 | bre: CIRUG          | IA PRUEBA P  | RUEBA PRUEE        | BA            |                       | Sexo: FEMENINO               |
|-------------------------------|-----------------------|-----------------------|-------------------|------------------|---------------------|---------------------|--------------|--------------------|---------------|-----------------------|------------------------------|
| cha Ini Cir: 1                | 1/01/2018             | 8 12:00:00            | Fecha Fi          | in Cir: 11/      | 01/2018 17          | :00:00              | Edad : 22 AÑ | ŇOS                | Prog          | / Urg : PROG          | RAMADA                       |
| Ini Aneste<br>12:30           | sia Ini Ciru<br>13:00 | igia Fin Cir<br>17:00 | rugia Fin .<br>17 | Anestesia<br>:15 | Extubación<br>17:20 | Intubación<br>12:15 | 12:10        | Talla<br>170,00 Cm | Peso<br>60,00 | S Corpora<br>Kg 20,76 | ASA : 1<br>Continua Intubado |
| Registro                      | Procedi               | mientos In            | f Preoperat       | orio Res         | sultados In         | f Anestesica        | -Control Liq | uidos              |               |                       |                              |
| Control de Li<br>Folio No. 10 | quidos                | Balance d             | e Liquido         | s<br>Me          | édico MCOO          |                     | VITAL MED    | ICO CALIDA         | , (           | Filtros de B          | usqueda                      |
|                               |                       | Desde (Fe             | echa / Ho         | <b>ra)</b> 15/01 | /2018 00:00         |                     | Hasta (Fe    | echa / Hora)       | 16/01/2       | 2018 00:00            | I                            |
|                               |                       | Fecha de              | e Registr         | Hora             | Adm                 | inistrados          | E            | liminados          |               | Balance               |                              |
|                               |                       | 16/01/20              | 18 10:56          | 10               |                     | 70,00               |              | 0,00               |               | 70,00                 |                              |
|                               | _                     | 16/01/20              | 18 11:0/          | 11               |                     | 250,00              |              | 0,00               |               | 250,00                |                              |
|                               |                       | 10/01/20              | 10 11.05          | 11               |                     | 0,00                |              | 19,00              |               | -19,00                |                              |
|                               | -                     | -                     |                   |                  |                     |                     |              |                    |               |                       |                              |
| Cuadricula                    | de Deculta            | doo                   |                   |                  |                     |                     |              |                    |               |                       |                              |
|                               | le Resulta            | luos                  |                   |                  |                     |                     |              |                    |               |                       |                              |
|                               | 1                     | -                     |                   |                  |                     |                     | (            | Total Balan        | ice Hidr      | ico                   |                              |
|                               |                       | -                     |                   |                  |                     |                     |              | Dulan              |               |                       |                              |
|                               | Consulta I<br>dica    | нс                    |                   | т                | OTALES              | 320,                | DO           | 19,00              | i             | 301,                  | ,00                          |
| Registro y/o<br>Meo           |                       |                       |                   |                  |                     |                     |              |                    |               |                       |                              |

Figura 213

Al finalizar de ingresar la información solicitada, se pulsa la tecla F5 para que el sistema cargue la información solicitada en la Cuadricula de resultados. Cabe resaltar que no es obligatorio diligenciar todos los Filtros de Búsqueda.

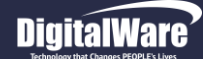

Tener en cuenta que en la parte inferior de la pantalla se encuentran los Totales de los líquidos Administrados y Eliminados por el Paciente, además del valor Total correspondiente al Balance Hídrico del Paciente.

|            | and the second second |       |        |
|------------|-----------------------|-------|--------|
| TOTALES    | 320,00                | 19,00 | 301,00 |
|            |                       |       |        |
| Figura 214 |                       |       |        |

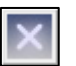

Al finalizar de ingresar la Información solicitada, se da click en el item "Cerrar" y el sistema genera un mensaje donde se indica que: "Realmente ya Ingreso toda la Información necesaria para el Record de Anestesia de la Cirugia XXX".

| Confirmar                                                                                             | 23 |
|----------------------------------------------------------------------------------------------------|----|
| Realmente ya ingreso toda la información necesaria para el record de anestesia de<br>la cirugia 802 ? |    |
|                                                                                                    |    |

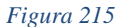

Si realmente se ha ingresado toda la Información necesaria en el Record de Anestesia para la Cirugía seleccionada, se confirma y el sistema genera un mensaje donde se indica que: "Desea cambiar el Estado de Record de Anestesia a Cerrado".

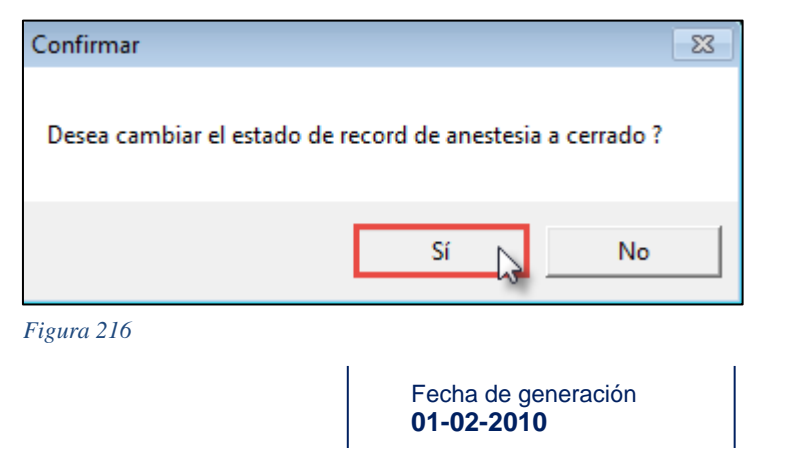

Última modificación 09-01-2018

Versión 3

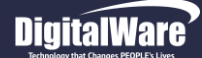

Si realmente se requiere cambiar el Estado del Record de Anestesia ha Cerrado, se confirma y el sistema retorna a la pantalla "Record de Anestesias", donde se visualiza el Registro del Record de Anestesia creado.

| Record de Anestesias       |                              |                     |                           |            |                                            |
|----------------------------|------------------------------|---------------------|---------------------------|------------|--------------------------------------------|
| Com.                       | -                            |                     |                           | E,         | Osvital-His<br>Ophelia 14.0 © Digital Ware |
| Codigo Cirugía :0          | Cedula: Doc                  | umento: Todos los o | tor Sede: 1 Sede: 1 Sede: | EDE UNO    | •                                          |
| Estado : Realizada 🚽       | Nombre:                      |                     |                           | Fecha: 01/ | 01/2018                                    |
| ANESTESIOLO                | OGIA                         | Crear Mod           | ificar Con                | isultar    |                                            |
| Cns Fecha Doc. Id Paciente | Nombre Paciente              | Hora Ini. Hora Fin. | Estado Est                | Record I   | specialidad                                |
| 802 11/01/201CC 101002     | CIRUGIA PRUEBA PRUEBA PRUEBA | 12:00:00 17:00:00   | Realizada Rea             | lizada A   | NESTESIOLOGIA                              |
|                            |                              |                     |                           |            |                                            |
|                            |                              |                     |                           |            |                                            |
|                            |                              |                     |                           |            |                                            |
|                            |                              |                     |                           |            |                                            |
|                            |                              |                     |                           |            |                                            |
|                            |                              |                     |                           |            |                                            |
|                            |                              |                     |                           |            |                                            |
|                            |                              |                     |                           |            |                                            |
|                            |                              |                     |                           |            |                                            |
|                            |                              |                     |                           |            |                                            |
|                            |                              |                     |                           |            |                                            |
| I                          |                              |                     |                           |            | •                                          |
|                            | 2                            |                     | W                         | TRecAns    |                                            |
| paso3                      |                              |                     |                           |            |                                            |

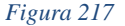

Tener en cuenta en esta pantalla, también se puede realizar:

- **Modificar:** El sistema permite realizar las modificaciones pertinentes a un Record de Anestesia que se encuentre en Estado Pendiente, por lo anterior cabe aclarar que el sistema no permitirá realizar modificaciones aun Record de Anestesia en Estado Realizada.
- **Consultar:** El sistema permite realizar la Consulta de un Record de Anestesia registrado.

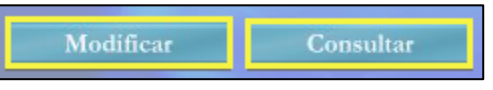

Código: M-HOS-012\_A Manual Modulo Cirugía HOSVITAL HIS

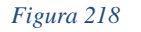

Fecha de generación 01-02-2010

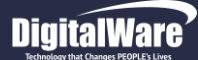

9

- Generar los Reportes de Record de Anestesia: Para generar los Reportes de Record de Anestesia, se debe seleccioanr el registro que se requiere, dar click en el item "Imprmir" que se encuentra en la parte inferior derecha de la Pantalla y el sistema genera automaticamente los reportes correspondientes.
  - A continuación se mostrara un ejemplo del Reporte [RMoniCiru] Monitoreos Record de Anestesia.

| Hosvital <sub>HIS</sub>                                                                                                    |                                                                                                    | AMBIENTE DE CA<br>90<br>MONITOREOS REC                                            | ALIDAD - DIGITALWARE<br>)0038092<br>CORD DE ANESTESIA | [RMoniCiru<br>Fecha: 16/01/2018<br>Hora: 11:44:06<br>Página: 1 |
|----------------------------------------------------------------------------------------------------|----------------------------------------------------------------------------------------------------|-----------------------------------------------------------------------------------|-------------------------------------------------------|----------------------------------------------------------------|
| byOphelia140 ©DigitalWare<br>Cirugía: 802<br>Sexo FEMENINO                                                                                                    | Paciente: CC 1<br>Edad: 22 A<br>Sala: QUIROF/                                                                                                    | 01002 CIRUGIA PRUEBA PRUEBA PRU<br>ÑOS Empresa: CAFE SALUD EPS<br>ANO 01 SEDE 001 | EBA<br>Fecha Cirugia 11/01/2018                       |                                                                |
| 03         RECORD ANESTESIA           Fec - Hor         td(MH)           15/01/2018 14:20:00         11           15/01/2018 14:20:00         10           Convención Monitoreos         10           (td ) tension diastolica,(tas ) ten         10           Convención Unidades         (MH) MM DE MERCURIO.(LM) L | tas(MH)         fc(LM)         fr(           12         13         14           15         20         25           sion arterial sistolica,(fc         ) fre           ATIDOS X MINUTOS,         100 | (LM)<br>cuencia cardiaca,(fr ) Frecuencia respiratori                             |                                                       |                                                                |
| Profesional<br>HOSVITAL MEDI<br>Reg. MD. 98763<br>ANESTESIOLOG                                                                                                    | CO CALIDAD<br>543-G\$-1234<br>IA                                                                                                    |                                                                                   |                                                       |                                                                |
| 16/01/2018                                                                                                    |                                                                                                    | *** FIN DEL REPO                                                                  | RTE ***                                               | 11:44:06                                                       |

Figura 219

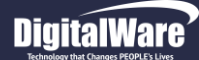

- A continuación se mostrara un ejemplo del Reporte [RRecAns001] Record de Anestesia.

|                                                                               |                                                    | AMBIE                        | TE DE CALI       | DAD - DIGITAL    | WARE                 | RRecArs001                  |
|-------------------------------------------------------------------------------|----------------------------------------------------|------------------------------|------------------|------------------|----------------------|-----------------------------|
| II a sufficient of                                                            |                                                    |                              | 90003            | 38092            |                      | Fecha: 16/01/2018           |
| HOSVITAL #                                                                    | IS                                                 | F                            | RECORD DE        | ANESTESIA        |                      | Página:1                    |
| tiy torelatko C Digita va                                                     | an                                                 |                              |                  |                  |                      |                             |
| Cirugia: 802                                                                  | Paolente:                                          | CC 101002                    | CIRUGIA          | PRUEBA PRUEBA P  | RUEBA                |                             |
| Sexo: FEME                                                                    | NINO Edad:                                         | 22 ANOS                      | Empresa: CA      | AFE SALUD EPS    |                      |                             |
| Ininio                                                                        | 2010 6414.                                         | QUIROPARO UT                 | Einalización     |                  |                      | Confin                      |
| Anestesia                                                                     | Inicio Gx                                          | Finalización QX              | Anestesia        | Intubación       | Extubación           | Torniquete: ASA Intuba      |
| 11/01/18 12:30                                                                | 11/01/18 13:00                                     | 11/01/18 17:00               | 11/01/18 17:15   | 11/01/18 12:15   | 11/01/18 17:20       | 11/01/18 12:10 1 N          |
| Talla 170,00 F                                                                | Peso 60,00 I.M.                                    | C 20,76 Estado               | paolente Semio   | conciente Feol   | ha Ultimo Ingreso Al | limento 11/01/2018 07:00:00 |
| Diagnostico Pre-                                                              | operatorio : R520                                  | DOLOR AGU                    | 00               |                  |                      |                             |
| Diagnostico Pos                                                               | operatorio : RS12                                  | CEFALEA                      |                  |                  |                      |                             |
| CIRUGIAS Y CIR                                                                | UJANOS                                             |                              |                  |                  |                      |                             |
| Cod Ciru                                                                      | Descripción                                        |                              |                  |                  |                      |                             |
| 088201                                                                        | SUTURA SUF                                         | PERFICIAL DE HER             | IDA UNICA DE PAR | RPADO (BLEFAROR  | RAFIA SIMPLE]        |                             |
| Cnt 1 V                                                                       | la FACIAL                                          | Cirujano                     | MC000 HO         | SVITAL MEDICO CA | LIDAD                |                             |
| PARTICIPANTES                                                                 | ž.                                                 |                              |                  |                  |                      |                             |
| Codigo I                                                                      | Nombre                                             |                              |                  | Tipo             |                      |                             |
| MC000 H                                                                       | HOSVITAL MEDICO                                    | CALIDAD                      |                  | 02               | ANESTESIOLOGO        | ,<br>,                      |
| Cod. Desoring                                                                 | olón                                               |                              |                  |                  |                      |                             |
| 1 ANESTES                                                                     | SIA SIN NINGUNA C                                  | OMPLICACION                  |                  |                  |                      |                             |
| TEMPER                                                                        |                                                    | ADECUADA                     |                  |                  |                      |                             |
| INFORMACION /                                                                 |                                                    | nocoonon.                    |                  |                  |                      |                             |
| INTRAVENOS<br>Monitoreo<br>SATURACION<br>Ventilaolón<br>CORMACK<br>Accesorios | IO                                                 | 02)                          |                  |                  |                      |                             |
| TERMICA<br>Posición<br>LAT DERECH                                             | 10                                                 |                              |                  |                  |                      |                             |
| Observationer :                                                               |                                                    |                              |                  |                  |                      |                             |
| - and a solution of a                                                         |                                                    |                              |                  |                  |                      |                             |
| PRUEBA RECOR                                                                  | ANESTESIA                                          |                              |                  |                  |                      |                             |
| PRUEBA RECOR                                                                  | RD ANESTESIA                                       |                              |                  |                  |                      |                             |
| PRUEBA RECOR                                                                  | RD ANESTESIA                                       |                              |                  |                  |                      |                             |
| PRUEBA RECOR                                                                  | RD ANESTESIA                                       | for the                      |                  |                  |                      |                             |
| PRUEBA RECOF                                                                  |                                                    | fre Har                      |                  |                  |                      |                             |
| PRUEBA RECOF                                                                  | HOSVITAL MEDIC                                     | 0 CALIDAD                    | -                |                  |                      |                             |
| Profecional                                                                   | HOSVITAL MEDIC<br>Reg. MD. 887854                  | 0 CALIDAD<br>43-08-1234      | -                |                  |                      |                             |
| Profecional                                                                   | HOBVITAL MEDIC<br>Reg. MD. 88764<br>ANESTESIOLOGI  | O CALIDAD<br>IS-08-1234<br>A | -                |                  |                      |                             |
| PRUEBA RECOR                                                                  | HOGVITAL MEDIC<br>Reg. MD. 987854<br>ANESTESIOLOGI | 0 CALIDAD<br>13-08-1234<br>A | -                |                  |                      |                             |
| PruEBA RECOR                                                                  | HOBVITAL MEDIC<br>Reg. MD. 987854<br>ANESTESIOLOGI | 0 CALIDAD<br>13-08-1234<br>A | -                |                  |                      |                             |
| Prueba Recor                                                                  | HOBVITAL MEDIC<br>Reg. MD. 987854<br>ANESTESIOLOGI | 0 CALIDAD<br>13-08-1234<br>A | -                |                  |                      |                             |
| Profecional                                                                   | HOSVITAL MEDIC<br>Reg. MD. 88784<br>ANESTESIOLOGI  | 0 CALIDAD<br>4-88-1234<br>A  | -                |                  |                      |                             |
| Profecional                                                                   | HOGVITAL MEDIC<br>Reg. MD. BRIE<br>ANESTESIOLOGI   | 0 CALIDAD<br>13-08-1234<br>A | -                |                  |                      |                             |
| Profesional                                                                   | HOGVITAL MEDIA<br>ANESTESIOLOGIJ                   | O CALIDAD<br>83-83-1234<br>A | -                |                  |                      |                             |
| Prueba Recon                                                                  | HOSVITAL MEDIC<br>Reg. MD. 88764<br>ANESTEBIOLOGI  | O CALIDAD<br>Ra-88-1234<br>A | -                |                  |                      |                             |
| Profecional                                                                   | HOSVITAL MEDIC<br>Reg. MO. 88784<br>ANESTEBIOLOGI  | 0 CALIDAD<br>43-63-1234<br>A | -                |                  |                      |                             |
| Profesional                                                                   | HOGVITAL MEDIC<br>Reg. MD. BETESIOLOGI             | 0 CALIDAD<br>18-08-1234<br>A | -                |                  |                      |                             |
| Prueba Recor                                                                  | HOGVITAL MEDICA<br>ANESTESIOLOGI                   | o CALIDAD<br>HA-88-1234<br>A | -                |                  |                      |                             |

Figura 220

Código: M-HOS-012\_A Manual Modulo Cirugía HOSVITAL HIS

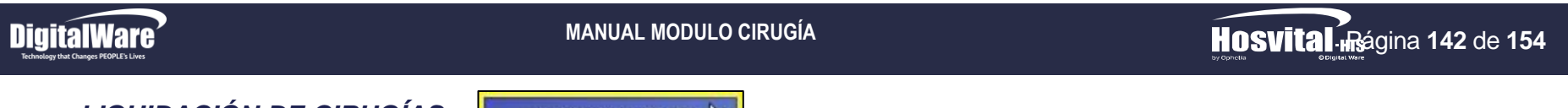

# LIQUIDACIÓN DE CIRUGÍAS

Liquidación de Qx 📐

En esta opción se realiza el Cargue de los Gastos generados por el Procedimiento Quirúrgico realizado al Paciente a Facturación. Para esto se da click en el respectivo botón y se despliega la pantalla "Liquidación Procedimiento Cirugía".

|     |            |                |                                    |                     |                  |                              | Filtros de Busqueda       |           |           | by Opheli |             |
|-----|------------|----------------|------------------------------------|---------------------|------------------|------------------------------|---------------------------|-----------|-----------|-----------|-------------|
|     |            | Para b<br>Fech | ouscar digite tod<br>a de la cirug | a o parte de<br>gía | la sigu<br>11/01 | iiente información:<br>/2018 | Estado: Todas             |           | -         |           |             |
|     |            | Núme<br>Nomi   | ero de la sa<br>bre del paci       | la:<br>ente:        | TODA             | 4S                           |                           |           | -         |           | 1           |
| Cns | Fecha      | d.Sala         | Sala                               | Docum               | ento             | Id Paciente                  | Nombre Paciente           | Hora Ini. | Hora Fin. | Estado    | C. Costo    |
| 802 | 11/01/2018 | 6              | QUIROFANO                          | cc                  |                  | 101002                       | CIRUGIA PRUEBA PRUEBA PRU | 12:00:00  | 17:00:00  | Realizada | 101001      |
|     |            |                |                                    |                     |                  |                              |                           |           |           |           |             |
|     |            |                |                                    |                     |                  |                              |                           |           |           |           |             |
|     |            |                |                                    |                     |                  |                              |                           |           |           |           |             |
|     |            |                |                                    |                     |                  |                              |                           |           |           |           |             |
|     |            |                |                                    |                     |                  |                              |                           |           |           |           |             |
|     |            |                |                                    |                     |                  |                              |                           |           |           |           |             |
|     |            |                |                                    |                     |                  |                              |                           |           |           |           |             |
|     |            |                |                                    |                     |                  |                              |                           |           |           |           |             |
|     |            |                |                                    |                     |                  |                              |                           |           |           |           |             |
|     |            |                |                                    |                     |                  |                              |                           |           |           |           |             |
|     |            |                |                                    |                     |                  |                              |                           |           |           |           |             |
|     |            |                |                                    |                     |                  |                              |                           |           |           |           |             |
|     |            |                |                                    |                     |                  |                              |                           |           |           |           |             |
|     |            |                |                                    |                     |                  |                              |                           |           |           |           |             |
|     |            |                | · ·                                | 1                   |                  |                              | 1                         | 1         | 1         | 1         | Se Confirma |

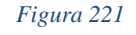

La cual se compone por:

- Filtros de Búsqueda: Hace referencia a los Filtros de Búsqueda que se encuentran en la parte superior de la pantalla, con los cuales se puede cargar la información solicitada, como:
  - Fecha de la Cirugía: Se ingresa la Fecha en la que se realizó la Cirugía a buscar.
  - **Estado:** Se selecciona de la lista desplegable el Estado en el que se encuentra la Cirugía a buscar, es decir si Realizada y/o Facturada.

Fecha de generación 01-02-2010

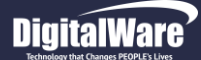

- Número de la Sala: Se selecciona de la lista desplegable el Número de la Sala en la cual se realizó la Cirugía a consultar.
- Nombre del Paciente: Se ingresa el Nombre del Paciente al que se le realizó la Cirugía a buscar.

Se pulsa la tecla F5 para que el sistema cargue la información solicitada en la Cuadricula de resultados, Cabe aclarar que no es obligatorio el diligenciamiento de todos los Filtros de Búsqueda.

• **Cuadricula de Resultados:** Hace referencia a la Cuadricula que se encuentra en pantalla, en la cual se muestran los Registros de las Cirugías a consultar, esto de acuerdo a los Filtros de Búsqueda utilizados.

| Cns | Fecha      | d.Sala | Sala      | Documento | Id Paciente | Nombre Paciente           | Hora Ini. | Hora Fin. | Estado    | C. Costo |
|-----|------------|--------|-----------|-----------|-------------|---------------------------|-----------|-----------|-----------|----------|
| 802 | 11/01/2018 | 6      | QUIROFANO | CC        | 101002      | CIRUGIA PRUEBA PRUEBA PRU | 12:00:00  | 17:00:00  | Realizada | 101001   |
|     |            |        |           |           |             |                           |           |           |           |          |

#### Figura 222

Para realizar la Facturación de los Procedimientos Quirugicos realizados, se debe seleccionar el Procedimiento a Facturar, Confirmar y el sistema despliega la pantalla "Liquidación Procedimiento Cirugia".

| ida            | ción Pr      | rocedi                                                            | miento | Cirugia  |                          |               |          |                    |         |       |             |               |          |                 |         |          |
|----------------|--------------|-------------------------------------------------------------------|--------|----------|--------------------------|---------------|----------|--------------------|---------|-------|-------------|---------------|----------|-----------------|---------|----------|
|                |              |                                                                   |        |          |                          |               |          |                    |         |       |             |               |          | HOS             | ftal    |          |
| Datos Paciente |              |                                                                   |        |          |                          |               |          |                    |         |       |             | Cns           | cirugía  | 802             |         |          |
| :i             | СС           | 101002 CIRUGIA PRUEBA PRUEBA PRUEBA Fecha 11/01/2018 Contrato CAF |        |          |                          |               |          |                    |         |       |             | CAFE SA       | LUD EPS  |                 |         |          |
|                |              |                                                                   |        | Dx<br>Dx | principal<br>complicació | R51X<br>ón:   | CEFA     | LEA                |         |       |             |               |          |                 |         |          |
|                |              |                                                                   |        |          | AgruQx                   | Nuevo 🗸       | Agrupa   | dor INDIVIDUAL     |         |       | ▼ Cnt F     | roced         | 1 0 🔽    | 1               |         |          |
| T              | ugias        |                                                                   |        |          | Dura and Out             | Deservisedián |          |                    | Ting    |       | lu:-        | [ <b>F</b> an | Cinu     | Onsión          | Onder   |          |
| -              |              | 1                                                                 | 1 1    | INDV     | 088201                   | SUTURA SUPER  | RFICIAL  | DE HERIDA UNICA DE | PA      |       | •••••       |               | CIFU     |                 |         | 0        |
| ╉              | _            |                                                                   |        |          |                          |               |          |                    |         |       |             | -             |          |                 | _       | -        |
|                |              |                                                                   |        |          |                          |               |          |                    |         |       |             |               |          |                 |         |          |
|                |              |                                                                   |        |          |                          |               |          |                    | _       |       |             |               |          |                 | -       |          |
| _              |              |                                                                   | _      | 1.       | _                        |               | 1        |                    |         |       |             |               |          |                 | 1       | _        |
| ₽              | Pro?         | Cons                                                              | A.Qx   | Cd.Pr    | C Proce                  | dimiento      | Cant     | Honorario          | Cod.Med | Nom   | bre Médico  | CALTO         | Cod. Esp | Especialidad    | No Cob? | <u>v</u> |
| t              |              | 1                                                                 |        | 08820    | 1 SUTURA                 | A SUPERFICIAL | 1        | ANESTESIOLOGO      |         | 11000 | THAL MEDICO | CALLO.        | 002      | MEDICINA CENERA |         | 4        |
| t              |              | 1                                                                 | 1      | 08820    | 1 SUTURA                 | A SUPERFICIAL | 1        | AYUDANTE           |         |       |             |               | 0        |                 |         | 1        |
| T              |              |                                                                   | 1      | 08820    | 1 SUTURA                 | A SUPERFICIAL | 1        | DERECHOS DE SALA   |         |       |             |               | 999      |                 |         |          |
|                |              |                                                                   | 1      | 08820    | 1 SUTURA                 | A SUPERFICIAL | 1        | MATERIALES         |         |       |             |               | 999      |                 |         |          |
|                |              |                                                                   | 1      | 08820    | 1 SUTURA                 | A SUPERFICIAL | 1        | INSTRUMENTADOR Q   |         |       |             |               | 0        |                 |         |          |
|                | $\checkmark$ | 1                                                                 | 1      | 08820    | 1 SUTURA                 | A SUPERFICIAL | 1        | MEDICO GENERAL / O |         |       |             |               | 0        |                 |         | 3        |
|                |              | 1                                                                 | 1      | 08820    | 1 SUTURA                 | A SUPERFICIAL | 1        | SALA BASICA        |         |       |             |               | 999      |                 |         |          |
|                |              | 1                                                                 | 1      | 08820    | 1 SUTURA                 | A SUPERFICIAL | . 1      | MATERIALES SALA B  |         |       |             |               | 999      |                 |         | 1        |
| +              |              |                                                                   |        |          |                          |               |          |                    |         |       |             |               |          |                 |         | $\pm$    |
|                |              |                                                                   |        |          |                          |               |          |                    |         |       |             |               |          |                 |         | -        |
| 1              |              |                                                                   |        |          |                          |               |          |                    |         |       |             |               |          |                 |         |          |
|                |              |                                                                   |        | 1        | I                        |               | 1        | 1                  |         | 1     |             |               | 1        | 1               | 1       | 1        |
| ]              | No est       | tá en                                                             | el Po  | rtafoli  | o Vigente                | Cambio        | contrate |                    | WFctPr  |       |             |               |          |                 | 3 ?     | ~        |
|                |              | a se al las                                                       | iente  | 000004   | Orante des A             |               |          |                    |         |       |             |               |          |                 |         |          |

Código: M-HOS-012\_A Manual Modulo Cirugía HOSVITAL HIS Figura 223

Fecha de generación 01-02-2010

Última modificación 09-01-2018

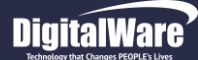

Donde se ingresa la información solicitada en los campos:

- **Agrupador Qx:** Se selecciona de la lista desplegable el Agrupador que corresponda al Procedimiento Quirúrgico que se realizó o se selecciona la opción "Nuevo" si se requiere registrar un Procedimiento adicional a la Cirugía que se seleccionó.
- Agrupador: El sistema trae por defecto la información correspondiente a este campo o se selecciona el tipo de Cirugía adicional que se realizó, es decir:
  - Individual: Hace referencia a solo una Cirugía.
  - Bilateral: Hace referencia a dos Cirugías.
  - Múltiple: Hace referencia a más de dos Cirugías.
- Cnt. Procedimiento: El sistema trae por defecto la información correspondiente a este campo.

Se da click en el ítem "Insertar" para que el sistema cargue la Información registrada en la Cuadricula de resultados, donde se ingresa la Información:

- **Tipo:** Se selecciona de la lista desplegable si la Cirugía que se selecciono es Facturable o pasa a Hoja de Gasto.
- Vía: Se selecciona de la lista desplegable si la Cirugía que se seleccionó se realizó por una Única Vía, por Diferente Vía o por una Vía Bilateral.
- Especialidad Cirugía: Se selecciona de la lista desplegable si la Cirugía que se seleccionó se realizó con la misma Especialidad con la que se programó o con una diferente.
- Opción: Se selecciona de la lista desplegable se la Cirugía fue Programada por Historia Clínica o se realizó por Urgencias.
- Orden M: Se ingresa el Número de Orden que le corresponde a la Cirugía seleccionada.

| Sel | Cons | A.Qx | Agru | Proced Qx | Descripción                              | Тіро       | Via       | Esp.Ciru           | Opción     | Orden M |
|-----|------|------|------|-----------|------------------------------------------|------------|-----------|--------------------|------------|---------|
|     | 1    | 1    | BILA | 088201    | SUTURA SUPERFICIAL DE HERIDA UNICA DE PA | FACTURABLE | Unica Via | Igual Especialidad | PROGRAMADA | 1       |
|     |      |      |      |           |                                          |            |           |                    |            |         |
|     |      |      |      |           |                                          |            |           |                    |            |         |

Figura 224

- Cód. Medico: Se pulsa la tecla F4 y se despliega la pantalla: "Lista de Selección de Médicos", donde se pulsa la tecla F5 para que se carguen los Médicos registrados, se selecciona el Médico Especialista que realizó la Cirugía y se confirma.
- Cód. Especialidad: Se pulsa la tecla F4 y se despliega la pantalla: "Lista de Selección de Especialidades", donde se selecciona la Especialidad del Médico Especialista que realizó la Cirugía y se confirma.
- No Cob: Se marca el Check Box, si el Profesional en Salud No Cobra por los servicios Prestados.
- Valor Honorarios: El sistema trae por defecto la Información correspondiente a este campo.
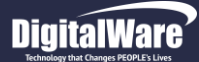

- Tiempo: Se ingresa el Tiempo que se tomó para realizar la Cirugía seleccionada.
- Participo: Se marca el Check Box, si realmente el Medico seleccionado participo en la Cirugía.

El Proceso anterior se tiene que realizar por cada Profesional en Salud que participo en la Cirugía seleccionada, así mismo con los Suministros que se utilizaron para la misma.

| Pro?                  | Cons | A.Qx | Cd.Prc | Procedimiento      | Cant | Honorario          | Cod.Med | Nombre Médico          | Cod. Esp | Especialidad     | No Cob? | V ^ |
|-----------------------|------|------|--------|--------------------|------|--------------------|---------|------------------------|----------|------------------|---------|-----|
| <                     | 1    | 1    | 088201 | SUTURA SUPERFICIAL | 1    | ESPECIALISTA       | MC000   | HOSVITAL MEDICO CALID  | 382      | MEDICINA GENERAL |         | 5   |
| ~                     | 1    | 1    | 088201 | SUTURA SUPERFICIAL | 1    | ANESTESIOLOGO      | MC000   | HOSVITAL MEDICO CALID  | 21       | ANESTESIOLOGIA   |         | 4   |
| <<br><br><br><br><br> | 1    | 1    | 088201 | SUTURA SUPERFICIAL | 1    | AYUDANTE           | EF001   | ENFERMERO JEFE CALIDAD | 42       | ENFERMERIA       |         | 1   |
|                       | 1    | 1    | 088201 | SUTURA SUPERFICIAL | 1    | DERECHOS DE SALA   |         |                        | 999      |                  |         |     |
|                       | 1    | 1    | 088201 | SUTURA SUPERFICIAL | 1    | MATERIALES         |         |                        | 999      |                  |         |     |
| <                     | 1    | 1    | 088201 | SUTURA SUPERFICIAL | 1    | INSTRUMENTADOR C   |         |                        | 0        |                  |         |     |
| ~                     | 1    | 1    | 088201 | SUTURA SUPERFICIAL | 1    | MEDICO GENERAL / ( |         |                        | 0        |                  |         | з   |
|                       | 1    | 1    | 088201 | SUTURA SUPERFICIAL | 1    | SALA BASICA        |         |                        | 999      |                  |         |     |
|                       | 1    | 1    | 088201 | SUTURA SUPERFICIAL | 1    | MATERIALES SALA B  |         |                        | 999      |                  |         | 1   |
|                       |      |      |        |                    |      |                    |         |                        |          |                  |         |     |

Figura 225

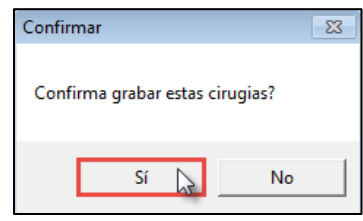

Al finalizar de ingresar la información solicitada, se confirma y el sistema genera un mensaje donde se indica que: "Confirma Grabar estas Cirugías".

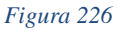

Si realmente se requiere grabar la Cirugía seleccionada, se confirma y se retorna a la pantalla: "Liquidación Procedimiento Cirugía" donde se visualiza el cambio de Estado de la Cirugía seleccionada de Realizada a Facturada.

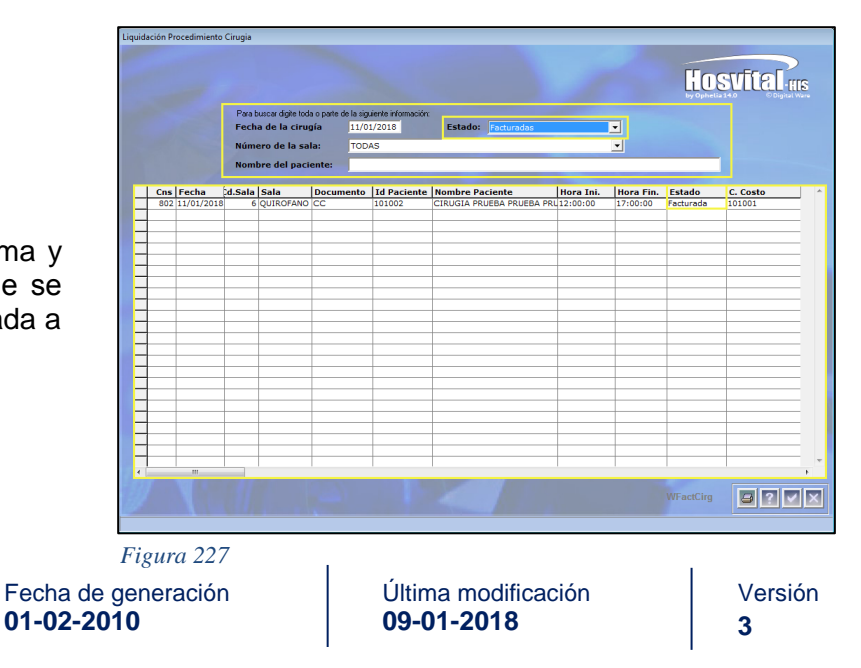

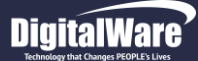

3

**IRDesQuil** 

Feoha: 16/01/18

Fec. Nac: 11/01/1996

Hora: 14:09:42

Página:

4 PEDE LINO

Edad: 22 AÑOS

001

Empresa: CAFE SALUD EPS

Code de Atomić

. Fecha Cirugia: 11/01/2018

Tener en cuenta que el sistema permite:

• Generar el Reporte Descripción de Cirugia: Para generar el Reporte [RDesQui] Descripción de Cirugias, se selecciona el Registro de la Cirugia que se requiera, se da click en el botón "Imprimir" que se encuentra en la parte inferior de la pantalla y el sistema despliega la pantalla "Seleccionar Tipo Impresión".

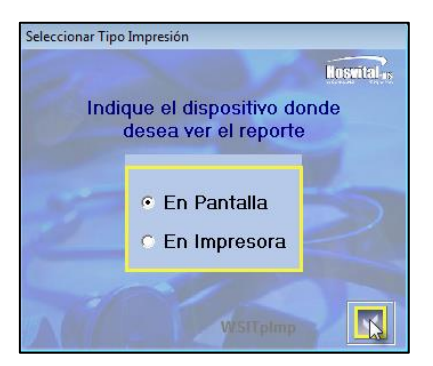

Donde se debe seleccionar el Dispositivo por el que se requiere generar el Reporte, es decir si por Pantalla (PDF) o por Impresora.

Afiliación: CONTRIBUTIVO - COTIZANTE NIVEL 1 Pabellon: 8 UCI ADULTO SEDE 001

Salar OUROCANO 04 SEDE 004

101002 CIRUGIA PRUEBA PRUEBA PRUEBA

Paciente: CC

Figura 228

Se confirma y el sistema genera automáticamente el Reporte correspondiente.

| IRUGIAS         CANT       CÓDIGO       OESCRIPCIÓN       Grouper COLSPAN         1       088201       SUTURA SUPERFICIAL DE HERIDA UNICA DE PARPADO (BLEFARORRAFIA       108       30         0inujano:       HOSVITAL MEDICO CALIDAD       Especialidad:       MEDICINA GENERAL         VII: FACIAL         TROS PARTICIPANTES         CÓDIGO       NOMBRE       TIPO       PARTICIPO?         MC000       HOSVITAL MEDICO CALIDAD       ANESTESIOLOGO       S         ESCRIPCION CIRUGIA         Cirujano       MC000       HOSVITAL MEDICO CALIDAD       Especialidad:       MEDICINA GENERAL         088201       SUTURA SUPERFICIAL DE HERIDA UNICA DE PARPADO (BLEFARORRAFIA       SIMPLE]       SUPERFICIAL DE HERIDA UNICA DE PARPADO (BLEFARORRAFIA         088201       SUTURA SUPERFICIAL DE HERIDA UNICA DE PARPADO (BLEFARORRAFIA       SIMPLE]       SIMPLE]       Diagnostico Postoperatorio:       RE1X       CEPALEA         Tipo de Anestesia:       GENERAL       Tipo de Anestesia:       GENERAL       Tipo de Cirugia:       PROGRAMADA         Canidad de Sangrado:       5       mL       Via:       UNICA VIA       Tipo de Anestesia:       GENERAL       Tipo de Cirugia:                                                                                                    |                                       |                                 |                                        |                              |                               |                    |                       |                             |                    |               |                  |         |               |                      |          |                  | _ |
|----------------------------------------------------------------------------------------------------|---------------------------------------|---------------------------------|----------------------------------------|------------------------------|-------------------------------|--------------------|-----------------------|-----------------------------|--------------------|---------------|------------------|---------|---------------|----------------------|----------|------------------|---|
| Ofinglano:     HOSVITAL MEDICO CALIDAD     Expendialidad:     MEDICINA SENERAL       VII:     FACIAL     SINCEPATICIPATES     TIPO     PARTICIPO?       OCDIGO:     NOMBRE     TIPO     PARTICIPO?       MC000     HOSVITAL MEDICO CALIDAD     ANESTESIOLOGO     S                                                                                                    | CIRUGIAS<br>CANT<br>1                 | <u>CÓD</u><br>0882              | <u>IGO</u><br>201                      | SUTURA S                     | UPERFICI                      | AL DE H            | <u>De</u><br>Herida u | <u>ESCRIPCK</u><br>JNICA DE | <u>ón</u><br>Parpa | do (Ble       | EFAROF           | RRAFIA  |               | <u>Grp Q)</u><br>108 | <u>(</u> | <u>UVR</u><br>30 |   |
| OTROS PARTICIPANTES       OCDIGO MOMBRE     TIPO     PARTICIPO?       MC000     HOSVITAL MEDICO CALIDAD     ANESTESIOLOGO     S       DESCRIPCIÓN CIRUCIA     OCONTAL MEDICO CALIDAD     ANESTESIOLOGO     S       OBSOLTO     SUTURA SUPERFICIAL DE HERIDA UNICA DE PARPADO [BLEFARORRAFIA<br>SIMPLE]     SUTURA SUPERFICIAL DE HERIDA UNICA DE PARPADO [BLEFARORRAFIA<br>SIMPLE]       Diagnostico Preoperatorio:     RE30     DOLOR AGUDO       Diagnostico Preoperatorio:     RE30     DOLOR AGUDO       Diagnostico Preoperatorio:     RE1X     CEFALEA       Tipo de Herida:     LIMPIA     Tipo de Anestesia:     GENERAL       Tipo de Bargrado:     5     ml.     Via: UNICA VIA       Realización Adto Quirurgito:     Fecha Inicióo     110/1/18     12/20:00       Tempo de Pertusión:     25 min.     Tiempo de Clamp:     0 min.       Descripcion Quirurgica:     PRUEBA     Complicación:                                                                                                    | Cirujano:                             | HOSVITA                         | AL MEDICO                              | CALIDAD                      |                               |                    |                       | Es                          | pecialida          | d: MEDK       | CINA GE          | NERAL   |               |                      |          |                  |   |
| CONTROL         NOMBRE         TIPO         PARTICIPO?           MC000         NOMBRE         TIPO         PARTICIPO?           MC000         HOSVITAL MEDICO CALIDAD         ANESTESIOLOGO         S           DESCEPTICION CIRUGIA<br>Cirujano M0000         HOSVITAL MEDICO CALIDAD         Esp. MEDICINA GENERAL           088201         SUTURA SUPERFICIAL DE HERIDA UNICA DE PARPADO [BLEFARORRAFIA<br>SIMPLE]         Diagnostico Preoperatorio:         R520         DOLOR AGUDO           Diagnostico Preoperatorio:         R51X         CEFALEA         Tipo de Anestesia:         GENERAL         Tipo de Cirugia:         PROGRAMADA           Cantidad de Sangrado:         5         ml.         Via:         UNICA VIA         Tipo de Cirugia:         PROGRAMADA           Cantidad de Sangrado:         5         ml.         Via:         UNICA VIA         Tipo de Cirugia:         PROGRAMADA           Cantidad de Sangrado:         5         ml.         Via:         UNICA VIA         Tipo de Cirugia:         PROGRAMADA           Cantidad de Sangrado:         5         ml.         Via:         UNICA VIA         Tipo de Cirugia:         PROGRAMADA           Cantidad de Sangrado:         5         ml.         Tipo de Pertusion:         25         min.         Tiempo de Pertusion:         25 | OTROS PA                              | RTICIPA                         | ANTES                                  |                              |                               |                    |                       |                             |                    |               |                  |         |               |                      |          |                  | _ |
| MC000         HOSVITAL MEDICO CALIDAD         ANESTESIOLOGO         S           DESCRIPCION CIRUGIA<br>Cirujano MC000         HOSVITAL MEDICO CALIDAD         Esp. MEDICINA GENERAL<br>088201         SUTURA SUPERFICIAL DE HERIDA UNICA DE PARPADO [BLEFARORRAFIA<br>SIMPLE]           Diagnostico Preoperatorio:         R520         DOLOR AGUDO           Diagnostico Preoperatorio:         R51X         CEFALEA           Tipo de Herida:         LIMPLA         Tipo de Anestesia:         GENERAL           Canidad de Sangrado:         5         ml.         Via:         UNICA VIA           Canidad de Sangrado:         25         min.         Tipo de Clarugia:         PROGRAMADA           Descripcion Quirurgica:         PRUEBA         Complicación:         0         min.         Tipo de Clarugi:                                                                                                    | CÓDI                                  | IGO                             | NOMBRE                                 |                              |                               |                    |                       | TIPO                        |                    |               |                  |         | PARTIC        | IPO?                 |          |                  |   |
| DESCRIPCIÓN CIRUGIA<br>Cirujano         HOSVITAL MEDICO CALIDAD         Esp. MEDICINA GENERAL           088201         SUTURA SUPERFICIAL DE HERIDA UNICA DE PARPADO [BLEFARORRAFIA<br>SIMPLE]         SUPERFICIAL DE HERIDA UNICA DE PARPADO [BLEFARORRAFIA<br>SIMPLE]           Diagnostico Preoperatorio:         R50         DOLOR AGUDO           Diagnostico Preoperatorio:         R51X         CEFALEA           Tipo de Herida:         LIMPIA         Tipo de Anestesia:         GENERAL         Tipo de Cirugia:         PROGRAMADA           Cantidad de Sangrado:         5         ml.         Via:         LNICA VIA         Realización Acto Quirurgico:         Fecha Inicióo         11/01/18         12/0:00         Tienpo de Perfusión:         25         min.         Timpo de Clamp::         0         min.           Descripcion Quirurgica:         PRUEBA         Complicación:         0         min.         PRUEBA         Complicación:                                                                                                    | MCOD                                  | 0                               | HOSVITAL                               | MEDICO                       | CALIDAD                       |                    |                       | ANESTE                      | SIOLOG             | 30            |                  |         | S             |                      |          |                  |   |
| Cirujano         MC000         HOSVITAL MEDICO CAUDAD         Esp.         MEDICINA GENERAL           088201         SUTURA SUPERFICIAL DE HERIDA UNICA DE PARPADO [BLEFARORRAFIA         SUPURA SUPERFICIAL DE HERIDA UNICA DE PARPADO [BLEFARORRAFIA           Diagnostico Preoperatorio:         R520         DOLOR AGUDO           Diagnostico Postoperatorio:         R51X         CEFALEA           Tipo de Herida:         LIMPIA         Tipo de Anestesia:         GENERAL           Cantidad de Sangrado:         5         ml.         Via:         LNICA VIA           Realización Acto Quirurgioo:         Fecha Inicio         11/01/18         12/02/00         Fecha Final         11/01/18         14/25:00           Descripcion Quirurgica:         PRUEBA         Complicación:         0         min.         Encorda                                                                                                    | DESCRIPC                              | ION CIR                         | UGIA                                   |                              |                               |                    |                       |                             |                    |               |                  |         |               |                      |          |                  |   |
| Diagnostico Preoperatorio:     R520     DOLOR AGUDO       Diagnostico Postoperatorio:     R51X     CEFALEA       Tipo de Herida:     LIMPIA     Tipo de Anestesia:     GENERAL     Tipo de Cirugia:     PROGRAMADA       Candidad de Sangrado:     5     ml     Via:     LINICA VIA     Fecha Inicio     11/01/18     14/25:00       Tiempo de Perfusión:     25 min.     Tiempo de Clamp:     0 min.     0     11/01/18     14/25:00       PRUEBA     Complicación:                                                                                                    | Ciru                                  | jano<br>088201                  | MC000                                  | HOSVITA<br>SUTURA<br>SIMPLE] | SUPERFIC                      | CALIDA             | d<br>Herida           | UNICA DE                    | E PARP             | Es<br>Ado (Bl | sp. Me<br>Lefarc | DICINA  | GENERA<br>A   | L                    |          |                  |   |
| Tipo de Herida:     LIMPIA     Tipo de Anestesia:     GENERAL     Tipo de Cirugia:     PROGRAMADA       Cantidad de Sangrado:     5     ml.     Via:     UNICA VIA       Realizacion Acto Quirurgio:     Fecha Inicio 1101/18     12:00:00     Fecha Final     11/01/18     14:25:00       Tiempo de Perfusión:     25     min.     Tiempo de Clamp:     0     min.       Descripcion Quirurgica:     PRUEBA     Complicacion:     11/01/18     14:25:00                                                                                                    | Diagnostic<br>Diagnostic              | co Preop<br>co Posto            | peratorio:<br>operatorio:              | R520<br>R51X                 | DOLO                          | R AGUE<br>.EA      | 00                    |                             |                    |               |                  |         |               |                      |          |                  |   |
| Candidad de sangrado:<br>Realizacion Acto Quirurgico: Fecha línicio 110/1/18 120:000 Fecha Final 11/01/18 14:25:00<br>Tiempo de Perfusión: 25 min. Tiempo de Clamp: 0 min.<br>Descripcion Quirurgica:<br>PRUEBA<br>Complicacion:                                                                                                    | Tipo de He                            | erida:                          |                                        | LIMPIA                       |                               | Ţ                  | ipo de Ar             | nestesia:                   | GENE               | RAL           |                  | Tipo d  | e Cirugia     | : PRO                | GRAMAD   | A                |   |
| PRUEBA<br>Complicacion:                                                                                                    | Realizacio<br>Tiempo de<br>Descripcio | n Acto (<br>Perfusi<br>on Quiru | rado:<br>Quirurgico<br>ión:<br>Irgica: | : Fecha<br>25 min            | o mi.<br>Inicio 1º<br>. Tiemp | 1/01/18<br>oo de C | 12:00:00<br>lamp:     | 0 0                         | Fech<br>min.       | ia Final      | 11/01/           | 18 14:2 | 25: <b>00</b> |                      |          |                  |   |
|                                                                                                    | PRUEBA<br>Complicad                   | sion:                           |                                        |                              |                               |                    |                       |                             |                    |               |                  |         |               |                      |          |                  |   |
|                                                                                                    |                                       | _                               |                                        |                              |                               |                    |                       |                             |                    |               |                  |         |               |                      |          |                  |   |
|                                                                                                    |                                       |                                 |                                        |                              |                               |                    | 2                     | Alex                        | in a               |               | -                |         |               |                      |          |                  |   |
| Contract 2                                                                                                    |                                       |                                 |                                        |                              |                               |                    | HOS\                  | /ITAL MED                   | DICO CA            | LIDAD         |                  |         |               |                      |          |                  |   |
| HOSVITAL MEDICO CALIDAD                                                                                                    |                                       |                                 |                                        |                              | Reg.                          | 987654             | 3-GS-123              |                             | CENER              | A1            |                  |         |               |                      |          |                  |   |
| HOSVITAL MEDICO CALIDAD<br>Reg. 9876543-GS-1234                                                                                                    |                                       |                                 |                                        |                              |                               |                    | IV                    | IEDICINA                    | GENER              |               |                  |         |               |                      |          |                  |   |
| HOSVITAL MEDICO CALIDAD<br>Reg. 9876543-0S-1234<br>MEDICINA GENERAL                                                                                                    |                                       |                                 |                                        |                              |                               | *                  | * * FIN               | DEL RE                      | EPORT              | E **          | ×                |         |               |                      |          |                  |   |

QA - SQL 1 RAZON SOCIAL EMPRESA

900038092

1 SEDE UNO

DESCRIPCION DE CIRUGIAS

Cama: UC02

#### Figura 229

Fecha de generación 01-02-2010

Última modificación 09-01-2018

Versión 3

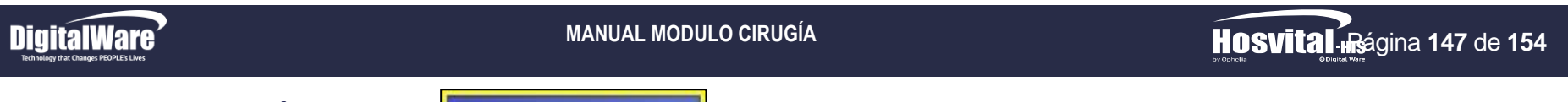

PROGRAMACIÓN DIARIA

Programación Diaria 📐

En esta opción se genera el Reporte correspondiente a la Programación Diaria de Cirugías que se tiene en la Institución. Para esto se da click en el respectivo botón y se despliega la pantalla "Programación Diaria de Cirugías", Donde se ingresa la Información solicitada en los campos:

| Programacion diaria de cirugias |                      |              |
|---------------------------------|----------------------|--------------|
|                                 |                      | Hosvital His |
| Sede :                          | 1 SEDE UNO           | •            |
| F.programación desde :          | 01/01/2018           |              |
| Hasta :                         | 16/01/2018           |              |
| Quirófano:                      | TODOS LOS QUIROFANOS | -            |
| Tipo De Atenciòn:               | Todos                |              |
| Tipo Reporte:                   | Tipo Uno 💌           |              |
| Tipo de Detalle :               | Detallado 💌          |              |
| Salida Reporte:                 | EN PANTALLA          |              |
| TATA ST                         | WPrgDia              |              |

Figura 230

- Sede: Se selecciona de la lista desplegable la Sede por la que se requiere discriminar el Reporte de Programación Diaria de Cirugias.
- Fecha Programación Desde: Se ingresa la Fecha desde la cual se requiere generar el Reporte de Programación Diaria de Cirugias.
- Hasta: Se ingresa la Fecha hasta la cual se requiere generar el Reporte de Programación Diaria de Cirugias.
- Quirofano: Se selecciona de la lista desplegable el Quirofano por el que se requiere discriminar el Reporte de Programación Diaria de Cirugias.
- **Tipo de Atención:** Se selecciona de la lista desplegable el Tipo de Atención por el que se requiere discriminar el Reporte de Programación Diaria de Cirugias.
- **Tipo Reporte:** Se selecciona de la lista desplegable el Tipo de Reporte que se requiere generar.

Fecha de generación 01-02-2010

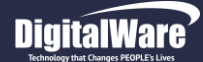

- **Tipo de Detalle:** Se selecciona de la lista desplegable el Tipo de Detalle que se requiere en el Reporte de Programación de Cirugias, es decir si Tipo Detallado o Consolidado.
- Salida Reporte: Se selecciona de la lista desplegable si se requiere generar el Reporte de Programación de Cirugias por Pantalla o por Impresora.

Se confirma la información registrada y el sistema genera automaticamente el Reporte [RPrgDiaC] Programación Diaria de Cirugias Tipo Consolidado.

| OSVITAI-HIS<br>Openation<br>Regeneration               |                                     |                                    |                             | Q,<br>F                                                  | A - SQL 1 RAZON SOCIAL EMPI<br>1 sede uno<br>900038092<br>PROGRAMACION DIARIA DE CIRUGI<br>ECHA PRO DESDE: 10/01/18 HASTA: 16 | RESA<br>AS<br>101/18        |      |           |                           | [RPrgDiaC]<br>Fecha: 18/01/2018<br>Hora: 14:39:04<br>Página: 1 |
|--------------------------------------------------------|-------------------------------------|------------------------------------|-----------------------------|----------------------------------------------------------|----------------------------------------------------------------------------------------------------|-----------------------------|------|-----------|---------------------------|----------------------------------------------------------------|
| EDE: 001<br>CIRUGIA HOR INI                            | HOR FIN                             | 1 SEDE                             |                             | 5<br>N                                                   |                                                                                                    |                             | TIP  |           |                           | ESTADO CIRUGIA /                                               |
| SALA:                                                  | 6 QUIR                              |                                    | SEDE 001                    | N PROC PROGRAMADO                                        |                                                                                                    | MEDICO                      | ANES | TELEFONO  | CONTRATO                  | TURNO                                                          |
| NOMBRE PAC<br>797 10:00:00<br>OBSERVACION PR           | 202<br>13:00:00<br>JEBA TURN        | 095 JUANA<br>03:00:00              | PEREZ<br>20 AÑOS            | SUTURA SIMPLE DE DURAMADRE CEREBRAL                      | SOD §                                                                                                    | HOSVITAL MEDICO CALIDAD     | 1    | 454565    | CAFE SALUD EPS            | Reservada                                                      |
| NOMBRE PAC<br>798 13:00:00<br>OBSERVACION PR           | 202<br>17:00:00<br>JEBA PROG        | 095 JUANA<br>04:00:00<br>RAMACIÓN  | PEREZ<br>20 AÑOS<br>CIRUGIA | SUTURA SUPERFICIAL DE HERIDA UNICA DE                    | PARPADO [BLEFARORRAFIA SIMPLE]                                                                                                | HOSVITAL MEDICO CALIDAD     | 1    | 454565    | CAFE SALUD EPS            | Reservada                                                      |
| NOMBRE PAC<br>802 12:00:00<br>OBSERVACION PR           | 101<br>17:00:00<br>JEBA             | 002 CIRUG<br>05:00:00              | IA PRUEBA PF<br>22 AÑOS H   | RUEBA PRUEBA<br>SUTURA SUPERFICIAL DE HERIDA UNICA DE I  | PARPADO [BLEFARORRAFIA SIMPLE]                                                                                                | HOSVITAL MEDICO CALIDAD     | 1    | 1234567   | CAFE SALUD EPS            | Facturada                                                      |
| NOMBRE PAC<br>803 17:00:00                             | 1005012<br>17:30:00                 | 018 DAVID<br>00:30:00              | CRUZ IV<br>32 AÑOS          | NASOSINUSCOPIA                                           |                                                                                                    | HOSVITAL MEDICO CALIDAD     | 1    |           | E.P.S. SANITAS - FACTURAC | CION U Reservada                                               |
| NOMBRE PAC<br>804 18:00:00                             | 101<br>18:30:00                     | 027 JUANA<br>00:30:00              | MARTINEZ<br>20 AÑOS         | BIOPSIA DE CRANEO SOD § INDICES ERITRO<br>NASOSINUSCOPIA | CITARIOSLEUCOGRAMARE CUENTO DE PLA                                                                                            | QUETHOSVITAL MEDICO CALIDAD | 1    | 5465456   | CAFE SALUD EPS            | Reservada                                                      |
| NOMBRE PAC<br>805 13:00:00                             | 1020<br>14:30:                      | 101 JUANA<br>01:30:00              | MARTINEZ<br>20 AÑOS U       | APENDICECTOMÍA POR LAPAROSCOPIA §                        |                                                                                                    | HOSVITAL MEDICO CALIDAD     | 1    | 156456456 | CAFE SALUD EPS            | Confirmada                                                     |
| ALA :<br>NOMBRE PAC<br>806 10:00:00<br>OBSERVACION DSI | 7 QUIR<br>72285<br>12:00:00<br>FSDF | OFANO 02<br>346 TATIAN<br>02:00:00 | IA DE IVAN GU<br>27 AÑOS A  | JZMAN<br>APENDICECTOMÍA POR LAPAROSCOPIA §               |                                                                                                    | HOSVITAL MEDICO CALIDAD     | 1    | 333333    | CAFE SALUD EPS            | Confirmada                                                     |
| (Ambulatorio)u (ur                                     | GENCIAS)                            | H (HOSPITA                         | LIZACION)                   | 1 (GENERAL) 2 (LOCAL)                                    |                                                                                                    |                             |      |           |                           |                                                                |
|                                                        | _                                   |                                    |                             |                                                          |                                                                                                    |                             |      |           |                           |                                                                |
| .0 *HOSVITAL*                                          |                                     |                                    | FI                          | RMA RESPONSABLE                                          | *** FIN DEL REPORTE ***                                                                                                    |                             |      |           |                           | Usuario: HOSVITAL                                              |

Figura 231

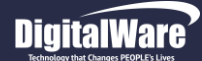

HOSVITAL Rágina 149 de 154

A continuación se mostrara un ejemplo del Reporte [RPrgDia] Programación Diaria de Cirugias Tipo Detallado.

| HOSVITAL-IIS                                 | QA - SQL 1 RAZON<br>1 SEDE<br>90003<br>PROGRAMACION I<br>Fecha prog desde: 01/01                                        | SOCIAL EMPRI<br>E UNO<br>8092<br>DIARIA DE CIRUG<br>(2018 hasta: 16/ | ESA<br>51A\$<br>01/2018      | (RPrgDla)<br>Fecha: 16/01/2018<br>Hora: 14/23/37<br>Página: 1 |
|----------------------------------------------|----------------------------------------------------------------------------------------------------|----------------------------------------------------------------------|------------------------------|---------------------------------------------------------------|
| N.Cama Hist. Clinica                         | Paolente                                                                                                    | Edad Telef                                                           | ono Contrato                 |                                                               |
| SEDE: 001                                    | 1 SEDE UNO                                                                                                    |                                                                      |                              |                                                               |
| 8ALA: 225 QUIROFANO                          | 1                                                                                                    |                                                                      |                              |                                                               |
| CIRUGIA: 702 ANESTES                         | IA : GENERAL                                                                                                    | INICIAL 02/01/20                                                     | 18 12:00:00 FINAL 02/01/2018 | 13:00:00                                                      |
| ESTADO : Reservada                           | TIPO : PROGRAMADA                                                                                                    |                                                                      | Tiem.Qx H 1 ℃M 0             |                                                               |
| TIPO ATENCION :                              | INGRESO                                                                                                    | : 0 PABELLON                                                         | :                            | CAMA :                                                        |
| 80797980<br>PROCEDIMIENTOS QX                | JUAN CC PEREZ PEREZ                                                                                                    | 32 AÑOS 3122601                                                      | CRUZ BLANCA                  | POS - FACTURACIO A                                            |
| 4/1100 0 21/08/<br>ES ERI<br>INDICE          | 2017 10:20 21/08/2017 E ERITROCITOS INDIC<br>ROCITARIOSLEUCOGRAMARE CUENTO DE F<br>S PLAQUETARIOS Y MORFO LOGIA ELECTRO | PLAQUETAS<br>NICA E                                                  | INO HOSVITAL MEDICO CALIDAL  | ,                                                             |
| OBSERVACIONES                                | RAMA) METODO AUTOMATICI O INCLUY                                                                                        |                                                                      |                              |                                                               |
| SALA: 58 CX GENERAL                          |                                                                                                    |                                                                      |                              |                                                               |
|                                              | A - GENERAL                                                                                                    | INICIAL 09/01/20                                                     | 18 17:30:00 FINAL 09/01/2018 | 18:00:00                                                      |
| ESTADO : Reservada                           | TIPO : PROGRAMADA                                                                                                    |                                                                      | Tiem. Ocx H D M D            |                                                               |
| TIPO ATENCION :                              | INGRESO                                                                                                    | : 0 PABELLON                                                         | :                            | CAMA :                                                        |
| 202096                                       | JUANA PEREZ                                                                                                    | 20 AÑOS 454565                                                       | CAFE SALUD E                 | PS                                                            |
| PROCEDIMIENTOS GX<br>016401 DRENA<br>IA INCL | JE DE QUISTE ARACNOIDEO GUIADO POR ES<br>UYE CON O SIN TOMA DE BIOPSIA                                                  | TEREOTAX CIRUJA                                                      | NO                           |                                                               |
| OBSERVACIONES<br>PRUEBA                      |                                                                                                    |                                                                      |                              |                                                               |
| SALA: 6 QUIROFANO                            | 01 SEDE 001                                                                                                    |                                                                      |                              |                                                               |
| CIRUGIA: 797 ANESTES                         | IA : GENERAL                                                                                                    | INICIAL 10/01/20                                                     | 18 10:00:00 FINAL 10/01/2018 | 13:00:00                                                      |
| ESTADO : Reservada                           | TIPO : PROGRAMADA                                                                                                    |                                                                      | Tiem. Ocx H D M D            |                                                               |
| TIPO ATENCION :                              | INGRESO                                                                                                    | : 0 PABELLON                                                         | :                            | CAMA :                                                        |
| 202096<br>PROCEDIMIENTOS QX                  | JUANA PEREZ                                                                                                    | 20 ANOS 464666                                                       | CAFE SALUD E                 | :P8                                                           |
| 021100 SUTUR                                 | A SIMPLE DE DURAMADRE CEREBRAL SOD §                                                                                    | CIRUJA                                                               | NO                           |                                                               |
| OBSERVACIONES                                |                                                                                                    |                                                                      |                              |                                                               |
| PRUEBA TURNO                                 |                                                                                                    |                                                                      |                              | 17.00.00                                                      |
| CIRUGIA: 798 ANESTES                         | IA : GENERAL                                                                                                    | INICIAL 10/01/20                                                     | 18 13:00:00 FINAL 10/01/2018 | 17:00:00                                                      |
| ESTADO: Reservada                            | TIPO : ORGENCIAS                                                                                                    |                                                                      | THEM. GOX H 4 - M D          |                                                               |
| TIPO ATENCION : 202095                       | INGRESO:                                                                                                    | 20 ANO2 454585                                                       | CAFE SALUD F                 | CAMA :                                                        |
| PROCEDIMIENTOS QX<br>086201 SUTUR            | A SUPERFICIAL DE HERIDA UNICA DE PARPAD                                                                                 | DO [BLE CIRUJA                                                       | NO HOSVITAL MEDICO CALIDAL   |                                                               |
| PARTICIPANTES<br>EF001 ENFERM                | KAFIA SIMPLE)<br>ERO JEFE CALIDAD PROUCT OWNER                                                                          | TIP                                                                  | PARTI ESPECIALISTA           |                                                               |
| OBSERVACIONES<br>PRUEBA PROGRAMACIÓN C       | RUGIA                                                                                                    |                                                                      |                              |                                                               |
| CIRUGIA : 802 ANESTES                        | IA : GENERAL                                                                                                    | INICIAL 11/01/20                                                     | 18 12:00:00 FINAL 11/01/2018 | 17:00:00                                                      |
| ESTADO : Fecturade                           | TIPO : PROGRAMADA                                                                                                    |                                                                      | Tiem.Qx H 5 ÌM 0             |                                                               |
| TIPO ATENCION : HOSPITALIZ                   | ACION INGRESO                                                                                                    | : 1 PABELLON                                                         | : UCI ADULTO SEDE 001        | CAMA : UC02                                                   |
| UC02 101002                                  | CIRUGIA PRUEBA PRUEBA PRUEBA                                                                                            | 22 AÑOS 1234567                                                      | CAFE SALUD E                 | PS                                                            |
| PROCEDIMIENTOS QX<br>088201 SUTUR<br>FAROR   | A SUPERFICIAL DE HERIDA UNICA DE PARPAD<br>RAFIA SIMPLE]                                                                | DO [BLE CIRUJA                                                       | NO HOSVITAL MEDICO CALIDAL   | 2                                                             |

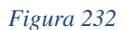

| Hosvit                        | al-us                               |                                               | QA - SQL<br>PROG<br>Fecha prog                                                                        | 1 RAZON<br>1 SEDI<br>90003<br>RAMACION I<br>desde: 01/01       | SOCIAL<br>E UNO<br>18092<br>DIARIA DE<br>/2018 has | EMPRESA<br>E CIRUGIAS<br>sta: 16/01/2 | 018           | Fech<br>Ho<br>Págin   | [RPrgDia]<br>a: 16/01/2018<br>ra: 14:23:37<br>a: 2 |
|-------------------------------|-------------------------------------|-----------------------------------------------|----------------------------------------------------------------------------------------------------|----------------------------------------------------------------|----------------------------------------------------|---------------------------------------|---------------|-----------------------|----------------------------------------------------|
| N.Cama                        | Hist. Clinio                        | a                                             | Paolente                                                                                              |                                                                | Edad                                               | Telefono                              |               | Contrato              |                                                    |
| PARTIC<br>MC<br>OBSEF<br>PRUE | CIPANTES<br>000<br>RVACIONES<br>EBA | HOSVITAL                                      | MEDICO CALIDAD                                                                                        |                                                                |                                                    | TIP PAR                               | ANESTE        | SIOLOGO               |                                                    |
| CIRUGIA :                     | : 803 AI                            | NESTESI                                       | : GENERAL                                                                                             |                                                                | INICIAL                                            | 12/01/2018 1                          | 7:00:00 FINAL | L 12/01/2018 17:30:00 | )                                                  |
| ESTADO                        | Reservada                           |                                               | TIPO : URG                                                                                            | ENCIAS                                                         |                                                    |                                       | Tiem, Qx H    | 0 CM 30               |                                                    |
| TIPO ATE                      | NCION :<br>1006                     | 5012018                                       | DAVID CRUZIV                                                                                          | INGRESO                                                        | : 0 PA<br>32 AÑOS                                  | BELLON :                              | E.P.          | .8. SANITAS - FACI    | CAMA :<br>TURACION USU                             |
| 2214                          | EDIMIENTOS                          | QX<br>NASOSIN                                 | USCOPIA                                                                                               |                                                                |                                                    | CIRUJANO                              |               |                       |                                                    |
| OBSER                         | VACIONES                            |                                               | OFNEDAL                                                                                               |                                                                |                                                    | 10010000                              |               |                       |                                                    |
| CIRUGIA :                     | : 804 Al                            | NESTES!/                                      | TIPO - LIBOI                                                                                          | ENCIAS                                                         | INICIAL                                            | 1201/2018 1                           | Tiem Ox H     | D IM 30               |                                                    |
| TIPO ATT                      |                                     |                                               | neo; ana                                                                                              | INORESO                                                        |                                                    | ELLON-                                | rain, un H    | u - m 30              | CAMA -                                             |
| TIPO ATE                      | NCION :<br>10                       | 1027                                          | JUANA MARTINEZ                                                                                        | INGRESO                                                        | 20 AÑOS                                            | 5485458                               | CAF           | E SALUD EPS           | Sema .                                             |
| PROCE<br>0111                 | EDIMIENTOS<br>100                   | QX<br>BIOPSIA<br>OGRAMA<br>Y MORFO<br>UTOMATI | DE CRANEO SOD § INDICES<br>RE CUENTO DE PLAQUETA<br>LOGIA ELECTRONICA E HI<br>C O INCLUYE LA ERITROSE | ERITROCITARIO<br>S INDICES PLAC<br>STOGRAMA) ME<br>DIMENTACION | DISLEUC<br>DUETARIOS<br>ETODO A                    | CIRUJANO                              | HOSVITAL MED  | ICO CALIDAD           |                                                    |
| 2214                          | 401-01                              | NASOSIN                                       | USCOPIA                                                                                               |                                                                |                                                    | CIRUJANO                              | HOSVITAL MED  | ICO CALIDAD           |                                                    |
| CIPUOIA                       |                                     |                                               | CENEDAL                                                                                               |                                                                | INICIAL                                            |                                       |               | 10010010 14:00        |                                                    |
| ERTADO                        | · Confirmada                        | NEO I EOIA                                    | TIPO - URG                                                                                            | ENCIAS                                                         | INICIAL                                            | 1501/2016 1                           | Tiern Ox H    | 1.1 M 30              |                                                    |
|                               | NCION : URG<br>10                   | SENCIAS                                       | JUANA MARTINEZ                                                                                        | INGRESO                                                        | : 1 PA<br>20 AÑOS                                  | BELLON : B (<br>168458458             | DBS. ADULTO H | HOMBRES SEDE 00       | 1 CAMA :                                           |
| 4711                          | DIMIENTOS                           | QX<br>APENDIC                                 | ECTOMÍA POR LAPAROSCO                                                                                 | PIA§                                                           |                                                    | CIRUJANO                              | HOSVITAL MED  | ICO CALIDAD           |                                                    |
| BALA -                        | 7 OUR                               | OFANO D                                       |                                                                                                    |                                                                |                                                    |                                       |               |                       |                                                    |
| UALA.                         |                                     |                                               |                                                                                                    |                                                                |                                                    |                                       |               |                       |                                                    |
| CIRUGIA :                     | : 808 Al                            | NESTES!                                       | CENERAL TIPO - DOOL                                                                                   | DAMADA                                                         | INICIAL                                            | 15/01/2018 1                          | Tiero Ox H    | 15/01/2018 12:00:00   |                                                    |
| TIDO COM                      |                                     |                                               |                                                                                                    | NORTON                                                         |                                                    |                                       |               |                       |                                                    |
| TIPO ATE                      | NCION : AME<br>791                  | REMAR                                         | U<br>TATIANA DE IVAN GUZI                                                                             | INGRESO                                                        | 27 AÑOS                                            | SELLON : CO<br>999999                 | INS. EXTERNA  | SEDE UUT              | GAMA :                                             |
| PROCE<br>4711                 | EDIMIENTOS                          | QX<br>APENDIC                                 | ECTOMÍA POR LAPAROSCO                                                                                 | PIA§                                                           | 27 8400                                            | CIRUJANO                              | HOSVITAL MED  | ICO CALIDAD           |                                                    |
| OBSEF<br>DSF5                 | RVACIONES                           |                                               |                                                                                                    |                                                                |                                                    |                                       |               |                       |                                                    |
|                               |                                     |                                               |                                                                                                    |                                                                |                                                    |                                       |               |                       |                                                    |
|                               | F                                   | IRMA RE                                       | PONSABLE                                                                                              |                                                                |                                                    |                                       |               |                       |                                                    |
|                               |                                     |                                               |                                                                                                    |                                                                |                                                    |                                       |               | -                     |                                                    |
| 7J.0 *HOSV                    | ITAL*                               |                                               |                                                                                                    | *** FIN D                                                      | EL REPO                                            | RTE ***                               |               | l                     | IGUARIO: HOSVITAL                                  |
| Figura 2                      | 33                                  |                                               |                                                                                                    |                                                                |                                                    |                                       |               |                       |                                                    |

# **DigitalWare**

MANUAL MODULO CIRUGÍA

HOSVITAL Bágina 150 de 154

## ACTIVIDAD QUIRÚRGICA DIARIA

Actividad Qx Diaria

En esta opción se genera el Informe correspondiente a la Actividad Quirúrgica Diaria que se tiene en la Institución. Para esto se da click en el respectivo botón y se despliega la pantalla "Actividad Qx Diaria".

Donde se ingresa la Información solicitada en los campos:

- Sede: Se selecciona de la lista desplegable la Sede por la que se requiere discriminar el Informe de Actividades Quirugicas Diarias.
- Fecha Programación: Se ingresa la Fecha desde la cual se requiere generar el Informe de Actividades Quirugicas Diarias.
- Quirofano: Se selecciona de la lista desplegable el Quirofano por el que se requiere discriminar el Informe de Actividades Quirugicas Diarias.
- Tipo de Atención: Se selecciona de la lista desplegable el Tipo de Atención por el que se requiere discriminar el Informe de Actividades Quirugicas Diarias.

| Actividad Qx diaria                                                                                                    |                          |
|----------------------------------------------------------------------------------------------------|--------------------------|
|                                                                                                    | Hosvitalm                |
| The state of the state of the s |                          |
| Sede:                                                                                                    | TODOS                    |
| Fch Programación:                                                                                                    | 11/01/2018               |
| Quirófano:                                                                                                    | Todos los Quirófanos 📃 🔍 |
| Salida Reporte:                                                                                                    | EN PANTALLA              |
| UN COLONY                                                                                                    | WPrgDia2                 |

Figura 234

Se confirma la información registrada y el sistema genera automaticamente el Reporte [RAcDiaCx] Informe de Actividades Diarias de Cirugias – Salas de Cirugia.

| HO          | Svita<br>Index                           | HIS<br>glad Ware           |                                                                               |                         | INFORME DE /<br>Fecha de                           | IPS CLINICA JOSE A. RIVAS S.A<br>900038092<br>ACTIVIDADES DIARIAS - SALAS<br>Programacion: 11/01/2018 | de cirugia                                                     |                                                          |                     | [RAcDiaCx]<br>Fecha: 10/01/2018<br>Hora: 14:50:48<br>Página: 1           |
|-------------|------------------------------------------|----------------------------|-------------------------------------------------------------------------------|-------------------------|----------------------------------------------------|----------------------------------------------------------------------------------------------------|----------------------------------------------------------------|----------------------------------------------------------|---------------------|--------------------------------------------------------------------------|
| No.         | Doc.                                     | Hist. Clínica              | Paciente                                                                      | Edad                    | Entidad                                            | Procedimiento                                                                                         | Cirujano                                                       | Especialidad                                             | eudnrc <sup>R</sup> | Observaciones                                                            |
| Sal         | a 6                                      | QUIROFANO 01               | SEDE 001                                                                      |                         |                                                    |                                                                                                    |                                                                |                                                          |                     |                                                                          |
| 1<br>2<br>3 | CC<br>CC<br>CC                           | 101002<br>101002<br>101002 | CIRUGIA PRUEBA PRUEBA P<br>CIRUGIA PRUEBA PRUEBA P<br>CIRUGIA PRUEBA PRUEBA P | 22 AÑ<br>22 AÑ<br>22 AÑ | CAFE SALUD EPS<br>CAFE SALUD EPS<br>CAFE SALUD EPS | SUTURA SUPERFICIAL DE HERIDA UN<br>SUTURA SUPERFICIAL DE HERIDA UN<br>SUTURA SUPERFICIAL DE HERIDA UN | HOSVITAL MEDICO CA<br>HOSVITAL MEDICO CA<br>HOSVITAL MEDICO CA | MEDICINA GENERAL<br>MEDICINA GENERAL<br>MEDICINA GENERAL |                     | TIPO ADMINISTRATIVO<br>TIPO ADMINISTRATIVO<br>1 - DIETA BLANDA - AYUNO - |
|             |                                          |                            | E:EL                                                                          | ECTIVA                  | U:URGENCIAS D: DIURN                               | A N: NOCTURNA R:REALIZADA C: (                                                                        | CANCELADO RP:REPI                                              | ROGRAMADO                                                |                     |                                                                          |
|             |                                          |                            | **Est                                                                         | e intorm                | e solo muestra las cirug                           | ias en estado: Canceladas, Realizadas                                                                 | y Facturadas.                                                  |                                                          |                     |                                                                          |
|             | Firma Digital<br>HOSVITAL MEDICO CALIDAD |                            |                                                                               |                         |                                                    |                                                                                                    |                                                                |                                                          |                     |                                                                          |
|             | 7J.                                      | U *HOSVITAL*               |                                                                               |                         |                                                    | Usuario: HOSVIT                                                                                       | AL                                                             |                                                          |                     |                                                                          |
| gur         | a 235                                    |                            |                                                                               |                         |                                                    |                                                                                                    |                                                                |                                                          |                     |                                                                          |

Código: M-HOS-012\_A Fecha de generación Manual Modulo Cirugía 01-02-2010 09-01-2018 **HOSVITAL HIS** 

Última modificación

#### MANUAL MODULO CIRUGÍA

## **RESUMEN PROCEDIMIENTO QUIRÚRGICO**

Resumen Proced. Qx 📐

En esta opción se genera el Resumen correspondiente a los Procedimientos Quirúrgicos que se programan en la Institución. Para esto se da click en el respectivo botón y se despliega la pantalla "Resumen de Procedimientos Quirúrgicos".

| Resumen de Procedimientos Q | uirurgicos               |          |
|-----------------------------|--------------------------|----------|
|                             |                          | Hosvital |
| Sede :                      | 1 SEDE UNO               | -        |
| Fecha Desde :               | 01/01/2018               |          |
| Fecha Hasta :               | 16/01/2018               |          |
| Salida Reporte :            | Pantalla 👱               |          |
|                             |                          |          |
|                             | • Tipo Uno<br>• Tipo Dos |          |
| N91-1                       | Wiec                     | haP ?    |

Figura 236

Donde se ingresa la Información solicitada en los campos:

- Sede: Se selecciona de la lista desplegable la Sede por la que se requiere discriminar el Resumen de Procedimientos Quirugicos.
- Fecha Desde: Se ingresa la Fecha desde la cual se requiere generar el Resumen de Procedimientos Quirugicos.
- Fecha Hasta: Se ingresa la Fecha hasta la cual se requiere generar el Resumen de Procedimientos Quirugicos.
- Salida Reporte: Se selecciona de la lista desplegable si se requiere generar el Resumen de Procedimeintos Quirugicos por Pantalla o por Impresora.
- Tipo: Se selecciona si se requiere generar el Resumen de Procedimientos Quirugicos en Tipo Uno o Tipo Dos.

Fecha de generación 01-02-2010

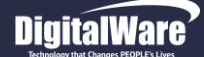

Se confirma la información registrada y el sistema genera automaticamente el Reporte [RRsmPrQx] Resumen de Cirugias Programadas Tipo Uno.

|                                                                                                    | QA - SQL 1 RAZON SOCIAL EMPRESA                                                                                                    | [RRsmPrQx]                                                                                                    |
|----------------------------------------------------------------------------------------------------|----------------------------------------------------------------------------------------------------|----------------------------------------------------------------------------------------------------|
| lloquitel                                                                                                    | 900038092                                                                                                    | Fecha: 16/01/2018                                                                                                    |
| MOSVITAL.us                                                                                                    | RESUMEN DE CIRUGIAS PROGRAMADAS                                                                                                    | Hora: 15:05:29<br>Página: 1                                                                                                    |
| by Cathelia 14.0 0 Digital Ware                                                                                                    | Desde el: 10/01/2018 Hasta el: 16/01/2018                                                                                                    |                                                                                                    |
|                                                                                                    | PROCEDENCIA                                                                                                    |                                                                                                    |
|                                                                                                    | Nro. Total de solicitudes: 11                                                                                                    |                                                                                                    |
|                                                                                                    | TOTAL: 10 ENTIDAD: CAFE SALUD EPS                                                                                                    |                                                                                                    |
|                                                                                                    | TOTAL: 1 ENTIDAD: E.P.S. SANITAS - FACTURACION USUARIO                                                                                                    |                                                                                                    |
|                                                                                                    | Nro. Total de ordenadas H.C sin tramite: 0                                                                                                    |                                                                                                    |
|                                                                                                    | TOTAL: 3 ENTIDAD: CAFE SALUD EPS                                                                                                    |                                                                                                    |
|                                                                                                    | TOTAL: 1 ENTIDAD: E.P.S. SANITAS - FACTURACION USUARIO                                                                                                    |                                                                                                    |
|                                                                                                    | Nro. Total de confirmadas: 2                                                                                                    |                                                                                                    |
|                                                                                                    | IOTAL: 2 ENTIDAD: CAFE SALUD EPS                                                                                                    |                                                                                                    |
|                                                                                                    | TOTAL: 1 ENTIDAD: CAFE SALUD EPS                                                                                                    |                                                                                                    |
|                                                                                                    | Nro. Total de Canceladas: 4                                                                                                    |                                                                                                    |
|                                                                                                    | TOTAL: 4 ENTIDAD: CAFE SALUD EPS                                                                                                    |                                                                                                    |
|                                                                                                    | DESCRIPCION DE CIRUGIAS CANCELADAS                                                                                                    |                                                                                                    |
|                                                                                                    | TOTAL: 1 ESPECIALIDAD:                                                                                                    |                                                                                                    |
|                                                                                                    | TOTAL: 2 ESPECIALIDAD: MEDICINA GENERAL                                                                                                    |                                                                                                    |
|                                                                                                    | DETALLE DE CIRUGIAS CANCELADAS                                                                                                    |                                                                                                    |
|                                                                                                    |                                                                                                    |                                                                                                    |
| Fecha Doc Paciente H                                                                                                    | Hist. Clinica Intervencion Especialidad                                                                                                    | Observaciones                                                                                                    |
| Fecha Doc Paciente H<br>Con procedimientos programados                                                                                                    | Hist. Clinica Intervencion Especialidad                                                                                                    | Observaciones                                                                                                    |
| Fecha Doc Paciente H<br>Con procedimientos programados<br>10/01/2018 CC JUANA PEREZ                                                                                                    | Hist. Clinica         Intervencion         Especialidad           202095         EXTRACCION DE CUERPO EXTRAÑO EN FEMUR POR VIA                                                                                                    | Observaciones                                                                                                    |
| Fecha         Doc         Paciente         H           Con procedimientos programados         JUANA PEREZ         JUANA PEREZ          | Hist. Clinica         Intervencion         Especialidad           202095         Extraaccion de cuerpo extraño en femur por via<br>101002         Sutura superficial de herida unica de parpado (B) MEDICINA GENERAL<br>101002         Sutura superficial de Herida unica de parpado (B) MEDICINA GENERAL                                                                                                    | Observaciones<br>TIPO ADMINISTRATIVO<br>TIPO ADMINISTRATIVO<br>TIPO ADMINISTRATIVO                                                                        |
| Fecha         Doc         Paciente         H           Con procedimientos programados         10/01/2018         CC         JUANA PEREZ         11/01/2018         CC         CIRUGIA PRUEBA PRUEBA PRUEBA PRUEBA PRUEBA         11/01/2018         CC         CIRUGIA PRUEBA PRUEBA PRUEBA PRUEBA         Sin procedimientos programados                                                                                                    | List. Clinica         Intervencion         Especialidad           202095         EXTRACCION DE CUERPO EXTRAÑO EN FEMUR POR VIA           101002         SUTURA SUPERRICUL DE HERIDA UNICA DE PARPADO JE           MEDICINA GENERAL         101002           SUTURA SUPERRICUL DE HERIDA UNICA DE PARPADO JE         MEDICINA GENERAL                                                                                                    | Observaciones<br>TIPO ADMINISTRATIVO<br>TIPO ADMINISTRATIVO<br>TIPO ADMINISTRATIVO                                                                        |
| Fecha         Doc         Paciente         H           Con procedimientos programados         JUANA PEREZ         JUANA PEREZA         JUANA PEREZA         JUANA PEREZA         JUANA PEREZA         JUANA PEREZA         JUANA PEREZA         JUANA PEREZA         JUANA PEREZA         JUANA PEREZA         JUANA PEREBA         JUANA PEREBA         JU | Hist. Clinica         Intervencion         Especialidad           202095         EXTRACCION DE CUERPO EXTRAÑO EN FEMUR POR VIA<br>101002         EXTRACCION DE CUERPO EXTRAÑO EN FEMUR POR VIA<br>101002         MEDICINA GENERAL           101002         SUTURA SUPERFICIAL DE HERIDA UNICA DE PARPADO JB<br>MEDICINA GENERAL         MEDICINA GENERAL           101002         MEDICINA GENERAL         MEDICINA GENERAL                                                                                                    | Observaciones<br>TIPO ADMINISTRATIVO<br>TIPO ADMINISTRATIVO<br>TIPO ADMINISTRATIVO                                                                        |
| Fecha         Doc         Paciente         H           Con procedimientos programados         10/01/2018         CC         JUANA PEREZ           10/01/2018         CC         JUANA PEREZ         INUERA PRUEBA PRUEBA PRUEBA PRUEBA PRUEBA PRUEBA PRUEBA PRUEBA PRUEBA PRUEBA           10/01/2018         CC         CIRUGIA PRUEBA PRUEBA PRUEBA PRUEBA         Sin procedimientos programados           11/01/2018         CC         CIRUGIA PRUEBA PRUEBA PRUEBA PRUEBA         Sin procedimientos programados                                                                                                    | Hist. Clinica         Intervencion         Especialidad           202095         EXTRACCION DE CUERPO EXTRAÑO EN FEMUR POR VIA<br>101002         SUTURA SUPERFICIAL DE HERIDA UNICA DE PARPADO JE<br>SUTURA SUPERFICIAL DE HERIDA UNICA DE PARPADO JE<br>MEDICINA GENERAL           101002         MEDICINA GENERAL           101002         MEDICINA GENERAL           DESCRIPCION DE CIRUGIAS REALIZADAS         ENCRIPCION DE CIRUGIAS REALIZADAS                                                                                                    | Observaciones<br>TIPO ADMINISTRATIVO<br>TIPO ADMINISTRATIVO<br>TIPO ADMINISTRATIVO<br>TIPO MÉDICO                                                         |
| Fecha         Doc         Paciente         H           Con procedimientos programados         10/01/2018         CC         JUANA PEREZ           11/01/2018         CC         GRUGIA PRUEBA PRUEBA PRUEBA PRUEBA         FILEDA PRUEBA PRUEBA PRUEBA           11/01/2018         CC         GRUGIA PRUEBA PRUEBA PRUEBA PRUEBA         FILEDA PRUEBA PRUEBA           11/01/2018         CC         GRUGIA PRUEBA PRUEBA PRUEBA PRUEBA         FILEDA PRUEBA PRUEBA                                                                                                    | Hist. Clinica Intervencion Especialidad           Hist. Clinica         Intervencion         Especialidad           202095         Extraccion de cuerpo extraño en femur por via<br>101002         Medicina general           101002         SUTURA SUPERFICIAL DE HERIDA UNICA DE PARPADO JB<br>MEDICINA GENERAL           101002         MEDICINA GENERAL           101002         MEDICINA GENERAL           101002         MEDICINA GENERAL           DESCRIPCION DE CIRUGIAS REALIZADAS         DIURNAS: 1                                                                                                    | Observaciones<br>TIPO ADMINISTRATIVO<br>TIPO ADMINISTRATIVO<br>TIPO ADMINISTRATIVO<br>TIPO MÉDICO                                                         |
| Fecha         Doc         Paciente         H           Con procedimientos programados         1001/2018         CC         JUNA PEREZ           11/01/2018         CC         CIRUGIA PRUEBA PRUEBA PRUEBA         FILE           11/01/2018         CC         CIRUGIA PRUEBA PRUEBA PRUEBA         FILE           11/01/2018         CC         CIRUGIA PRUEBA PRUEBA PRUEBA         FILE           11/01/2018         CC         CIRUGIA PRUEBA PRUEBA PRUEBA         FILE                                                                                                    | Hist. Clinica Intervencion Especialidad           Hist. Clinica         Intervencion         Especialidad           202095         Extraccion de cuerpo extraño en femur por via<br>101002         Medicina general           101002         SUTURA SUPERFICIAL DE HERIDA UNICA DE PARPADO JB<br>MEDICINA GENERAL           101002         MEDICINA GENERAL           101002         MEDICINA GENERAL           101002         MEDICINA GENERAL           101002         MEDICINA GENERAL           101002         MEDICINA GENERAL           101002         MEDICINA GENERAL           DESCRIPCION DE CIRUGIAS REALIZADAS         DIURNAS: 1           1         PROGRAMADA                                                                                                    | Observaciones<br>TIPO ADMINISTRATIVO<br>TIPO ADMINISTRATIVO<br>TIPO ADMINISTRATIVO<br>TIPO MÉDICO                                                         |
| Fecha         Doc         Paciente         H           Con procedimientos programados         10/01/2018         CC         JUANA PEREZ           11/01/2018         CC         JUANA PEREZ         CRUGIA PRUEBA PRUEBA PRUEBA PRUEBA           11/01/2018         CC         CIRUGIA PRUEBA PRUEBA PRUEBA PRUEBA         CRUGIA PRUEBA PRUEBA PRUEBA           Sin procedimientos programados         11/01/2018         CC         CIRUGIA PRUEBA PRUEBA PRUEBA                                                                                                    | Hist. Clinica Intervencion Especialidad           Hist. Clinica         Intervencion         Especialidad           202095         Extraccion de cuerpo extraño en femur por via<br>101002         Medicina general           101002         SUTURA SUPERFICIAL DE HERIDA UNICA DE PARPADO JB<br>MEDICINA GENERAL           101002         MEDICINA GENERAL           101002         MEDICINA GENERAL           101002         MEDICINA GENERAL           101002         MEDICINA GENERAL           101002         MEDICINA GENERAL           101002         MEDICINA GENERAL           101002         MEDICINA GENERAL           101002         MEDICINA GENERAL           101002         MEDICINA GENERAL           101002         MEDICINA GENERAL           101002         MEDICINA GENERAL           DESCRIPCION DE CIRUGIAS REALIZADAS         DIURNAS: 1           1         PROGRAMADA           DESCRIPCION POR ESPECIALIDAD                                                                                                    | Observaciones<br>TIPO ADMINISTRATIVO<br>TIPO ADMINISTRATIVO<br>TIPO ADMINISTRATIVO                                                                        |
| Fecha         Doc         Paciente         H           Con procedimientos programados         1001/2018         CC         JUNAN PEREZ           11/01/2018         CC         CIRUGIA PRUEBA PRUEBA PRUEBA PRUEBA         FILE           11/01/2018         CC         CIRUGIA PRUEBA PRUEBA PRUEBA         FILE           11/01/2018         CC         CIRUGIA PRUEBA PRUEBA PRUEBA         FILE           11/01/2018         CC         CIRUGIA PRUEBA PRUEBA PRUEBA         FILE                                                                                                    | Hist. Clinica Intervencion Especialidad           Hist. Clinica         Intervencion         Especialidad           202095         Extraccion de cuerpo extraño en femur por via<br>101002         Medicina general           101002         SUTURA SUPERFICIAL DE HERIDA UNICA DE PARPADO JB<br>MEDICINA GENERAL           101002         MEDICINA GENERAL           101002         MEDICINA GENERAL           101002         MEDICINA GENERAL           101002         MEDICINA GENERAL           101002         MEDICINA GENERAL           101002         MEDICINA GENERAL           101002         MEDICINA GENERAL           101002         MEDICINA GENERAL           101002         MEDICINA GENERAL           101002         MEDICINA GENERAL           101002         MEDICINA GENERAL           DESCRIPCION DE CIRUGIAS REALIZADAS         DIURNAS: 1           DIURNAS: 1         NOCTURNAS: 0           1         PROGRAMADA           DESCRIPCION POR ESPECIALIDAD                                                                                                    | Observaciones<br>TIPO ADMINISTRATIVO<br>TIPO ADMINISTRATIVO<br>TIPO ADMINISTRATIVO<br>TIPO MÉDICO                                                         |
| Fecha         Doc         Paciente         H           Con procedimientos programados         1001/2018         CC         JUNAA PEREZ           11/01/2018         CC         CIRUGIA PRUEBA PRUEBA PRUEBA PRUEBA         Sin procedimientos programados           11/01/2018         CC         CIRUGIA PRUEBA PRUEBA PRUEBA PRUEBA         Sin procedimientos programados           11/01/2018         CC         CIRUGIA PRUEBA PRUEBA PRUEBA PRUEBA         Sin procedimientos programados           11/01/2018         CC         CIRUGIA PRUEBA PRUEBA PRUEBA PRUEBA         Sin procedimientos programados                                                                                                    | Hist. Clinica         Intervencion         Especialidad           202095         EXTRACCION DE CUERPO EXTRAÑO EN FEMUR POR VIA<br>101002         MEDICINA GENERAL<br>SUTURA SUPERFICIAL DE HERIDA UNICA DE PARPADO JE<br>SUTURA SUPERFICIAL DE HERIDA UNICA DE PARPADO JE<br>MEDICINA GENERAL           101002         MEDICINA GENERAL           101002         MEDICINA GENERAL           101002         MEDICINA GENERAL           101002         MEDICINA GENERAL           101002         MEDICINA GENERAL           101002         MEDICINA GENERAL           DESCRIPCION DE CIRUGIAS REALIZADAS         DIURNAS: 1           DIURNAS: 1         NOCTURNAS: 0           1         PROGRAMADA           DESCRIPCION POR ESPECIALIDAD                                                                                                    | Observaciones<br>TIPO ADMINISTRATIVO<br>TIPO ADMINISTRATIVO<br>TIPO ADMINISTRATIVO<br>TIPO MÉDICO                                                         |
| Fecha         Doc         Paciente         H           Con procedimientos programados         1001/2018         CC         JUNAN PEREZ           11/01/2018         CC         CIRUGIA PRUEBA PRUEBA PRUEBA PRUEBA         Sin procedimientos programados           11/01/2018         CC         CIRUGIA PRUEBA PRUEBA PRUEBA PRUEBA         Sin procedimientos programados           11/01/2018         CC         CIRUGIA PRUEBA PRUEBA PRUEBA PRUEBA         Sin procedimientos programados           11/01/2018         CC         CIRUGIA PRUEBA PRUEBA PRUEBA PRUEBA         Sin procedimientos programados           11/01/2018         CC         CIRUGIA PRUEBA PRUEBA PRUEBA PRUEBA         Sin procedimientos programados           11/01/2018         CC         CIRUGIA PRUEBA PRUEBA PRUEBA PRUEBA         Sin procedimientos programados                                                                                                    | Hist. Clinica         Intervencion         Especialidad           202095         EXTRACCION DE CUERPO EXTRAÑO EN FEMUR POR VIA<br>101002         MEDICINA GENERAL<br>SUTURA SUPERFICIAL DE HERIDA UNICA DE PARPADO JB<br>MEDICINA GENERAL           101002         MEDICINA GENERAL           101002         MEDICINA GENERAL           101002         MEDICINA GENERAL           101002         MEDICINA GENERAL           101002         MEDICINA GENERAL           101002         MEDICINA GENERAL           101002         MEDICINA GENERAL           101002         MEDICINA GENERAL           101002         MEDICINA GENERAL           DESCRIPCION DE CIRUGIAS REALIZADAS         DIURNAS: 1           DIURNAS: 1         NOCTURNAS: 0           1         PROGRAMADA           DESCRIPCION POR ESPECIALIDAD                                                                                                    | Observaciones<br>TIPO ADMINISTRATIVO<br>TIPO ADMINISTRATIVO<br>TIPO MÉDICO<br>Cirujano Tiempo Ans                                                         |
| Fecha         Doc         Paciente         H           Con procedimientos programados         1001/2018         CC         JUANA PEREZ           11/01/2018         CC         JUANA PEREZ         CIRUGIA PRUEBA PRUEBA PRUEBA           11/01/2018         CC         CIRUGIA PRUEBA PRUEBA PRUEBA PRUEBA         CIRUGIA PRUEBA PRUEBA PRUEBA           Sin procedimientos programados         11/01/2018         CC         CIRUGIA PRUEBA PRUEBA PRUEBA           ESPECIALIDAD :         MEDICINA GENERAL         Fecha         Nombre del Paciente         Hist. Clir           11/01/2018         GRUGIA PRUEBA PRUEBA         1         1         1         1                                                                                                    | Hist. Clinica     Intervencion     Especialidad       202095     Extraccion de cuerpo extraño en femur por via<br>101002     Medicina general       101002     SUTURA SUPERFICIAL DE HERIDA UNICA DE PARPADO JB<br>MEDICINA GENERAL       101002     MEDICINA GENERAL       101002     MEDICINA GENERAL       101002     MEDICINA GENERAL       101002     MEDICINA GENERAL       101002     MEDICINA GENERAL       101002     MEDICINA GENERAL       101002     MEDICINA GENERAL       101002     MEDICINA GENERAL       101002     MEDICINA GENERAL       101002     MEDICINA GENERAL       101002     MEDICINA GENERAL       10102     MEDICINA GENERAL       10102     MEDICINA GENERAL       101002     MEDICINA GENERAL       101002     MEDICINA GENERAL       101002     MEDICINA GENERAL       101002     MEDICINA GENERAL       101002     MEDICINA GENERAL       101002     MEDICINA GENERAL       101002     MEDICINA GENERAL                                                                                                    | Observaciones TIPO ADMINISTRATIVO TIPO ADMINISTRATIVO TIPO ADMINISTRATIVO TIPO MÉDICO Cirujano Tiempo Ans RRAFIA SIMPLE] HOSVITAL MEDICO CALIDAD 0 min. 1 |
| Fecha         Doc         Paciente         H           Con procedimientos programados         1001/2018         CC         JUMAA PEREZ           11/01/2018         CC         CIRUGIA PRUEBA PRUEBA PRUEBA PRUEBA         II/01/2018           Sin procedimientos programados         II/01/2018         CC         CIRUGIA PRUEBA PRUEBA PRUEBA           11/01/2018         CC         CIRUGIA PRUEBA PRUEBA PRUEBA PRUEBA         II/01/2018           ESPECIALIDAD :         MEDICINA GENERAL           Fecha         Nombre del Paciente         Hist. Clir           11/01/2018         CRUGIA PRUEBA PRUEBA PRUEBA         1                                                                                                    | Hist. Clinica         Intervencion         Especialidad           202095         Extraccion de cuerpo extraño en femur por via<br>101002         Medicina general           101002         SUTURA SUPERFICIAL DE HERIDA UNICA DE PARPADO JB<br>MEDICINA GENERAL           101002         MEDICINA GENERAL           101002         MEDICINA GENERAL           101002         MEDICINA GENERAL           101002         MEDICINA GENERAL           101002         MEDICINA GENERAL           101002         MEDICINA GENERAL           101002         MEDICINA GENERAL           101002         MEDICINA GENERAL           101002         MEDICINA GENERAL           101002         MEDICINA GENERAL           101002         MEDICINA GENERAL           101002         MEDICINA GENERAL           101002         MEDICINA GENERAL           101002         MEDICINA GENERAL           1         PROGRAMADA           DESCRIPCION POR ESPECIALIDAD           101002         CAFE SALUD EPS           101002         SUTURA SUPERFICIAL DE HERIDA UNICA DE PARPADO (BLEFARIO           ***         FIN DEL REPORTE         *** | Observaciones TIPO ADMINISTRATIVO TIPO ADMINISTRATIVO TIPO ADMINISTRATIVO TIPO MÉDICO Cirujano Tiempo Ans RRAFIA SIMPLEJ HOSVITAL MEDICO CALIDAD 0 mln. 1 |
| Fecha         Doc         Paciente         H           Con procedimientos programados         1001/2018         CC         JUNAN PEREZ           11/01/2018         CC         CIRUGIA PRUEBA PRUEBA PRUEBA PRUEBA         IN01/2018         CC           Sin procedimientos programados         I1/01/2018         CC         CIRUGIA PRUEBA PRUEBA PRUEBA         IN01/2018           ESPECIALIDAD :         MEDICINA GENERAL         Fecha         Nombre del Paciente         Hist. Clir           11/01/2018         CRUGIA PRUEBA PRUEBA PRUEBA         1         IN01/2018         IN01/2018                                                                                                    | Hist. Clinica         Intervencion         Especialidad           202095         EXTRACCION DE CUERPO EXTRAÑO EN FEMUR POR VIA<br>101002         MEDICINA GENERAL<br>101002         MEDICINA GENERAL<br>SUTURA SUPERFICIAL DE HERIDA UNICA DE PARPADO JB<br>MEDICINA GENERAL           101002         MEDICINA GENERAL           101002         MEDICINA GENERAL           101002         MEDICINA GENERAL           101002         MEDICINA GENERAL           101002         MEDICINA GENERAL           101002         MEDICINA GENERAL           101002         MEDICINA GENERAL           101002         MEDICINA GENERAL           101002         MEDICINA GENERAL           101002         MEDICINA GENERAL           101002         MEDICINA GENERAL           0         1         PROGRAMADA           DESCRIPCION POR ESPECIALIDAD         MEDICINA DE PARPADO JBLEPARO           nica         Entidad         Intervencion           101002         CAFE SALUD EPS         SUTURA SUPERFICIAL DE HERDAUNICA DE PARPADO JBLEPARO           ***         FIN DEL REPORTE         ***                                   | Observaciones TIPO ADMINISTRATIVO TIPO ADMINISTRATIVO TIPO ADMINISTRATIVO TIPO MÉDICO Cirujano Tiempo Ans RRAFIA SIMPLEJ HOSVITAL MEDICO CALIDAD 0 min. 1 |

A continuación se mostrara un ejemplo del Reporte [RRsmPrQx1] Resumen de Procedimientos Quirugicos Tipo Dos.

| QA - SQL 1 RAZON SOCIAL EMPRESA<br>900038092<br>RESUMEN DE PROCEDIMIENTOS QUIRURGICOS<br>Desde el: 10/01/2018 Hasta el: 16/01/2018                                                                                                    | [RRsmPrQx1]<br>ha: 16/01/2018<br>a: 15:06:43<br>ina: 1 |
|----------------------------------------------------------------------------------------------------|--------------------------------------------------------|
| Nro. Total de Solicitudes:       11       Nro. Total de Realizadas:       0       Nro. Total de Canceladas:       4         PROCEDENCIA         TOTAL:       4       ENTIDAD:       CAFE SALUD EPS         DESCRIPCION DE CIRUGIAS CANCELADAS         TOTAL:       1       ESPECIALIDAD:         TOTAL:       2       ESPECIALIDAD:                                                                                                    |                                                        |
| DETALLE DE CIRUGIAS CANCELADAS         Fecha       Doc       Paciente       Hist. Clínica       Intervencion       Especialidad         Observaciones       EL MOTIVO DE LA CANCELACION FUE DE TIPO ADMINISTRATIVO       1001/2018       CC       JUANA PEREZ       202095       EXTERACCION DE CUERPO EXTRAÑO EN FEMUR POR VIA         Observaciones       EL MOTIVO DE LA CANCELACION FUE DE TIPO ADMINISTRATIVO       10102       SUTURA SUPERFICIAL DE HERIDA UNICA DE PARPADO JB       MEDICINA GENERAL         Observaciones       EL MOTIVO DE LA CANCELACION FUE DE TIPO ADMINISTRATIVO       11002       SUTURA SUPERFICIAL DE HERIDA UNICA DE PARPADO JB       MEDICINA GENERAL         Observaciones       EL MOTIVO DE LA CANCELACIÓN FUE DE TIPO ADMINISTRATIVO       0       DESCRIPCION DE DE TIPO ADMINISTRATIVO         11/01/2018       CC       CIRUGIA PRUEBA PRUEBA       10102       SUTURA SUPERFICIAL DE HERIDA UNICA DE PARPADO JB       MEDICINA GENERAL         Observaciones       EL MOTIVO DE LA CANCELACIÓN FUÉ DE TIPO ADMINISTRATIVO       11/01/2018       CC       CIRUGIA PRUEBA PRUEBA PRUEBA       10102       SUTURA SUPERFICIAL DE HERIDA UNICA DE PARPADO JB       MEDICINA GENERAL         DESCRIPCION DE CIRUGIAS REALIZADAS       DESCRIPCION DE CIRUGIAS REALIZADAS       DIURNAS: 0       NOCTURNAS: 0       DESCRIPCION POR ESPECIALIDAD |                                                        |
| ESPECIALIDADMEDICINA GENERAL           Fecha         Nombre del Paciente         Hist. Clínica         Entidad         Intervencion         Cirujano           11/01/2018         CIRUGIA PRUEBA PRUEBA PRUEBA         101002         GAFE SALUD EPS         SUTURA SUPERFICIAL DE HERIDA UNICA DE PARPADO [BLEFARORRAF]         HOSVITAL MEDICO CALID           ***         FIN DEL REPORTE         ***                                                                                                    | Tiempo Ans<br>AD 0 min. 1                              |
| 7J.0 *HOSVITAL*                                                                                                    | Usuario:                                               |

Figura 238

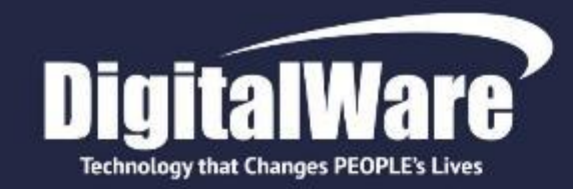

# INNOVAMOS TRANSFORMANDO LA VIDA DE LAS PERSONAS

#TecnologíaQueCambiaVidas

www.digitalware.com.co

Edificio DIGITAL WARE: Bogotá D.C., Colombia Cll 72 # 12 - 65 Piso 2 / PBX: (571) 312 2601 Ext: 228 / 213 / 267 / 218 / ventas@digitalware.com.co

Sede Medellín, Antioquia

Cr. 43a # 7 - 50 Oficina 707 Centro Empresarial Dann 7 / PBX: (574) 312 1158 - 312 4056 / ventas@digitalware.com.co

Sede Barranquilla, Atlántico

Calle 76 # 54 - 11 Oficina 413 / Cel: 300 458 3623 - 300 240 1786

#### Sede Quito, Ecuador

Edificio Metro Plaza, Mezanine, Oficina 205 Av. República del Salvador y Suecia / PBX: (593) 332 6065 - 332 6197 MOVISTAR: 0999223459 / CLARO: 0997074593 / CeciliaR@digitalware.com.co